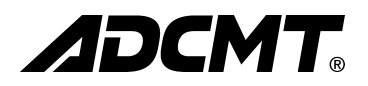

# 6243/44

# DC Voltage Current Source/Monitor

# **Operation Manual**

MANUAL NUMBER FOE-8440045E01

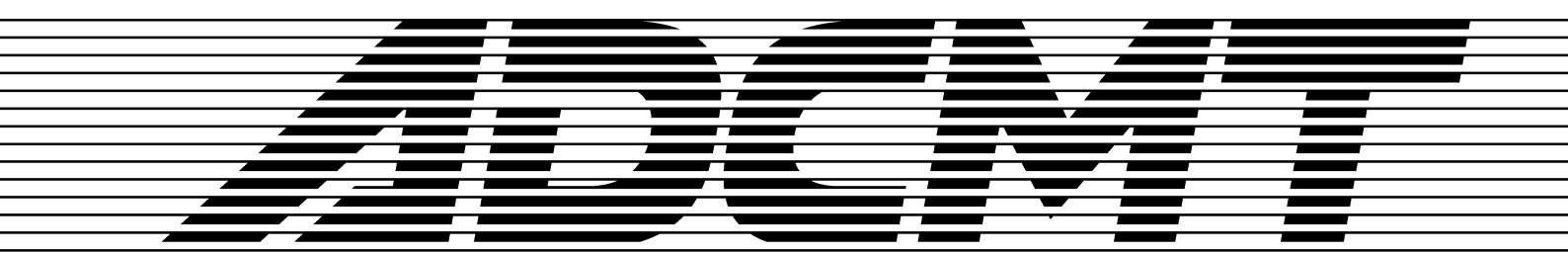

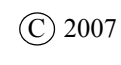

ADC CORPORATION All rights reserved. First printing March 30, 2007 Printed in Japan

# **Safety Summary**

To ensure thorough understanding of all functions and to ensure efficient use of this instrument, please read the manual carefully before using. Note that ADC Corporation (hereafter referred to as ADC) bears absolutely no responsibility for the result of operations caused due to incorrect or inappropriate use of this instrument.

If the equipment is used in a manner not specified by ADC, the protection provided by the equipment may be impaired.

• Warning Labels

Warning labels are applied to ADC products in locations where specific dangers exist. Pay careful attention to these labels during handling. Do not remove or tear these labels. If you have any questions regarding warning labels, please ask your nearest ADC dealer. Our address and phone number are listed at the end of this manual.

Symbols of those warning labels are shown below together with their meaning.

- **DANGER**: Indicates an imminently hazardous situation which will result in death or serious personal injury.
- **WARNING**: Indicates a potentially hazardous situation which will result in death or serious personal injury.
- **CAUTION**: Indicates a potentially hazardous situation which will result in personal injury or a damage to property including the product.

#### **Basic Precautions**

Please observe the following precautions to prevent fire, burn, electric shock, and personal injury.

- Use a power cable rated for the voltage in question. Be sure however to use a power cable conforming to safety standards of your nation when using a product overseas.
- When inserting the plug into the electrical outlet, first turn the power switch OFF and then insert the plug as far as it will go.
- When removing the plug from the electrical outlet, first turn the power switch OFF and then pull it out by gripping the plug. Do not pull on the power cable itself. Make sure your hands are dry at this time.
- Before turning on the power, be sure to check that the supply voltage matches the voltage requirements of the instrument.
- Connect the power cable to a power outlet that is connected to a protected ground terminal. Grounding will be defeated if you use an extension cord which does not include a protective conductor terminal.
- Be sure to use fuses rated for the voltage in question.
- Do not use this instrument with the case open.
- Do not place anything on the product and do not apply excessive pressure to the product. Also, do not place flower pots or other containers containing liquid such as chemicals near this

Safety Summary

product.

- When the product has ventilation outlets, do not stick or drop metal or easily flammable objects into the ventilation outlets.
- When using the product on a cart, fix it with belts to avoid its drop.
- When connecting the product to peripheral equipment, turn the power off.

#### Caution Symbols Used Within this Manual

Symbols indicating items requiring caution which are used in this manual are shown below together with their meaning.

- **DANGER**: Indicates an item where there is a danger of serious personal injury (death or serious injury).
- WARNING: Indicates an item relating to personal safety or health.
- **CAUTION**: Indicates an item relating to possible damage to the product or instrument or relating to a restriction on operation.

#### • Safety Marks on the Product

The following safety marks can be found on ADC products.

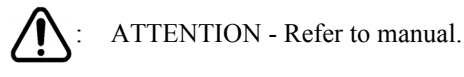

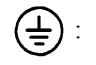

Protective ground (earth) terminal.

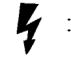

DANGER - High voltage.

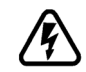

CAUTION - Risk of electric shock.

#### Replacing Parts with Limited Life

The following parts used in the instrument are main parts with limited life.

Replace the parts listed below before their expected lifespan has expired to maintain the performance and function of the instrument.

Note that the estimated lifespan for the parts listed below may be shortened by factors such as the environment where the instrument is stored or used, and how often the instrument is used. The parts inside are not user-replaceable. For a part replacement, please contact the ADC sales office for servicing.

Each product may use parts with limited life.

For more information, refer to the section in this document where the parts with limited life are described.

| Main Parts with | n Limited Life |
|-----------------|----------------|
|-----------------|----------------|

| Part name              | Life      |
|------------------------|-----------|
| Unit power supply      | 5 years   |
| Fan motor              | 5 years   |
| Electrolytic capacitor | 5 years   |
| LCD display            | 6 years   |
| LCD backlight          | 2.5 years |
| Floppy disk drive      | 5 years   |
| Memory backup battery  | 5 years   |

#### Hard Disk Mounted Products

The operational warnings are listed below.

• Do not move, shock and vibrate the product while the power is turned on. Reading or writing data in the hard disk unit is performed with the memory disk turning at a high speed. It is a very delicate process.

Store and operate the products under the following environmental conditions. An area with no sudden temperature changes. An area away from shock or vibrations. An area free from moisture, dirt, or dust. An area away from magnets or an instrument which generates a magnetic field.

• Make back-ups of important data. The data stored in the disk may become damaged if the product is mishandled. The hard disc has a limited life span which depends on the operational conditions. Note that there is no guarantee for any loss of data.

#### • Precautions when Disposing of this Instrument

When disposing of harmful substances, be sure dispose of them properly with abiding by the state-provided law.

| Harmful substances: | <ol> <li>PCB (polycarbon biphenyl)</li> <li>Mercury</li> <li>Ni-Cd (nickel cadmium)</li> <li>Other         Items possessing cyan, organic phosphorous and hexadic chromium and items which may leak cadmium or arsenic (excluding lead in sol-     </li> </ol> |
|---------------------|----------------------------------------------------------------------------------------------------|
|                     | and items which may leak cadmium or arsenic (excluding lead in sol-<br>der).                                                                                                    |
| Example:            | fluorescent tubes, batteries                                                                                                    |

# **Environmental Conditions**

This instrument should be only be used in an area which satisfies the following conditions:

- An area free from corrosive gas
- An area away from direct sunlight
- A dust-free area
- An area free from vibrations
- Altitude of up to 2000 m

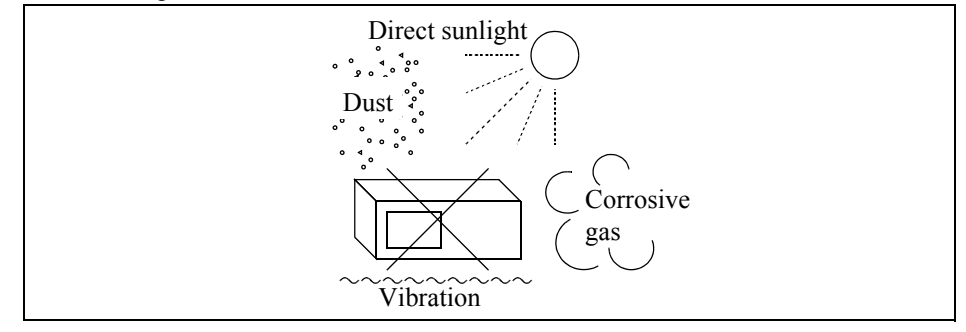

**Figure-1 Environmental Conditions** 

Operating position

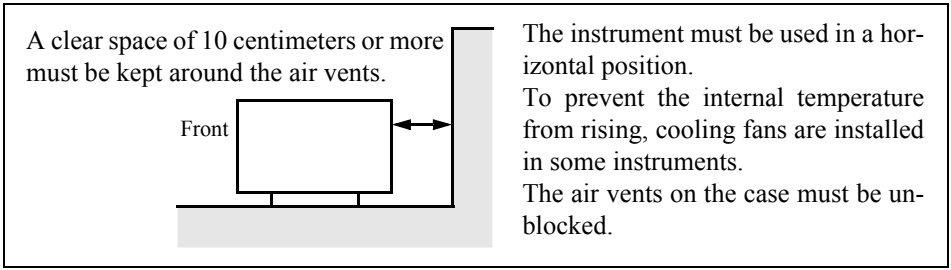

**Figure-2 Operating Position** 

Storage position

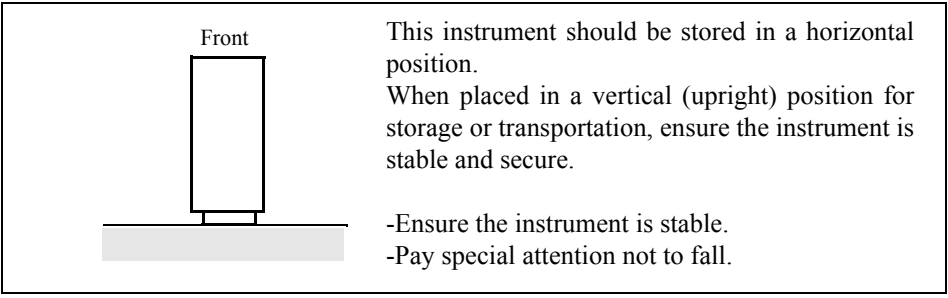

#### **Figure-3 Storage Position**

• The classification of the transient over-voltage, which exists typically in the main power supply, and the pollution degree is defined by IEC61010-1 and described below.

Impulse withstand voltage (over-voltage) category II defined by IEC60364-4-443

Pollution Degree 2

# **Types of Power Cable**

Replace any references to the power cable type, according to the following table, with the appropriate power cable type for your country.

| Plug configuration | Standards                                                                                                    | Rating, color<br>and length          | Model number<br>(Option number)                     |  |
|--------------------|----------------------------------------------------------------------------------------------------|--------------------------------------|-----------------------------------------------------|--|
|                    | PSE: Japan<br>Electrical Appliance and<br>Material Safety Law                                                       | 125 V at 7 A<br>Black<br>2 m (6 ft)  | Straight: A01402<br>Angled: A01412                  |  |
|                    | UL: United States of America<br>CSA: Canada                                                                         | 125 V at 7 A<br>Black<br>2 m (6 ft)  | Straight: A01403<br>(Option 95)<br>Angled: A01413   |  |
|                    | CEE:EuropeDEMKO:DenmarkNEMKO:NorwayVDE:GermanyKEMA:The NetherlandsCEBEC:BelgiumOVE:AustriaFIMKO:FinlandSEMKO:Sweden | 250 V at 6 A<br>Gray<br>2 m (6 ft)   | Straight: A01404<br>(Option 96)<br>Angled: A01414   |  |
|                    | SEV: Switzerland                                                                                                    | 250 V at 6 A<br>Gray<br>2 m (6 ft)   | Straight: A01405<br>(Option 97)<br>Angled: A01415   |  |
|                    | SAA: Australia, New Zealand                                                                                         | 250 V at 6 A<br>Gray<br>2 m (6 ft)   | Straight: A01406<br>(Option 98)<br>Angled:          |  |
|                    | BS: United Kingdom                                                                                                  | 250 V at 6 A<br>Black<br>2 m (6 ft)  | Straight: A01407<br>(Option 99)<br>Angled: A01417   |  |
|                    | CCC:China                                                                                                    | 250 V at 10 A<br>Black<br>2 m (6 ft) | Straight: A114009<br>(Option 94)<br>Angled: A114109 |  |

# **SAFETY PRECAUTIONS FOR THE 6243/44**

Confirm all of the following points before connecting the 6243/44 and the DUT to prevent destruction of the DUT due to an overload of voltage or current:

- The 6243/44 is in the standby mode. (OPERATE lamp is off.)
- No error or failure indication is displayed.
- The 6243/44 is grounded. (The ground pin of the power cable is grounded.)
- When using an ADC CORPORATION manufactured test fixture, connecting the **INTERLOCK** terminal to the **LID SIGNAL** on the test fixture makes it possible to set the output to standby status by opening and closing the lid.

When mounting the 6243/44 in a rack

- Make sure that the rack does not topple over if the 6243/44 is off balance.
- Be careful that the rack does not topple over when the slide rail is pulled out.

When the 6243/44 is used in the TR6143 Mode 1

The voltage limiter of the current source function only operates using the same polarity as that of the source.

When the current source value is set to +0 A in the no-load status, or when negative current is generated due to an error, the output terminal may deliver a negative supply voltage. (6243; -130 V, 6244; -26 V) If these conditions pose a problem, use one of the following procedures.

- Set the value of current source to 10 counts or higher at all times.
- Use the Original Mode.
- Use the TR6143 Mode 2.

(In TR6143 Mode 2, the GPIB commands are the same as in TR6143 Mode 1. However, the hardware configuration is the same as the 6243/44 so the voltage limiter operates using both polarities.)

# PREFACE

This document describes the operations, functions and remote programming of 6243/44 DC Voltage/Current Source/Monitor operations.

This document refers the 6243/44 ROM version B00 or later. (To confirm the ROM version, refer to Section 1.5, "Operational Check.")

The following functions are not available for the 6243/44 ROM version A02 or earlier.

- Function for switching the pulse width for external single-line output The default is always set to 20  $\mu$ s.
- TR6143 Mode 2 function Only the Original Mode and TR6143 Mode 1 functions are available.

#### 1. Contents of this Manual

This document consists of the following chapters:

| Safety Summary                                         | Read before using the 6243/44                                                                                        |
|--------------------------------------------------------|----------------------------------------------------------------------------------------------------|
| 1. INTRODUCTION                                        | Describes the supplied accessories,<br>operating environment, and how to check the 6243/44<br>correctly.             |
| 2. OPERATION                                           | Describes the front and rear panel operation.<br>Basic operation and measurement examples are given.                 |
| 3. REFERENCE                                           | The buttons and keys on the front panel, parameter groups, parameter items, and functions are explained.             |
| 4. PRACTICAL GUIDE FOR MEASURE-<br>MENTS               | Explains, in detail, functions used to perform measurements accurately.                                              |
| 5. REMOTE PROGRAMMING                                  | Explains the GPIB interface, hardware connections, the GPIB setup, and lists GPIB commands and programming examples. |
| 6. COMPATIBILITY WITH TR6143                           | Explains the TR6143 compatibility.                                                                                   |
| 7. PERFORMANCE TESTS                                   | Explains operations used to confirm that the 6243/44 is operating correctly within acceptable limits.                |
| 8. CALIBRATION                                         | Explains how to calibrate the 6243/44 to ensure operation within acceptable limits.                                  |
| 9. SPECIFICATIONS                                      | Describes the 6243/44s specifications.                                                                               |
| A.1 When Problems Occur (Before Requesting<br>Repairs) | Troubleshooting.                                                                                                    |
| A.2 Error Message List                                 | Error messages are explained here.                                                                                   |
| DIMENSIONAL OUTLINE DRAWING                            | External dimensions: Describes the external dimensions.                                                              |

### PREFACE

#### 2. Notational Conventions Used in This Document

In this document, panel keys, parameter groups, parameter items, and parameters are indicated in the following way:

- Panel keys: Bold (Example: MODE, MENU)
- Parameter groups, parameter items, parameters: Bold and italic (Example: *SWEEP TYPE*, *Measure Delay*)

When keys are pressed sequentially in an operating procedure, Key names are separated by a "," (comma) in this manual.

When common function of both the 6243 and 6244 are described, diagrams of either the 6243 or 6244 are used.

# **TABLE OF CONTENTS**

| 1.           | INTRODUCTION                                                        |
|--------------|---------------------------------------------------------------------|
| 1.1          | Product Overview                                                    |
| 1.2          | Supplied Accessories                                                |
| 1.3          | Optional Accessories                                                |
| 1.4          | Operating Environment                                               |
| 1.4.1        | Environmental Conditions                                            |
| 1.4.2        | Power Supply Conditions                                             |
| 1.4.3        | Changing the Source Voltage Setting and Checking/Replacing the Fuse |
| 1.4.4        | Power Cable                                                         |
| 1.4.5        | Warm-up (Preheating Time)                                           |
| 1.5          | Operational Check                                                   |
| 1.6          | Setting the Line Frequency 1                                        |
| 1.7          | Cleaning, Storage, and Transport Methods 1                          |
| 1.7.1        | Cleaning 1                                                          |
| 1.7.2        | Storage                                                             |
| 1.7.3        | Transport                                                           |
| 1.8          |                                                                     |
| 1.9          | Parts with a Limited Life Span                                      |
| 2.           | OPERATION                                                           |
| 2.1          | Panel Descriptions                                                  |
| 2.1.1        | Front Panel Summary                                                 |
| 2.1.2        | Screen Display                                                      |
| 2.1.3        | Rear Panel Summary                                                  |
| 2.2          | Basic Operations 2                                                  |
| 2.2.1        | Setting the Source and Limiter Values                               |
| 2.2.2        | Menu Operations and Parameter Settings                              |
| 2.2.3        | DC Measurement                                                      |
| 2.2.4        | Pulse Mode Measurement                                              |
| 2.2.3        | Sweep Mode Measurement                                              |
| 2.3          | Measuring a Diada                                                   |
| 2.3.1        | Pottery Charge Test and Discharge Test                              |
| 2.3.2<br>2 4 | Saving and Loading Parameters 2                                     |
| 2.7          | Saving and Douding Farameters                                       |
| 3.           | REFERENCE                                                           |
| 3.1          | Menu Index                                                          |
| 3.2          | Menu Map                                                            |
| 33           | Panel Keys and Parameters                                           |
| 331          | AUTO key (Measurement Range)                                        |
| 337          | DIRECT key (Direct Input Mode)                                      |
| 333          | ENTER (DIRECT) key (Confirming Numeric Values)                      |
| 3.3.4        | EXIT key (Normal Measurement Screen)                                |
| 3.3.5        | GP-IB LOCAL key (GPIB Remote Control)                               |
|              |                                                                     |

| 3.3.6                  | LIMIT key (Limiter Setting)                                            |
|------------------------|------------------------------------------------------------------------|
| 3.3.7                  | MENU key (Setting Parameters)                                          |
| 3.3.7.1                | SWEEP (Sweep Parameters)                                               |
| 3.3.7.2                | TIME (Time Parameters)                                                 |
| 3.3.7.3                | SOURCE (Source Parameters)                                             |
| 3.3.7.4                | MEASURE (Measurement Parameters)                                       |
| 3.3.7.5                | COMPARATOR (Comparison Operation Parameters)                           |
| 3376                   | EXT SIGNAL (External Control Signal Parameters)                        |
| 3377                   | SYSTEM (System Parameters)                                             |
| 3378                   | RANDOM MEMORY (Random Memory Settings)                                 |
| 3379                   | MEASURE BUFFER (Measurement Buffer Memory)                             |
| 3371                   | D PARAMETER SAVE (Saving Parameters)                                   |
| 3371                   | 1 PARAMETER LOAD (Loading Parameters)                                  |
| 3.3.7.1                | MODE key (Source Mode)                                                 |
| 3 3 0                  | NULL key (NULL Calculation)                                            |
| 3.3.9<br>2 2 10        | $ODED \land TE low (Output ON/OEE)$                                    |
| 3.3.10<br>2 2 1 1      | DOL A DITV kov (Source Delerity)                                       |
| 3.3.11<br>2 2 1 2      | $\mathbf{D}$ ANGE low (Source Points)                                  |
| 3.3.12<br>2 2 1 2      | DECALL key (Monsurement Data Decall)                                   |
| 3.3.13<br>2.2.14       | DIDI HOLD Ivery (Measurement Free Dur /Held)                           |
| 3.3.14                 | KUN HOLD Key (Measurement Free Kun/Hold)                               |
| 3.3.13                 | START TRIGGER Key (Sweep Start, Measurement Trigger)                   |
| 3.3.10                 | STOP key (Sweep Stop)                                                  |
| 3.3.1/                 | VM/IM key (Measurement Functions)                                      |
| 3.3.18                 | VS/IS key (Source Functions)                                           |
| 3.4                    | List of Settings                                                       |
| 3.4.1                  | 6243 Setting Ranges and Factory Settings                               |
| 3.4.2                  | 6244 Setting Ranges and Factory Settings                               |
|                        |                                                                        |
| 4.                     | PRACTICAL GUIDE FOR MEASUREMENTS                                       |
| 4.1                    | DUT Connection                                                         |
| 411                    | Precautions for the Output Terminals (Front and Rear Output Terminals) |
| 412                    | Remote Sensing (2-wire/4-wire Connection)                              |
| 413                    | Driving Guard (6243 Only)                                              |
| 414                    | Oscillation Prevention                                                 |
| 4141                   | SMU (Source Measurement Unit) Oscillation Prevention                   |
| 4147                   | Oscillation of the Device Itself                                       |
| 415                    | Connection for High-Current Measurement                                |
| 416                    | Connecting to the Fixture 12701 A                                      |
| 4.1.0<br>4.2           | Operation in the DC Source Mode                                        |
| 43                     | Operation in the Pulse Source Mode                                     |
| ΔΔ                     | Operation in the Sween Source Mode                                     |
| т. <del>т</del><br>ДД1 | Stairaasa Swaan                                                        |
| 4.4.1                  | Staticast Sweep                                                        |
| 4.4.2                  | ruise Sweep                                                            |
| 4.4.5                  | Random Sweep and Kandom Pulse Sweep                                    |
| 4.4.4                  | Kound-Irip Sweep (Keverse UN)                                          |
| 4.5                    | Source Functions                                                       |
| 4.5.1                  | Changing the Source Mode and Source Function                           |
| 4.5.2                  | Source value Restrictions                                              |
| 4.5.3                  | Source Range                                                           |

| 4.5.4         | Polarity Change                                                   |
|---------------|-------------------------------------------------------------------|
| 4.5.5         | Reverse Polarity Source Operation                                 |
| 4.6           | Measurement Function                                              |
| 4.6.1         | 4-Measurement Function                                            |
| 4.6.2         | 4-Measurement Ranging                                             |
| 4.6.3         | Auto-Zero Function 4-                                             |
| 4.7           | Limiter (Compliance)                                              |
| 4.7.1         | Limiter Setting Ranges                                            |
| 4.7.2         | Limiter Polarity Mode                                             |
| 4.8           | Alarm Detection                                                   |
| 4.9           | Source Timing and Measurement Timing                              |
| 491           | Restrictions on Time Parameters 4-                                |
| 492           | Measure Delay and Settling Time 4-                                |
| 493           | Integration Time and Measurement Time 4-                          |
| 494           | Auto Range Delay 4-                                               |
| 4 10          | Computing Functions 4-                                            |
| 4 10 1        | NITIT Calculation 4                                               |
| 4 10 2        | Comparator Calculation 4                                          |
| 4 11          | External Control Signals                                          |
| <i>A</i> 11 1 | Signal Timing                                                     |
| 4.11.1        | Control of Segnar 4                                               |
| 4.11.2        | Synchronized Operation Serial Connection and Parallel Connection  |
| 4.12          | Synchronized Operation, Serial Connection, and Farance Connection |
| 4.12.1        | Synchronized Operation 4-                                         |
| 4.12.2        | Parallal Connection 4-                                            |
| 4.12.3        | Parallel Connection 4-                                            |
| 4.15          | 4-                                                                |
| 4.13.1        | Storing Measured Data into Data Memory (Memory Store) 4-          |
| 4.13.2        | Clearing Saved Data (Memory Clear)                                |
| 4.14          | - Uperating Principles 4-                                         |
| 4.14.1        | Block Diagram                                                     |
| 4.14.2        | Operating Principles 4-                                           |
| ~             |                                                                   |
| Э.            | REMOTE PROGRAMMING                                                |
| 5.1           | GPIB Command Index                                                |
| 5.2           | GPIB Remote Programming                                           |
| 521           | What GPIR Is                                                      |
| 522           | GPIB Setun                                                        |
| 523           | GPIB Interface Functions                                          |
| 524           | Responses to Interface Messages                                   |
| 525           | Message Exchange Protocol                                         |
| 526           | Command Syntax                                                    |
| 5.2.7         | Data Format                                                       |
| 5.2.8         | Status Byte 5-                                                    |
| 5.2.9         | Date Output Format (Talker)                                       |
| 5.2 10        | GPIB Code List                                                    |
| 5.2.10        | 1 GPIB Code List                                                  |
| 5.2.10        | 2 TER? Command Response                                           |
| 5.2.11        | Program Examples                                                  |
|               |                                                                   |

| 5.2.11.<br>5.2.11.<br>5.2.11.<br>5.2.11.<br>5.2.11.                                                                    | 1Program Example 1: DC Measurement5-322Program Example 2: Pulse Measurement5-343Program Example 3: Sweep Measurement5-364Program Example 4: Diode Measurement5-385Program Example 5: Using Measurement Buffer Memory5-40                                                                                                    |
|----------------------------------------------------------------------------------------------------|----------------------------------------------------------------------------------------------------|
| 6.                                                                                                    | COMPATIBILITY WITH TR6143                                                                                                    |
| 6.1<br>6.2<br>6.3<br>6.3.1<br>6.3.2<br>6.4<br>6.4.1<br>6.4.2<br>6.4.3                                                  | Setting the TR6143 Mode6-1Differences Between the TR6143 Mode and the Original Mode6-3List of Defaults in the TR6143 Mode6-56243 Default Values6-56244 Default Values6-7GPIB in the TR6143 Mode6-9TR6143 Mode GPIB Code List6-9Data Output Format in the TR6143 Mode6-12Status Byte in TR6143 Mode6-20                                                                                                    |
| 7.                                                                                                    | PERFORMANCE TESTS                                                                                                    |
| 7.1<br>7.1.1<br>7.1.2<br>7.1.3<br>7.2<br>7.2.1<br>7.2.2<br>7.2.3                                                       | 6243 Tests7-1Measuring Instruments Required for Performance Tests7-1Connections7-1Test Methods7-16244 Tests7-3Measuring Instruments Required for Performance Tests7-3Connections7-3Test Methods7-37-37-3Test Methods7-3                                                                                                    |
| 8.                                                                                                    | CALIBRATION                                                                                                    |
| 8.1<br>8.1.1<br>8.1.2<br>8.1.3<br>8.1.4<br>8.1.5<br>8.1.6<br>8.2<br>8.2.1<br>8.2.2<br>8.2.3<br>8.2.4<br>8.2.5<br>8.2.6 | 6243 Calibration8-1Cables and Measuring Instruments Required for Calibration8-1Safety Precautions8-2Connections8-3Calibration Points and Tolerance Range8-4Calibration Procedure8-4Initializing Calibration Data8-96244 Calibration8-10Cables and Measuring Instruments Required for Calibration8-10Safety Precautions8-10Cables and Measuring Instruments Required for Calibration8-10Calibration Procedure8-10Calibration Procedure8-10Calibration Points and Tolerance Range8-12Calibration Procedure8-12Calibration Procedure8-12Calibration Procedure8-12Calibration Procedure8-12Calibration Data8-17 |
| 9.                                                                                                    | SPECIFICATIONS                                                                                                    |
| 9.1<br>9.1.1<br>9.1.2                                                                                                  | 6243 Specifications9-1Voltage/Current Source9-1Voltage/Current Measurement9-6                                                                                                    |

| 9.1.3 | Source and Measurement Functions                | 9-9   |
|-------|-------------------------------------------------|-------|
| 9.1.4 | Setting Time                                    | 9-10  |
| 9.1.5 | General Specifications                          | 9-11  |
| 9.2   | 6244 Specifications                             | 9-12  |
| 9.2.1 | Voltage/Current Source                          | 9-12  |
| 9.2.2 | Voltage/Current Measurement                     | 9-17  |
| 9.2.3 | Source and Measurement Functions                | 9-20  |
| 9.2.4 | Setting Time                                    | 9-21  |
| 9.2.5 | General Specifications                          | 9-23  |
| APPI  | ENDIX                                           | A-1   |
| A.1   | When Problems Occur (Before Requesting Repairs) | A-1   |
| A.2   | Error Message List                              | A-3   |
| A.3   | Execution Time                                  | A-5   |
| A.3.1 | GPIB Remote Execution Time (Nominal Values)     | A-5   |
| A.3.2 | Internal Execution Time (Nominal Values)        | A-8   |
| 6243  | DIMENSIONAL OUTLINE DRAWING                     | EXT-1 |
| 6244  | DIMENSIONAL OUTLINE DRAWING                     | EXT-2 |
| ALPI  | HABETICAL INDEX                                 | I-1   |

# LIST OF ILLUSTRATIONS

| No.        | Title                                                               | Page         |
|------------|---------------------------------------------------------------------|--------------|
| 1 1        |                                                                     | 1.0          |
| 1-1<br>1-2 | Output Kange                                                        | I-2          |
| 1-2        | Changing the Source Voltage Setting and Checking/Penlaging the Euse | 1-/          |
| 1-3<br>1_4 | Power Cable                                                         | 1-0<br>1_9   |
| 1-4        | Connecting the Power Cable                                          | 1-10         |
| 1-6        | Display during Self test                                            | 1-10<br>1-11 |
| 1-7        | Display when Self test is Completed                                 | 1-11         |
| 1-8        | Start-un Screen                                                     | 1-11         |
| 1-9        | VSVM Measurement (In Output OFF Standby)                            | 1-12         |
| 1-10       | VSVM 320 mV Range 0 V Measurement                                   | 1-12         |
| 2-1        | Front Panel (6243)                                                  | 2-1          |
| 2-2        | Front Panel (6244)                                                  | 2-2          |
| 2-3        | Screen Element Descriptions                                         | 2-5          |
| 2-4        | Rear Panel (6243)                                                   | 2-7          |
| 2-5        | Rear Panel (6244)                                                   | 2-7          |
| 2-6        | Menu Structure (MENU key)                                           | 2-14         |
| 2-7        | Explanatory Drawing of DC Measurement                               | 2-15         |
| 2-8        | Pulse Mode Measurement                                              | 2-19         |
| 2-9        | Sweep Mode Measurement                                              | 2-24         |
| 2-10       | Connections for Diode Measurement                                   | 2-31         |
| 2-11       | Waveform of Battery Discharge Test                                  | 2-37         |
| 2-12       | Connections for Battery Charge and Discharge Test                   | 2-38         |
| 2-13       | Parameter Saving and Loading Operations                             | 2-43         |
| 4-1        | Internal Wiring (6243)                                              | 4-1          |
| 4-2        | Internal Wiring (6244)                                              | 4-2          |
| 4-3        | 2 Wire / 4 Wire Connections                                         | 4-3          |
| 4-4        | Reducing Stray Capacitance and Lead Inductance                      | 4-6          |
| 4-5        | Device Oscillation Prevention                                       | 4-7          |
| 4-6        | SMU Oscillation Prevention                                          | 4-7          |
| 4-7        | Connection for Heavy-Current Measurement                            | 4-8          |
| 4-8        | Connecting to the 12701A                                            | 4-9          |
| 4-9        | Staircase Sweep (One-Way Sweep)                                     | 4-16         |
| 4-10       | Pulse Sweep (One-Way Sweep)                                         | 4-18         |
| 4-11       | Operations of Random Sweep and Random Pulse Sweep                   | 4-19         |
| 4-12       | Round-Trip Sweep (Reverse ON)                                       | 4-20         |
| 4-13       | Changing the Source Mode and Source Function                        | 4-21         |
| 4-14       | Range Operation during Sweep                                        | 4-25         |
| 4-15       | Sweep Operation Straddling Polarities                               | 4-27         |
| 4-16       | Reverse Polarity Source Operation                                   | 4-28         |
| 4-17       | Current Measurement in Auto Range and Limiter Operation (1/2)       | 4-30         |
| 4-17       | Current Measurement in Auto Range and Limiter Operation (2/2)       | 4-30         |
| 4-18       | Auto Ranging during Sweep Mode Measurement                          | 4-32         |
| 4-19       | Output Waveform in Accordance With Time Parameters                  | 4-43         |
| 4-20       | Timing of NULL Calculation                                          | 4-50         |

### List of Illustrations

| No.  | Title                                            | Page |
|------|--------------------------------------------------|------|
| 4-21 | Timing of External Control Signals               | 4-54 |
| 4-22 | Control of Scanner                               | 4-55 |
| 4-23 | Synchronized Operation Using the BUSY Signal     | 4-57 |
| 4-24 | Serial Connection                                | 4-58 |
| 4-25 | Parallel Connection                              | 4-59 |
| 4-26 | Conceptual Diagram of Storing Measured Data      | 4-60 |
| 4-27 | Block Diagram of Source and Measurement Sections | 4-63 |
| 5-1  | Structure of Status Registers                    | 5-12 |
| 5-2  | Structure of Status Byte Register                | 5-13 |
| 8-1  | Connections for Calibration                      | 8-3  |
| 8-2  | Overview of the Calibration Procedure            | 8-4  |
| 8-3  | Connections for Calibration                      | 8-11 |
| 8-4  | Overview of Calibration Procedure                | 8-12 |

# **LIST OF TABLES**

| No.  | Title                                                             |        |  |  |  |
|------|-------------------------------------------------------------------|--------|--|--|--|
| 1-1  | List of Standard Accessories                                      | . 1-3  |  |  |  |
| 1-2  | AC Power Plug Types                                               | . 1-4  |  |  |  |
| 1-3  | List of optional accessories                                      | . 1-5  |  |  |  |
| 1-4  | Power Specifications                                              | . 1-7  |  |  |  |
| 4-1  | Allowable Current and Wire Diameter                               | . 4-8  |  |  |  |
| 4-2  | Operation in the DC Source Mode                                   | . 4-10 |  |  |  |
| 4-3  | Operation in the Pulse Source Mode                                | . 4-12 |  |  |  |
| 4-4  | Operation in the Sweep Source Mode                                | . 4-14 |  |  |  |
| 4-5  | Sweep Types for Staircase Sweep                                   | . 4-15 |  |  |  |
| 4-6  | Sweep Types for Pulse Sweep                                       | . 4-17 |  |  |  |
| 4-7  | Source Value Setting Range (6243)                                 | . 4-22 |  |  |  |
| 4-8  | Source Value Setting Range (6244)                                 | . 4-22 |  |  |  |
| 4-9  | Range and Data Differences in Accordance With Range Specification |        |  |  |  |
|      | (Example: Showing DC Sweep With 6243)                             | . 4-24 |  |  |  |
| 4-10 | Limiter Setting Range in Relation to the Source Value (6243)      | . 4-34 |  |  |  |
| 4-11 | Limiter Setting Range in Relation to the Source Value (6244)      | . 4-34 |  |  |  |
| 4-12 | Range in Relation to the Limiter Setting Value (6243)             | . 4-35 |  |  |  |
| 4-13 | Range in Relation to the Limiter Setting Value (6244)             | . 4-36 |  |  |  |
| 4-14 | Alarm Detection Contents                                          | . 4-38 |  |  |  |
| 4-15 | Source Mode and Time Parameters to Be Considered                  | . 4-40 |  |  |  |
| 4-16 | External Control Signal Functions                                 | . 4-52 |  |  |  |
| 4-17 | Comparison of Storing Measured Data                               | . 4-61 |  |  |  |
| 5-1  | Status Byte Register                                              | . 5-14 |  |  |  |
| 5-2  | Standard Event Register                                           | . 5-15 |  |  |  |
| 5-3  | Device Event Register                                             | . 5-15 |  |  |  |
| 5-4  | Error Register                                                    | . 5-17 |  |  |  |
| 5-5  | GPIB Command List                                                 | . 5-21 |  |  |  |
| 5-6  | TER? Command Response                                             | . 5-30 |  |  |  |
| 6-1  | Differences Between the TR6143 Mode and the Original Mode         | . 6-3  |  |  |  |
| 6-2  | List of Defaults in the TR6143 Mode (6243)                        | . 6-5  |  |  |  |
| 6-3  | List of Defaults in the TR6143 Mode (6244)                        | . 6-7  |  |  |  |
| 6-4  | TR6143 Mode Unique Commands                                       | . 6-9  |  |  |  |
| 6-5  | Commands that cannot be used in the TR6143 Mode                   | . 6-11 |  |  |  |
| 6-6  | Status Bytes in the TR6143 Mode                                   | . 6-20 |  |  |  |
| A-1  | Inspection Items Before Requesting Repairs                        | . A-1  |  |  |  |
| A-2  | Error Message List                                                | . A-3  |  |  |  |

1. INTRODUCTION

### 1. INTRODUCTION

This chapter describes the product overview, accessories for the product and the appropriate operating environment.

This chapter also explains the methods used for checking whether or not the 6243/44 is functioning correctly.

#### **1.1 Product Overview**

The 6243/44 is a DC Voltage Current Source/Monitor featuring a wide source and measurement range as indicated below.

6243: Voltage 0 to  $\pm 110$  V; Current 0 to  $\pm 2$  A

6244: Voltage 0 to  $\pm 20$  V; Current 0 to  $\pm 10$  A

The 6243/44 features high accuracy with a source resolution of 4-1/2 digits and a measurement resolution of 5-1/2 digits. As well as various types of sweeping functions and a capacity for measuring pulses with a minimum width of 1 ms. These features make the product a highly suitable power source, for characteristic testing systems testing characteristics and for evaluation in the research and development fields for semiconductors and other electronic components.

The features of this product are indicated below.

| • | Source, measurement range             | 6243:          | ±2 A up to ±32 V<br>±1 A up to ±64 V<br>±0 5 A up to ±110 V                                  |
|---|---------------------------------------|----------------|----------------------------------------------------------------------------------------------|
|   |                                       | 6244:          | $\pm 10$ A up to $\pm 7$ V<br>$\pm 4$ A up to $\pm 20$ V                                     |
|   |                                       | See Figu       | re 1-1.                                                                                      |
| • | Voltage source/measurement range      | 6243:<br>6244: | 320 mV-110 V<br>320 mV-20 V                                                                  |
| • | Current source/measurement range      | 6243:<br>6244: | 32 μA-2 A<br>320 μA-10 A                                                                     |
| • | Voltage digits/measurement digits     | 6243:<br>6244: | Source 4-1/2 digits/Measurement 5-1/2 digits<br>Source 4-1/2 digits/Measurement 5-1/2 digits |
| • | Voltage source/measurement resolution | 6243:<br>6244: | Source 10 µV/Measurement 1 µV<br>Source 10 µV/Measurement 1 µV                               |
| • | Current source/measurement resolution | 6243:<br>6244: | Source 1 nA/Measurement 100 pA<br>Source 10 nA/Measurement 1 nA                              |

- Voltage source current measurement (VSIM)/Current source voltage measurement (ISVM)
- Voltage source voltage measurement (VSVM)/Current source current measurement (ISIM)
- Sink-enabled bipolar output
- Minimum pulse width: 1 ms

1.1 Product Overview

- Linear, log, random sweep functions for characteristic tests
- Limiter (compliance), oscillation, overload, overheat detections
- Synchronized operation by integrating 2 or more units of the 6243/44
- GPIB for integrating an automated measurement system as standard

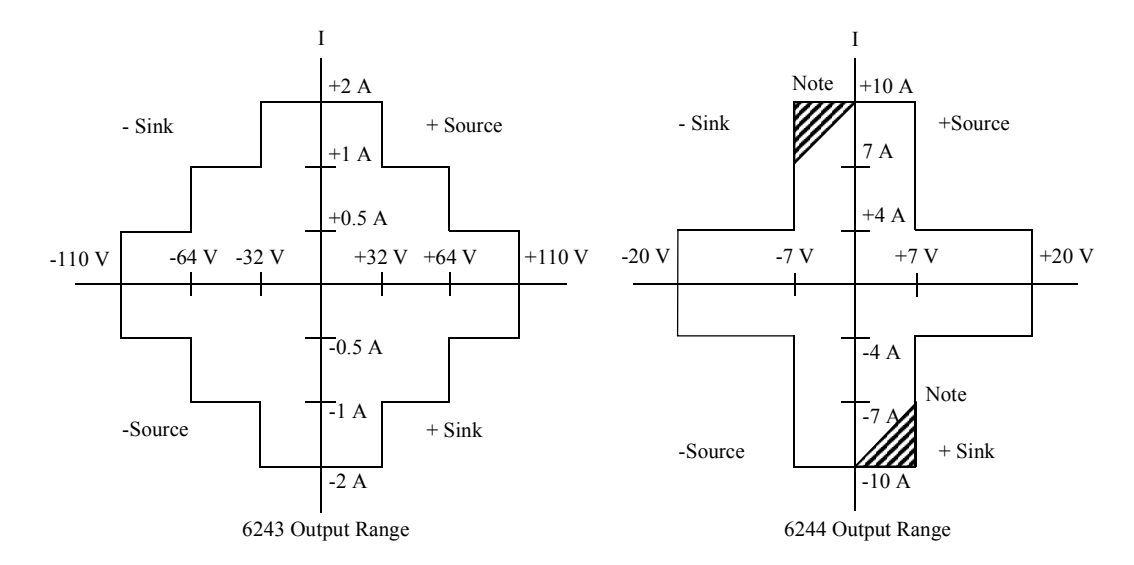

Figure 1-1 Output Range

*NOTE:* The output range corresponding to the hatched areas is shown in the following formula. The operating environment temperature is 0 to  $40^{\circ}$ C.

 When  $0 \ V \le V_0 \le 7 \ V$ :
  $I_0 \ge 3/7 \ V_0 - 10 \ [A]$  

 When  $-7 \ V \le V_0 \le 0 \ V$ :
  $I_0 \ge 3/7 \ V_0 + 10 \ [A]$ 

- $I_{\theta}$ : Output current [A]
- *V<sub>0</sub>*: *Voltage between output terminals [V]*

1.2 Supplied Accessories

### **1.2 Supplied Accessories**

The standard accessories supplied for the 6243/44 are shown in Table 1-1. If any accessory is missing or damaged, contact ADC CORPORATION or the sales representative. When ordering accessories, specify the part number.

| Name                     | D/N      | Qua  | ntity | Domortza                    |
|--------------------------|----------|------|-------|-----------------------------|
| Name                     | 1/11     | 6243 | 6244  | Kelliarks                   |
| Power cable              | A01402   | 1    | 1     | Power cable with 3 pin plug |
| Input/Output cable       | A01044   | 1    | 1     | Red                         |
| input/Output cable       | A01044   | 1    | 1     | Black                       |
|                          | 213004   | 1    |       | 110V/120V Slow blow fuse    |
| Dowor fuco               | 218005   |      | 1     |                             |
| rowel luse               | 213002   | 1    |       | 220V/240V Slow blow fuse    |
|                          | 21802.5  |      | 1     |                             |
| 6243/44 Operation manual | E6243/44 | 1    | 1     | This manual                 |

Table 1-1 List of Standard Accessories

\*1: The power cable is available in 11 different types. (Refer to Table 1-2)

When ordering the power cable, please specify the part number together with the Option No.

1.2 Supplied Accessories

| Plug configuration    | Standards                                                                                                    | Rating, color<br>and length         | Part number<br>(Option number) |                                 |
|-----------------------|----------------------------------------------------------------------------------------------------|-------------------------------------|--------------------------------|---------------------------------|
| and the second second | PSE: Japan<br>Electrical Appliance and Material<br>Safety Law                                                       | 125 V at 7 A<br>Black<br>2 m (6 ft) | Straight:<br>Angled:           | A01402<br>A01412                |
| and the second        | UL: United States of America<br>CSA: Canada                                                                         | 125 V at 7 A<br>Black<br>2 m (6 ft) | Straight:<br>Angled:           | A01403<br>(Option 95)<br>A01413 |
|                       | CEE:EuropeDEMKO:DenmarkNEMKO:NorwayVDE:GermanyKEMA:The NetherlandsCEBEC:BelgiumOVE:AustriaFIMKO:FinlandSEMKO:Sweden | 250 V at 6 A<br>Gray<br>2 m (6 ft)  | Straight:<br>Angled:           | A01404<br>(Option 96)<br>A01414 |
|                       | SEV: Switzerland                                                                                                    | 250 V at 6 A<br>Gray<br>2 m (6 ft)  | Straight:<br>Angled:           | A01405<br>(Option 97)<br>A01415 |
| - CB                  | SAA: Australia, New Zealand                                                                                         | 250 V at 6 A<br>Gray<br>2 m (6 ft)  | Straight:<br>Angled:           | A01406<br>(Option 98)           |
|                       | BS: United Kingdom                                                                                                  | 250 V at 6 A<br>Black<br>2 m (6 ft) | Straight:<br>Angled:           | A01407<br>(Option 99)<br>A01417 |

| Table 1-2 | AC Power Plug Type  | S |
|-----------|---------------------|---|
| 14010 1 2 | ric ronor ring rype | - |

1.3 Optional Accessories

## 1.3 Optional Accessories

The optional accessories for the 6243/44 are shown in Table 1-3.

| Name             | P/N         | Model      |            | Remarks                                                                                    |  |
|------------------|-------------|------------|------------|--------------------------------------------------------------------------------------------|--|
| Inallie          | 1/1         | 6243       | 6244       | Kenidiks                                                                                   |  |
| Test fixture     | 12701A      | $\bigcirc$ | $\bigcirc$ |                                                                                            |  |
|                  | A01041      | 0          | 0          | Test lead (1 m)                                                                            |  |
|                  | A01023-100  | 0          |            | Input/Output cable<br>(alligator clip - banana 4-wire shielded: 1 m)<br>with driving guard |  |
|                  | A01038-100  | 0          |            | Input/Output cable<br>(banana - banana 4-wire shielded: 1 m) with<br>driving guard         |  |
| Connection cable | A01047-01   |            | 0          | Input/Output cable<br>(banana - banana 4-wire shielded: 0.5 m)                             |  |
|                  | A01047-02   |            | 0          | Input/Output cable<br>(banana - banana 4-wire shielded: 1 m)                               |  |
|                  | A01047-03   |            | 0          | Input/Output cable<br>(banana - banana 4-wire shielded: 1.5 m)                             |  |
|                  | A01047-04   |            | 0          | Input/Output cable<br>(banana - banana 4-wire shielded: 2 m)                               |  |
|                  | A01036-1500 | $\bigcirc$ | $\bigcirc$ | BNC-BNC Cable (1.5 m)                                                                      |  |
|                  | A02710      | 0          | 0          | EIA standard, Twin with front handle                                                       |  |
|                  | A02711      | 0          | 0          | JIS, Twin, with front handle                                                               |  |
| Rack-mount kit   | A02720      | 0          | 0          | EIA standard, Twin, without front handle                                                   |  |
| Rack-mount Kit   | A02721      | 0          | 0          | JIS, Twin, without front handle                                                            |  |
|                  | A02469      | 0          | 0          | EIA, Single                                                                                |  |
|                  | A02269      | 0          | 0          | JIS, Single                                                                                |  |
| Side-joint kit   | A02641      | 0          | 0          | 4U, Twin                                                                                   |  |
| Slide-rail kit   | A02615      | 0          | 0          |                                                                                            |  |

 Table 1-3
 List of optional accessories

1.4 Operating Environment

### **1.4 Operating Environment**

This section describes the required environmental conditions and power supply conditions.

### **1.4.1** Environmental Conditions

The 6243/44 must be installed in an environment meeting the following conditions.

- Ambient temperature:  $0^{\circ}$ C to  $+50^{\circ}$ C (temperature range for operation).
  - For the 6244, however, the temperature range for operation is 0°C to +40°C in the output range indicated by the hatched sections shown in Figure 1-1.
- Relative humidity: 85% or lower (with no condensation)
- Location not subject to corrosive gasses
- Away from direct sunlight
- Dust free
- No vibrations
- No noise

The 6243/44 is designed with full consideration given to the noise contained in the AC power line. Nevertheless, it is recommended that the 6243/44 be used in an environment with as little line noise as possible.

If a location with line noise is unavoidable, use a noise filter.

• Positioning of the 6243/44

A cooling fan is located in the rear panel and vents are located in the side panels. Do not block the fan and vents. Leave at least 10 cm of free space between the rear panel and the wall. Also, do not position the 6243/44 in a position with the rear panel facing down.

Obstructing the vents will cause the internal temperature to rise, possibly causing faulty operation.

Mounting in a rack

Ensure that the rack cannot topple over if the 6243/44 is off balance.

Ensure that the rack cannot topple over when the slide rail is pulled out.

Ensure that exhaust air from other 6243/44 is not directed at the vents on the side of the 6243/44.

To prevent the temperature in the rack from rising, install a heat sink fan.

1.4.2 Power Supply Conditions

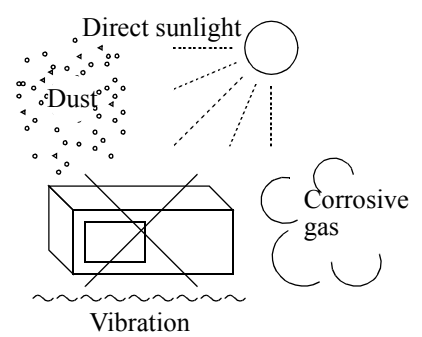

• Avoid operation in these areas.

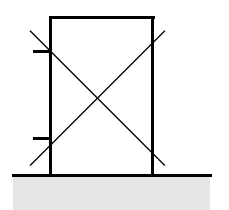

• Do not use the analyzer upright turned the rear panel side down.

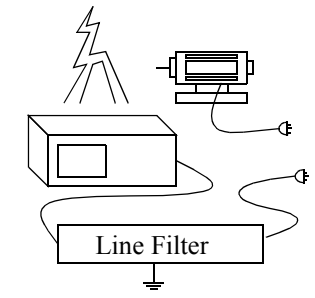

• Use a noise-cut filter when there is a large amount of noise riding on the power line.

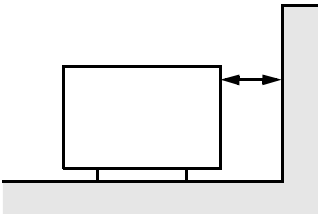

• Keep the rear panel 10 centimeters away from the wall

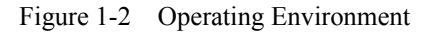

### **1.4.2 Power Supply Conditions**

The power specifications of the 6243/44 are shown in Table 1-4.

| Table 1-4 Power Specificatio | Power Specifications |
|------------------------------|----------------------|
|------------------------------|----------------------|

|                     | Standard model               | Option         |                |                |  |  |
|---------------------|------------------------------|----------------|----------------|----------------|--|--|
|                     | Standard model               | 32             | 42             | 44             |  |  |
|                     | AC100 V                      | AC120 V        | AC220 V        | AC240 V        |  |  |
| Input voltage range | 90 V to 110 V                | 103 V to 132 V | 198 V to 242 V | 207 V to 250 V |  |  |
| Frequency range     | 48 to 66 Hz                  |                |                |                |  |  |
| Power consumption   | 6243: ≤340 VA, 6244: ≤400 VA |                |                |                |  |  |
| Fuse (6243)         | T4A/250 V                    |                | T2A/250 V      |                |  |  |
| Fuse (6244)         | T5A/2                        | 250 V          | T2.5A/250 V    |                |  |  |

*NOTE:* To prevent damage to the 6243/44, do not apply an input voltage or a frequency that exceeds the specified ranges for the 6243/44.

1.4.3 Changing the Source Voltage Setting and Checking/Replacing the Fuse

### 1.4.3 Changing the Source Voltage Setting and Checking/Replacing the Fuse

The power supply voltage setting of the 6243/44 can be switched manually.

The following explain the procedures for changing the power supply voltage setting, checking the fuse and replacing the fuse.

#### NOTE:

- 1. If the power fuse blows it may cause abnormalities in the operation of the 6243/44. Contact ADC CORPORA-TION for servicing.
- 2. Use a fuse that conforms to the source voltage.

Setting the Voltage Selector

- 1. Set the **POWER** switch on the front panel to OFF.
- 2. Unplug the power cable from the AC outlet.
- 3. Remove the fuse holder from the rear panel with a flat head screwdriver.

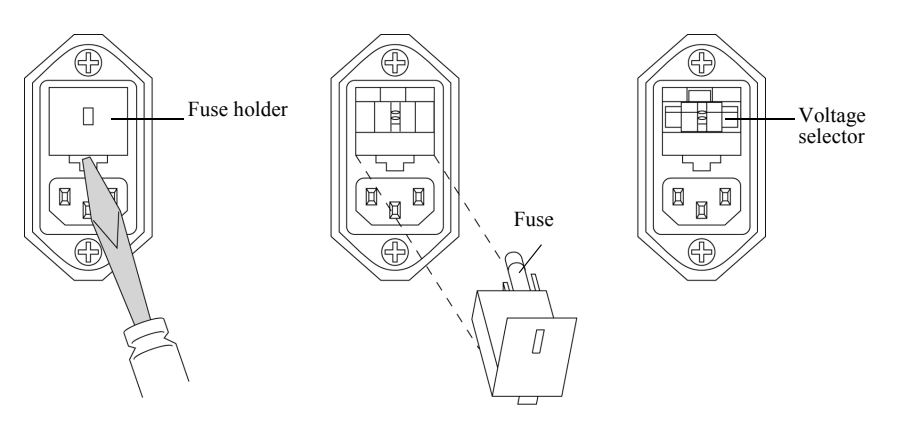

Figure 1-3 Changing the Source Voltage Setting and Checking/Replacing the Fuse

- Pull out the voltage selector with your fingers. The available settings (100 V, 120 V, 220 V and 240 V) are imprinted on the voltage selector.
- 5. Align the voltage selector so that the voltage value indication corresponding to the used source voltage is at the front, and then insert the selector.

Checking and replacing the fuse

- 6. Check whether or not the fuse housed in the fuse holder removed in step 3 is blown and whether or not it matches the source voltage. Replace the fuse as required.
- 7. After checking and/or replacing the fuse, return the fuse holder to its original position.

1.4.4 Power Cable

### 1.4.4 Power Cable

#### NOTE:

- 1. Use a power cable that conforms to the power outlet voltage and type. However, for use outside of Japan, use only a power cable approved for the respective country. (Refer to Table 1-2.)
- 2. To prevent electric shock, connect the power cable to an outlet with a ground terminal. If an extension cable with no ground terminal is used, the protective ground feature will be rendered ineffective.
- 3. Be sure to set the POWER switch on the front panel to OFF before the power cable is connected.

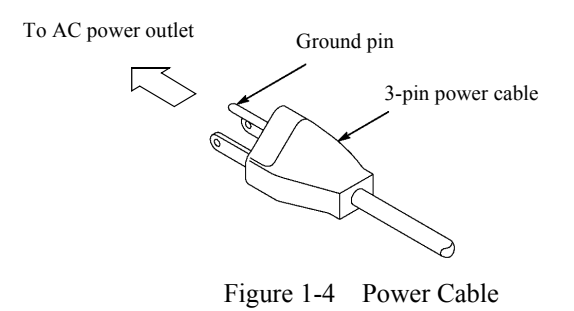

### **1.4.5** Warm-up (Preheating Time)

To ensure that the 6243/44 obtains the specified accuracy, let the 6243/44 warm up for 60 minutes after the power is turned on.

1.5 Operational Check

### 1.5 Operational Check

This section describes the simple operational check performed when the 6243/44 is used for the first time. Perform the operation check by following the procedures shown below to confirm that the 6243/44 is functioning correctly.

- 1. Ensure that the **POWER** switch on the front panel is set to OFF.
- 2. Plug the power cable provided into the AC inlet on the rear panel.

*NOTE:* To prevent 6243/44 damage, do not apply an input voltage or frequency exceeding the specified ranges for the 6243/44.

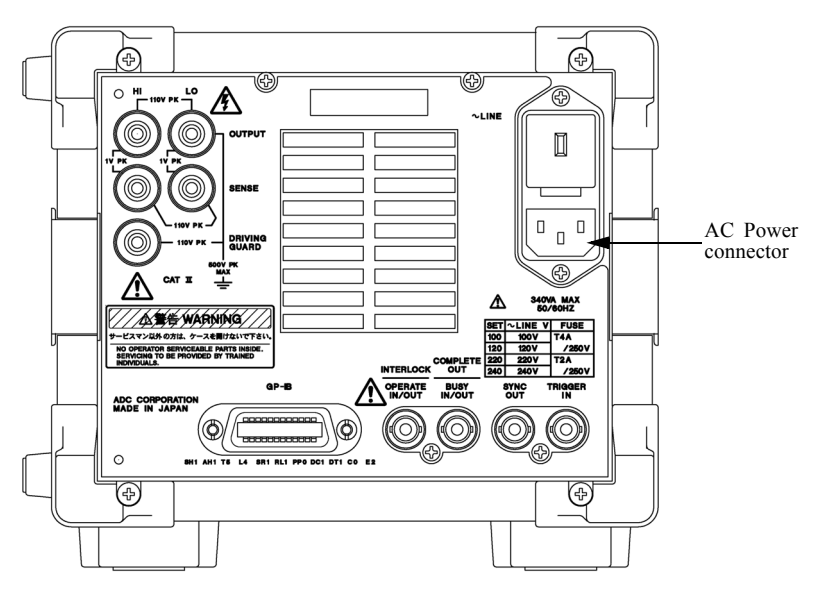

Figure 1-5 Connecting the Power Cable

3. Plug the power cable into an AC outlet.

1.5 Operational Check

4. Set the **POWER** switch on the front panel to ON.

After all the indicators light up, the 6243/44 performs a self test. (Duration: approx. 20 sec. Refer to Figure 1-6)

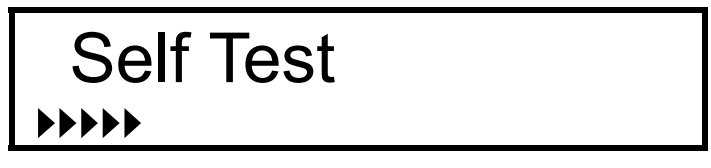

Figure 1-6 Display during Self test

If the Start-up test finishes correctly, the model name, ROM version, line frequency, and GPIB address appear on the display. (Refer to Figure 1-7) Then the start-up screen appears. (Refer to Figure 1-8)

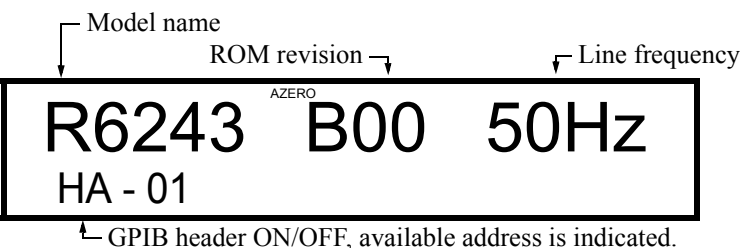

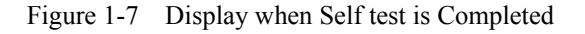

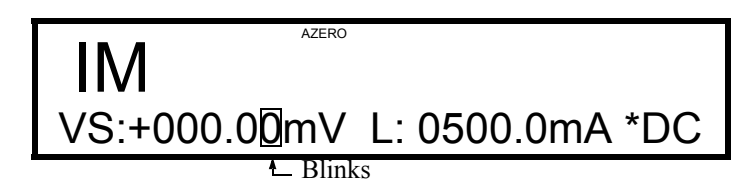

Figure 1-8 Start-up Screen

NOTE:

- 1. Depending on the model and the preset conditions, the displayed contents may differ from those shown in Figure 1-8.
- 2. If an error occurs, an error message appears on the screen. Refer to the list of error messages and take the relevant action as required. (Refer to Chapter A.2)
- 5. For 60 Hz regions, switch the line frequency setting (refer to Section 1.6, "Setting the Line Frequency") and perform the check.
- 6. Press the VM/IM key.

This initiates the voltage measurement function. (Refer to Figure 1-9)

1.5 Operational Check

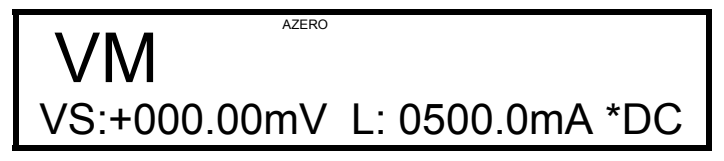

Figure 1-9 VSVM Measurement (In Output OFF Standby)

7. Press the **OPERATE** key.

The **OPERATE** lamp lights up and VSVM measurement is performed. (Refer to Figure 1-10)

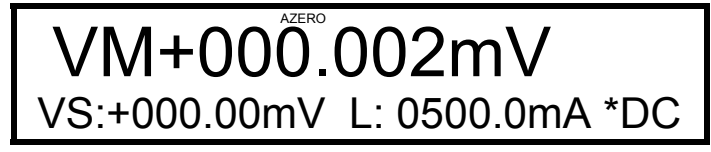

Figure 1-10 VSVM 320 mV Range 0 V Measurement

- 8. Confirm that the VM measured value is within  $\pm 600~\mu V$  for 0 V in the VS 320 mV range.
- 9. Press the **OPERATE** key.

The **OPERATE** lamp goes off and the 6243/44 enters the standby (output OFF) mode.

This completes the operational check.

1.6 Setting the Line Frequency

### **1.6** Setting the Line Frequency

Since the 6243/44 employs an integral-type A/D converter, setting the integral time by multiplying the cycle of the line frequency (PLC) eliminates noise introduced through the power line.

# *NOTE:* The factory setting for one cycle is 50 Hz. For 60 Hz regions, change the line frequency to 60 Hz using the following procedure.

Setting the Line Frequency

1. Press the MENU key.

The Parameter Group selection screen appears.

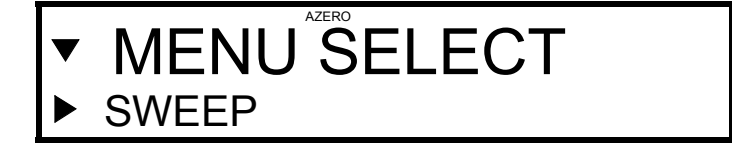

2. Turn the Data knob to display SYSTEM.

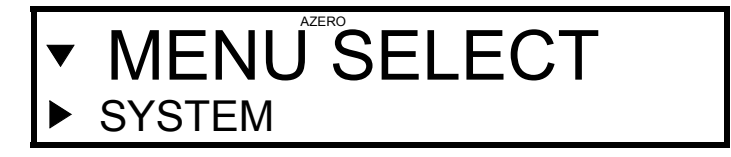

3. Press the  $\bigtriangledown$  key.

The parameter selection screen appears.

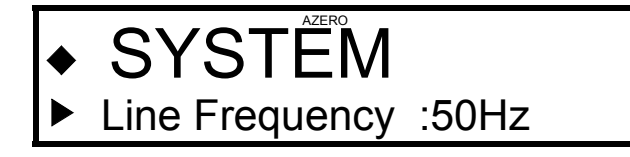

4. Press the  $\bigtriangledown$  key.

The line frequency setting screen appears.

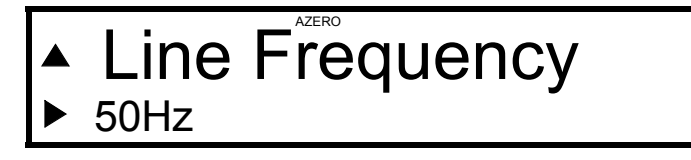

5. Turn the Data knob to set the line frequency to 60 Hz.

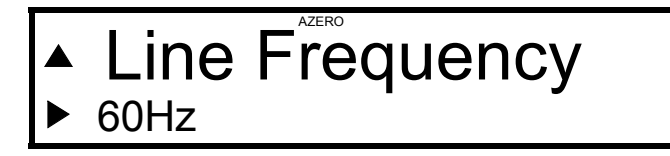

1.6 Setting the Line Frequency

6. Press the **EXIT** key.

The Start-up screen returns.

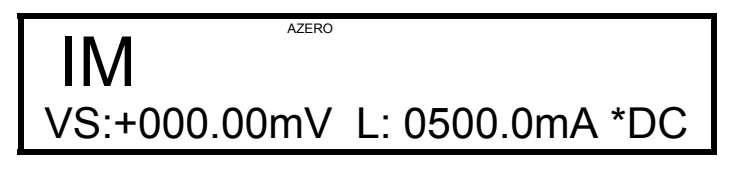

This completes the line frequency setting.
1.7 Cleaning, Storage, and Transport Methods

#### 1.7 Cleaning, Storage, and Transport Methods

### 1.7.1 Cleaning

Wipe dirt off the 6243/44 with a soft cloth or small brush as needed. Clean around the keys on the front panel with a brush. If the dirt is difficult to remove, use a soft cloth moistened with a neutral detergent diluted with water.

#### NOTE:

- 1. Ensure that water does not penetrate the 6243/44 (wring out the cloth so it is damp and not saturated).
- 2. Avoid using organic solvents such as benzene, toluene, xylene, acetone, etc. They will cause deformation of the plastic parts.
- 3. Avoid using cleansers.

#### 1.7.2 Storage

Store the 6243/44 in a location where the temperature is within the range of  $-25^{\circ}$ C to  $+70^{\circ}$ C. If storing for an extended period (90 days or longer), place the 6243/44 in a moisture-proof bag together with a desic-cator. Avoid storing the 6243/44 in a location where there is a lot of dust or where it will be subjected to direct sunlight.

### 1.7.3 Transport

To transport the 6243/44, use the original box that the 6243/44 came in. If the box is no longer available, pack the 6243/44 in accordance with the following guidelines.

- 1. Prepare a corrugated cardboard box with dimensions that are larger than the external dimensions of the 6243/44 by 15 cm or more to allow for shock absorbent material.
- 2. Wrap the 6243/44 with a protective sheet.
- 3. Line the box with shock absorbing material so that the 6243/44 is protected on all sides by cushioning material.
- 4. Close the box with industrial staples or use packing tape.

When sending the 6243/44 to ADC CORPORATION for service or repairs, attach a label stating the following items.

- Company name and address
- Name of the person in charge
- Serial number (shown on the rear panel)
- Type of service required

1.8 Calibration

#### 1.8 Calibration

In order to use the 6243/44 in accordance with its specifications, calibration must be performed once a year. The calibration method is explained in Chapter 8, "CALIBRATION."

Contact ADC CORPORATION or the sales representative for the calibration service.

### 1.9 Parts with a Limited Life Span

In addition to the parts mentioned in "Safety Summary," the 6243/44 also contains the following parts that have a limited life span.

Replace these parts periodically in accordance with the guidelines listed below.

Contact ADC CORPORATION or the sales representative for replacement parts.

| Part name                          | Average life span                                       | Remarks                                                                                                    |
|------------------------------------|---------------------------------------------------------|----------------------------------------------------------------------------------------------------|
| Operation/Stand-by relay           | 100,000 cycles<br>(When connecting a<br>resistive load) | Replace the relay when the switching cycle between "Operate" and "Standby" reaches 100,000 cycles.                                                                                                    |
| Cooling fan                        | 40,000 hours                                            | When the cooling fan malfunctions, "+360 Fan Stop"<br>is displayed and pressing the "Operate" key has no<br>effect. When it is displayed, contact the nearest ADC<br>CORPORATION or the sales representative. |
| Rotary Encoder                     | 1 million cycles                                        |                                                                                                    |
| Fluorescent character display tube | 30,000 hours                                            |                                                                                                    |

2. OPERATION

# 2. OPERATION

This chapter describes the names and functions of the parts on the front and rear panels and the screen display elements. This makes it possible to master the usage of the 6243/44 through performance of basic operations and examples of measurements.

#### 2.1 Panel Descriptions

## 2.1.1 Front Panel Summary

The following describes the panel keys and section connectors of the front panel.

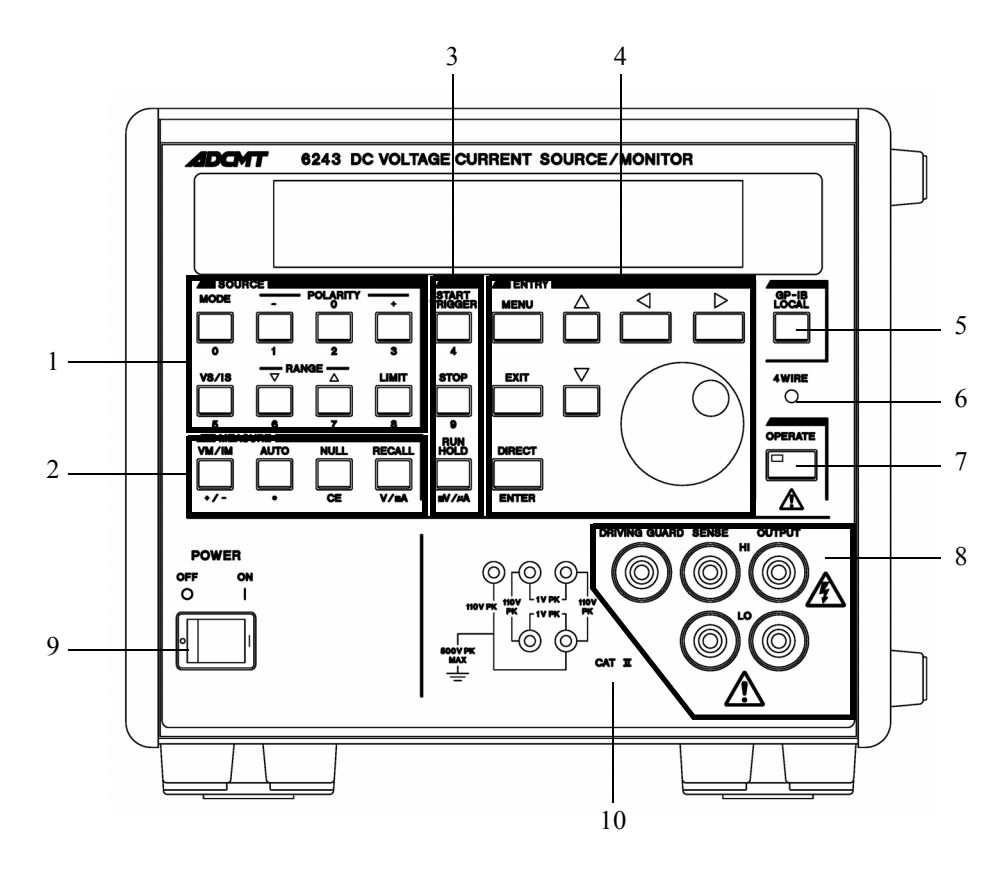

Figure 2-1 Front Panel (6243)

2.1.1 Front Panel Summary

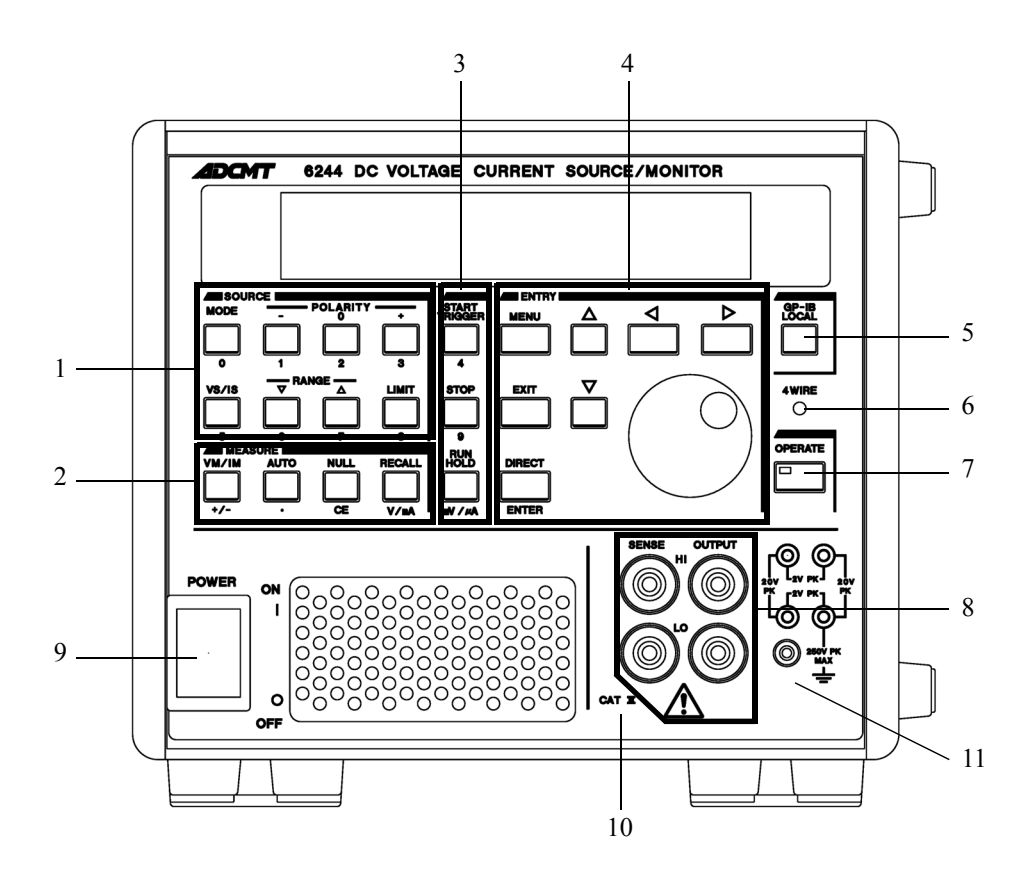

Figure 2-2 Front Panel (6244)

| 1. | SOURCE section                                                                                  |                                                                                   |
|----|-------------------------------------------------------------------------------------------------|-----------------------------------------------------------------------------------|
|    | MODE key:                                                                                       | Selects the source mode (DC, Pulse, DC sweep, or Pulse sweep).                    |
|    | POLARITY - and + keys:                                                                          | Selects the polarity of the source value.                                         |
|    | POLARITY 0 key:                                                                                 | Temporarily sets the source value to zero, regardless of the set value.           |
|    | VS/IS key:                                                                                      | Selects the source type (Voltage source or Current source).                       |
|    | $\mathbf{RANGE}  \bigtriangledown  (\mathbf{Down}),  \bigtriangleup  (\mathbf{Up})  \mathbf{k}$ | reys:                                                                             |
|    |                                                                                                 | Changes the source and limiter range.                                             |
|    | LIMIT key:                                                                                      | Toggles between the limiter value setting status and source value setting status. |
| 2. | MEASURE section                                                                                 |                                                                                   |
|    | VM/IM key:                                                                                      | Selects the measurement type (Voltage measurement or Current measurement).        |
|    | AUTO key:                                                                                       | Toggles between auto range (AUTO) and fixed range.                                |
|    | NULL key:                                                                                       | Sets the NULL calculation.                                                        |
|    | RECALL key:                                                                                     | Displays the data readout screen stored in the measured data buffer.              |
|    |                                                                                                 |                                                                                   |

2.1.1 Front Panel Summary

| 3. START and TRIGGER section |                                                                     |                                                                                                    |
|------------------------------|---------------------------------------------------------------------|----------------------------------------------------------------------------------------------------|
|                              | START/TRIGGER key:                                                  | Triggers the measurement and pulse source when the sampling is in<br>the hold state in the DC and Pulse Source mode.<br>Starts, pauses or restarts the sweep in the sweep source mode. |
|                              | STOP key:                                                           | Stops the sweep.                                                                                                    |
|                              | RUN/HOLD key:                                                       | Selects free run/hold of measurement and pulse source in the DC, pulse source mode.                                                                                                    |
| 4.                           | ENTRY section                                                       |                                                                                                    |
|                              | MENU key:                                                           | Displays the parameter group selection screen.                                                                                                    |
|                              | EXIT key:                                                           | Exits the menu screen and returns to the normal screen for measurement.                                                                                                    |
|                              | $\bigtriangledown$ ( <b>Down</b> ), $\triangle$ ( <b>Up</b> ) keys: | Changes the layers in the menu screen.                                                                                                    |
|                              | $\lhd$ (Left), $\triangleright$ (Right) keys:                       | Moves the cursor (flashing).                                                                                                    |
|                              | Data knob:                                                          | Changes the values indicated by the cursor and selects parameters.                                                                                                    |
|                              | DIRECT/ENTER key:                                                   | Moves to the key value setting mode and enters values.                                                                                                    |
| 5.                           | GPIB section                                                        |                                                                                                    |
|                              | GP-IB LOCAL key:                                                    | Cancel GPIB from remote control (when <b>RMT</b> is lit).                                                                                                    |
| 6.                           | 4 WIRE lamp:                                                        | Lights in the remote sense (4-wire connection) status.                                                                                                    |
| 7.                           | OPERATE section                                                     |                                                                                                    |
|                              | <b>OPERATE</b> key:                                                 | Selects between the Operate (output: ON) and Standby (output: OFF).                                                                                                    |

The 6243 When the output is set to OPERATE, hazardous voltage is output depending on the setting. Be careful of electric shocks. WARNING:

| DRIVING | GUARD terminal (   | <ul><li>(4-wire connection) and input terminals for current measurement</li><li>(6243 only):</li><li>Output terminal for driving guard (method to guard the HI side con-</li></ul> |
|---------|--------------------|----------------------------------------------------------------------------------------------------|
| WARNING | : A hazardous volt | nection at the same potential as that of the HI SENSE terminal)<br>age is output if conditions such as the following occur: the instrument is                                      |

WARNING:

/!`

A hazardous voltage is output if an external hazardous voltage is applied to the case, causing a potential difference between the case and the LO.

9. **POWER** switch:

Turns the power ON/OFF.

# 2.1.1 Front Panel Summary

| 10. CAT II:                       | This indicates that the 6243/44 complies with the Installation safety  |
|-----------------------------------|------------------------------------------------------------------------|
|                                   | requirements for Category II as stipulated by IEC61010 regulations.    |
|                                   | Installation category (overvoltage category): Classification of parts  |
|                                   | of installation systems or circuits with standardized limits for tran- |
|                                   | sient overvoltages, dependent on the nominal line voltage to earth.    |
| 11. Lock screw holes for blocking | I/O terminals (6244 only):                                             |
|                                   | Screw holes for the accessory (A01046) lock.                           |
|                                   | To attach the accessory, refer to the instructions provided.           |
|                                   |                                                                        |

2.1.2 Screen Display

#### Screen Display 2.1.2

The following describe the screen display.

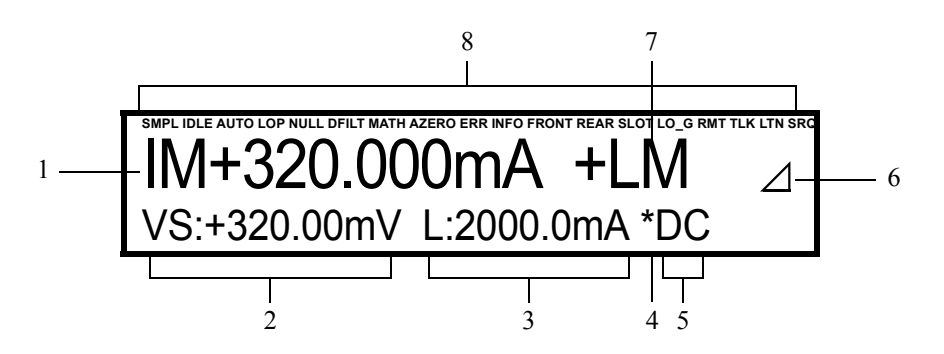

Figure 2-3 Screen Element Descriptions

| 1. | Measured value:               | Measured value of voltage measurement (VM) or current measurement (IM)                                                        |                                       |                                                                                                    |
|----|-------------------------------|----------------------------------------------------------------------------------------------------|---------------------------------------|----------------------------------------------------------------------------------------------------|
| 2. | Source value:                 | Voltage sourc                                                                                                    | e value (VS)                          | or current source value (IS)                                                                                                    |
| 3. | Limiter (compliance) value:   | Voltage limite                                                                                                    | er setting (VI                        | L) or current limiter setting (IL)                                                                                                    |
| 4. | Sampling mode:                | * is indicated mode, and wh                                                                                                   | when free runen the Swee              | un is selected for the DC or Pulse Source p Source mode in automatic sweep.                                                                                             |
| 5. | Source mode:                  | One of the fo                                                                                                    | llowing abbr                          | eviations appears.                                                                                                    |
|    |                               | DC:<br>PLS:<br>SWP:<br>PSW:                                                                                                   | DC<br>Pulse<br>DC sweep<br>Pulse swee | р                                                                                                    |
| 6. | TR6143 mode:                  | Indicates the TR6143 mode.                                                                                                    |                                       |                                                                                                    |
|    |                               | ⊿:<br>B:                                                                                                    | TR6143 M<br>TR6143 M                  | ode1<br>ode 2                                                                                                    |
| 7. | Alarm or Comparator calculati | on result:                                                                                                    |                                       |                                                                                                    |
|    | -                             | One of the following indications is shown when an alarm is gener-<br>ated and the Comparator calculation result is indicated. |                                       |                                                                                                    |
|    |                               | +LM, -LM, +<br>OSC, osc:<br>+RP, -RP, +rp                                                                                     | ·lm, -lm:<br>o, -rp:                  | The limiter (compliance) is operating.<br>Oscillation detection<br>Reversed polarity source status (output<br>is in reverse polarity to the indicated<br>source value), |
|    |                               | HI, GO, LO:                                                                                                    |                                       | Indicates the comparator calculation re-                                                                                                    |

Indicates the comparator calculation result.

# 2.1.2 Screen Display

8. Indicators: The indicators are as follows:

| AUTO:  | Measurement in the auto range.          |
|--------|-----------------------------------------|
| NULL:  | NULL setting is ON.                     |
| AZERO: | Auto Zero is ON.                        |
| SLOT:  | Memory processing of the measured       |
|        | values is in progress.                  |
| INFO:  | When jitter occurs because the internal |
|        | processing does not meet the set time   |
|        | parameter.                              |
| RMT:   | GPIB remote status                      |
| TLK:   | GPIB talker status                      |
| LTN:   | GPUB listener status                    |
| SRQ:   | Sending GPIB SRQ                        |
|        |                                         |

2.1.3 Rear Panel Summary

# 2.1.3 Rear Panel Summary

The following explain the terminals, connectors and indicators on the rear panel.

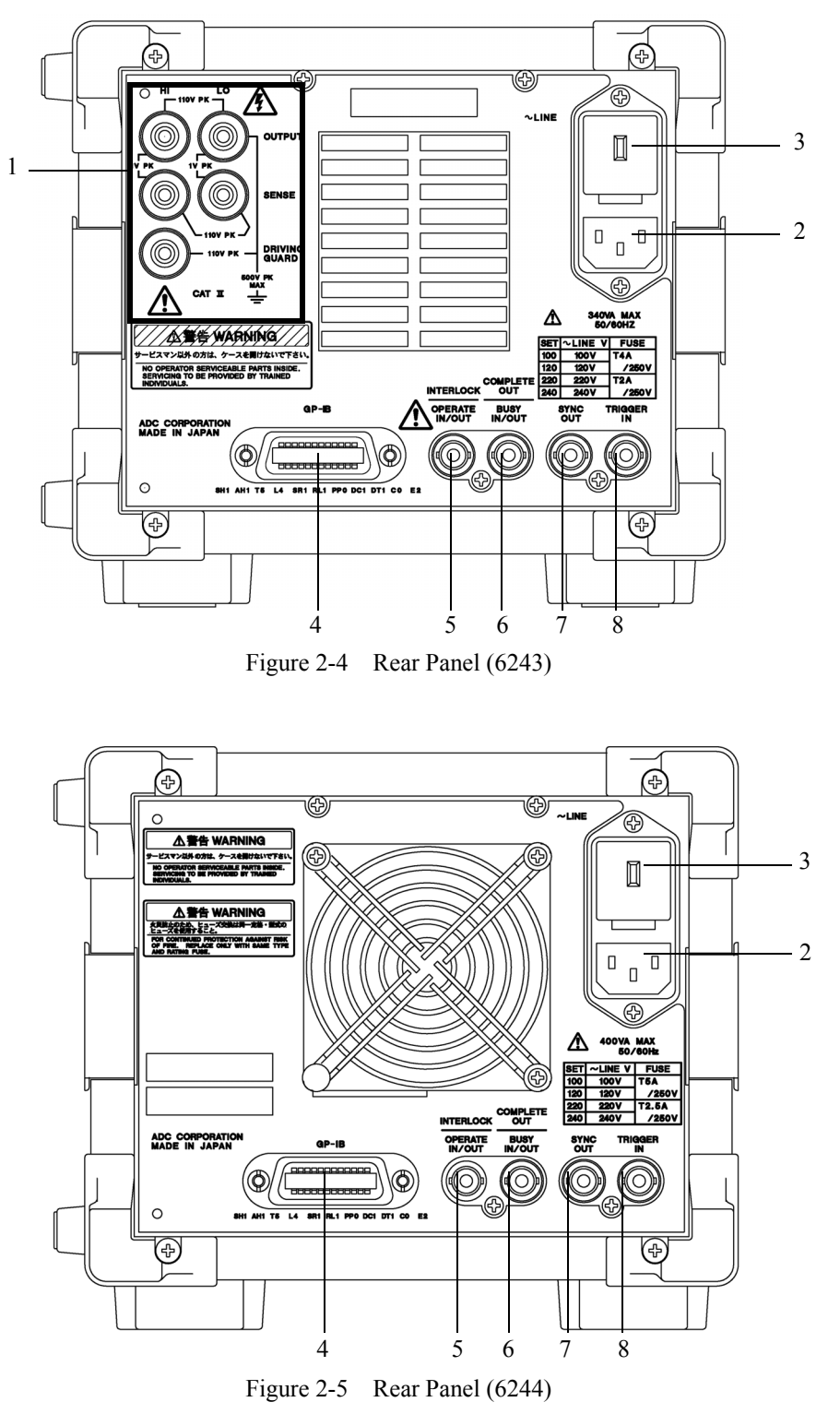

2.1.3 Rear Panel Summary

1. Output terminal section (only 6243)

OUTPUT terminals (HI and LO): Voltage and current output terminals

SENSE terminals (HI and LO): Voltage output terminals in the remote sense mode (4-wire connection) and current measurement input terminals

**DRIVING GUARD** terminal: Driving guard output terminal (of Guards the HI side connection while at the same potential as that of the HI SENSE terminal)

*WARNING: A hazardous voltage is output if conditions such as the following occur: the instrument is damaged, an external hazardous voltage is applied, or relevant setting conditions occur. Be careful of electric shocks.* 

WARNING:

A hazardous voltage is output if an external hazardous voltage is applied to the case, causing a potential difference between the case and the LO.

| 2. | AC power connector:            | Connects the 6243/44 to the AC power supply through this connector with the supplied power cable.                                                                                                    |
|----|--------------------------------|----------------------------------------------------------------------------------------------------|
| 3. | Voltage selector, fuse holder: | Allows the voltage setting to be switched manually to match the used AC line voltage. A fuse is contained inside the holder.                                                                                                    |
| 4. | GP-IB connector:               | Used for connecting the 6243/44 to an external controller with a GPIB cable.                                                                                                    |
| 5. | INTERLOCK OPERATE IN/          | OUT connector:<br>Interlock Connector used to operate the ON/OFF input signal, or the<br>ON/OFF output signal.<br>At TTL level open drain output, the output is pulled up to +5 V with<br>10 K $\Omega$<br>For input, the input impedance is approximately 10 K $\Omega$ and for out-<br>put, the output impedance is approximately 100 $\Omega$ .                                                                                                    |
| 6. | COMPLETE OUT BUSY IN/          | OUT connector:<br>Connector used to output the measurement completion signal, and<br>the I/O signal while the measurement is in progress (busy).<br>The completion signal is a negative pulse. The pulse width depends<br>on the setting (20 $\mu$ s to 30 $\mu$ s or 100 $\mu$ s to 200 $\mu$ s) of the pulse width<br>at the external control signal output.<br>At the TTL level open drain output, the output is pulled up to +5 V<br>with 10 K $\Omega$<br>For input, the input impedance is approximately 10 K $\Omega$ and for out-<br>put, the output impedance is approximately 100 $\Omega$ |
| 7. | SYNC OUT connector:            | Output connector used to output the signal synchronized with the pulse and sweep source value output. At the TTL level open drain output, the output is pulled up to +5 V with 10 K $\Omega$ The output signal is a negative pulse. The pulse width depends on the setting (20 $\mu$ s to 30 $\mu$ s or 100 $\mu$ s to 200 $\mu$ s) of the pulse width of the external control signal output. The output impedance is approximately 100 $\Omega$                                                                                                    |

2.1.3 Rear Panel Summary

8. TRIGGER IN connector: Input connector used for inputting the measurement trigger for DC and pulse, and for the start, pause, step up trigger for sweep. The TTL level input impedance is approximately 4.7 KΩ, and the input is a negative pulse (pulse width: 10 µs or wider).
 WARNING: The 6243 When the output is set to OPERATE by using the GPIB command or the OPERATE IN/OUT signal, hazardous voltage is output depending on the setting. Be careful of electric shocks.

2.2 Basic Operations

#### 2.2 Basic Operations

This section explains how to set the source and limiter values, how to operate the menus and how to use the basic measurement functions.

#### 2.2.1 Setting the Source and Limiter Values

(1) Setting numeric values using the cursor and Data knob

The source and limiter values can be set by rotating the Data knob to change the numeric value at the (flashing) cursor position.

Example.

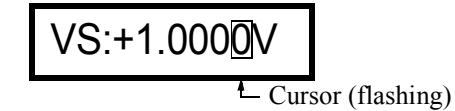

Setting the numeric value

1. Press the  $\triangleleft$  key.

The cursor moves to the left.

Rotate the Data knob clockwise.
 The figure indicated at the cursor position increases by 1.

Cursor (flashing)

Rotate the Data knob counterclockwise.
 The figure indicated at the cursor position decreases by 1.

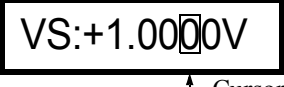

Cursor (flashing)

4. Press the  $\triangleright$  key.

The cursor moves to the right.

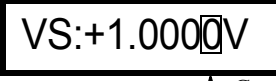

Cursor (flashing)

2.2.1 Setting the Source and Limiter Values

(2) Setting the numeric value by direct input

When the **DIRECT** key is pressed, the direct input mode is set. Use of the numeric keys is indicated in blue, and the unit (V/mA and mV/ $\mu$ A) keys become available.

The following two ways are available for direct input.

- When the unit  $(V/mA \text{ or } mV/\mu A)$  key is pressed after the value is set, the range is automatically selected so that the set value becomes the maximum number of digits.
- When the unit  $(V/mA \text{ or } mV/\mu A)$  key is not pressed after the value is set.

Setting is done at the current range.

It is judged whether or not the displayed value (including the 6243/44) immediately before the **ENTER** key is pressed, is within the current range. If outside the range, an error is generated and the display flashes.

Example

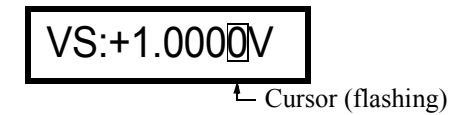

Setting the numeric value

1. Press the **DIRECT** key.

[] appears and indicates that the mode is the direct input mode.

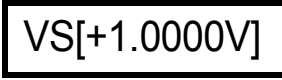

2. Press the 2 key.

[] flashes and indicates that numeric input is in progress.

3. Press the V/mA key.

A 6243/44 valid for the current source function is set.

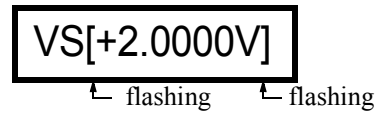

4. Press the ENTER key.

The numeric value is entered and the direct input mode is released.

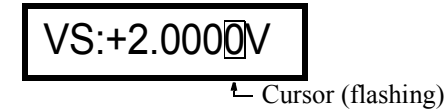

2.2.1 Setting the Source and Limiter Values

- (3) Changing the source and limiter ranges.
  - The source and limiter ranges are changed by pressing the **RANGE**  $\bigtriangledown$  (**Down**) or  $\triangle$  (**Up**) key.
  - Range change is performed so that the value before the change becomes the same as the value after the change.

When the **RANGE**  $\triangle$  (Up) key is pressed while the following screen is displayed. The range becomes the 3.2 V range.

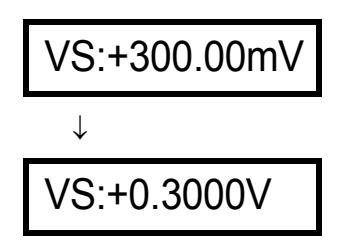

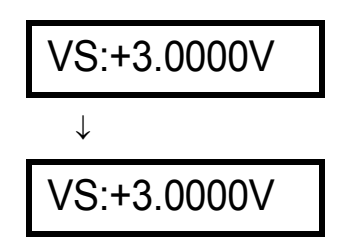

2.2.2 Menu Operations and Parameter Settings

# 2.2.2 Menu Operations and Parameter Settings

Menu operations using the MENU key and methods for setting parameters are explained.

Figure 2-6 shows the menu structure of the MENU key.

| NOTE: | In accordance<br>played. | with the setting status of the 6243/44, parameters which cannot be changed are not dis-                                                                                                   |
|-------|--------------------------|----------------------------------------------------------------------------------------------------|
|       | 1.                       | Press the <b>MENU</b> key.                                                                                                    |
|       |                          | The parameter group selection screen appears.<br>Rotate the Data knob to select the desired parameter group.                                                                              |
|       | 2.                       | Press the $\bigtriangledown$ key.                                                                                                    |
|       |                          | The parameter item selection screen appears.<br>Rotate the Data knob to select the desired parameter item.                                                                                |
|       | 3.                       | Press the $\bigtriangledown$ key.                                                                                                    |
|       |                          | The parameter setting screen appears.<br>The following 4 parameter setting ways are available.                                                                                            |
|       |                          | <ul> <li>When the parameter is indicated by a ▶, the parameter is selected with the Data knob.</li> <li>Display example:</li> </ul>                                                       |
|       |                          | <ul> <li>▲ Sweep Type</li> <li>▶ Linear</li> </ul>                                                                                                    |
|       |                          | • When the parameter is enclosed in [ ], the numeric value can be entered with the numeric keys and the unit (V/mA or mV/ $\mu$ A) key followed by the <b>ENTER</b> key. Display example: |
|       |                          | ▲ Bias Value<br>[+000.00mV]                                                                                                    |
|       |                          | <ul> <li>When b Execute (Press the DIRECT key) is displayed, press the DIRECT/<br/>ENTER key.<br/>The selected item is executed.<br/>Display example:</li> </ul>                          |
|       |                          | <ul> <li>▲ Load 0</li> <li>↓ Execute (Press DIRECT Key)</li> </ul>                                                                                                    |

2.2.2 Menu Operations and Parameter Settings

 When setting the random sweep data, specify the memory address with the Data knob and enter the value with the numeric keys and the unit (V/mA or mV/μA) key. Display example:

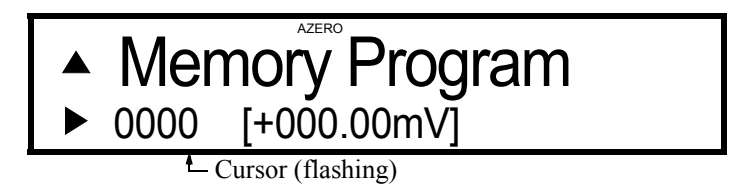

4. To set the next parameter item, press the  $\triangle$  key.

The parameter item selection screen appears.

To set the next parameter group, press the  $\triangle$  key twice, or press the **MENU** key. The parameter group selection screen appears.

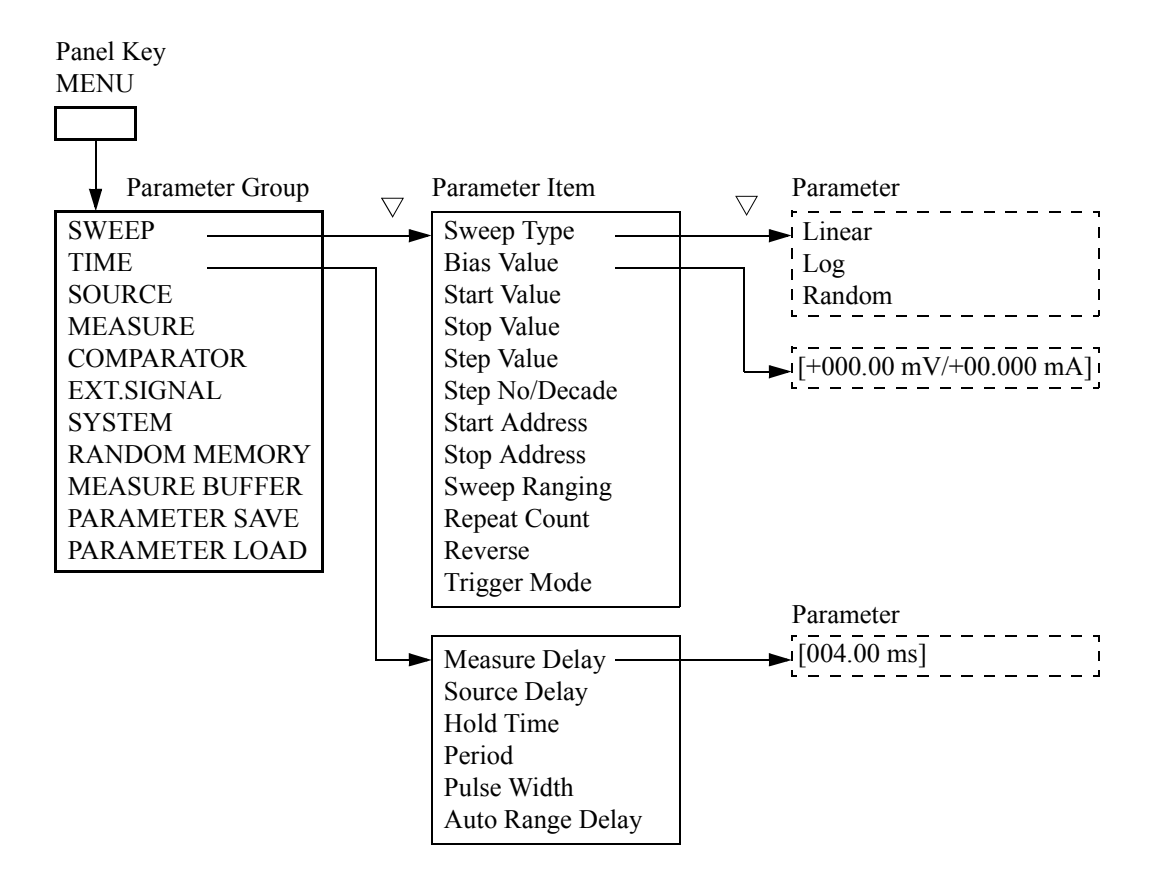

Figure 2-6 Menu Structure (MENU key)

## 2.2.3 DC Measurement

This section explains basic methods of use, i.e., current measurement using a DC voltage source (VSIM), the current limiter by changing the source voltage value, and voltage measurement using a current source (ISVM).

A 1 K $\Omega$  resistor is used as the DUT for the measurement.

Figure 2-7 shows the operating statuses and operating points in DC measurements.

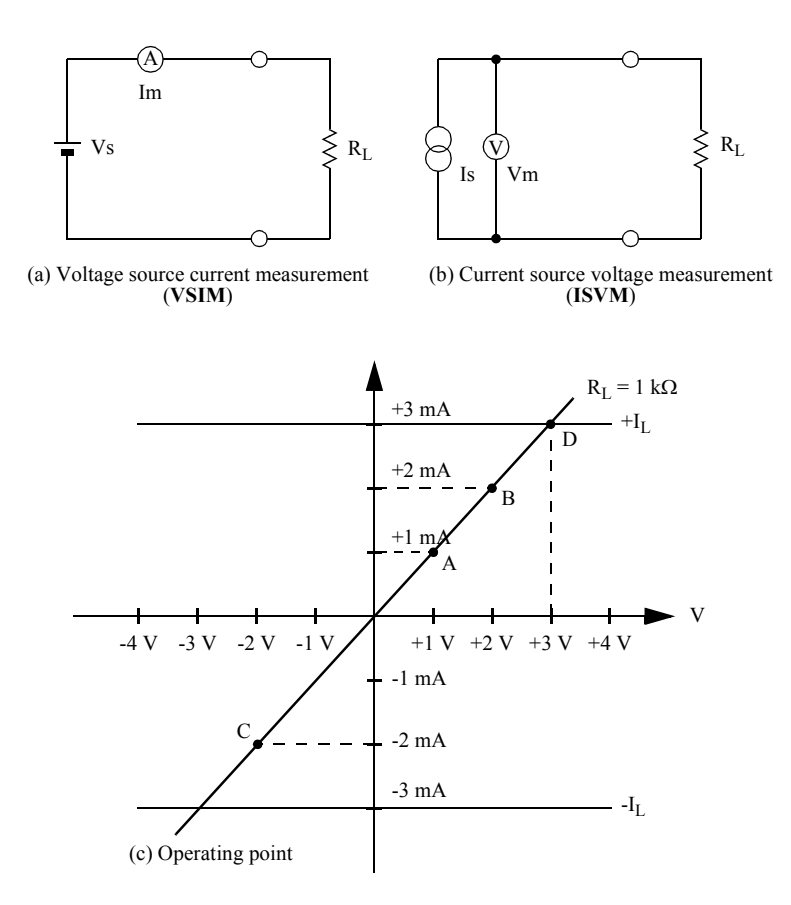

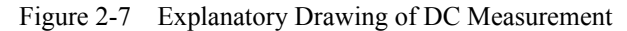

*NOTE:* To ensure accurate measurement, use the 6243/44 within the specified temperature range. Allow the 6243/44 to warm up for at least 60 minutes after the power is turned ON. In the following example, the warm up stage is assumed to have been completed.

Turning the power ON.

- 1. Confirm that the **POWER** switch on the front panel is set to OFF.
- 2. Plug the supplied power cable into the AC power connector on the rear panel.

*NOTE:* To prevent 6243/44 failure, do not apply an input voltage or frequency to the 6243/44, that exceeds the specified ranges.

- 3. Plug the other end of the power cable into the AC outlet.
- Set the **POWER** switch on the front panel to ON.
   When the self-test is finished, the measurement screen appears.

*NOTE:* The display after the power is turned ON may vary depending on the conditions saved to "Save 0" during the 6243/44's previous use.

Initializing the setting conditions

Initializing the 6243/44's setting statuses

- Press the MENU key. The parameter group selection screen appears.
- 6. Select *PARAMETER LOAD* by rotating the Data knob.
- 7. Press the  $\bigtriangledown$  key.
- 8. Select *Load Default* (parameter) by rotating the Data knob.
- 9. Press the  $\bigtriangledown$  key.
- 10. Press the **DIRECT/ENTER** key.

Upon completion of initialization, "Done" appears.

11. Press the EXIT key.

The measurement screen returns.

#### Connecting the DUT

Connect the DUT with the supplied input and output cable and alligator clips.

- 12. Connect the A08532 alligator clips to the supplied A01044 input and output cable.
- 13. Connect the input and output cable to **HI OUTPUT** and **LO OUTPUT termi-nals** of this instrument.
- 14. Clip the DUT 1 K $\Omega$  resistor with the alligator clips.

Setting the source value

15. Press the **DIRECT**, **1**, **V**, and **ENTER** keys in order.

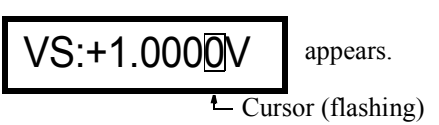

Setting the current limiter

16. Press the **LIMIT** key.

The cursor moves to the limiter indication.

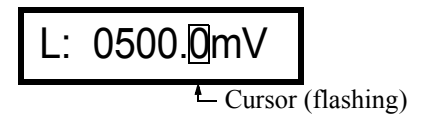

17. Press the DIRECT, 3, mA, and ENTER keys in order.

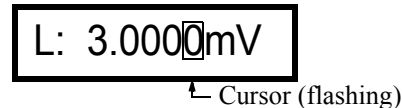

18. Press the LIMIT key.

The cursor moves to the source value.

NOTE: The following show the ideal source and measurement values assuming no errors exist in the measured object (the 1 K $\Omega$  resistor), the cable resistance, and the 6243/44 itself. Actual measurement values will be different from the values used here due to the above error factors.

19. Press the **OPERATE** key.

The **OPERATE** lamp starts flashing and the status is set to Operate (output: ON). The measured current value when 1 V is applied to the 1 K $\Omega$  resistor appears. (Indicating the current value of operating point A shown in Figure 2-7 (c).)

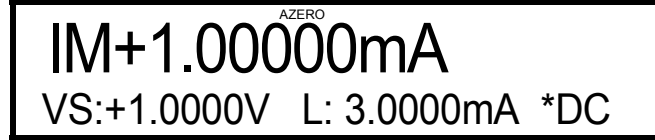

20. Move the cursor with the  $\triangleleft$  key and set the voltage source value to 2 *V* using the Data knob.

The measured current value when 2 V is applied to the 1 K $\Omega$  resistor appears. (Indicating the current value of operating point B shown in Figure 2-7 (c).)

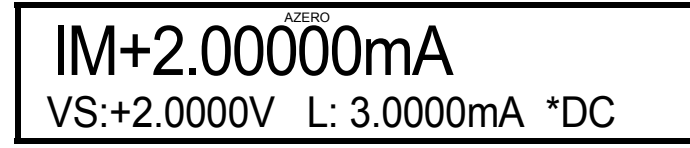

21. Press the POLARITY - key to set the voltage source value to -2 V.

The measured current value when -2 V is applied to the 1 K $\Omega$  resistor appears. (Indicating the current value of operating point C shown in Figure 2-7 (c).)

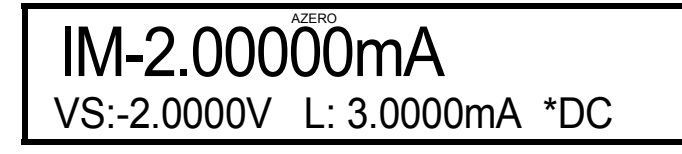

22. Press the DIRECT, +/-, 4, V, and ENTER keys in order.

The voltage source value becomes 4 V in the 32 V range. (4 V in the 20 V range of the 6244.)

"+*Im*" appears because the current is restricted by the limiter. (Indicating the current value of operating point D shown in Figure 2-7 (c).)

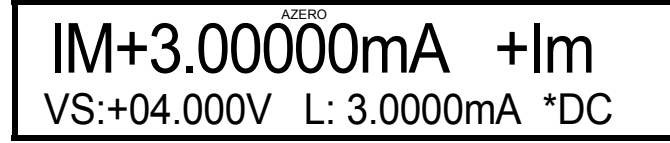

23. Press the VM/IM key.

The voltage between the HI-LO terminals appears. (Indicating the voltage value of operating point D shown in Figure 2-7 (c).)

VM+0.3000V +Im VS:+04.000V L: 3.0000mA \*DC

24. Press the VS/IS key.

The function becomes the current source function and the limiter display disappears.

(Indicating the voltage value of operating point D shown in Figure 2-7 (c).)

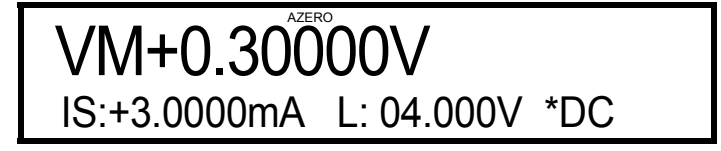

25. Press the **OPERATE** key.

The **OPERATE** lamp goes out, and the source status is set to Standby (output: OFF).

## 2.2.4 Pulse Mode Measurement

This section describes an example of the Pulse Source mode measurements.

The described example is one in which measurement points A and B are measured by switching using the voltage source and current measurement (VSIM) mode as shown in Figure 2-8.

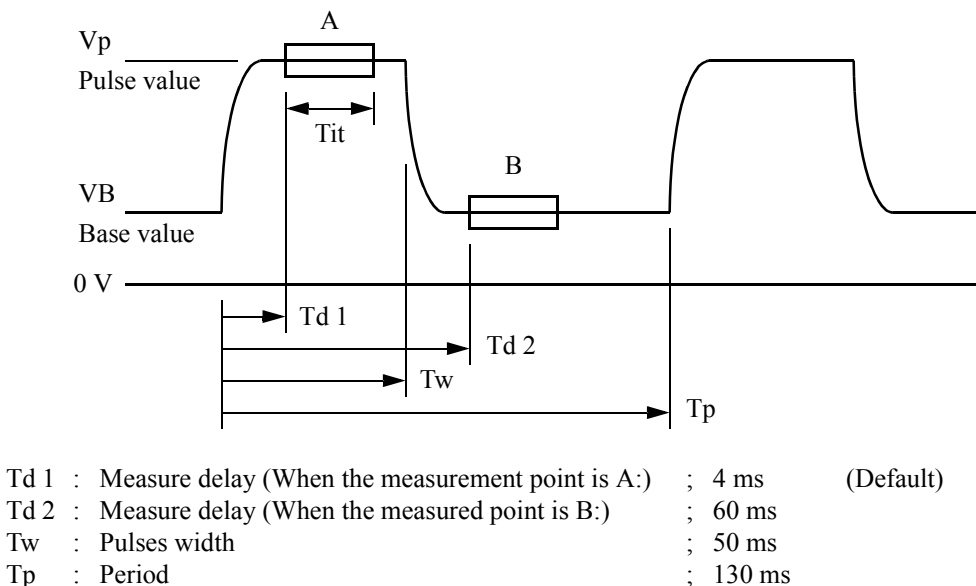

| Тр  | : | Period           | ; | 130 ms     |           |
|-----|---|------------------|---|------------|-----------|
| Tit | : | Integration time | ; | 1 PLC      | (Default) |
| Vp  | : | Pulse value      | ; | 2 V, 2.5 V |           |
| VB  | : | Base value       | • | 1 V, 0.5 V |           |

Figure 2-8 Pulse Mode Measurement

Initializing the setting conditions

Initializing the 6243/44

- Press the MENU key. The parameter group selection screen appears.
- 2. Select *PARAMETER LOAD* in the parameter group by rotating the Data knob.
- 3. Press the  $\bigtriangledown$  key.
- 4. Select the *Load Default* parameter by rotating the Data knob.
- 5. Press the  $\bigtriangledown$  key.
- Press the DIRECT/ENTER key. Upon initialization completion, "Done" appears.
- 7. Press the **EXIT** key. The measurement screen returns.

Connecting the DUT

Connect the DUT using the test leads and alligator clips.

- 8. Connect the alligator clips A08532 to the supplied test leads A01044.
- 9. Plug the test leads into the HI OUTPUT and LO OUTPUT terminals.
- 10. Clip the 1 K $\Omega$  resistor with the alligator clips.

Setting the Pulse value (source value)

11. Press the DIRECT, 2, V, and ENTER keys in order.

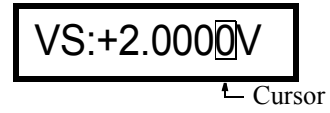

Setting the Current limiter

12. Press the LIMIT key.

The cursor moves to the limiter indication.

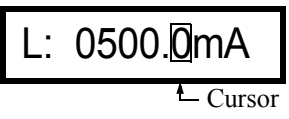

13. Press the DIRECT, 3, mA, and ENTER keys in order.

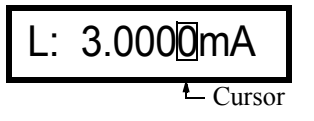

14. Press the LIMIT key.

The cursor moves to the source value.

#### Setting the Base value

- 15. Press the **MENU** key. The parameter group selection screen appears.
- 16. Select SOURCE in the parameter group by rotating the Data knob.
- 17. Press the  $\bigtriangledown$  key.

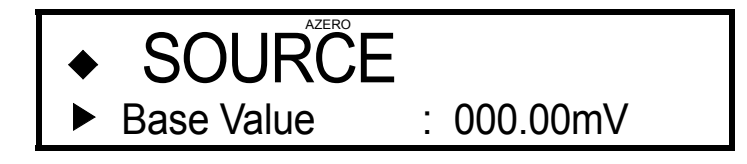

18. Press the  $\bigtriangledown$  key.

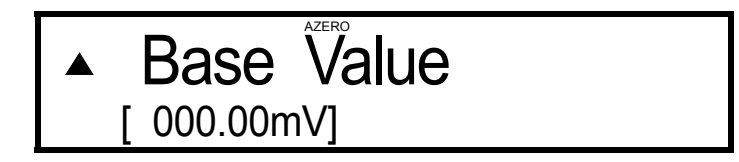

19. Press the 1, V, and ENTER keys in order.

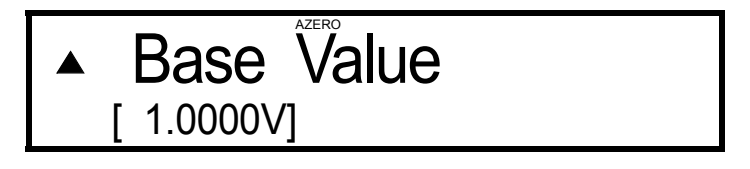

Setting the Period, pulses width, and Measure delay time

- 20. Press the  $\triangle$  key twice or press the **MENU** key. The parameter group selection screen returns. Select *TIME* in the parameter group by rotating the Data knob.
- 21. Press the  $\bigtriangledown$  key and select the *Period* parameter by rotating the Data knob.
- 22. Press the  $\bigtriangledown$  key.

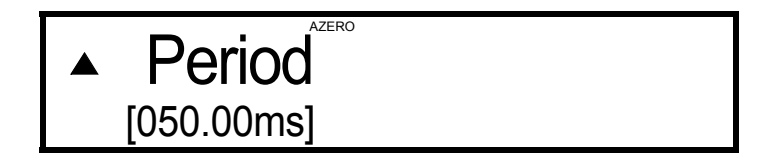

23. Press the 1, 3, 0, ENTER keys.

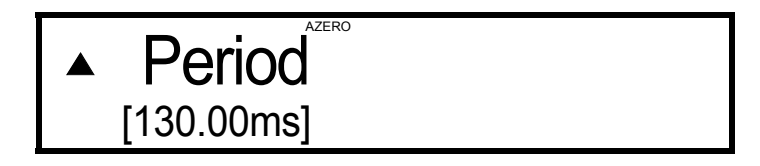

- 24. Press the  $\triangle$  key and select the *Pulse Width* parameter by rotating the Data knob.
- 25. Set the *Pulse Width* to 50 ms using the same procedure as in steps 22 and 23.
- 26. Press the **EXIT** key. The measurement screen appears.
- 27. Press the **MODE** key. The mode is set to the pulse source mode.

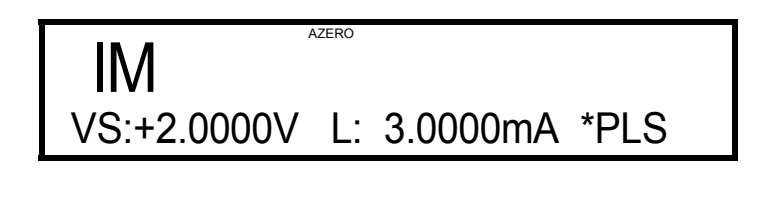

NOTE: The following show the ideal source and measurement values assuming no errors exist in the measured object (the 1 K $\Omega$  resistor), the cable resistance, and the 6243/44 itself. Actual measurement values will be different from the values used here due to the above error factors.

Current measurement at a pulse value

28. Press the **OPERATE** key.

The **OPERATE** lamp lights and the source status is set to Operate (output: ON). The measured current value, at the pulse value of 2 V, appears. (Measured value at point A in Figure 2-8)

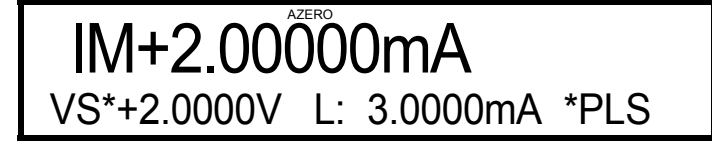

29. Move the cursor with the  $\triangleleft$  key and set the source value (pulse value) to 2.5 V by rotating the Data knob.

The measured current value, at the pulse value of 2.5 V, appears.

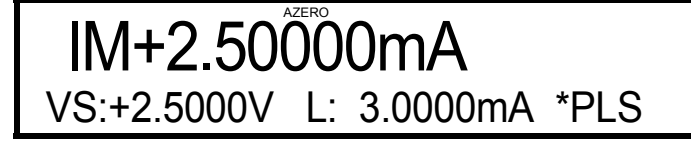

Current measurement at a base value

30. Press the **MENU** key.

Select *TIME* in the parameter group by rotating the Data knob. Select the *Measure Delay* parameter and set this to *60 ms*.

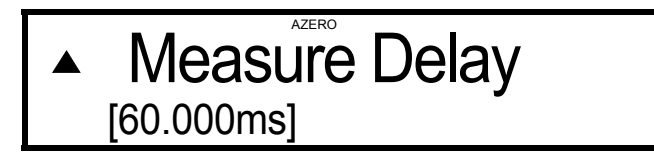

31. Press the EXIT key.

The measurement point moves to point B in Figure 2-8, and the measured current, at the base value, appears.

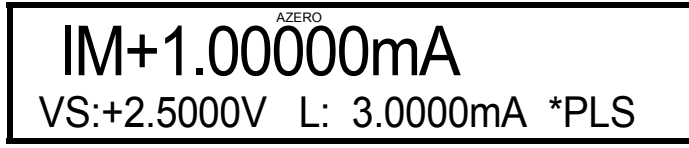

32. Press the MENU key.

Select **SOURCE** in the parameter group by rotating the Data knob. Select the **Base Value** parameter and set this to **0.5** V.

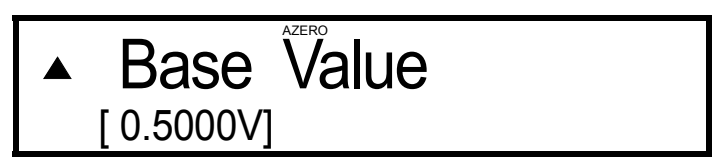

33. Press the EXIT key.

The measured current at the base value changes.

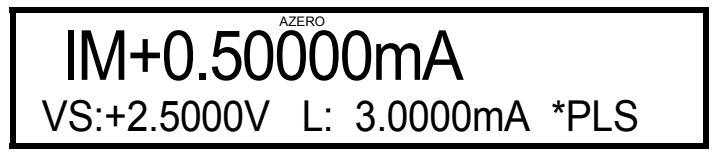

34. Press the **OPERATE** key.

The OPERATE lamp goes out, and the status becomes Standby (output: OFF).

#### 2.2.5 Sweep Mode Measurement

The following describe the procedures followed until the measurement result is read out from the memory using the sweep source mode.

A Linear sweep from 1 V to 10 V is performed in 1 V steps as shown in Figure 2-9 using voltage source and current measurement (VSIM).

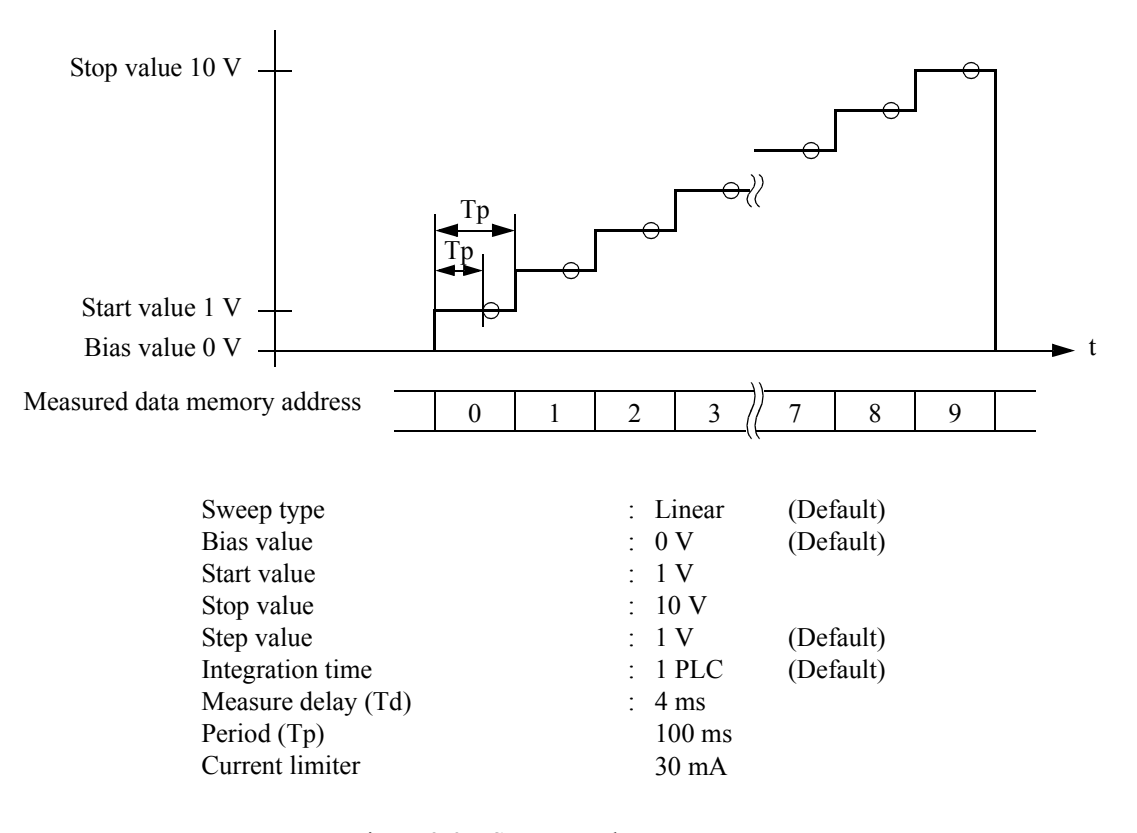

Figure 2-9 Sweep Mode Measurement

Initializing the setting conditions

Initializing the 6243/44

1. Press the **MENU** key.

The parameter group selection screen appears.

- 2. Select *PARAMETER LOAD* in the parameter group by rotating the Data knob.
- 3. Press the  $\bigtriangledown$  key.
- 4. Select the *Load Default* parameter by rotating the Data knob.
- 5. Press the  $\bigtriangledown$  key.
- Press the DIRECT/ENTER key. Upon initialization completion, "Done" appears.

7. Press the EXIT key.

The measurement screen returns.

Setting the current limiter

8. Press the LIMIT key.

The cursor moves to the limiter indication.

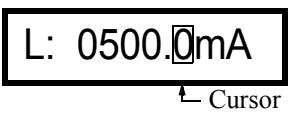

9. Press the DIRECT, 3, 0, mA, and ENTER keys in order.

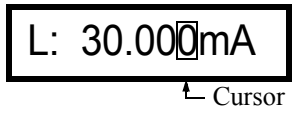

10. Press the LIMIT key.

The cursor moves to the source value.

Setting the sweep source mode

11. Press the MODE key twice.

The sweep mode is selected and SWP appears in the lower right of the screen.

Setting the start value, stop value and step value

- 12. Press the MENU key.
- 13. Select *SWEEP* in the parameter group by rotating the Data knob.
- 14. Press the  $\bigtriangledown$  key and confirm that *Linear* (linear sweep) appears as shown below.

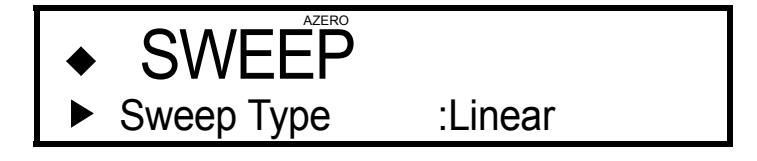

15. Rotate the Data knob clockwise by one click and confirm that the Bias Value shows 0 mV.

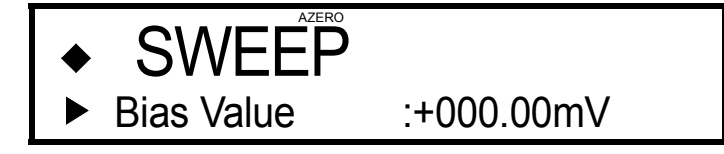

16. Rotate the Data knob clockwise by one click.

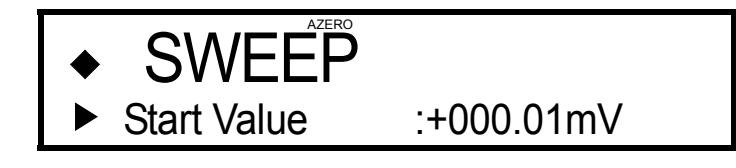

17. Press the  $\bigtriangledown$  key.

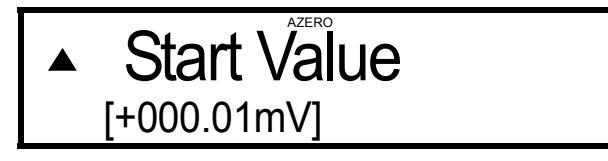

18. Press the 1, V, and ENTER keys in order.

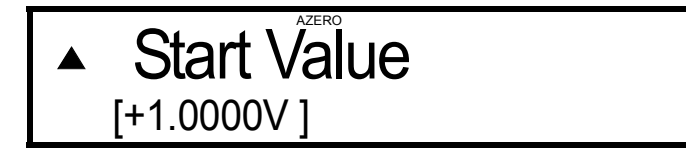

19. Press the  $\triangle$  key and rotate the Data knob clockwise by one click.

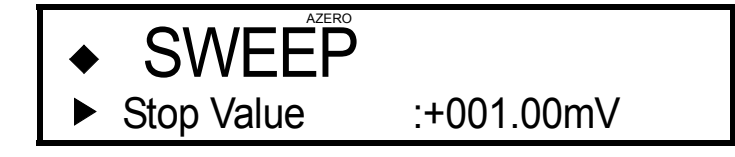

20. Press the  $\bigtriangledown$  key. The Stop Value setting screen appears. Press the 1, 0, V, and **ENTER** keys in order.

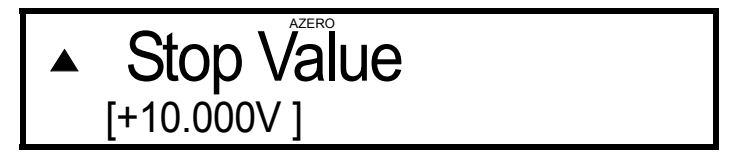

21. Set the Step Value to 1 V using the same procedure as in steps 22 and 23.

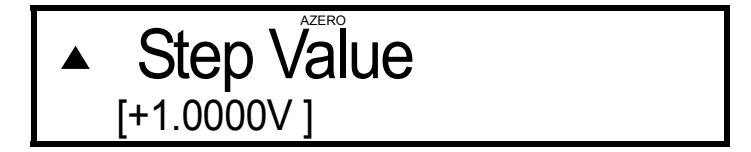

2.2.5 Sweep Mode Measurement

Setting the period

- 22. Press the  $\triangle$  key twice or press the **MENU** key. The parameter group selection screen returns. Select *TIME* in the parameter group by rotating the Data knob.
- 23. Press the  $\bigtriangledown$  key and select the *Period* parameter by rotating the Data knob.
- 24. Press the  $\bigtriangledown$  key.

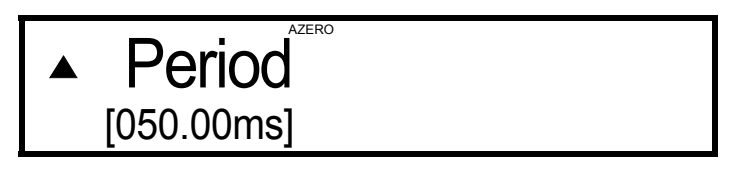

25. Press the 1, 0, 0, and ENTER keys.

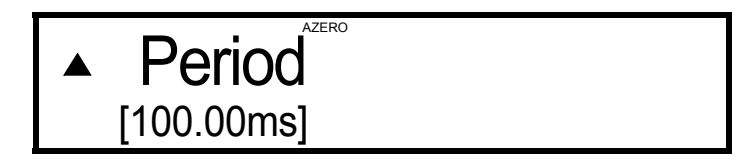

Turning ON the Memory Store

- 26. Press the  $\triangle$  key twice and select *MEASURE BUFFER* in the parameter group by rotating the Data knob.
- 27. Press the  $\bigtriangledown$  key.

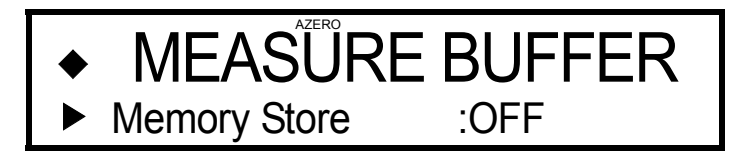

28. Press the  $\bigtriangledown$  key and change the display to *Normal* by rotating the Data knob.

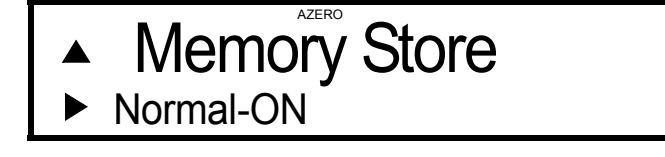

29. Press the EXIT key.

The measurement screen returns.

NOTE: The following show the ideal source and measurement values assuming no errors exist in the measured object (the 1 K $\Omega$  resistor), the cable resistance, and the 6243/44 itself. Actual values will be different from the values used here due to the above error factors.

Starting the Sweep mode measurement

30. Press the **OPERATE** key.

The OPERATE lamp lights up and the source status becomes the Operate (output: ON).

The source value indicates the Bias value.

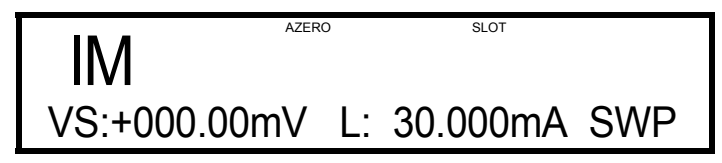

31. Press the START/TRIGGER key.

When the Sweep mode measurement is completed, the measurement data of the stop value appears.

The source value indicates the Bias value.

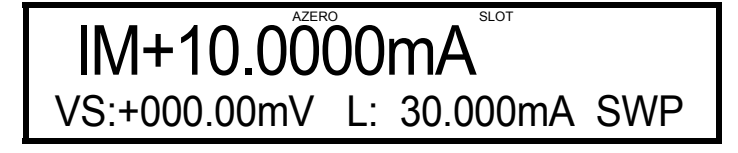

Reading out the measured results

Reading out the data measured by the Sweep mode measurement

32. Press the **OPERATE** key.

The source status becomes Standby (output: OFF).

33. Press the RECALL key.

The data stored in the memory address 0 appears.

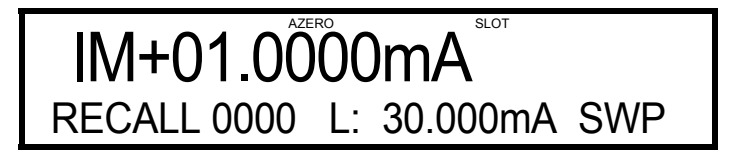

34. Read the data by rotating the Data knob to change the memory address.

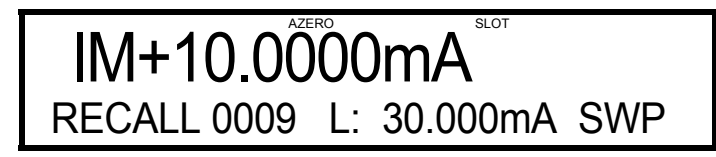

35. Press the **RECALL** key. The measurement screen returns.

#### Turning OFF the Memory Store

36. Press the **MENU** key. Select **MEASURE BUFFER** in the parameter group by rotating the Data knob. Set the **Memory Store** parameter to **OFF**. (SLOT in the indicator section goes out.)

NOTE: When the memory is not used, set Memory Store to OFF.

Clearing the memory

- 37. Select *MEASURE BUFFER* in the parameter group and select the *Memory Clear* parameter.
- 38. Press the  $\bigtriangledown$  key.

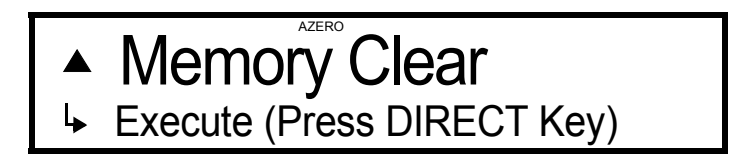

39. Press the **DIRECT** key.

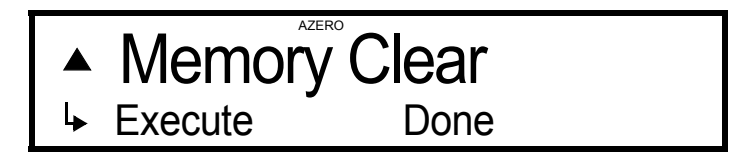

40. Press the EXIT key.

The measurement screen returns.

2.3 Measurement Example

#### 2.3 Measurement Example

### 2.3.1 Measuring a Diode

The following describes examples of measuring a diode's forward voltage (VF) using a pulse current source and its reverse leak current (IR) by DC voltage source.

#### NOTE:

- 1. Use a 4-wire connection to ensure an accurate forward voltage measurement.
- For the 6243, use a shielded cable with driving guard to ensure an accurate measurement of leak current below 1 μA.
   For details, refer to Section 4.1, "DUT Connection."

The measurement conditions are indicated below.

VF measurement: The forward voltage (VF) by applying a 100 mA current is measured using a pulse in order to prevent a heat generation. The measurement is also made using a NULL calculation in order to cancel errors caused by a voltage drop in the cable when using the 2-wire connection.

| VF measurement conditions |   |         |  |
|---------------------------|---|---------|--|
| Source mode               | : | Pulse   |  |
| Pulse current             | : | 100 mA  |  |
| Base current              | : | 0 mA    |  |
| Limiter                   | : | 1.5 V   |  |
| Pulse width               | : | 5 ms    |  |
| Period                    | : | 100 ms  |  |
| integration time          | : | 1 ms    |  |
| Measure delay             | : | 3 ms    |  |
| Measurement range         | : | VM Auto |  |
| NULL                      | : | ON      |  |

IR measurement: The leak current is measured when a 20 V DC voltage is applied in the reverse direction. It is measured with an integration time of 10 PLC in order to cancel induced noise. Also, the measurement is made using NULL calculation in order to cancel errors due to cable leak and CMV.

| IR measurement condition |   |         |  |  |
|--------------------------|---|---------|--|--|
| Source mode              | : | DC      |  |  |
| Source voltage           | : | 20 V    |  |  |
| Limiter                  | : | 300 µA  |  |  |
| Period                   | : | 250 ms  |  |  |
| integration time         | : | 10 PLC  |  |  |
| Measurement range        | : | IM Auto |  |  |
| NULL                     | : | ON      |  |  |

#### Initialing the setting conditions

Initializing the 6243/44

- Press the MENU key. The parameter group selection screen appears.
- 2. Select *PARAMETER LOAD* in the parameter group by rotating the Data knob.
- 3. Press the  $\bigtriangledown$  key.
- 4. Select the *Load Default* parameter by rotating the Data knob.
- 5. Press the  $\bigtriangledown$  key.
- Press the DIRECT/ENTER key. Upon initialization completion, "Done" appears.
- 7. Press the **EXIT** key. The measurement screen returns.

#### Connecting the DUT

Connect the diode as shown in Figure 2-10.
 The example illustrated here shows a 2-wire connection.

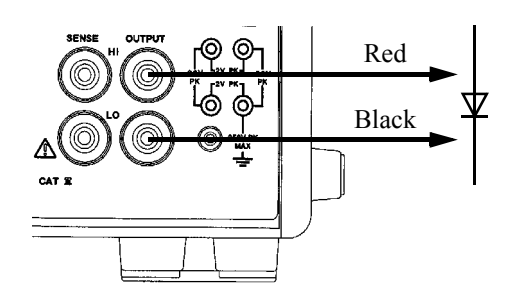

Figure 2-10 Connections for Diode Measurement

Measuring the diode forward voltage (VF)

9. Press the **MENU** key and select *TIME* in the parameter group by rotating the Data knob.

Press the  $\bigtriangledown$  key and select the *Measure Delay* parameter by rotating the Data knob.

Press the  $\bigtriangledown$  key and press the **3**, and **ENTER** keys. Measure Delay is set to 003.00 ms.

Press the  $\triangle$  key and select the *Period* parameter by rotating the Data knob. Press the  $\bigtriangledown$  key and press the **1**, **0**, **0**, and **ENTER** keys. Period is set to 100.00 ms.

Press the  $\triangle$  key and select the **Pulse Width** parameter by rotating the Data knob. Press the  $\bigtriangledown$  key and press the **5**, and **ENTER** keys. Pulse width is set to 005.00 ms.

Press the  $\triangle$  key twice or press the **MENU** key, and select **MEASURE** in the parameter group by rotating the Data knob.

Press the  $\nabla$  key and select the *Integration Time* parameter by rotating the Data knob.

Press the  $\bigtriangledown$  key and select *1 ms* by rotating the Data knob. Integration Time is set to 1 ms.

10. Press the EXIT key.

The measurement screen returns.

11. Press the **MODE** key.

The mode becomes the pulse source mode.

12. Press the VS/IS key.

The function becomes the current source function.

- 13. Press the **DIRECT**, **1**, **0**, **0**, **mA**, and **ENTER** keys. The source current is set to 100 mA.
- 14. Press the LIMIT, DIRECT, 1, ., 5. V, and ENTER keys. The voltage limiter is set to 1.5 V.
- Press the LIMIT and VM/IM keys.
   The function becomes the voltage measurement function.
- 16. Press the **AUTO** key.

The measurement auto range is invoked and the following display appears.

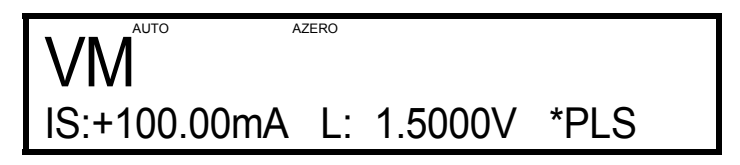

*NOTE:* The following values are for reference only. Actual measurement values will be different from the values used here due to errors caused in the 6243/44, cable resistance and device characteristics.

Acquiring NULL data (canceling errors caused by cable resistance)

- 17. Short-curcuit the HI OUTPUT cable (red) with the LO OUTPUT lead (black).
- 18. Press the **OPERATE** key.

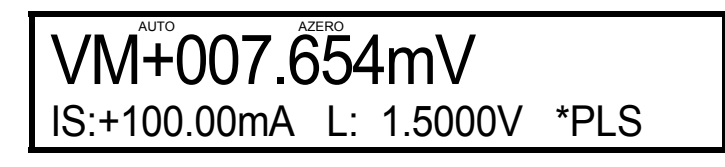

19. Press the NULL key.

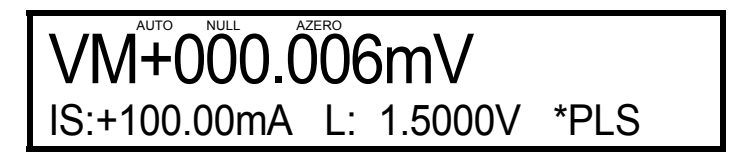

- 20. Press the **OPERATE** key. The status is change to Standby.
- 21. Connect the HI OUTPUT (red) lead to the diode's anode.
- 22. Press the **OPERATE** key. The measured result of the diode's forward voltage appears.

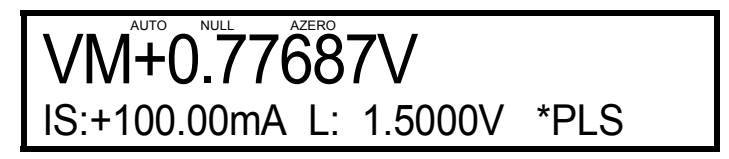

23. Press the NULL and OPERATE keys.

The status is change to Standby.

Measuring the diode reverse leak current (IR)

24. Press the MODE key 3 times.

The mode becomes the DC source.

- 25. Press the **VS/IS** key. The function becomes the Voltage source.
- 26. Press the VM/IM key. The function becomes the Current measurement.

27. Press the **MENU** key and select *TIME* in the parameter group by rotating the Data knob.

Press the  $\triangle$  key and select the *Period* parameter by rotating the Data knob. Press the  $\bigtriangledown$  key and press the **2**, **5**, **0**, and **ENTER** keys. Period is set to 250.00 ms.

Press the  $\triangle$  key twice or press the **MENU** key, and select **MEASURE** in the parameter group by rotating the Data knob.

Press the  $\bigtriangledown$  key and select the *Integration Time* parameter by rotating the Data knob. Press the  $\bigtriangledown$  key and select *10 PLC* by rotating the Data knob.

28. Press the **EXIT** key.

The measurement screen returns.

Integration Time is set to 10 PLC.

29. Press the **DIRECT**, +/-, **2**, **0**, **V**, and **ENTER** keys.

Source voltage is set to -20 V.

30. Press the **LIMIT**, **DIRECT**, **3**, **0**, **0**, μ**A**, and **ENTER** keys. The current limiter is set to 300 μA.

IM AUTO AZERO VS:-20.000V L: 300.00uA \*DC

*NOTE:* The following values are for reference only. Actual measurement values will be different from the values used here due to 6243/44 internal errors and device characteristics.

Acquiring NULL data (canceling errors)

- 31. Disconnect the HI OUTPUT lead (red). The status becomes open.
- 32. Press the **OPERATE** key.

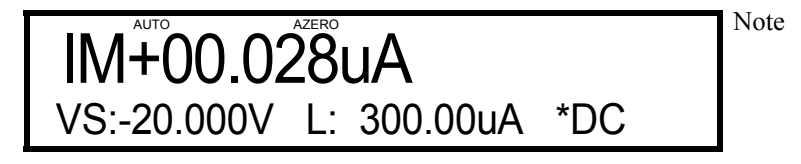

33. Press the NULL key.

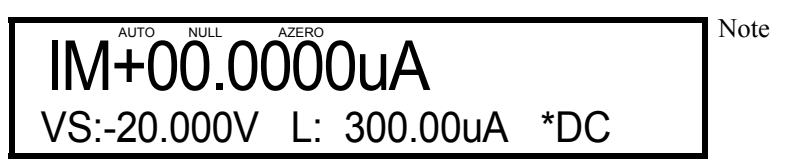
2.3.1 Measuring a Diode

- 34. Press the **OPERATE** key. The status becomes Standby.
- 35. Connect the HI OUTPUT (red) lead to the diode's anode.
- 36. Press the **OPERATE** key.

The measured result of the diode's reverse leak current (IR) appears.

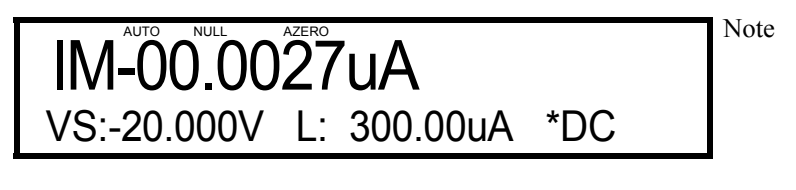

*NOTE:* For 6244, the current measurement range becomes the 320  $\mu$ A range.

37. Press the **OPERATE** key. The status becomes Standby.

#### 2.3.2 Battery Charge Test and Discharge Test

The following explain examples of a charge test and a discharge test of secondary batteries such as NiCad and nickel metal hydride batteries.

As the charge and discharge tests by nature require a long time, they should be performed in a system utilizing GPIB. However, the examples given here describe the manual operations with the aim of using and demonstrating the functions of the 6243/44.

A DC constant-current, constant-voltage charge is used for charging, which is finished when the charging current drops below the specified current.

A pulse constant current is used for discharge, which is finished when the battery voltage drops below the specified voltage. The voltage values registered during discharge are stored in the memory and read out upon completion of the test.

However, the memory accommodates up to 5000 data items only and if exceeded, the discharge continues but the data is not stored.

Consequently, only data up to 5000 seconds (= 1.38 hour) are acquired in this example.

#### NOTE:

- 1. Use a 4-wire connection to ensure accurate voltage measurement.
- 2. Note for the settings of the source value and limiter value in order to prevent application of a high voltage/ current in relation to the battery's rated voltage and capacity.

The measurement conditions are listed below.

Charge test:

Charging is performed with a 1 A constant current, and when a charge voltage of 1.45 V is reached the charging begins using the constant voltage. When the charge current drops below 100 mA, the charge is completed.

| Electric-charge test conditions |   |                                                                          |  |  |
|---------------------------------|---|--------------------------------------------------------------------------|--|--|
| Source mode                     | : | DC                                                                       |  |  |
| Source current                  | : | 1 A                                                                      |  |  |
| Limiter                         | : | 1.45 V                                                                   |  |  |
| Period                          | : | 1 s                                                                      |  |  |
| integration time                | : | 1 PLC                                                                    |  |  |
| Measurement range               | : | 2A range fixed                                                           |  |  |
| Memory                          | : | OFF                                                                      |  |  |
| Comparator                      | : | ON                                                                       |  |  |
|                                 | : | When the charged voltage falls to 100 mA or less, the test is completed. |  |  |
| Remote sensing                  | : | 4 Wire                                                                   |  |  |

Discharge test: As shown in Figure 2-11, discharging is performed with a constant current of 2 A, pulse width 100 ms and a cycle of 1 sec. The discharge is completed when the voltage reaches 1.0 V during the discharge.

The battery voltage values registered during the discharge are stored in the memory and read out upon completion of the test.

However, the number of stored data is restricted by the memory capacity. This means that only up to 5000 seconds of data from the start of the discharging can be stored.

6243/44 DC Voltage Current Source/Monitor Operation Manual

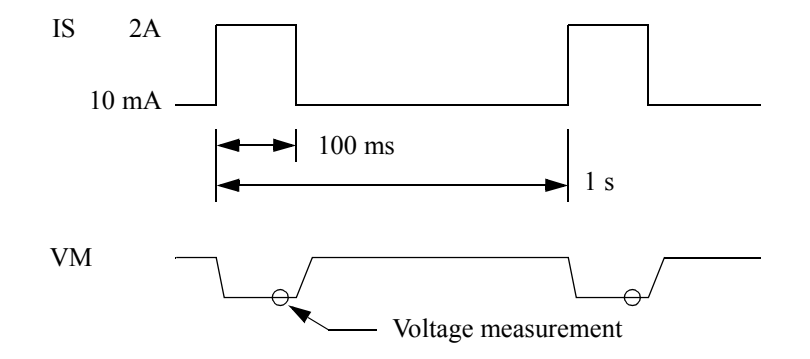

Figure 2-11 Waveform of Battery Discharge Test

| Discharge test conditions |   |                                                                       |  |  |  |
|---------------------------|---|-----------------------------------------------------------------------|--|--|--|
| Source mode               | : | Pulse                                                                 |  |  |  |
| Pulse current             | : | 2 A                                                                   |  |  |  |
| Base current              | : | 10 mA                                                                 |  |  |  |
| Pulse width               | : | 100 ms                                                                |  |  |  |
| Period                    | : | 1 s                                                                   |  |  |  |
| integration time          | : | 1 ms                                                                  |  |  |  |
| Measure delay             | : | 98 ms                                                                 |  |  |  |
| Measurement range         | : | 3.2 V range fixed                                                     |  |  |  |
| Memory                    | : | Normal-ON                                                             |  |  |  |
| Comparator                | : | ON                                                                    |  |  |  |
| -                         |   | When discharged voltage becomes 1.0 V or less, the test is completed. |  |  |  |
| Remote sensing            |   | 4 Wire                                                                |  |  |  |

Initialing the setting conditions

Initializing the 6243/44

1. Press the **MENU** key.

The parameter group selection screen appears.

- 2. Select *PARAMETER LOAD* in the parameter group by rotating the Data knob.
- 3. Press the  $\bigtriangledown$  key.
- 4. Select the *Load Default* parameter by rotating the Data knob.
- 5. Press the  $\bigtriangledown$  key.
- 6. Press the **DIRECT/ENTER** key.

Upon initialization completion, "Done" appears.

7. Press the **EXIT** key.

The measurement screen returns.

Connecting the DUT

- 8. Connect the leads using 4-wire as shown in Figure 2-12 to eliminate voltage drop caused by the leads.
- Connect the COMPLETE OUT terminal and the OPERATE IN terminal on the rear panel using the BNC-BNC cable A01036. The charging and discharging are completed automatically.

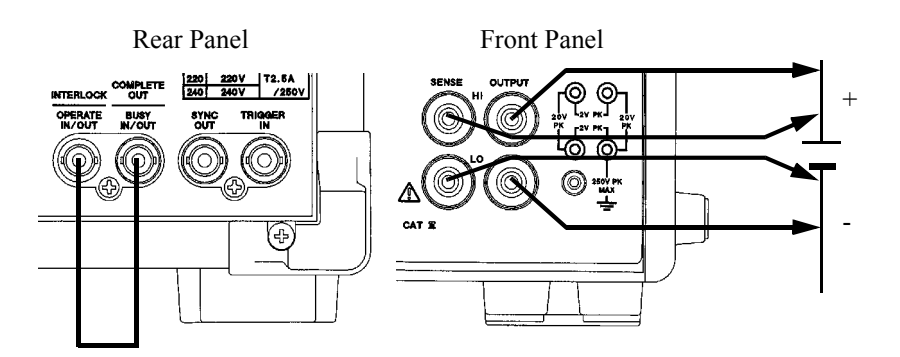

Figure 2-12 Connections for Battery Charge and Discharge Test

Charge Test

10. Press the **MENU** key. Select *TIME* in the parameter group by rotating the Data knob.

Press the  $\bigtriangledown$  key and select the *Period* parameter by rotating the Data knob. Press the  $\bigtriangledown$  key and press the **1**, **0**, **0**, **and ENTER** keys. Period is set to 1000.0 ms.

Press the  $\triangle$  key twice or press the **MENU** key, and select **SOURCE** in the parameter group by rotating the Data knob.

Press the  $\bigtriangledown$  key and select the *Remote Sensing* parameter by rotating the Data knob.

Press the  $\bigtriangledown$  key and select *4 Wire* by rotating the Data knob. Remote Sensing is set to 4 Wire.

Press the  $\triangle$  key twice or press the **MENU** key, and select *COMPARATOR* in the parameter group by rotating the Data knob.

Press the  $\bigtriangledown$  key and select the *Compare* parameter by rotating the Data knob. Press the  $\bigtriangledown$  key and select *ON* by rotating the Data knob. Compare is set to ON.

Press the  $\triangle$  key and select the *Upper Data* parameter by rotating the Data knob. Press the  $\bigtriangledown$  key and press the **2**, **0**, **0**, **mA**, and **ENTER** keys. Upper Data is set to +2000.00 mA.

Press the  $\triangle$  key and select the *Lower Data* parameter by rotating the Data knob. Press the  $\bigtriangledown$  key and press the **1**, **0**, **0**, **mA**, and **ENTER** keys. Lower Data is set to +100.000 mA.

Press the  $\triangle$  key twice or press the **MENU** key, and select **EXT.SIGNAL** in the parameter group by rotating the Data knob.

Press the  $\bigtriangledown$  key and select the *Operate Signal* parameter by rotating the Data knob.

Press the  $\bigtriangledown$  key and select **Operate OFF In** by rotating the Data knob. Operate Signal is set to Operate OFF In.

Press the  $\triangle$  key and select the *Complete/Busy* parameter by rotating the Data knob.

Press the  $\bigtriangledown$  key and select *Complete Out LO* by rotating the Data knob. Complete/Busy is set to Complete Out LO.

11. Press the **EXIT** key.

The measurement screen returns.

12. Press the VS/IS key.

The function becomes the current source function.

- 13. Press the **DIRECT**, **1**, **0**, **0**, **0 mA**, and **ENTER** keys. The source current is set to 1 A.
- 14. Press the LIMIT, DIRECT, 1, ., 4, 5, V, and ENTER keys. The voltage limiter is set to 1.45 V.

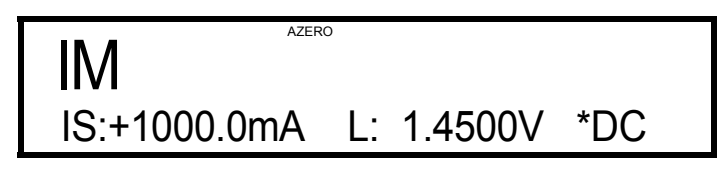

- *NOTE:* The following values are for reference only. Actual measurement values will be different from the values used here due to 6243/44 internal errors and device characteristics.
- 15. Press the LIMIT and OPERATE keys.

Charging is performed with the constant current, and the measured current value appears.

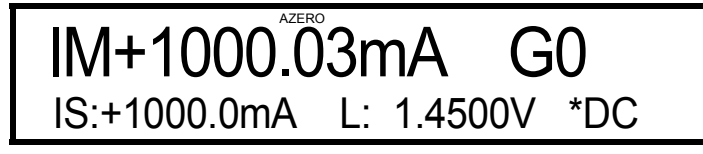

When the charge voltage reaches the specified voltage, the limiter appears because the constant voltage becomes valid.

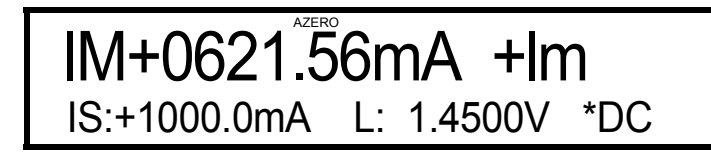

In this condition, if the measured current drops to 100 mA or lower, the Standby status is automatically set.

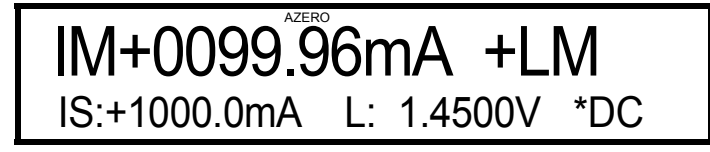

This completes the charging.

Discharge test

#### 16. Press the **MODE** key.

The mode becomes the pulse source mode.

17. Press the VM/IM key.

The function becomes the voltage measurement function.

18. Press the **MENU** key and select *TIME* in the parameter group by rotating the Data knob.

Press the  $\bigtriangledown$  key and select the *Measure Delay* parameter by rotating the Data knob.

Press the  $\bigtriangledown$  key and press the **9**, **8**, and **ENTER** keys. Measure Delay is set to 098.00 ms.

Press the  $\triangle$  key and select the *Period* parameter by rotating the Data knob. Press the  $\bigtriangledown$  key and press the **1**, **0**, **0**, **and ENTER** keys. Period is set to 1000.00 ms.

Press the  $\triangle$  key and select the *Pulse Width* parameter by rotating the Data knob. Press the  $\bigtriangledown$  key and press the **1**, **0**, **0** ENTER keys. Pulse width is set to 100.00 ms.

Press the  $\triangle$  key twice or press the **MENU** key, and select **SOURCE** in the parameter group by rotating the Data knob.

Press the  $\bigtriangledown$  key and select the *Base Value* parameter by rotating the Data knob. Press the  $\bigtriangledown$  key and select **1**, **0**, **mA**, and **ENTER** by rotating the Data knob. Base Value is set to 10.000 mA.

Press the  $\triangle$  key and select the *Remote Sensing* parameter by rotating the Data knob.

Press the  $\bigtriangledown$  key and select *4 Wire* by rotating the Data knob. Remote Sensing is set to 4 Wire.

Press the  $\triangle$  key twice or press the **MENU** key, and select **MEASURE** in the parameter group by rotating the Data knob.

Press the  $\bigtriangledown$  key and select the *Integration Time* parameter by rotating the Data knob.

Press the  $\bigtriangledown$  key and select *I ms* by rotating the Data knob. Integration Time is set to 1 ms.

Press the  $\triangle$  key twice or press the **MENU** key, and select *COMPARATOR* in the parameter group by rotating the Data knob.

Press the  $\bigtriangledown$  key and select the *Compare* parameter by rotating the Data knob. Press the  $\bigtriangledown$  key and select *ON* by rotating the Data knob. Compare is set to ON.

Press the  $\triangle$  key and select the *Upper Data* parameter by rotating the Data knob. Press the  $\bigtriangledown$  key and press the 1, ., 5, V, and ENTER keys. Upper Data is set to +1.50000 V.

Press the  $\triangle$  key and select the *Lower Data* parameter by rotating the Data knob. Press the  $\bigtriangledown$  key and press the **1**, **V**, and **ENTER** keys. Lower Data is set to +1.00000 V.

Press the  $\triangle$  key twice or press the **MENU** key, and select *EXT.SIGNAL* in the parameter group by rotating the Data knob.

Press the  $\bigtriangledown$  key and select the *Operate Signal* parameter by rotating the Data knob.

Press the  $\bigtriangledown$  key and select *Operate OFF In* by rotating the Data knob. Operate Signal is set to Operate OFF In.

Press the  $\triangle$  key and select the *Complete/Busy* parameter by rotating the Data knob.

Press the  $\bigtriangledown$  key and select *Complete Out LO* by rotating the Data knob. Complete/Busy is set to Complete Out LO.

Press the  $\triangle$  key twice or press the **MENU** key, and select **MEASURE BUFFER** in the parameter group by rotating the Data knob.

Press the  $\bigtriangledown$  key and select the *Memory Store* parameter by rotating the Data knob.

Press the  $\bigtriangledown$  key and select *Normal-ON* by rotating the Data knob. Memory Store is set to Normal-ON.

Press the  $\triangle$  key and select the *Memory Clear* parameter by rotating the Data knob.

Press the  $\bigtriangledown$  key and press the **DIRECT** key. Memory Clear is executed.

- 19. Press the **EXIT** key. The measurement screen returns.
- 20. Press the **DIRECT**, +/-, **2**, **0**, **0**, **mA**, and **ENTER** keys. The source current is set to -2 A.
- 21. Press the LIMIT, DIRECT, 1, ., 5, V, and ENTER keys. The voltage limiter is set to 1.5 V.

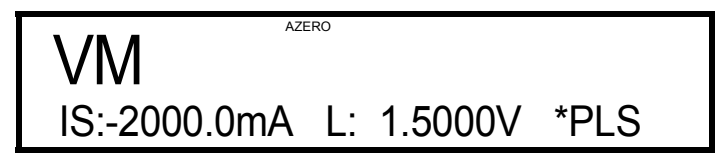

*NOTE:* The following values are for reference only. Actual measurement values will be different from the values used here due to 6243/44 internal errors and device characteristics.

22. Press the **OPERATE** key.

Pulse discharge starts and the battery voltage during discharge is measured.

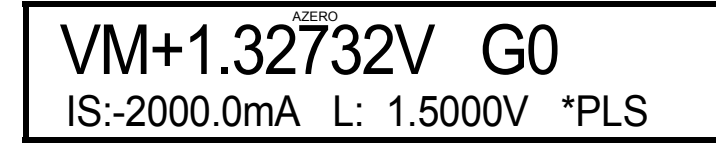

When the discharge stop voltage (1.0 V) is reached, the status is switched to Standby.

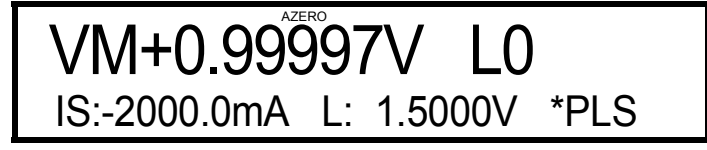

Reading out measured data

23. Press the **RECALL** key to read out the measured values registered during the discharge.

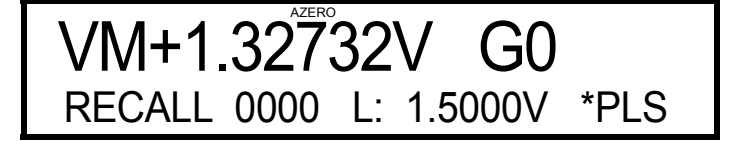

24. Read out the data of the desired time by pressing the  $\triangleleft$ ,  $\triangleright$  keys and rotating the Data knob.

In this case, Period is set to 1 second which means that the Recall No. matches the elapsed time (seconds).

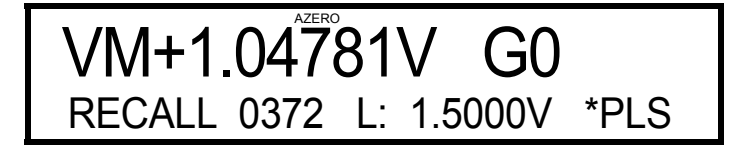

This completes the discharge test.

6243/44 DC Voltage Current Source/Monitor Operation Manual

2.4 Saving and Loading Parameters

### 2.4 Saving and Loading Parameters

The 6243/44 allows parameters used to be saved in the nonvolatile memory blocks 0 to 3.

Parameters saved in the block 0 are loaded when the power is turned ON.

The following describe how to save and load parameters.

(1) Operations for saving and loading parameters

The 6243/44 features a random memory data saving block separately from the parameter saving blocks. Figure 2-13 shows the operations for saving, loading and clearing of parameters and random memory.

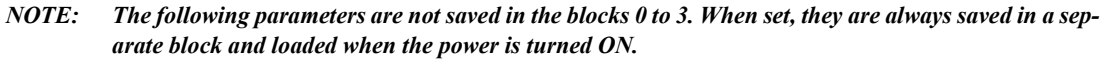

- Line Frequency (50 Hz/60 Hz)
- GPIB address (HA\_01)

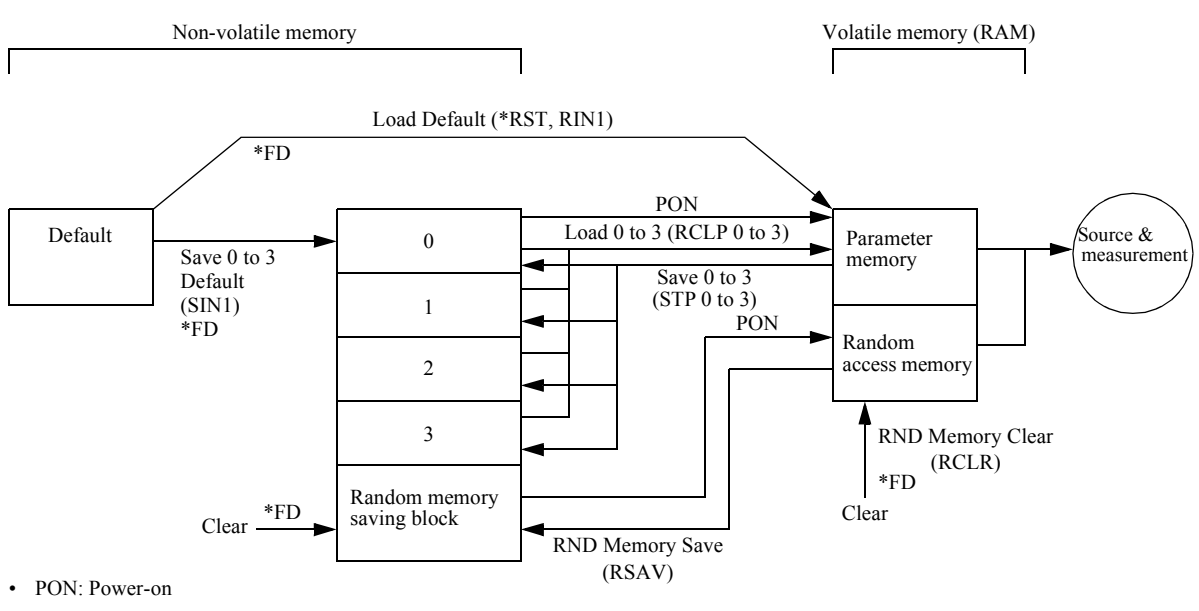

• \*FD: Factory settings

• (): GPIB command

Figure 2-13 Parameter Saving and Loading Operations

2.4 Saving and Loading Parameters

(2) Saving and loading parameters

Saving parameters

- 1. Press the MENU key and select *PARAMETER SAVE* in the parameter group.
- 2. Press the  $\bigtriangledown$  key and select a saving area by rotating the Data knob.

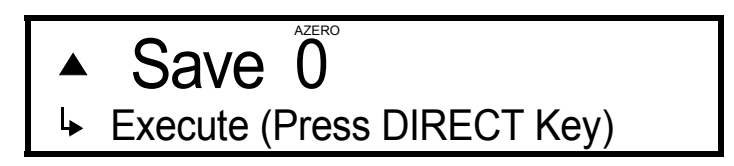

4. Press the **DIRECT** key.

Upon saving completion, "Done" appears.

5. Press the **EXIT** key. The measurement screen returns.

#### Loading parameters

- 1. Press the MENU key and select PARAMETER LOAD in the parameter group.
- 2. Press the  $\bigtriangledown$  key and select a loading area by rotating the Data knob.
- Press the 
   \nother key.
   The following display appears.

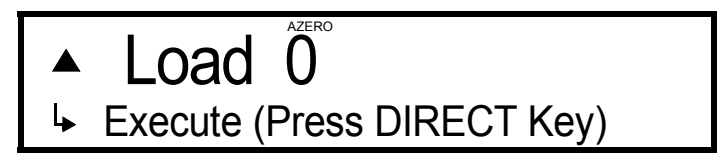

- Press the **DIRECT** key. Upon loading completion, "Done" appears.
- 5. Press the **EXIT** key. The measurement screen returns.

### 3. REFERENCE

# **3. REFERENCE**

This chapter describes the 6243/44 panel keys, parameter groups, parameters, and the functions of each parameter.

## 3.1 Menu Index

| Operation Key       | Page | S    | Operation Key    | Pag  | es   |
|---------------------|------|------|------------------|------|------|
| AUTO                | 3-3, | 3-7  | OPERATE          | 3-3, | 3-17 |
| Auto Range Delay    | 3-10 |      | Operate Signal   | 3-12 |      |
| Auto Zero           | 3-11 |      | PARAMETER LOAD   | 3-6, | 3-16 |
| Base Value          | 3-10 |      | PARAMETER SAVE   | 3-6, | 3-16 |
| Bias Value          | 3-8  |      | Period           | 3-10 |      |
| Cal Switch Set      | 3-14 |      | POLARITY         | 3-3, | 3-17 |
| COMPARATOR          | 3-5, | 3-12 | Pulse Width      | 3-10 |      |
| Compare             | 3-12 |      | RANDOM MEMORY    | 3-6, | 3-15 |
| Complete/Busy       | 3-13 |      | RANGE            | 3-3, | 3-18 |
| DIRECT              | 3-3, | 3-7  | RECALL           | 3-3, | 3-18 |
| Disp, Buz, Key Test | 3-14 |      | Remote Sensing   | 3-11 |      |
| Display             | 3-11 |      | Repeat Count     | 3-9  |      |
| ENTER (DIRECT)      | 3-3, | 3-7  | Resolution       | 3-11 |      |
| EXIT                | 3-3, | 3-7  | Result Buzzer    | 3-12 |      |
| Ext. Signal Width   | 3-13 |      | Reverse          | 3-9  |      |
| EXT.SIGNAL          | 3-5, | 3-12 | RND Memory Clear | 3-15 |      |
| Ext.Signal Test     | 3-14 |      | RND Memory Save  | 3-15 |      |
| GPIB                | 3-14 |      | RUN HOLD         | 3-3, | 3-18 |
| GP-IB LOCAL         | 3-3, | 3-7  | Save 0, 1, 2, 3  | 3-16 |      |
| Hold Time           | 3-10 |      | Save 0-3 Default | 3-16 |      |
| Integration Time    | 3-11 |      | Self Test        | 3-14 |      |
| LIMIT               | 3-3, | 3-8  | SOURCE           | 3-4, | 3-10 |
| Limit/OSC Buzzer    | 3-11 |      | Source Delay     | 3-10 |      |
| Limiter Polarity    | 3-10 |      | Start Address    | 3-9  |      |
| Line Frequency      | 3-14 |      | START TRIGGER    | 3-3, | 3-18 |
| Load 0, 1, 2, 3     | 3-16 |      | Start Value      | 3-8  |      |
| Load Default        | 3-16 |      | Step No/Decade   | 3-9  |      |
| Lower Data          | 3-12 |      | Step Value       | 3-9  |      |
| MEASURE             | 3-5, | 3-11 | STOP             | 3-3, | 3-18 |
| Measure             | 3-11 |      | Stop Address     | 3-9  |      |
| MEASURE BUFFER      | 3-6, | 3-15 | Stop Value       | 3-8  |      |
| Measure Delay       | 3-10 |      | SWEEP            | 3-4, | 3-8  |
| Memory Clear        | 3-15 |      | Sweep Ranging    | 3-9  |      |
| Memory Program      | 3-15 |      | SWEEP TYPE       | 3-8  |      |
| Memory Store        | 3-15 |      | SYSTEM           | 3-6, | 3-14 |
| MENU                | 3-3, | 3-8  | TIME             | 3-4, | 3-10 |
| MODE                | 3-3, | 3-17 | Trigger Mode     | 3-9  |      |
| NULL                | 3-3, | 3-17 | Upper Data       | 3-12 |      |

## 3.1 Menu Index

| VM/IM | 3-3, | 3-19 |
|-------|------|------|
| VS/IS | 3-3, | 3-19 |

3.2 Menu Map

### 3.2 Menu Map

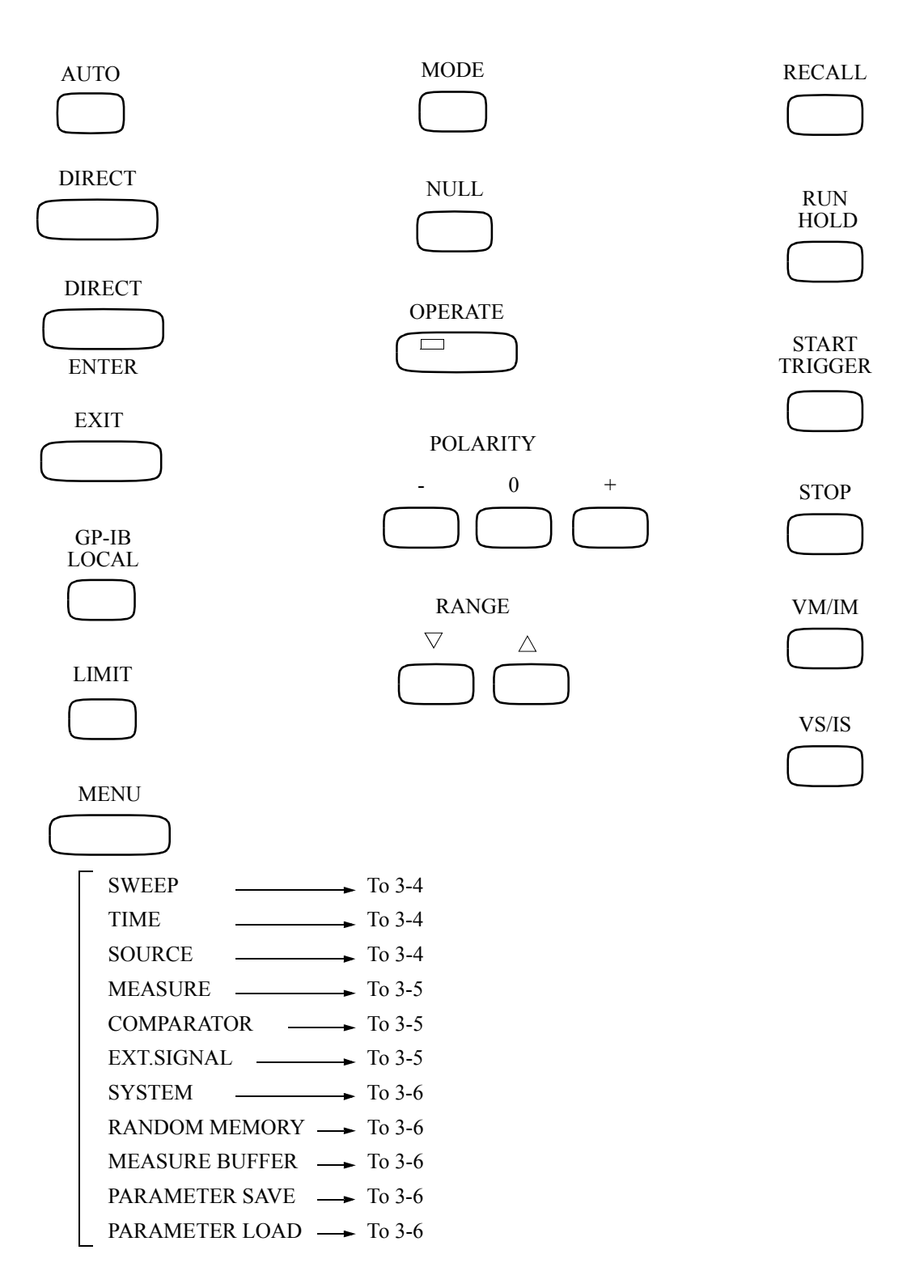

3.2 Menu Map

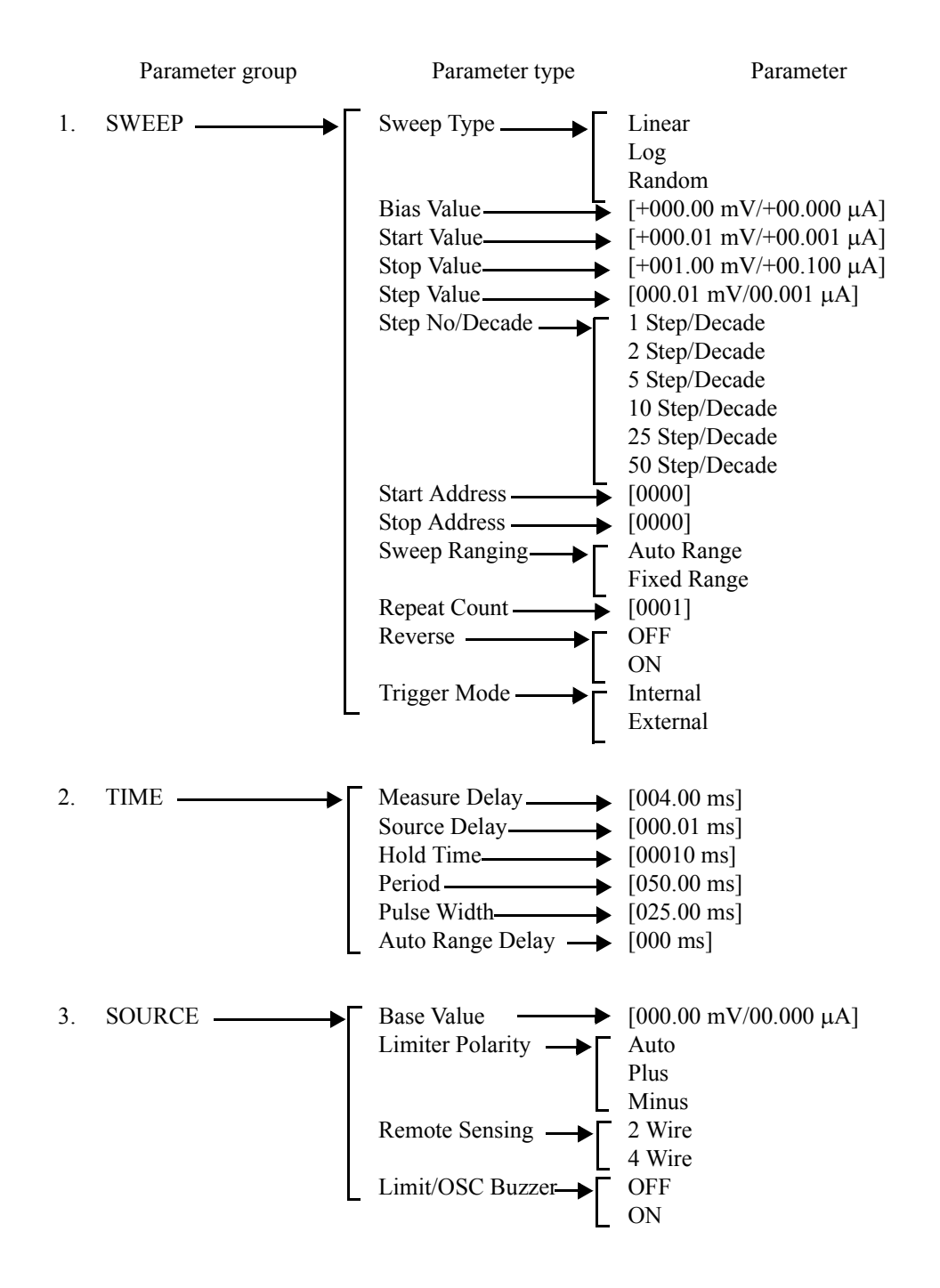

6243/44 DC Voltage Current Source/Monitor Operation Manual

3.2 Menu Map

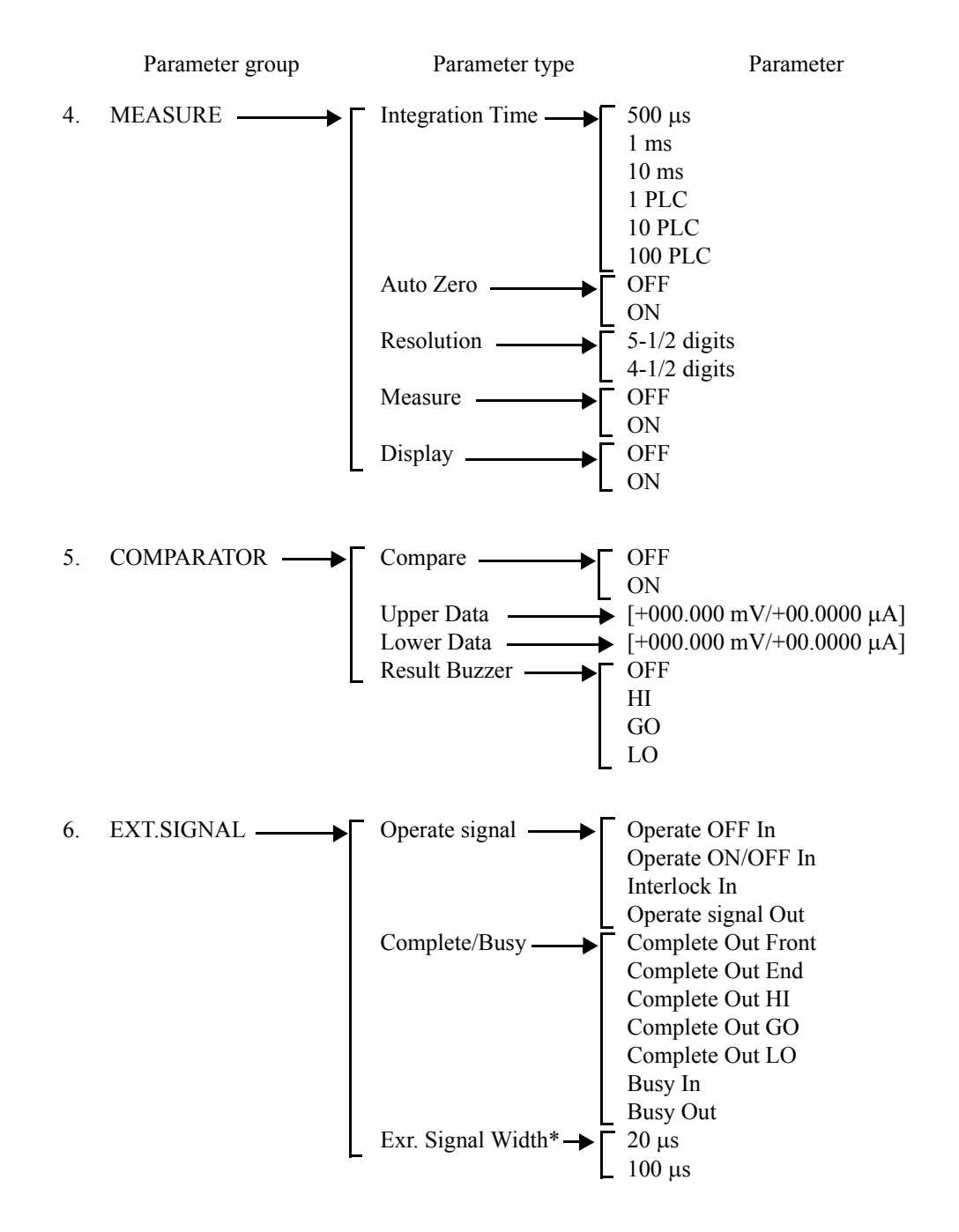

\* This parameter does not appear for A02 or earlier ROM versions.

3.2 Menu Map

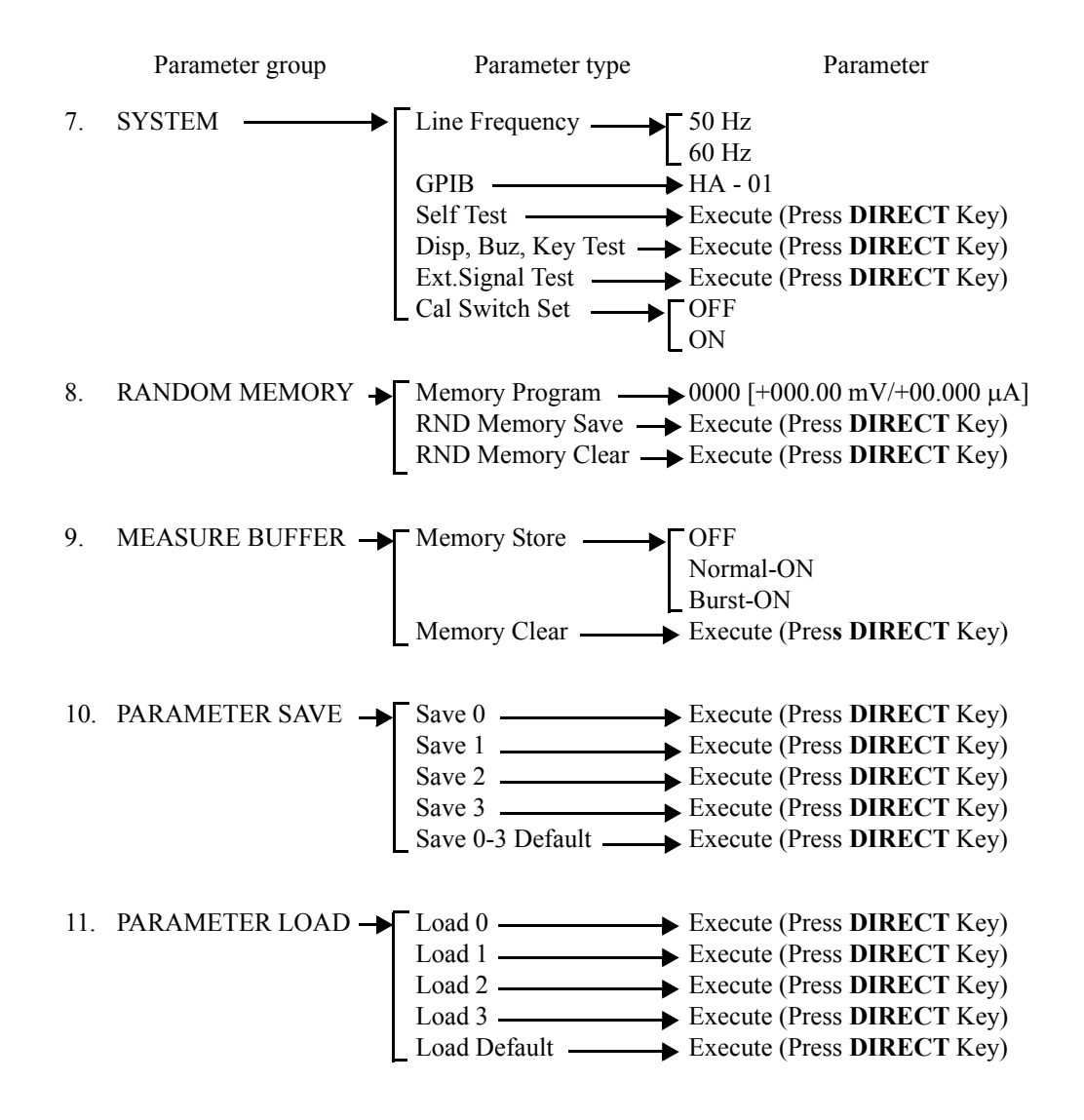

3.3 Panel Keys and Parameters

### 3.3 Panel Keys and Parameters

The panel keys and parameters are described as follows:

### **3.3.1 AUTO key (Measurement Range)**

Pressing the AUTO key toggles the measurement setting between the Auto range and fixed range.

| Auto Range:  | Among all the measurement ranges between the set limiter range and the mini-<br>mum range, the optimum range is selected for the measurement.<br>At this time, the AUTO indicator is ON.<br>When the measurement function and source function are identical, the Auto |
|--------------|----------------------------------------------------------------------------------------------------|
|              | source range.                                                                                                    |
| Fixed Range: | <ul><li>Measurement is done in the range set by the limiter range.</li><li>At this time, the AUTO indicator is OFF.</li><li>When the measurement function and source function are identical, the measurement range becomes the same as the source range.</li></ul>    |

### **3.3.2 DIRECT key (Direct Input Mode)**

When the **DIRECT** key is pressed, the Direct Input Mode is set and the functions indicated in blue on the panel are enabled. In this mode, the limiter value and source value enclosed in [] can be set.

### **3.3.3** ENTER (DIRECT) key (Confirming Numeric Values)

Pressing the ENTER (DIRECT) key enters numeric values.

### **3.3.4 EXIT key (Normal Measurement Screen)**

Pressing the EXIT key recovers the normal measurement screen from the Menu screen.

### **3.3.5 GP-IB LOCAL key (GPIB Remote Control)**

Pressing the **GP-IB LOCAL** key cancels the remote control by GPIB. At this time, the RMT indicator is OFF. To switch from the GPIB control to panel operation, press this key. 3.3.6 LIMIT key (Limiter Setting)

### **3.3.6** LIMIT key (Limiter Setting)

Pressing the **LIMIT** key toggles the setting between the source value change mode and the limiter value change mode.

Source value change mode:

The cursor (flashing) indicates a digit of the source value and the following keys are enabled for changing the source value.

- **RANGE**  $\bigtriangledown$  (Down),  $\triangle$  (Up) keys
- the  $\triangleleft$ ,  $\triangleright$  keys and the Data knob
- Numeric value setting using the direct input mode

Limiter value change mode:

The cursor (flashing) indicates a digit of the limiter value and the keys mentioned above are enabled for changing the limiter value.

### **3.3.7** MENU key (Setting Parameters)

Pressing the MENU key displays the parameter group selection screen.

The parameter groups and the parameters are as follows:

- Select the desired parameter group by rotating the Data knob. Press the 
   \[
   \]
   key to display the parameter selection screen.

### **3.3.7.1 SWEEP (Sweep Parameters)**

Selecting SWEEP and pressing the  $\bigtriangledown$  key enables selection of parameters related to the sweep source.

| SWEEP TYPE  | Selects the sweep type between DC sweep and pulse sweep source mode. |                                                                   |  |
|-------------|----------------------------------------------------------------------|-------------------------------------------------------------------|--|
|             | Linear:                                                              | Linear sweep                                                      |  |
|             | Log:                                                                 | Log (logarithm) sweep                                             |  |
|             | Random:                                                              | Sweep by the memory data set in the random memory. (Random Sweep) |  |
| Bias Value  | Enables the bias value setting (source value in stop condition).     |                                                                   |  |
| Start Value | Enables the start value setting for linear sweep and log sweep.      |                                                                   |  |
| Stop Value  | Enables the stop value setting for linear sweep and log sweep.       |                                                                   |  |

| Step Value     | Enables the step value setting for linear sweep.<br>The step number n becomes as follows:<br>n =   Stop Value - Start Value   / Step Value +1<br>The step value has no polarity. |                                                                                            |                                                     | linear sweep.<br>lows:                                                                                                    |
|----------------|----------------------------------------------------------------------------------------------------|--------------------------------------------------------------------------------------------|-----------------------------------------------------|----------------------------------------------------------------------------------------------------|
|                |                                                                                                    |                                                                                            |                                                     | ep Value +1                                                                                                    |
|                |                                                                                                    |                                                                                            |                                                     |                                                                                                    |
| Step No/Decade | Selects the division number of 1 decade (/10) fo<br>The output value Vk of the Kth output during sw                                                                              |                                                                                            |                                                     | ecade (/10) for the log sweep.<br>tput during sweep is as follows:                                                         |
|                | $Vk = Vo \times 10$                                                                                                    | n                                                                                          | Vo:<br>n:                                           | Start value<br>Division number of 1 decade                                                                                 |
|                | Select the dec 50.                                                                                                    | ade divisior                                                                               | n number                                            | from among 1, 2, 5, 10, 25, and                                                                                            |
| Start Address  | Enables settin                                                                                                    | g of the sta                                                                               | rt address                                          | s for random sweep.                                                                                                    |
| Stop Address   | Enables settin                                                                                                    | g of the sto                                                                               | p address                                           | s for random sweep.                                                                                                    |
| Sweep Ranging  | Selects the so                                                                                                    | urce ranging                                                                               | g of the s                                          | weep.                                                                                                    |
|                | Auto Range:                                                                                                    | e: Sweeps selecting the optimal range at each step from the start value to the stop value. |                                                     |                                                                                                    |
|                | Fixed Range:                                                                                                    | Sweeps w<br>range in w<br>value to th                                                      | vith a fixe<br>which all the stop va                | ed range that is the maximum<br>the source values from the start<br>alue can be output.                                    |
| Repeat Count   | Enables settin<br>When 0 is set                                                                                                    | ng of the nur<br>, the sweep                                                               | mber for is repeat                                  | sweep repeat times.<br>ed infinitely.                                                                                      |
| Reverse        | Selects whether the reverse mode (Round-trip Sweep) OFF.                                                                                                    |                                                                                            |                                                     | e (Round-trip Sweep) is ON or                                                                                              |
|                | ON:                                                                                                    | Round-trip $\rightarrow$ Start is                                                          | p sweep<br>s perform                                | in the manner of Start $\rightarrow$ Stop and.                                                                             |
|                | OFF:                                                                                                    | One-way s<br>performed                                                                     | sweep in<br>l.                                      | the manner of Start $\rightarrow$ Stop is                                                                                  |
| Trigger Mode   | Selects the trigger mode for the sw                                                                                                    |                                                                                            |                                                     | veep.                                                                                                    |
|                | Internal:                                                                                                    | Sweep is with the ir                                                                       | automati<br>nternal tri                             | cally performed in accordance gger.                                                                                        |
|                | External:                                                                                                    | Sweep pro<br>with opera<br>ger comm<br>IN termina                                          | ogresses og<br>ation of t<br>and, or a<br>al on the | one step at a time in accordance<br>he <b>TRIGGER</b> key, GPIB trig-<br>signal input to the <b>TRIGGER</b><br>rear panel. |

# **3.3.7.2 TIME (Time Parameters)**

| Selecting <b>TIME</b> and pressing the $\bigtriangledown$ ke | ey enables selection of parameters related to time.                                                                                                    |
|--------------------------------------------------------------|----------------------------------------------------------------------------------------------------|
| Measure Delay                                                | Enables setting of the Delay Time (Td) from the measurement trigger to the start of measurement.                                                                                                    |
| Source Delay                                                 | Enables setting of the Delay Time (Tds) from the trigger to the pulse source and the delay time until the next step value source in the pulse source mode and sweep source mode.                                        |
| Hold Time                                                    | Enables setting of the time (Th) from the start value source until<br>the source delay starts in the sweep source mode.                                                                                                 |
| Period                                                       | Enables the following settings for Period time (Tp).                                                                                                    |
|                                                              | • Free run period in the DC source mode                                                                                                    |
|                                                              | • 1 step period in the DC sweep source mode                                                                                                    |
|                                                              | • Pulse period in the pulse source mode and pulse sweep source mode.                                                                                                    |
| Pulse Width                                                  | Enables setting of the Pulse Width (Tw).                                                                                                    |
| Auto Range Delay                                             | Enables setting of the Delay Time (Ta) from the range change to<br>the start of measurement in the measurement auto range mode.<br>Used when measuring micro-currents or when the settling time of<br>a device is long. |

# **3.3.7.3 SOURCE (Source Parameters)**

| Selecting <i>SOURCE</i> and pressing the \Bar | 7 key enables s                                                                                                    | etting of parameters related to the source.                              |  |  |
|-----------------------------------------------|----------------------------------------------------------------------------------------------------|--------------------------------------------------------------------------|--|--|
| Base Value                                    | Enables setting of the pulse base value for the pulse source mode<br>and pulse sweep source mode.<br>The polarity of the base value is the same as that of the pulse<br>value.       |                                                                          |  |  |
| Limiter Polarity                              | Selects the limiter polarity.<br>Limiters have both + and - polarities but it is not possible to obtain<br>an accurate value for both polarities simultaneously by calibra-<br>tion. |                                                                          |  |  |
|                                               | Auto:                                                                                                    | Accurately sets a limiter with the same polarity as the source polarity. |  |  |
|                                               | Plus:                                                                                                    | Accurately sets a + polarity limiter regardless of the source polarity.  |  |  |
|                                               | Minus:                                                                                                    | Accurately sets a - polarity limiter regardless of the source polarity.  |  |  |

6243/44 DC Voltage Current Source/Monitor Operation Manual

3.3.7 MENU key (Setting Parameters)

| Remote Sensing   | Switches between 4-wire connection and 2-wire connection. |                                                                                                 |  |
|------------------|-----------------------------------------------------------|-------------------------------------------------------------------------------------------------|--|
|                  | 2 Wire:                                                   | 2-wire connection<br>At this time, <b>4 WIRE</b> lamp is OFF.                                   |  |
|                  | 4 Wire:                                                   | 4-wire connection<br>At this time, <b>4 WIRE</b> lamp is ON.                                    |  |
| Limit/OSC Buzzer | Selects whether<br>iter, reverse po                       | er or not the buzzer sounds (ON or OFF) when lim-<br>blarity source or oscillation is detected. |  |
|                  | ON:                                                       | The buzzer sounds when limiter, reverse polarity source or oscillation is detected.             |  |
|                  | OFF:                                                      | The buzzer is OFF.                                                                              |  |

# **3.3.7.4 MEASURE (Measurement Parameters)**

| $\bigtriangledown$ key enables                                                                                                    | s selection of parameters related to measurement.                                                                                                    |  |  |
|----------------------------------------------------------------------------------------------------|----------------------------------------------------------------------------------------------------|--|--|
| Selects the integration time of the AD converter.<br>Select the integration time from 500 $\mu$ s, 1 ms, 10 ms, 1 PLC, 10 PLC, and 100 PLC. |                                                                                                    |  |  |
| Toggles the Auto Zero function between ON and OFF.                                                                                          |                                                                                                    |  |  |
| ON:                                                                                                    | Cancels the measurement zero point drift one time<br>approximately every 10 seconds.<br>At this time, the AZERO indicator is ON.                                                                                                    |  |  |
| OFF:                                                                                                    | Sets the Auto Zero function to OFF.<br>At this time, the AZERO indicator is OFF.                                                                                                    |  |  |
| Selects the measurement resolution.                                                                                                    |                                                                                                    |  |  |
| 5-1/2 digits:                                                                                                    | Measurement with 5-1/2-digit resolution                                                                                                    |  |  |
| 4-1/2 digits:                                                                                                    | Measurement with 4-1/2-digit resolution                                                                                                    |  |  |
| Toggles measurement between ON and OFF.                                                                                                    |                                                                                                    |  |  |
| ON:                                                                                                    | Measurement is performed.                                                                                                    |  |  |
| OFF:                                                                                                    | Measurement is not performed.                                                                                                    |  |  |
| Toggles display of the measured data and display of the source value during sweep between ON and OFF.                                       |                                                                                                    |  |  |
| ON:                                                                                                    | Measured data and source value during sweep are displayed.                                                                                                    |  |  |
| OFF:                                                                                                    | Measured data and source value during sweep are not displayed.                                                                                                    |  |  |
|                                                                                                    | <ul> <li>✓ key enables</li> <li>Selects the interselect the interselect the interselect the interselect the interselect the interselect the interselect the interselect the interselect the net on:</li> <li>OFF:</li> <li>Selects the met 5-1/2 digits:</li> <li>4-1/2 digits:</li> <li>Toggles measure</li> <li>ON:</li> <li>OFF:</li> <li>Toggles displavatue during son:</li> <li>OFF:</li> </ul> |  |  |

### **3.3.7.5 COMPARATOR (Comparison Operation Parameters)**

Selecting *COMPARATOR* and pressing the  $\nabla$  key enables selection of parameters related to comparator calculation.

| Compare Toggles comparator calculation betw |                                                                                              | arator calculation between ON and OFF.                                                                                            |
|---------------------------------------------|----------------------------------------------------------------------------------------------|----------------------------------------------------------------------------------------------------|
|                                             | ON:                                                                                          | The following comparator calculations are per-<br>formed.                                                                         |
|                                             |                                                                                              | Upper Data < Measurement result; HI<br>Lower Data ≤ Measurement result ≤ Upper Data;<br>GO<br>Measurement result < Lower Data; LO |
|                                             | OFF:                                                                                         | Comparator calculation is set to OFF.                                                                                             |
| Upper Data                                  | Enables the up                                                                               | oper limit value setting for comparator calculation.                                                                              |
| Lower Data                                  | Enables the lo                                                                               | wer limit value setting for comparator calculation.                                                                               |
| Result Buzzer                               | Selects the condition on which the buzzer sounds with the results of comparator calculation. |                                                                                                    |
|                                             | HI:                                                                                          | The buzzer sounds when the result of the compar-<br>ator calculation is HI.                                                       |
|                                             | GO:                                                                                          | The buzzer sounds when the result of the compar-<br>ator calculation is GO.                                                       |
|                                             | LO:                                                                                          | The buzzer sounds when the result of the compar-<br>ator calculation is LO.                                                       |
|                                             | OFF:                                                                                         | The buzzer is OFF.                                                                                                    |

### **3.3.7.6 EXT.SIGNAL (External Control Signal Parameters)**

Selecting *EXT.SIGNAL* and pressing the  $\nabla$  key enables selection of parameters related to the external control signal input on the rear panel.

### **Operate Signal**

Selects the function of the **INTERLOCK OPERATE IN/OUT** signal input on the rear panel.

Operate OFF In:

Sets Standby when the input signal rises from Lo to Hi.

Operate ON/OFF In:

Sets Standby when the input signal rises from Lo to Hi, and sets Operate when the signal falls from Hi to Lo.

|                   | Interlock In:                      | Sets Standby when the input signal rises from Lo<br>to Hi.<br>If the signal is in the Hi state or open state, opera-<br>tions will not be executed even if the operate com-<br>mand is sent from a key or GPIB. |
|-------------------|------------------------------------|----------------------------------------------------------------------------------------------------|
|                   | Operate Signa                      | l Out:<br>Outputs a Lo signal when the 6243/44 is in the<br>Operate status and a Hi signal when in the standby<br>status.                                                                                       |
| Complete/Busy     | Selects the fur<br>signal input or | nction of the <b>COMPLETE OUT BUSY IN/OUT</b> n the rear panel.                                                                                                    |
|                   | Complete Out                       | Front:<br>Outputs a negative pulse signal at the start of mea-<br>surement.                                                                                                    |
|                   | Complete Out                       | End:<br>Outputs a negative pulse signal at the completion<br>of the measurement and completion of a period.                                                                                                    |
|                   | Complete Out                       | HI:<br>Outputs a negative pulse signal when the compar-<br>ator calculation result is HI.                                                                                                    |
|                   | Complete Out                       | GO:<br>Outputs a negative pulse signal when the compar-<br>ator calculation result is GO.                                                                                                    |
|                   | Complete Out                       | LO:<br>Outputs a negative pulse signal when the compar-<br>ator calculation result is LO.                                                                                                    |
|                   | Busy In:                           | Becomes the busy input signal for synchronized<br>operation. When the input signal is Lo, measure-<br>ment or sweep step operations do not take place<br>until the signal becomes Hi.                           |
|                   | Busy Out:                          | Becomes the busy output signal for synchronized<br>operation. Outputs a Lo level signal from the start<br>of the source delay until a period is completed and<br>measurement is completed.                      |
| Ext. Signal Width | Selects the or<br>PLETE OUT        | utput pulse width of the SYNC OUT and COM-<br>signals on the rear panel.                                                                                                    |
|                   | 20 µs:                             | The output pulse width becomes approximately 20 $\mu s$ to 30 $\mu s.$                                                                                                    |
|                   | 100 µs:                            | The output pulse width becomes approximately $100 \ \mu s$ to $200 \ \mu s$ .                                                                                                    |

# 3.3.7.7 SYSTEM (System Parameters)

| Selecting <i>SYSTEM</i> and pressing the $\bigtriangledown$ | key enab                                                                                                    | le selection of parameters related to the system.                                                                                                    |  |
|-------------------------------------------------------------|----------------------------------------------------------------------------------------------------|----------------------------------------------------------------------------------------------------|--|
| Line Frequency                                              | Switches the setting between 50 Hz and 60 Hz to accommo the line frequency to be used with the 6243/44.                                                                                                    |                                                                                                    |  |
|                                                             | 50 Hz:                                                                                                    | The 1 PLC time of the integration time of the AD converter is set to 1 cycle period of 50 Hz.                                                                                                    |  |
|                                                             | 60 Hz:                                                                                                    | The 1 PLC time of the integration time of the AD converter is set to 1 cycle period of 60 Hz.                                                                                                    |  |
| GPIB                                                        | Enables setting of the GPIB Header, Addressable, and Address.                                                                                                    |                                                                                                    |  |
|                                                             | H/_:                                                                                                    | Selects Header between ON and OFF.                                                                                                    |  |
|                                                             | A/O:                                                                                                    | Toggles between Addressable and Talk Only.                                                                                                    |  |
|                                                             | 01:                                                                                                    | Sets the Address.                                                                                                    |  |
| Self Test                                                   | Enables e<br>When the<br>When the                                                                                                    | execution of Self Test.<br>e <b>DIRECT</b> key is pressed, the Self Test is executed.<br>e test ends correctly, "Pass" appears.                                                                                             |  |
| Disp, Buz, Key Test                                         | Enables e<br><b>DIRECT</b><br>become C<br>To exit th                                                                                                    | execution of test for display, buzzer and keys. When the<br>C key is pressed to start the execution, all indicators<br>DN, the buzzer sounds and the key test mode is engaged.<br>the test mode, press the <b>EXIT</b> key. |  |
| Ext. Signal Test                                            | Enables execution of the test for the external single-wire signal on<br>the rear panel.<br>To execute this test, connect the INTERLOCK and COM-<br>PLETE OUT terminals, and the SYNC OUT and TRIGGER IN<br>terminals on the rear panel, and press the DIRECT key. |                                                                                                    |  |
| Cal Switch Set                                              | Selects O                                                                                                    | N or OFF status for the calibration mode.                                                                                                    |  |
|                                                             | ON:                                                                                                    | When the calibration mode is set to ON, the parameters required for calibration become active. For the calibration procedure, refer to "8. CALI-BRATION."                                                                   |  |
|                                                             | OFF:                                                                                                    | Ends the calibration mode.                                                                                                    |  |
|                                                             | NOTE:                                                                                                    | Normally, use the 6243/44 with the Cal Switch Set parame-<br>ter set to OFF. If set to ON, calibration data may be rewritten<br>by the operations.                                                                          |  |

### 3.3.7.8 RANDOM MEMORY (Random Memory Settings)

Selecting *RANDOM MEMORY* and pressing the  $\nabla$  key enables selection of parameters related to the random memory.

| Memory Program   | Enables data settings of the memory (random memory) for ran-<br>dom sweep source data                                                                                                    |
|------------------|----------------------------------------------------------------------------------------------------|
|                  | Change the digit at the position of the cursor (flashing) by rotating<br>the Data knob to specify the desired memory address. Enter the<br>data enclosed in [] using the numeric keys and the unit key. |
| RND Memory Save  | Enables saving of the data set in the random memory to the non-volatile memory. The saved data is loaded when the power is turned ON.                                                                   |
| RND Memory Clear | Enables clearing of the data set in the random memory.                                                                                                    |

## **3.3.7.9 MEASURE BUFFER (Measurement Buffer Memory)**

Selecting *MEASURE BUFFER* and pressing the  $\bigtriangledown$  key enables selection of parameters related to the measurement buffer memory.

| Memory Store | Selects storing of the measured data to the memory.<br>For details on the memory storing operations, refer to Section 4.13, "Measurement Data Storing Function." |                                                                                                    |  |
|--------------|----------------------------------------------------------------------------------------------------|----------------------------------------------------------------------------------------------------|--|
|              | Normal-ON:                                                                                                    | Memory store operation takes place in the normal mode.<br>At this time, the SLOT indicator is ON.                                       |  |
|              | Burst-ON:                                                                                                    | Memory store operation takes place in the burst<br>mode.<br>Used for high-speed measurement.<br>At this time, the SLOT indicator is ON. |  |
|              | OFF:                                                                                                    | Memory store operation is released.<br>At this time, the SLOT indicator is OFF.                                                         |  |
| Memory Clear | Enables clear                                                                                                    | ing of the measurement buffer memory.                                                                                                   |  |

### **3.3.7.10 PARAMETER SAVE (Saving Parameters)**

Selecting *PARAMETER SAVE* and pressing the  $\nabla$  key enables selection of parameters related to saving of parameters.

| Save 0           | Enables execution of saving parameters in block 0 (nonvolatile memory). Parameters saved in block 0 are loaded when the power is turned ON. |
|------------------|----------------------------------------------------------------------------------------------------|
| Save 1           | Enables execution of saving parameters in block 1 (nonvolatile memory).                                                                     |
| Save 2           | Enables execution of saving parameters in block 2 (nonvolatile memory).                                                                     |
| Save 3           | Enables execution of saving parameters in block 3 (nonvolatile memory).                                                                     |
| Save 0-3 Default | Enables execution of initialization (reset to factory settings) of the parameters stored in blocks 0 to 3 (nonvolatile memory).             |

## **3.3.7.11 PARAMETER LOAD (Loading Parameters)**

Selecting *PARAMETER LOAD* and pressing the  $\nabla$  key enables selection of parameters related to loading of parameters.

| Load 0       | Enables loading parameters from the block 0 (non-volatile memory). |
|--------------|--------------------------------------------------------------------|
| Load 1       | Enables loading parameters from the block 1 (non-volatile memory). |
| Load 2       | Enables loading parameters from the block 2 (non-volatile memory). |
| Load 3       | Enables loading parameters from the block 3 (non-volatile memory). |
| Load Default | Enables loading the factory settings.                              |

3.3.8 MODE key (Source Mode)

### 3.3.8 MODE key (Source Mode)

When the **MODE** key is pressed in the Standby status, the mode changes to the Source mode. The Source mode is indicated in the lower right of the screen by the following indicators.

| <b>DC</b> : | DC source mode          |
|-------------|-------------------------|
| PLS:        | Pulse source mode       |
| SWP:        | DC Sweep source mode    |
| PSW:        | Pulse Sweep source mode |

### 3.3.9 NULL key (NULL Calculation)

| Pressing the NULL key | toggles NULL Calculation between ON and OFF.                                                                                                    |
|-----------------------|----------------------------------------------------------------------------------------------------|
| ON:                   | The calculation shown below is performed. At this time, the NULL indicator is ON.<br>Measurement data output = Measured valued - Measured value immediately after NULL ON |
| OFF:                  | NULL calculation is completed. At this time, the NULL indicator is OFF.                                                                                                   |

### **3.3.10 OPERATE key (Output ON/OFF)**

| WARNING:     | The 6243<br>When the output is set to OPERATE, hazardous voltage is output depending on the setting.<br>Be careful of electric shocks. |
|--------------|----------------------------------------------------------------------------------------------------|
| Standby:     | Output is OFF. <b>OPERATE</b> indicator is turned OFF.                                                                                 |
| Operate:     | Output is ON. <b>OPERATE</b> indicator is turned ON.                                                                                   |
| Pressing the | <b>OPERATE</b> key toggles the status between Standby and Operate.                                                                     |

### **3.3.11 POLARITY key (Source Polarity)**

Pressing the **POLARITY** key sets the polarity of the source value for the DC source mode and Pulse source mode.

- + key: Outputs the source value and base value with + polarity.
- key: Outputs the source value and base value with polarity.
- **0** key: Outputs the source value of 0 by setting the entered value to 0 in the currently set source range.

Then, the source value cursor (flashing) disappears and modification of the source value is inhibited. Pressing the 0 key again, or pressing the + or - key, restores the previous source value.

3.3.12 RANGE key (Source Range)

#### **3.3.12** RANGE key (Source Range)

Pressing the RANGE key changes the source range and limiter range.

The  $\nabla$  (**Down**) key: Moves to the lower range.

The  $\triangle$  (**Up**) key: Moves to the higher range.

### 3.3.13 RECALL key (Measurement Data Recall)

Pressing the **RECALL** key displays the screen for recalling the measurement data stored in the measurement data buffer.

To recall the measurement data, specify the memory address with the  $\triangleleft$ ,  $\triangleright$  keys and the Data knob.

To restore the normal measurement screen, press the **RECALL** key again.

#### **3.3.14 RUN HOLD key (Measurement Free Run/Hold)**

Pressing the **RUN HOLD** key switches measurement in the DC source mode and Pulse source mode between Free Run and Hold.

Free Run: Measurement and pulse source are performed in accordance with the cycle of the set Period Time (Tp). At this time, \* is shown to the left of the source mode indication in the lower right of the screen.

Hold: Measurement and pulse source are performed by the **START TRIGGER** key, GPIB trigger command, or the signal input through the **TRIGGER IN** terminal on the rear panel. At this time, the \* shown to the left of the source mode indication in the lower right of the screen is OFF.

#### **3.3.15** START TRIGGER key (Sweep Start, Measurement Trigger)

Pressing the START TRIGGER key starts sweep or measurement.

When Hold is selected in the DC source mode and Pulse source mode, measurement or pulse source is performed.

In the DC Sweep source mode and Pulse Sweep source mode, the sweep is started.

#### 3.3.16 STOP key (Sweep Stop)

Pressing the STOP key stops sweep.

When the sweep is stopped, the bias value is output.

3.3.17 VM/IM key (Measurement Functions)

# 3.3.17 VM/IM key (Measurement Functions)

Pressing the VM/IM key switches between voltage and current measurements.

VM: Voltage measurement

IM: Current measurement

### 3.3.18 VS/IS key (Source Functions)

Pressing the VS/IS key switches between voltage and current sources.

VS: Voltage source

IS: Current source

3.4 List of Settings

### 3.4 List of Settings

This list shows the setting ranges of the 6243/44 parameters and the factory settings.

To return to the factory settings, turn ON the power by pressing the + key.

When returning to the factory settings, all the parameters are initialized except for the line frequency, and the data in the random memory is cleared.

Perameters stored in the non-volatile memory are also initialized and cleared. (Refer to Figure 2-13.)

## 3.4.1 6243 Setting Ranges and Factory Settings

| Panel key | Parameter group | Parameter type                                                                                                    | Range                                                                                                    | Factory setting                                                                                                    |
|-----------|-----------------|----------------------------------------------------------------------------------------------------|----------------------------------------------------------------------------------------------------|----------------------------------------------------------------------------------------------------|
| SOURCE    |                 | Source mode<br>Source function<br>Source range<br>Source value<br>Limit                                                                                                    | DC/PLS/SWP/PSW<br>VS/IS<br>320 mV to 110 V/32 μA to 2 A<br>0.00 mV to ± 110 V/0.000 μA to ± 2 A<br>3 mV to 110 V/300 nA to 2 A                                                                                                    | DC<br>VS<br>320 mV<br>+000.00 mV<br>0500.0 mA                                                                                   |
| MEASURE   |                 | Measurement function<br>Measurement auto range<br>Null calculation<br>DC & pulse trigger mode                                                                                                    | VM/IM<br>Auto / Fixed range<br>ON/OFF<br>RUN/HOLD                                                                                                    | IM<br>Fixed (2A range)<br>OFF<br>RUN                                                                                            |
| MENII     | SWEEP           | Sweep type<br>Bias value<br>Start value<br>Stop value<br>Step value<br>Number of Logs and steps<br>Start address<br>Stop address<br>Sweep ranging<br>Number of repeat sweeps<br>Reverse mode<br>Sweep trigger mode | Linear/Log/Random<br>$0.00 \text{ mV to} \pm 110 \text{ V}/0.000 \ \mu\text{A to} \pm 2 \text{ A}$<br>$0.00 \text{ mV to} \pm 110 \text{ V}/0.000 \ \mu\text{A to} \pm 2 \text{ A}$<br>$0.00 \text{ mV to} \pm 110 \text{ V}/0.000 \ \mu\text{A to} \pm 2 \text{ A}$<br>$0.01 \text{ mV to} 110 \text{ V}/0.001 \ \mu\text{A to} 2 \text{ A}$<br>$1/2/5/10/25/50 \ (\text{Step/Decade})$<br>0  to 4999<br>0  to 4999<br>A  uto/Fixed<br>0  to 1000<br>ON/OFF<br>Internal/External | Linear<br>+000.00 mV<br>+000.01 mV<br>+001.00 mV<br>000.01 mV<br>10 Step/Decade<br>0<br>0<br>Auto Range<br>1<br>OFF<br>Internal |
|           | TIME            | Measure delay time<br>Source delay time<br>Hold time<br>Period<br>Pulse width<br>Auto-range display time                                                                                                    | 0.30 ms to 60000 ms<br>0.01 ms to 60000 ms<br>3 ms to 60000 ms<br>2.00 ms to 60000 ms<br>1.00 ms to 60000 ms<br>0 ms to 500 ms                                                                                                    | 4.00 ms<br>0.01 ms<br>00010 ms<br>50.00 ms<br>25.00 ms<br>00000 ms                                                              |
|           | SOURCE          | Pulse base value<br>Limiter polarity mode<br>Remote sensing<br>Limiter / OSC Buzzer                                                                                                    | 0.00 mV to 110 V/0.000 μA to 2 A<br>Auto/Plus/Minus<br>2 Wire/4 Wire<br>ON/OFF                                                                                                    | 000.00 mV<br>Auto<br>2 Wire<br>OFF                                                                                              |

### 6243/44 DC Voltage Current Source/Monitor Operation Manual

## 3.4.1 6243 Setting Ranges and Factory Settings

| Panel key | Parameter group | Parameter type                                                                                            | Range                                                                                                    | Factory setting                             |
|-----------|-----------------|----------------------------------------------------------------------------------------------------|----------------------------------------------------------------------------------------------------|---------------------------------------------|
|           | MEASURE         | Integration time<br>Auto zero<br>Number of digits for measurement<br>Measurement ON/OFF<br>Display ON/OFF | 500 μs/1 ms/10 ms/1 PLC/10 PLC/100 PLC<br>ON/OFF<br>5 1/2 or 4 1/2<br>ON/OFF<br>ON/OFF                   | 1 PLC<br>ON<br>5 1/2<br>ON<br>ON            |
|           | COMPARATOR      | Comparator calculation<br>Comparator -upper limit<br>Comparator -lower limit<br>Comparator result buzzer  | ON/OFF<br>0.000 mV to ± 110 V/0.0000 μA to ± 2 A<br>0.000 mV to ± 110 V/0.0000 μA to ± 2 A<br>ON/OFF     | OFF<br>+00.0000 μA<br>+00.0000 μA<br>OFF    |
| MENU      | EXT.SIGNAL      | External control signal<br>Complete output mode<br>External Control signal - pulse<br>width               | OPR In (On/Off)/Interlock/OPR Out<br>Complete Out (Front/End/HI/GO/LO)/<br>Busy (In/Out)<br>20 µs/100 µs | Operate Off In<br>Complete Out End<br>20 µs |
|           | SYSTEM          | Power frequency<br>GPIB address<br>Talker only<br>Header<br>Calibration mode                              | 50 Hz/60 Hz<br>00 to 30<br>Addressable/Talk Only<br>ON/OFF<br>ON/OFF                                     | 50 Hz<br>01<br>Addressable<br>ON<br>OFF     |
|           | RANDOM EMORY    | Random memory                                                                                             | 0 to 4999 [0.00 mV to $\pm$ 110 V/ 0.000 $\mu A$ to $\pm$ 2 A]                                           | +000.00 mV                                  |
|           | MEASURE BUFFER  | Measurement buffer store                                                                                  | NORMAL/BURST/OFF                                                                                         | OFF                                         |

3.4.2 6244 Setting Ranges and Factory Settings

# 3.4.2 6244 Setting Ranges and Factory Settings

| Panel key | Parameter group | Parameter type                                                                                                    | Range                                                                                                    | Factory setting                                                                                                    |
|-----------|-----------------|----------------------------------------------------------------------------------------------------|----------------------------------------------------------------------------------------------------|----------------------------------------------------------------------------------------------------|
| SOURCE    |                 | Source mode<br>Source function<br>Source range<br>Source value<br>Limit                                                                                                    | DC/PLS/SWP/PSW<br>VS/IS<br>320 mV to 20 V/320 µA to 10 A<br>0.00 mV to ± 20 V/0.00 µA to ± 10 A<br>3 mV to 20 V/3 µA to 10 A                                                                                                    | DC<br>VS<br>320 mV<br>+000.00 mV<br>04.000 A                                                                               |
| MEASURE   |                 | Measurement function<br>Measurement auto range<br>Null calculation<br>DC & pulse trigger mode                                                                                                    | VM/IM<br>Auto / Fixed range<br>ON/OFF<br>RUN/HOLD                                                                                                    | IM<br>Fixed (10A range)<br>OFF<br>RUN                                                                                      |
|           | SWEEP           | Sweep type<br>Bias value<br>Start value<br>Stop value<br>Step value<br>Number of Logs and steps<br>Start address<br>Stop address<br>Sweep ranging<br>Number of sweep repeats<br>Reverse mode<br>Sweep trigger mode | Linear/Log/Random<br>$0.00 \text{ mV to} \pm 20 \text{ V}/0.00 \ \mu\text{A to} \pm 10 \text{ A}$<br>$0.00 \text{ mV to} \pm 20 \text{ V}/0.00 \ \mu\text{A to} \pm 10 \text{ A}$<br>$0.00 \text{ mV to} \pm 20 \text{ V}/0.00 \ \mu\text{A to} \pm 10 \text{ A}$<br>$0.01 \text{ mV to} 20 \text{ V}/0.01 \ \mu\text{A to} 10 \text{ A}$<br>1/2/5/10/25/50  (Step/Decade)<br>0  to 4999<br>0  to 4999<br>A  uto/Fixed<br>0  to 1000<br>ON/OFF<br>Internal/External | Linear<br>+000.00 mV<br>+000.01 mV<br>+001.00 mV<br>000.01 mV<br>10 Step/Decade<br>0<br>Auto Range<br>1<br>OFF<br>Internal |
|           | TIME            | Measure delay time<br>Source delay time<br>Hold time<br>Period<br>Pulse width<br>Auto-range display time                                                                                                    | 0.30 ms to 60000 ms<br>0.01 ms to 60000 ms<br>3 ms to 60000 ms<br>2.00 ms to 60000 ms<br>1.00 ms to 60000 ms<br>0 ms to 500 ms                                                                                                    | 4.00 ms<br>0.01 ms<br>00010 ms<br>50.00 ms<br>25.00 ms<br>00000 ms                                                         |
| MENU      | SOURCE          | Pulse base value<br>Limiter polarity mode<br>Remote sensing<br>Limiter / OSC Buzzer                                                                                                    | 0.00 mV to 20 V/0.00 μA to 10 A<br>Auto/Plus/Minus<br>2 Wire/4 Wire<br>ON/OFF                                                                                                    | 000.00 mV<br>Auto<br>2 Wire<br>OFF                                                                                         |
|           | MEASURE         | integration time<br>Auto zero<br>Number of digits for measurement<br>Measurement ON/OFF<br>Display ON/OFF                                                                                                    | 500 μs/1 ms/10 ms/1 PLC/10 PLC/100 PLC<br>ON/OFF<br>5 1/2 or 4 1/2<br>ON/OFF<br>ON/OFF                                                                                                    | 1 PLC<br>ON<br>5 1/2<br>ON<br>ON                                                                                           |
|           | COMPARATOR      | Comparator calculation<br>Comparator -upper limit<br>Comparator -lower limit<br>Comparator result buzzer                                                                                                    | $\begin{array}{l} ON/OFF \\ 0.000 \mbox{ mV to } \pm 20 \mbox{ V}/0.000  \mu A \mbox{ to } \pm 10  A \\ 0.000 \mbox{ mV to } \pm 20 \mbox{ V}/0.000  \mu A \mbox{ to } \pm 10  A \\ ON/OFF \end{array}$                                                                                                    | OFF<br>+000.000 μA<br>+000.000 μA<br>OFF                                                                                   |
|           | EXT.SIGNAL      | External control signal<br>Complete output mode<br>External Control signal - pulse<br>width                                                                                                    | OPR In (On/Off)/Interlock/OPR Out<br>Complete Out (Front/End/HI/GO/LO) /<br>Busy (In/Out)<br>20 µs/100 µs                                                                                                    | Operate Off In<br>Complete Out End<br>20 µs                                                                                |

### 6243/44 DC Voltage Current Source/Monitor Operation Manual

## 3.4.2 6244 Setting Ranges and Factory Settings

| Panel key | Parameter group | Parameter type                                                               | Range                                                                | Factory setting                         |
|-----------|-----------------|------------------------------------------------------------------------------|----------------------------------------------------------------------|-----------------------------------------|
| MENU      | SYSTEM          | Power frequency<br>GPIB address<br>Talker only<br>Header<br>Calibration mode | 50 Hz/60 Hz<br>00 to 30<br>Addressable/Talk Only<br>ON/OFF<br>ON/OFF | 50 Hz<br>01<br>Addressable<br>ON<br>OFF |
|           | RANDOM EMORY    | Random memory                                                                | 0 to 4999 [0.00 mV to $\pm$ 20 V/ 0.000 $\mu A$ to $\pm$ 10 A]       | +000.00 mV                              |
|           | MEASURE BUFFER  | Measurement buffer store                                                     | NORMAL/BURST/OFF                                                     | OFF                                     |

4. PRACTICAL GUIDE FOR MEASUREMENTS

## 4. PRACTICAL GUIDE FOR MEASUREMENTS

This chapter explains the practical guide for individual measurements.

### 4.1 **DUT Connection**

### 4.1.1 **Precautions for the Output Terminals (Front and Rear Output Terminals)**

Figure 4-1 and Figure 4-2 show the internal wiring of the 6243/44.

The output terminals are cut off from the internal circuit during Standby by the Operate/Standby relay. Only for 6243, the front output terminals and rear output terminals are connected during Standby.

*NOTE:* For the 6243, connect the DUT using either the front output terminals or the rear output terminals.

*CAUTION:* If an external power source, like a battery, is connected to both the front output terminals and rear output terminals, a short circuit will occur internally.

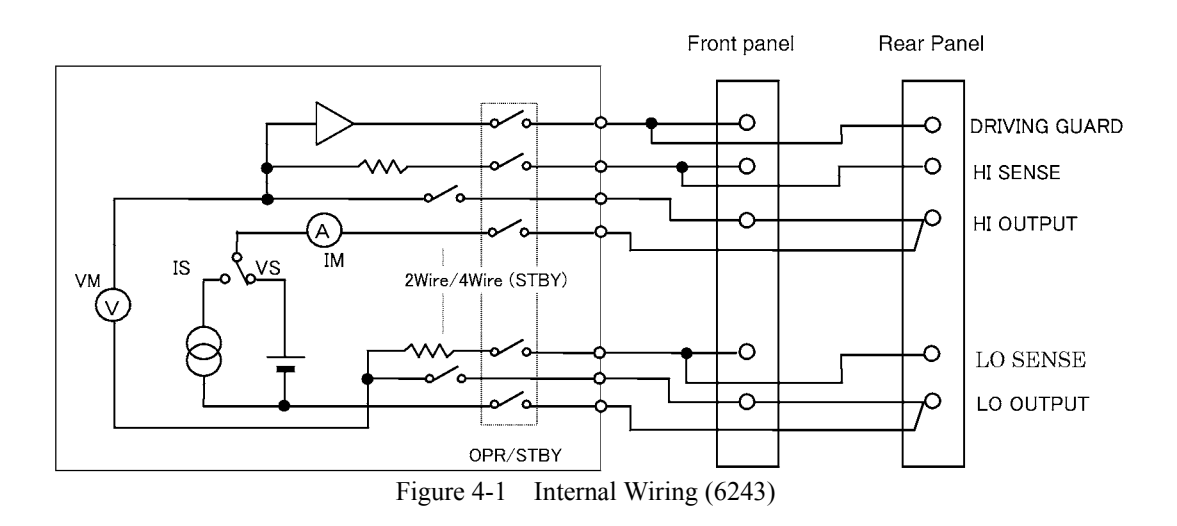

4.1.2 Remote Sensing (2-wire/4-wire Connection)

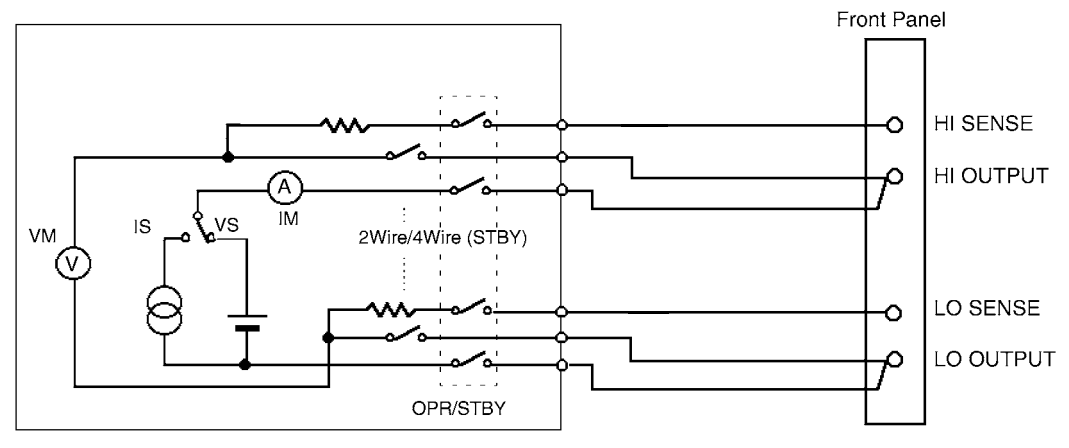

Figure 4-2 Internal Wiring (6244)

### 4.1.2 Remote Sensing (2-wire/4-wire Connection)

When connecting the 6243/44 and the DUT, select 2-wire connection or 4-wire connection considering the following.

- When the output current is a relatively low current and lead resistance is not a problem, use a 2-wire connection.
- When the output current is a relatively large current and lead resistance is a problem, use a 4-wire connection.
- When used at the specified accuracy

(Line resistance × Output current)  $\leq 10 \ \mu V \rightarrow 2$ -wire connection

(Line resistance × Output current) > 10  $\mu$ V  $\rightarrow$  4-wire connection

The line resistance of the supplied leads A01044 is approximately 100 m $\Omega$ . The above calculations show that a 4-wire connection should be used when the output current is 100  $\mu$ A or larger.

• When ev error is allowed

(Line resistance  $\times$  Output current)  $\leq$  ev  $\rightarrow$  2-wire connection

(Line resistance  $\times$  Output current) > ev  $\rightarrow$  4-wire connection

When the supplied leads A01044 is used and the error allowance is ev = 10 mV, a 2-wire connection can be used up to 100 mA.

The procedure for a 2-wire connection or a 4-wire connection is as follows:

- 1. Press the MENU key.
- 2. Select the *SOURCE* parameter group and select the *Remote Sensing* parameter.
- For a 2-wire connection, select 2 Wire.
   For a 4-wire connection, select 4 Wire.

When 4 Wire is set, 4 WIRE indicator is ON on the front panel.
### 6243/44 DC Voltage Current Source/Monitor Operation Manual

4.1.2 Remote Sensing (2-wire/4-wire Connection)

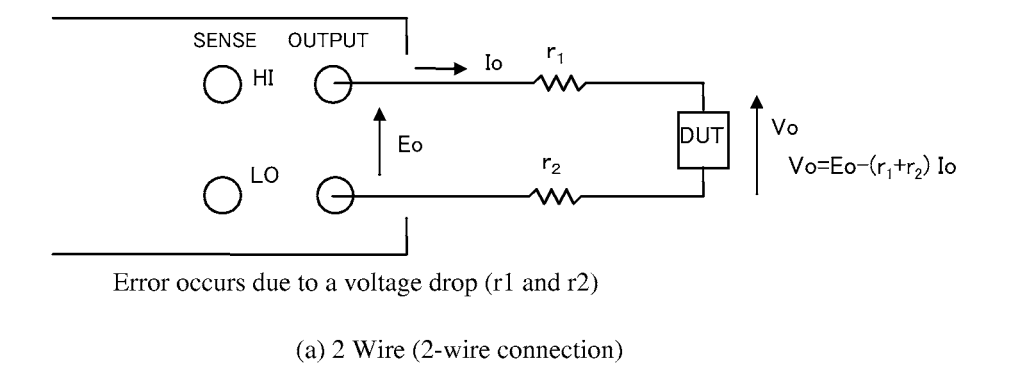

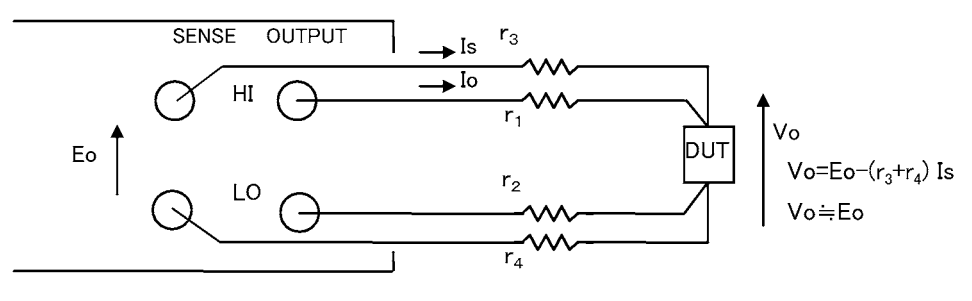

(b) 4 wire (4-wire connection)

Figure 4-3 2 Wire / 4 Wire Connections

6243/44 DC Voltage Current Source/Monitor Operation Manual

4.1.2 Remote Sensing (2-wire/4-wire Connection)

NOTE: For 6243, the maximum remote sensing voltage (allowable voltage difference between OUTPUT-  
SENSE) is 
$$\pm 0.5 V$$
 for both HI and LO sides.  
To meet the specified accuracy, adhere to the following restrictions on r1 to r4.  
r1, r2  $\leq 0.5 V/lo [\Omega]$   
(Io: Output current)  
r3, r4  $\leq \frac{10 \,\mu V}{Vos} \times 220 \,k\Omega$  [ $\Omega$ ]  
(Vos = r1Io, r2Io)  
(Example) When Io = 2 A  
r1, r2  $\leq 0.5 V/2 A = 0.25 \,\Omega$   
Assuming r1, r2 = 0.25  $\Omega$   
r3, r4  $\leq \frac{10 \,\mu V}{0.5 V} \times 220 \,k\Omega = 4.4 \,\Omega$ 

```
NOTE: For 6244, the maximum remote sensing voltage (allowable voltage difference between OUTPUT-
SENSE) is \pm 1.0 V for both HI and LO sides.
To meet the specified accuracy, adhere to the following restrictions on r1 to r4.
r1, r2 \leq 1.0 V/I0 [\Omega]
(Io: Output current)
r3, r4 \leq \frac{10 \,\mu V}{Vos} \times 220 \,k\Omega [\Omega]
(Vos = r1I0, r2I0)
(Example) When Io = 10 A
r1, r2 \leq 1.0 V/I0 A = 0.1 \,\Omega
Assuming r1, r2 = 0.1 \Omega
r3, r4 \leq \frac{10 \,\mu V}{1.0 \,V} \times 220 \,k\Omega = 2.2 \,\Omega
```

4.1.3 Driving Guard (6243 Only)

### 4.1.3 Driving Guard (6243 Only)

The DRIVING GUARD terminal outputs the voltage with the same electric potential as HI SENSE.

WARNING: When connecting a shielded leads as shown in Figure 4-4, be sure to avoid electric shock because up to  $\pm 110$  V is applied to the shield.

### 4.1.4 Oscillation Prevention

If the DUT itself oscillates, a capacitance or an inductance exceeding the rated values is connected, the 6243/44 may oscillate (due to the stray capacitance and residual capacitance of the connection leads, scanner, fixture, etc.).

Oscillation of the device and oscillation of the 6243/44 can be distinguished by the oscillation frequency. Oscillation frequency of the 6243/44 cannot exceed 2 MHz.

### 4.1.4.1 SMU (Source Measurement Unit) Oscillation Prevention

- (1) Reasons for oscillation
  - During voltage source and voltage limiter operation, oscillation may occur due to capacitive load.
  - During current source and current limiter operation, oscillation may occur due to inductive load.
- (2) Procedure to stop oscillation

When oscillation occurs, the oscillation detecting circuit activates, indicates the fault and outputs information showing the oscillation status to the header and status byte of the measurement data. In this case, remove the cause of oscillation by using the following procedure.

- 1. Check that values are within the maximum load capacitance and maximum load inductance indicated in Chapter 9, "SPECIFICATIONS."
- 2. Use the shortest connection leads(s) and check for oscillation.
- 3. If oscillation does not occur when the shortest connection leads(s) are used, connect as shown in Figure 4-4 to reduce capacitance and inductance of the leads and other parts.
- 4. If the shortest connection leads(s) do not stop oscillation, insert an allowable resistor to the load as shown in Figure 4-6.

*NOTE:* When using multiple power sources, one of the power sources may cause oscillation, if so, oscillation may be detected in the other power sources. In this case, use the procedures in steps 1 to 4 above to locate the power source to remove the oscillation. 4.1.4 Oscillation Prevention

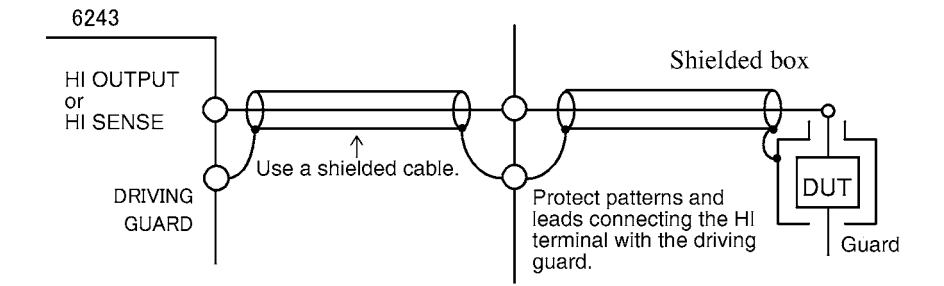

(a) Connection (using the DRIVING GUARD terminal) to reduce stray capacitance and leak current

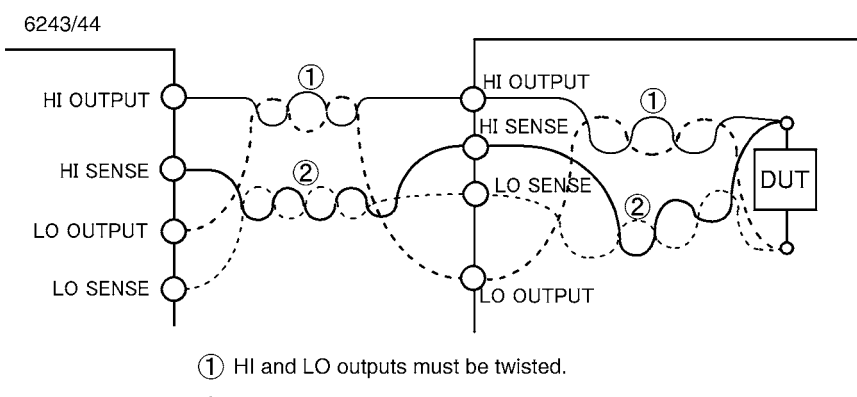

(2) Hi and LO senses must be twisted.

(b) Reducing lead inductance in wiring

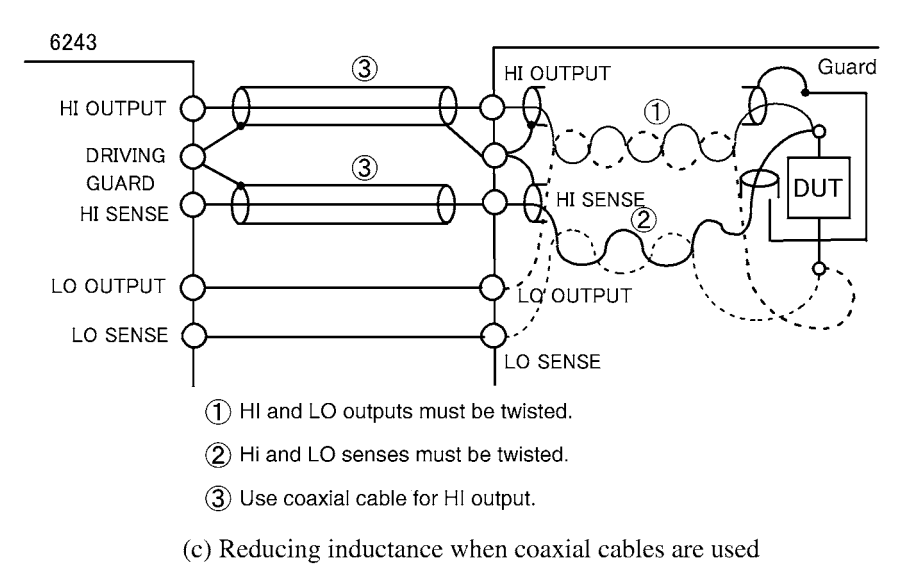

Figure 4-4 Reducing Stray Capacitance and Lead Inductance

4.1.4 Oscillation Prevention

# 4.1.4.2 Oscillation of the Device Itself

The device itself may oscillate due to stray capacitance from the leads or test fixture. The possibility of oscillation is especially high for high hFE transistors and high gm FETs.

Prevent device oscillations taking the measures indicated below.

- Insert a ferrite bead near the device (Figure 4-5).
- Ferrite beads are effective when inserted at transistor bases and at FET gates.
- To minimize leak current, ensure that the ferrite bead does not contact other terminals, the device case, lead wire, or the ferrite beads of other wires.

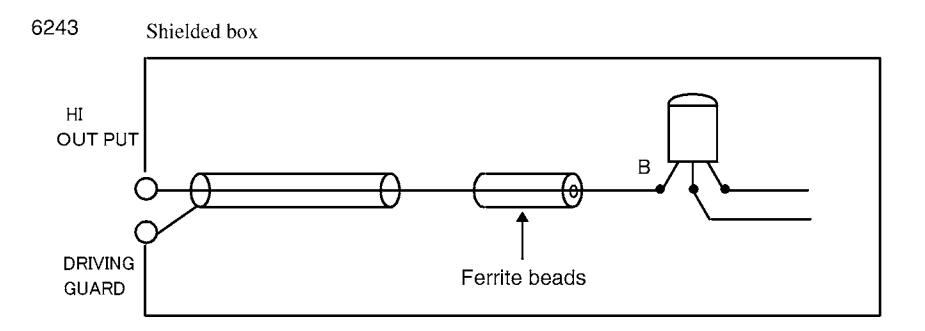

Figure 4-5 Device Oscillation Prevention

- For high-frequency devices such as GaAS FET, proceed as follows:
  - Separate the ground lines of the gate source and the drain source.
  - Insert a ferrite bead and a bypass capacitor in both the gate and the drain so that the high-frequency signal does not travel to the power source.
  - Insert a matching resistor in both the gate and the drain, and match so that the pattern length becomes λ/4, etc.

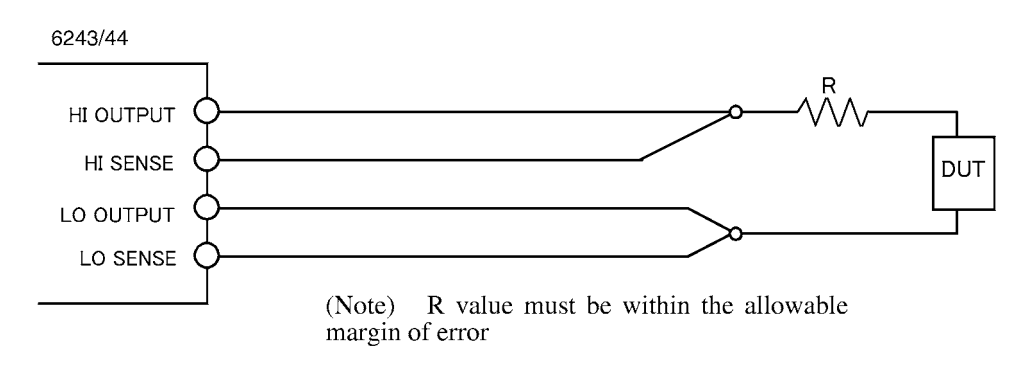

Figure 4-6 SMU Oscillation Prevention

4.1.5 Connection for High-Current Measurement

### 4.1.5 Connection for High-Current Measurement

Always use a 4-wire connection for high-current measurements.

To eliminate over-shoot and response delays due to test lead inductance, inter-twist the **HI OUPUT** and **LO OUTPUT** test leads and also inter-twist **HI SENSE** and **LO SENSE** test leads from output terminals to DUT terminals as shown in Figure 4-7.

To prevent induced noise, use a shielded, stranded test lead for **OUTPUT** and **SENSE** as shown in Figure 4-7.

Be sure to use a shielded test leads, in particular when measuring currents of 1 µA or smaller.

For the OUTPUT test lead, use a wire with a diameter larger than those indicated in the table below and ensure that the voltage differential between **OUTPUT** and **SENSE** is 0.5 V or lower for both Hi and Lo for 6243, and 1.0 V or lower for 6244.

The output range, including this voltage differential, is restricted.

Make sure that the output of HI OUTPUT - LO OUPUT terminals is within the maximum output range.

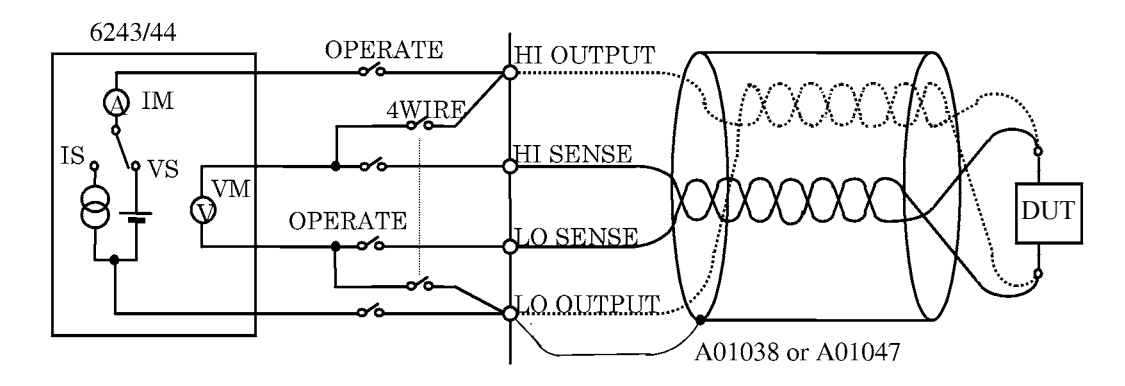

Figure 4-7 Connection for Heavy-Current Measurement

| Current value | Wire size(AWG) |
|---------------|----------------|
| to 2 A        | 22             |
| to 3.2 A      | 18             |
| to 10 A       | 14             |

Table 4-1 Allowable Current and Wire Diameter

4.1.6 Connecting to the Fixture 12701A

# 4.1.6 Connecting to the Fixture 12701A

Connect to the 12701A as shown in Figure 4-8.

A 4-wire connection is shown here.

For a 2-wire connection, the SENSE connection is not required.

For device connection inside the 12701A, refer to the 12701A instruction manual.

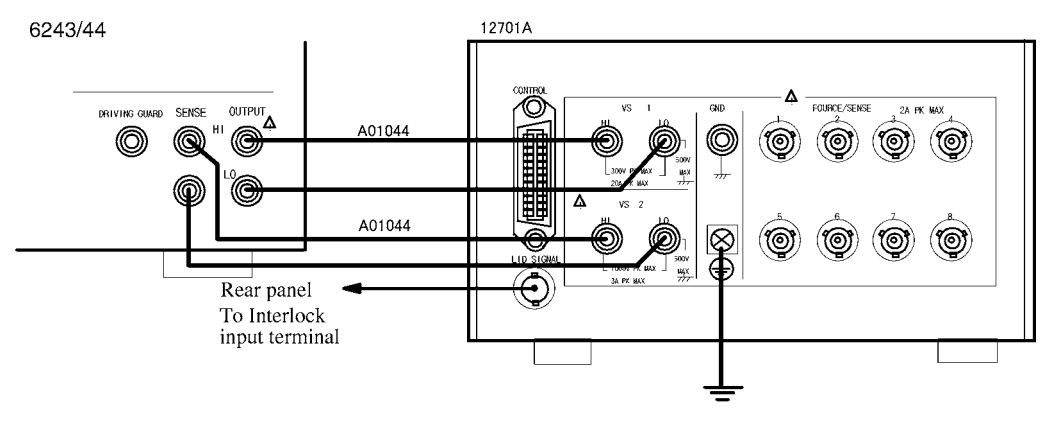

Figure 4-8 Connecting to the 12701A

NOTE: Adhere to the following precautions to prevent electric shock.

- 1. Be sure to ground the 12701A's protective ground terminal (=).
- 2. Be sure to connect the 12701A's LID SIGNAL and the INTERLOCK terminal on the rear panel of the 6243/ 44, and set the 6243/44's Operate Signal parameter to Interlock In. This will activate the interlock function so that the 6243/44 enters Standby status when the cover of the 12701A is opened.

4.2 Operation in the DC Source Mode

# 4.2 Operation in the DC Source Mode

Table 4-2 shows the operation in the DC source mode.

| Condition<br>change                                       | Sampling<br>mode | Operation                                                                                         | Description                                                                                                    | Remarks                                                                                                    |
|-----------------------------------------------------------|------------------|---------------------------------------------------------------------------------------------------|----------------------------------------------------------------------------------------------------|----------------------------------------------------------------------------------------------------|
| Changing the source value in                              | Free-run         | (a)                                                                                               | Continuous<br>measurement<br>in the<br>specified Tp<br>interval                                                      | Td: Measure delay<br>time<br>Tm: Measurement<br>time<br>Integration time<br>+Measurement data<br>Processing time |
| the range<br>mid-operation                                | Hold             | (b)                                                                                               | Measuring<br>after the<br>trigger input<br>or after the<br>specified Td                                              | Ts: Settling time<br>Tcn : Processing time<br>for Operate<br>Trc : Range change                                  |
| Changing from<br>the Standby to<br>the Operate<br>mode or | Free-run         | (C)<br>Standby status<br>or previous<br>value<br>Source value change                              | Output value<br>changes after<br>pressing<br>Operate key,<br>changing the<br>source value,<br>or processing<br>time. | Tp : Period                                                                                                    |
| changing the range                                        | Hold             | (d)<br>Standby status<br>or previous-<br>value - Operate key is<br>pressed<br>Source value change | Measuring<br>after entering<br>the trigger or<br>after the<br>specified Td                                           |                                                                                                    |

| Table 4-2 | Operation in the DC Source Mode |
|-----------|---------------------------------|
|-----------|---------------------------------|

4.2 Operation in the DC Source Mode

- (a) Free-run during Operate status
  - Measurement is repeated with the specified Period time intervals.
  - The measurement time includes both the AC conversion time and data processing time and depends on the Memory Store mode.
    - For details, refer to Section 4.9.3, "Integration Time and Measurement Time."
  - Measurement is performed asynchronously and unrelated to changes in source value.
- (b) Hold during Operate status
  - When trigger is input, measurement waits for the Measure Delay time and then starts.
  - Triggers input during measurement are ignored.
- (c) Change from Operate status to Standby status in the free run mode, and source value changes including range changes
  - Measurement is not performed during Standby.
  - When Operate is specified, the 6243/44 waits for the completion of Operate processing and then source value is output and after the settling time, the 6243/44 starts measurement.
  - In order to minimize noise source, for Operate processing, lower the current value to 1 μA or smaller, set the voltage value to 0 V and then turn ON the Operate relay. (For Standby processing, turn OFF the Operate relay in the same manner.)
  - For a source value change including a range change during operation, the source value waits for the range change processing time and then changes. Measurement is performed asynchronously and unrelated to changes in source value.
- (d) Change from the Operate status to the Standby status in the hold mode, and source value changes including range changes
  - When a trigger is input during range change processing, the 6243/44 waits for the processing completion and the Measure Delay time and then the measurement starts.
  - Triggers input during the Operate processing and measurement are ignored.

4.3 Operation in the Pulse Source Mode

# 4.3 Operation in the Pulse Source Mode

Table 4-3 shows the operation in the Pulse source mode.

| Condition<br>change                       | Sampling<br>mode | Operation | Description                                                                                                    | Remarks                                                                                                    |
|-------------------------------------------|------------------|-----------|----------------------------------------------------------------------------------------------------|----------------------------------------------------------------------------------------------------|
| Changing the source value in              | Free-run         | (a)       | Continuous<br>pulse<br>generation in<br>specified<br>Tp + Tds                                                                                     | Tp: Period<br>Tw: Pulse width<br>Tm: Measurement<br>time<br>Integration time<br>+ Measurement data<br>Processing time |
| the range<br>mid-operation                | Hold             | (b)       | Single pulse<br>generation<br>after elapsing<br>Tds from the<br>trigger input                                                                     | Tds: Source delay<br>time<br>Tcn : Operate process-<br>ing time<br>Trc : Processing time<br>for the range             |
| Changing from<br>Standby to<br>Operate or | Free-run         | (C)       | Pulse genera-<br>tion after<br>elapsing Tcn,<br>Trc, and Tds<br>from the time<br>when specify-<br>ing Operate or<br>changing the<br>source value. | change<br>Fore restrictions of Tp,<br>Tds, Tw, Tm and<br>Td, refer to<br>4.9.1.                                       |
| changing the<br>range                     | Hold             | (d)       | Single pulse<br>generation<br>after elapsing<br>Tds from the<br>trigger input                                                                     |                                                                                                    |

| Table 4-3         Operation in the Pulse | Source Mode |
|------------------------------------------|-------------|
|------------------------------------------|-------------|

4.3 Operation in the Pulse Source Mode

The measurement point changes depending on the specified Measure Delay time.

For details, refer to Section 4.9.1, "(2) Restrictions on Time Parameters."

The measurement point in the Pulse source mode becomes as follows:

- (a) Free-run during Operate status
  - The pulse wave is repeated with the cycle of (the specified Period + Source Delay time).
  - If the source value is changed, the current pulse operation stops and a pulse wave with a new base value and source value is generated.
- (b) Hold during Operate status
  - Source value change is the same as (a).
  - Triggers input during a Period and during Source Delay time are ignored.
- (c) Change from Operate status to Standby status in the free run mode, and source value changes including range changes
  - When Operate is specified, the 6243/44 waits for the Operate processing time + Source Delay time and then generates the pulse.
  - The source value change including range changes during operation waits for the Range change processing time + Source delay time and then the pulse wave is generated.
  - For source value changes including range changes, the base value and the pulse value are changed to be in the same range.
- (d) Change from Operate status to Standby status in the hold mode, and source value changes including range changes
  - When a trigger is input during range change processing, the 6243/44 waits for processing completion and then the pulse is generated.
  - Triggers input during Period, Source Delay time, and Operate processing are ignored.

4.4 Operation in the Sweep Source Mode

# 4.4 Operation in the Sweep Source Mode

(1) Sweep source mode operation

Table 4-4 shows the operation in the sweep source mode.

| Sweep type   |              | Description                                                                                  | Waveform                                                                                                    |  |
|--------------|--------------|----------------------------------------------------------------------------------------------|----------------------------------------------------------------------------------------------------|--|
|              | Staircase    | Linear sweep                                                                                 | Generates stair case wave from the specified start value to stop value.                                        |  |
| DC<br>sweep  | sweep        | Log sweep                                                                                    | Generates a logarithmic sweep in<br>single decade steps from the speci-<br>fied start value to the stop value. |  |
| Random sweep |              | Generates stored sweep source<br>values from the specified start<br>value to the stop value. |                                                                                                    |  |
|              | Pulse sween  | Linear pulse sweep                                                                           | Generates stair case pulses using<br>the step value from the start value<br>to the stop value.                 |  |
| Pulse sweep  | i uise sweep | Log pulse sweep                                                                              | Generates logarithmic pulses in<br>single decade steps from the speci-<br>fied start value to the stop value.  |  |
|              | Rando        | om pulse sweep                                                                               | Generates stored pulse source val-<br>ues from the specified start value<br>to the stop value.                 |  |

| Table 4-4 | Operation | in the | Sweep | Source      | Mode |
|-----------|-----------|--------|-------|-------------|------|
|           | - p       |        | ~     | ~ ~ ~ ~ ~ ~ |      |

Sweep always progresses from start to stop.

For linear and log sweep, when the stop value is exceeded, the stop value is output and the sweep stops. For random sweeps, when start address > stop address, the source value stored in the start address is output and the sweep stops.

4.4.1 Staircase Sweep

(2) Changing parameters for sweep measurement

Parameters for sweep measurement can only be changed in Standby status. However, the following items can be changed during sweep stop in the Operate status.

- Time parameters
  - Hold time
  - Source Delay time
  - Measure Delay time
  - Period
  - Pulse width
  - Auto Range Delay time
- Sweep Trigger Mode
- Start address and Stop address of Random Sweep (Within the range of the Start address and Stop address specified before operation)
- Repeat count
- Reverse Mode ON/OFF
- Bias Value

# 4.4.1 Staircase Sweep

Staircase sweeps, linear sweeps or log sweeps can be selected for the sweep type and one-way sweep or round-trip sweep can be selected with Reverse ON/OFF.

| Sweep type                  | Output waveform | Number of steps, No. K output value                                                                                                    |
|-----------------------------|-----------------|----------------------------------------------------------------------------------------------------|
| Linear sweep<br>Reverse-OFF |                 | No. K output= Start value + (K-1) × (Step value)<br>Number of steps=   Stop value - Start value   /Step value + 1<br>(Maximum 5000)                                      |
| Linear sweep<br>Reverse-ON  |                 |                                                                                                    |
| Log sweep<br>Reverse-OFF    |                 | <ul> <li>No. K output = (Start value) × 10 K/n</li> <li>n: Number of divisions per decade</li> <li>Start value, Stop value≠0   Start value   ≤   Stop value  </li> </ul> |
| Log sweep<br>Reverse-ON     |                 | Start value polarity = Stop value polarity                                                                                                    |

Table 4-5 Sweep Types for Staircase Sweep

### 4.4.1 Staircase Sweep

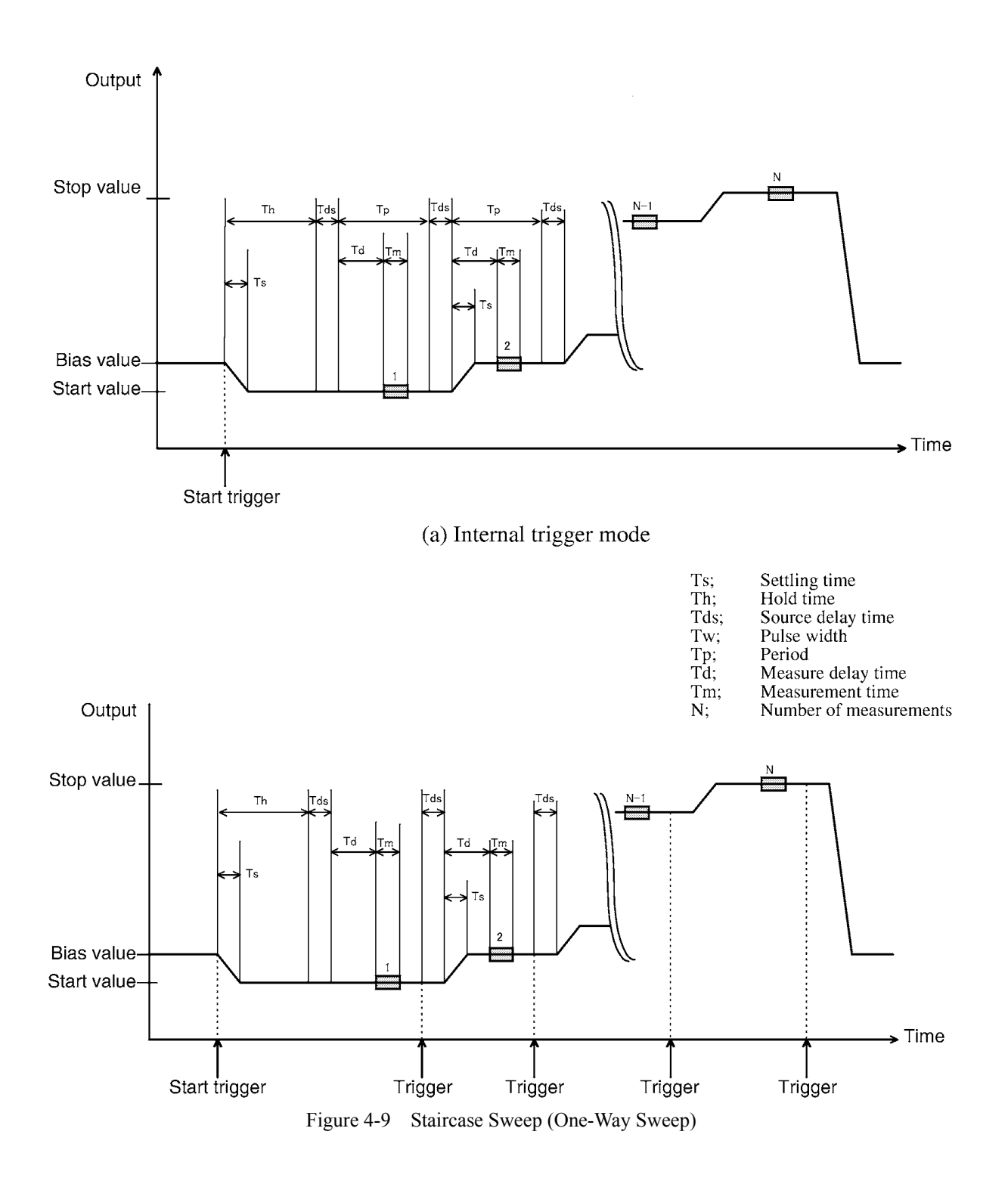

4.4.2 Pulse Sweep

<Explanations of Illustrations>

- Bias values are output before sweep start and after sweep finish.
- When a start trigger is received, the start value is output.
- After receiving a start trigger, the 6243/44 waits for the Hold time + Source Delay time and then the measurement starts.
- When the trigger mode is internal, after completion of measurement and period, the 6243/44 waits for the Source Delay time and then outputs the next Step value or the Bias Value (End Value). When the trigger mode is external, this takes place after the Step Trigger is input.
- After the next Step Value is output, the 6243/44 waits for the Measure Delay time and then the measurement starts.

# 4.4.2 Pulse Sweep

In the same way as the staircase sweep (Section 4.4.1), linear pulse sweeps or log pulse sweeps can be selected for the sweep type and one-way sweep or round-trip sweep can be selected with Reverse ON/OFF.

| Sweep type                        | Output waveform | Number of steps, No. K output value                                                                                                    |
|-----------------------------------|-----------------|----------------------------------------------------------------------------------------------------|
| Linear pulse sweep<br>Reverse-OFF |                 | No. K output = Start value + (K-1) × (Step value)<br>Number of steps =   Stop value - Start value   /Step value + 1<br>(Maximum 5000)                                   |
| Linear pulse sweep<br>Reverse-ON  |                 |                                                                                                    |
| Log pulse sweep<br>Reverse-OFF    |                 | <ul> <li>No. K output = (Start value) × 10 K/n<br/>n: Number of divisions per decade</li> <li>Start value, Stop value≠0<br/>  Start value   ≤   Stop value  </li> </ul> |
| Log pulse sweep<br>Reverse-ON     |                 | Start value polarity = Stop value polarity                                                                                                    |

Table 4-6Sweep Types for Pulse Sweep

6243/44 DC Voltage Current Source/Monitor Operation Manual

#### 4.4.2 Pulse Sweep

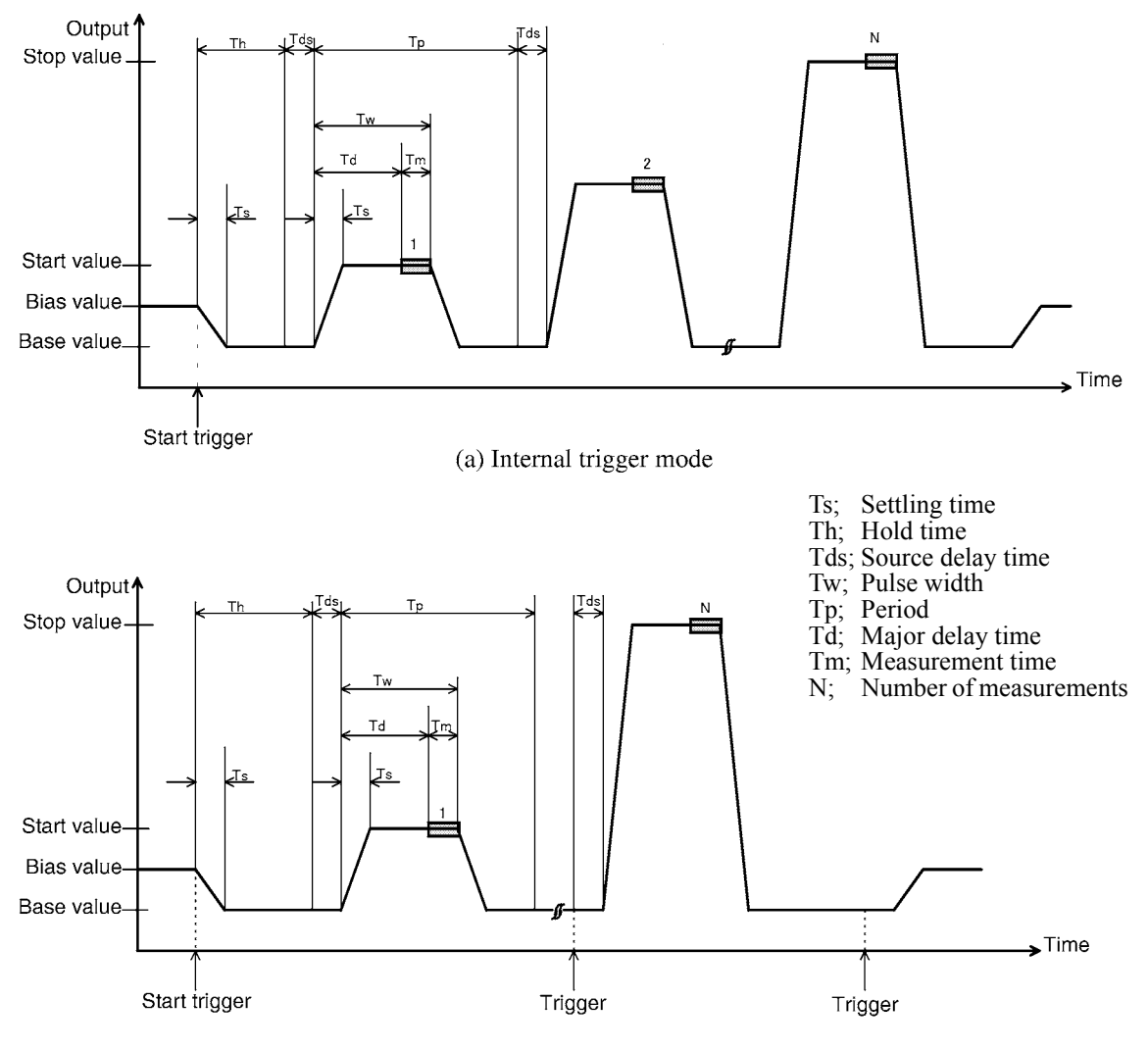

(b) External trigger mode

Figure 4-10 Pulse Sweep (One-Way Sweep)

<Explanations of Illustrations>

- Bias Values are output before sweep start and after sweep finish.
- When a start trigger is received, the Base Value is output and the 6243/44 waits for the Hold time.
- After waiting for the Hold time + Source Delay time, the 6243/44 outputs the pulse value.
- After the pulse value is output, the 6243/44 waits for the pulse width time and returns output to the Base Value.
- After the pulse output, the 6243/44 waits for the Measure Delay time and then starts the measurement.

4.4.3 Random Sweep and Random Pulse Sweep

# 4.4.3 Random Sweep and Random Pulse Sweep

Random Sweep sweeps the source values stored in the random memory from the specified start address to the stop address.

Desired values can be stored in memory so that function waves can also be generated.

Since this memory is shared with random pulse sweeps, it is possible to select whether the stored source value should be generated as a DC wave or a pulse. Figure 4-11 illustrates this relation.

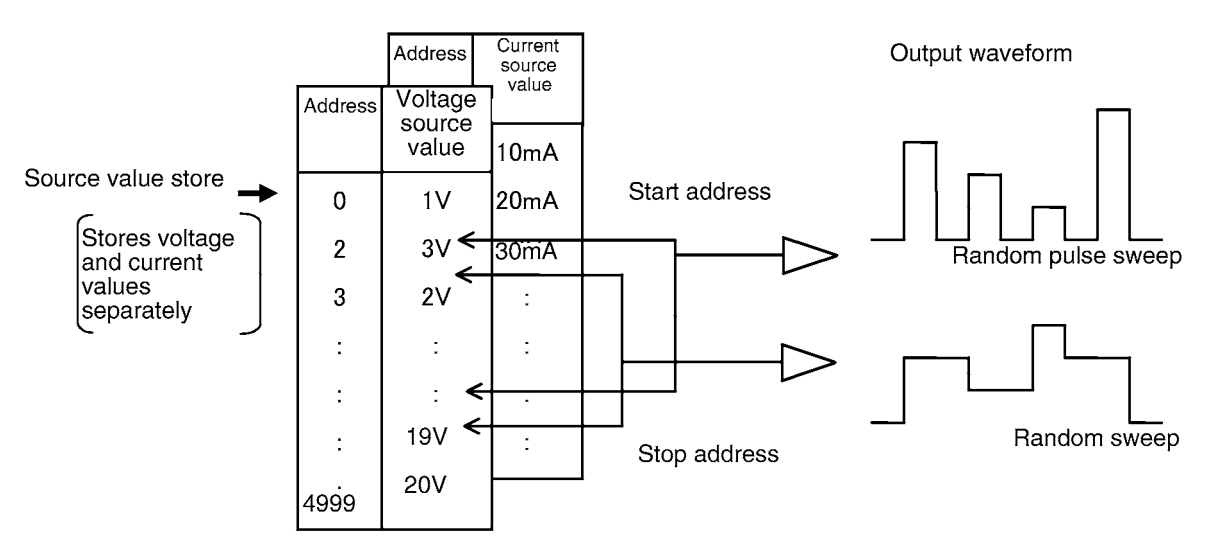

Figure 4-11 Operations of Random Sweep and Random Pulse Sweep

<Explanation of illustration>

• The random memory allows both the voltage function and the current function to be set between 0 and 4999. Specify the function to be executed.

4.4.4 Round-Trip Sweep (Reverse ON)

# 4.4.4 Round-Trip Sweep (Reverse ON)

This section explains round-trip sweep for Staircase sweep (Section 4.4.1) and Pulse sweep (Section 4.4.2).

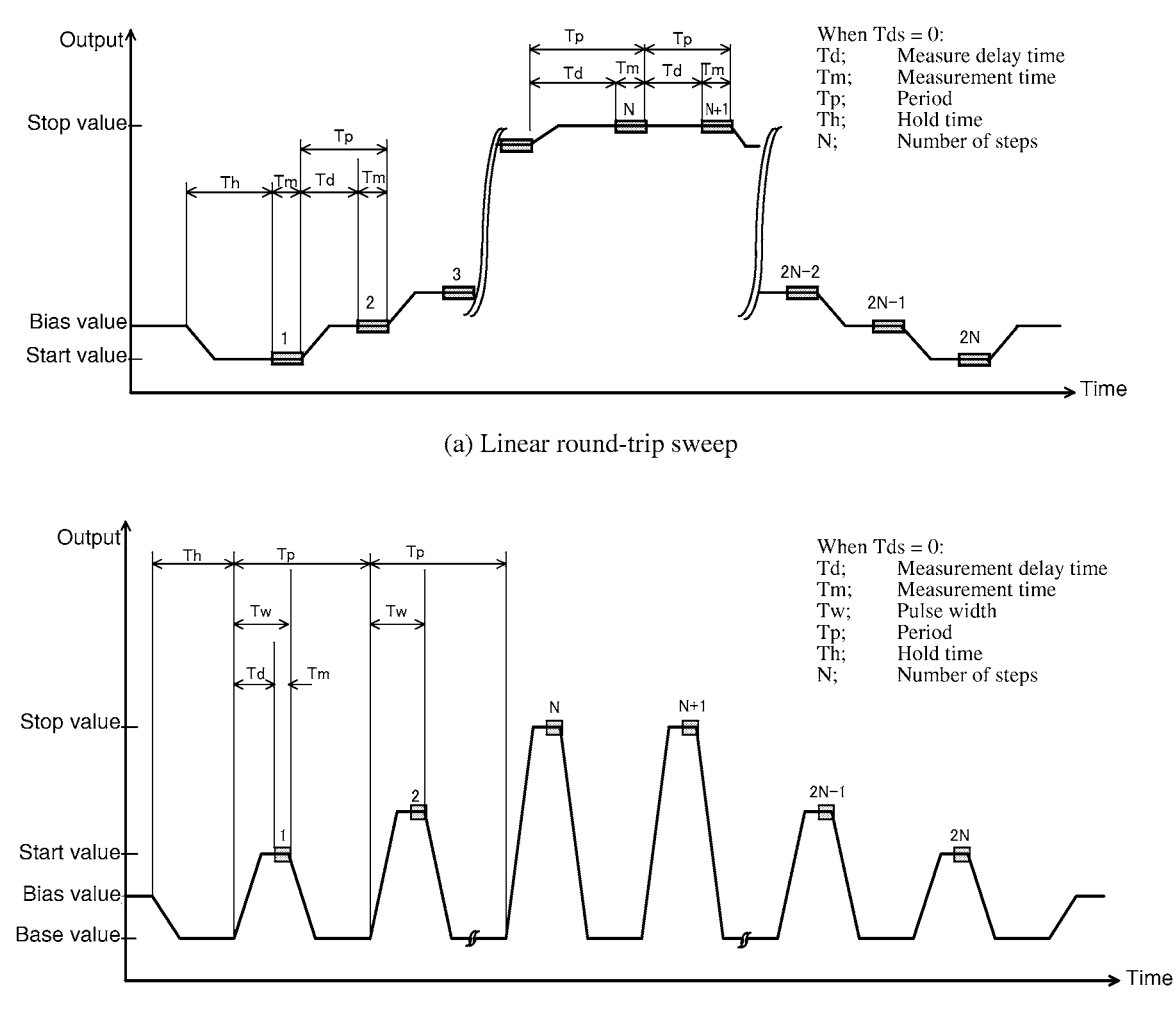

(b) Linear pulse round-trip sweep

Figure 4-12 Round-Trip Sweep (Reverse ON)

<Explanations of illustrations>

- Following sweep from start value to stop value, sweep is performed from stop value to start value.
- The step count becomes twice that of the one-way sweep.
- Upon completion of the sweep, the bias value is output.

4.5 Source Functions

# 4.5 Source Functions

The following explain operations and restrictions about source.

### 4.5.1 Changing the Source Mode and Source Function

When the Source Mode or Source Function is changed, the source value and limiter value change as shown in Figure 4-13.

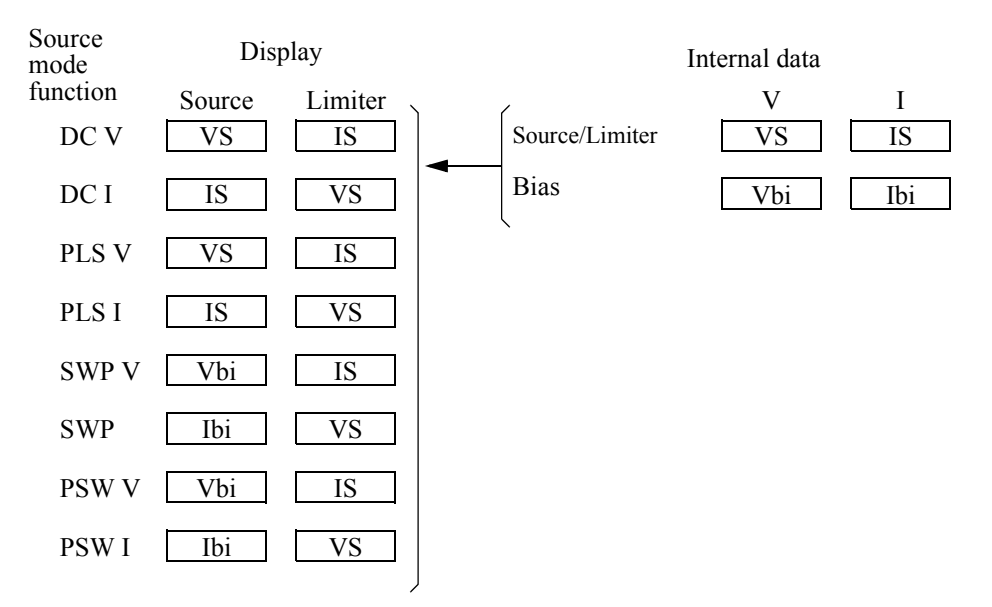

• When the VS or IS value is set to 300 digits or less, the limiter value is set to the minimum value of 300 digits.

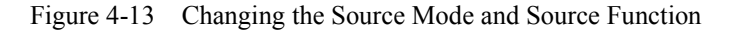

### (1) Function change examples

• Each press on the VS/IS key switches the setting as follows: VS: +1.0000 V L: 0500.0 mA  $\downarrow$ 1 IS: +0500.0 mA L: 1.0000 V Pressing the VS/IS key twice switches the setting as follows: ٠ VS: +0.0000 V L: 0500.0 mA  $\downarrow$ IS: +0500.0 mA L: 0.0300 V  $\downarrow$ VS: +0.0300 V L: 0500.0 mA

4.5.2 Source value Restrictions

(2) Mode change examples

When set as follows: Source Value: +1.0000 V. Limiter Value: 0500.0 mA. Bias Value: +0.0000 V.

| Source Mode | Source Value  | Limiter Value |
|-------------|---------------|---------------|
| ► DC        | VS: +1.0000 V | L: 0500.0 mA  |
| PLS         | VS: +1.0000 V | L: 0500.0 mA  |
| SWP         | VS: +0.0000 V | L: 0500.0 mA  |
| PSW         | VS: +0.0000 V | L: 0500.0 mA  |

# 4.5.2 Source value Restrictions

(1) Output range

The setting range for the source value is restricted by the limiter (compliance) value as shown in the following table. If set out of this range, an error is generated.

| Function       | Limiter setting                                                                                                    | Range                                                  |
|----------------|----------------------------------------------------------------------------------------------------|--------------------------------------------------------|
| Voltage source | $\begin{array}{l} 0.3 \; \mu A \leq {\rm IL} \leq 0.5 \; A \\ 0.5 \; A < {\rm IL} \leq 1 \; A \\ 1 \; A < {\rm IL} \leq 2 \; A \end{array}$ | 0 to $\pm$ 110 V<br>0 to $\pm$ 64 V<br>0 to $\pm$ 32 V |
| Current source | $\begin{array}{l} 3 \ mV \leq V_L \leq 32 \ V \\ 32 \ V < V_L \leq 64 \ V \\ 64 \ V < V_L \leq 110 \ V \end{array}$                         | 0 to $\pm$ 2 A<br>0 to $\pm$ 1 A<br>0 to $\pm$ 0.5 A   |

Table 4-7Source Value Setting Range (6243)

Table 4-8Source Value Setting Range (6244)

| Function       | Limiter setting                                                                                   | Range                                                                                          |
|----------------|---------------------------------------------------------------------------------------------------|------------------------------------------------------------------------------------------------|
| Voltage source | $\begin{array}{l} 3 \ \mu A \leq {\rm IL} \leq 4 \ A \\ 4 \ A < {\rm IL} \leq 10 \ A \end{array}$ | 0 to ± 20 V<br>0 to ± 7 V                                                                      |
| Current source | $\begin{array}{l} 3 \ mV \leq V_{\rm L} \leq 7 \ V \\ 7 \ V < V_{\rm L} \leq 20 \ V \end{array}$  | $\begin{array}{l} 0 \text{ to } \pm 10 \text{ A} \\ 0 \text{ to } \pm 4 \text{ A} \end{array}$ |

4.5.3 Source Range

### (2) Restrictions on each source value

| Base value:  | The polarity specific that of the pulse value   | ed at the time of setting is ignored and becomes the same as ue.                                                               |
|--------------|-------------------------------------------------|----------------------------------------------------------------------------------------------------|
| Start value: | 0 generates an error for log sweep.             |                                                                                                    |
| Stop value:  | 0 generates an error for log sweep.             |                                                                                                    |
| Step value:  | The polarity specific Start $\rightarrow$ Stop. | ed at the time of setting is ignored and sweep proceeds from                                                                   |
|              | In linear sweep:                                | (Stop - Start) / Step +  1 > 5000  generates an error.                                                                         |
|              | In log sweep:                                   | If the polarities of start and stop are not identical, an error is generated.<br>When  Start  >  Stop , an error is generated. |

If an error is generated, operation is not possible.

# 4.5.3 Source Range

- (1) Source ranging
  - The source values (pulse values) of the DC mode and pulse source mode are output in the displayed range.
  - Base value, bias value, start value and stop value ranges are decided by the fixed/auto range as shown in the following table with no relation to the set values or displayed values.

| Range       | Operation                                             | Selected range                           |
|-------------|-------------------------------------------------------|------------------------------------------|
| Fixed range | Data knob<br>Direct mode without unit                 | Specified range                          |
| Fixed lange | Fixed range in the Sweep mode                         | Maximum range to cover the source values |
| Auto range  | Direct mode with unit<br>Auto range in the Sweep mode | Maximum range to cover the source digits |

# 4.5.3 Source Range

|      |                   | Setting value                                                                                                    | Specified range                                      |
|------|-------------------|----------------------------------------------------------------------------------------------------|------------------------------------------------------|
| 6243 | Voltage<br>source | $\begin{array}{l} 0 \ V \leq  V  \leq 320 \ mV \\ 320 \ mV <  V  \leq 3.2 \ V \\ 3.2 \ V <  V  \leq 32 \ V \\ 32 \ V <  V  \leq 110 \ V \end{array}$                                                                                                    | 320 mV<br>3.2 V<br>32 V<br>110 V                     |
|      | Current<br>source | $\begin{array}{l} 0 \ A \leq   \ I \   \leq 32 \ \mu A \\ 32 \ \mu A <   \ I \   \leq 320 \ \mu A \\ 320 \ \mu A <   \ I \   \leq 320 \ \mu A \\ 320 \ \mu A <   \ I \   \leq 32 \ m A \\ 32 \ m A <   \ I \   \leq 320 \ m A \\ 32 \ m A <   \ I \   \leq 320 \ m A \\ 320 \ m A <   \ I \   \leq 2 \ A \end{array}$ | 32 μA<br>320 μA<br>3.2 mA<br>32 mA<br>320 mA<br>2 A  |
| 6244 | Voltage<br>source | $\begin{array}{l} 0 \ V \leq  V  \leq 320 \ mV \\ 320 \ mV <  V  \leq 3.2 \ V \\ 3.2 \ V <  V  \leq 20 \ V \end{array}$                                                                                                    | 320 mV<br>3.2 V<br>20 V                              |
|      | Current<br>source | $\begin{array}{l} 0 \ A \leq   \ I \   \leq 320 \ \mu A \\ 320 \ \mu A <   \ I \   \leq 3.2 \ m A \\ 3.2 \ m A <   \ I \   \leq 3.2 \ m A \\ 32 \ m A <   \ I \   \leq 320 \ m A \\ 320 \ m A <   \ I \   \leq 3.2 \ A \\ 3.2 \ A <   \ I \   \leq 10 \ A \end{array}$                                                | 320 μA<br>3.2 mA<br>32 mA<br>320 mA<br>3.2 A<br>10 A |

Set values and decided ranges for auto range

Taking the example of DC sweep, Table 4-9 shows how the source range and source data become results of the range specification for the same source value.

| Table 4-9 | Range and Data Differences in Accordance With Range Specification |
|-----------|-------------------------------------------------------------------|
|           | (Example: Showing DC Sweep With 6243)                             |

| Source setting                                                                                                    |                                            | Fixed range<br>(110 V range fixed) |                             | Auto range               |                                  |
|----------------------------------------------------------------------------------------------------|--------------------------------------------|------------------------------------|-----------------------------|--------------------------|----------------------------------|
| Parameter                                                                                                    | Setting<br>value                           | Range                              | Data                        | Range                    | Data                             |
| Bias value<br>Start value<br>Stop value                                                                                                    | 0.1 V<br>2 V<br>80 V                       | 110 V<br>110 V<br>110 V            | 0.10 V<br>2.00 V<br>80.00 V | 320 mV<br>3.2 V<br>110 V | 100.00 mV<br>2.0000 V<br>80.00 V |
| <ul> <li>110 V range is select</li> <li>320 mV range is select</li> <li>3.2 V range is select</li> <li>110 V range is select</li> <li>320 mV range to 11</li> </ul> | values<br>lues.<br>lues.<br>ed during swee | p.                                 |                             |                          |                                  |

4.5.3 Source Range

### (2) Range operation during sweep operation

When the auto range is set, the sweep operation sweeps while switching the source range. The range is switched immediately before the next step is output. Consequently, the step time is prolonged by the amount of time required for the range switch processing.

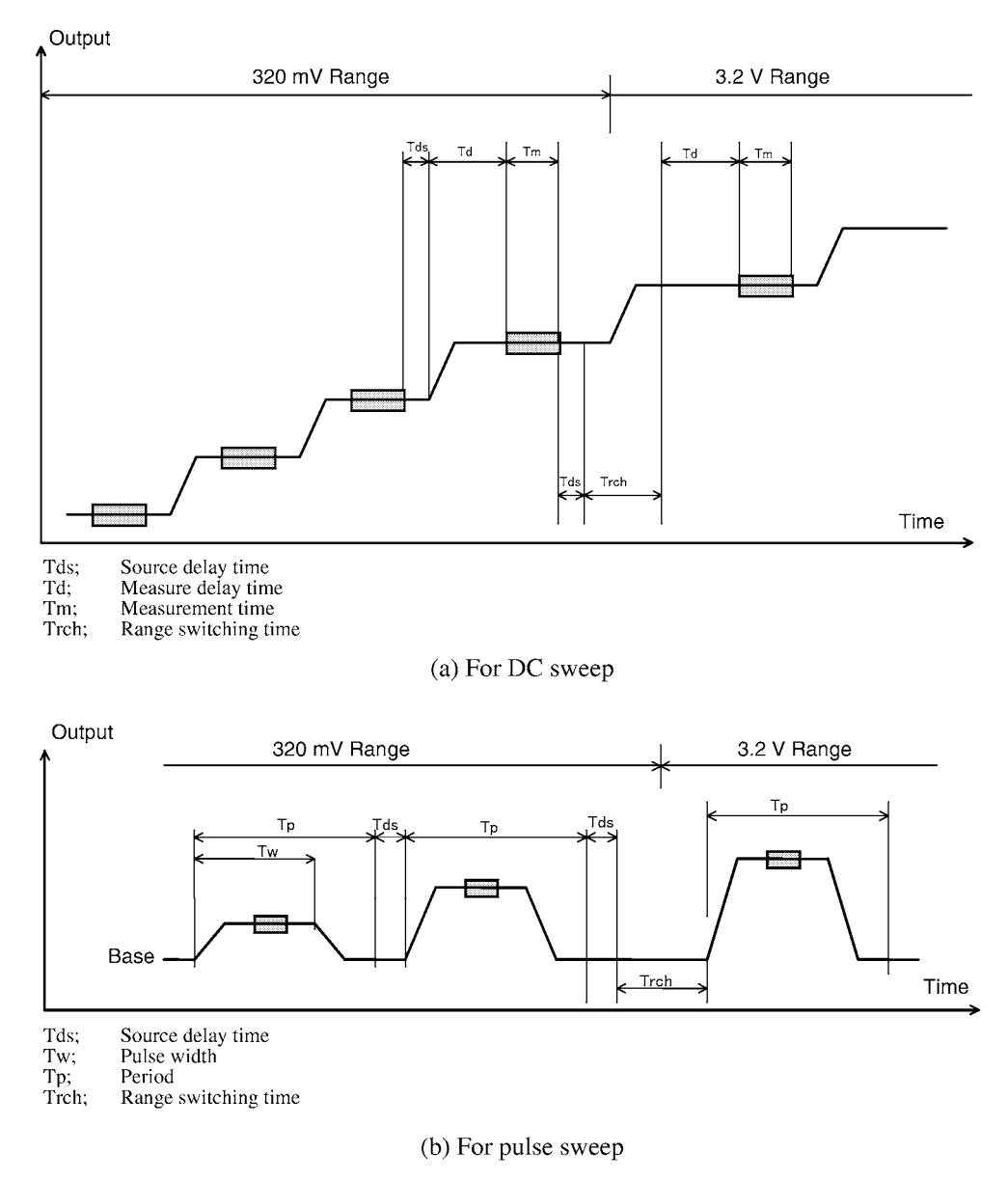

Figure 4-14 Range Operation during Sweep

4.5.4 Polarity Change

# 4.5.4 Polarity Change

(1) Polarity change in the Pulse source mode

If the polarity of the source value (pulse value) is changed in the Pulse source mode, the polarity of the Base Value also changes as shown in the figure below.

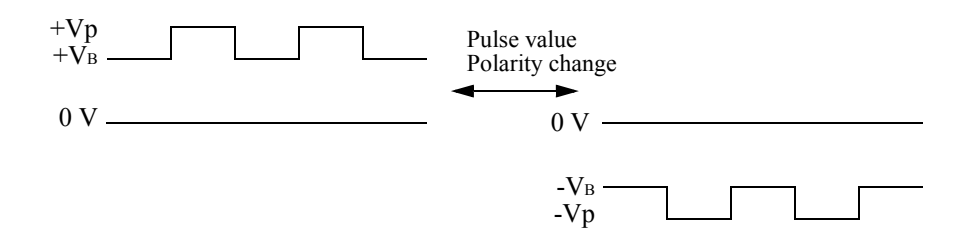

4.5.4 Polarity Change

### (2) Sweep operation straddling polarities

With the exception of log sweeps and log pulse sweeps, the 6243/44 is capable of sweep straddling polarities. When polarities are straddled, the step time before switching is delayed by the polarity switch time.

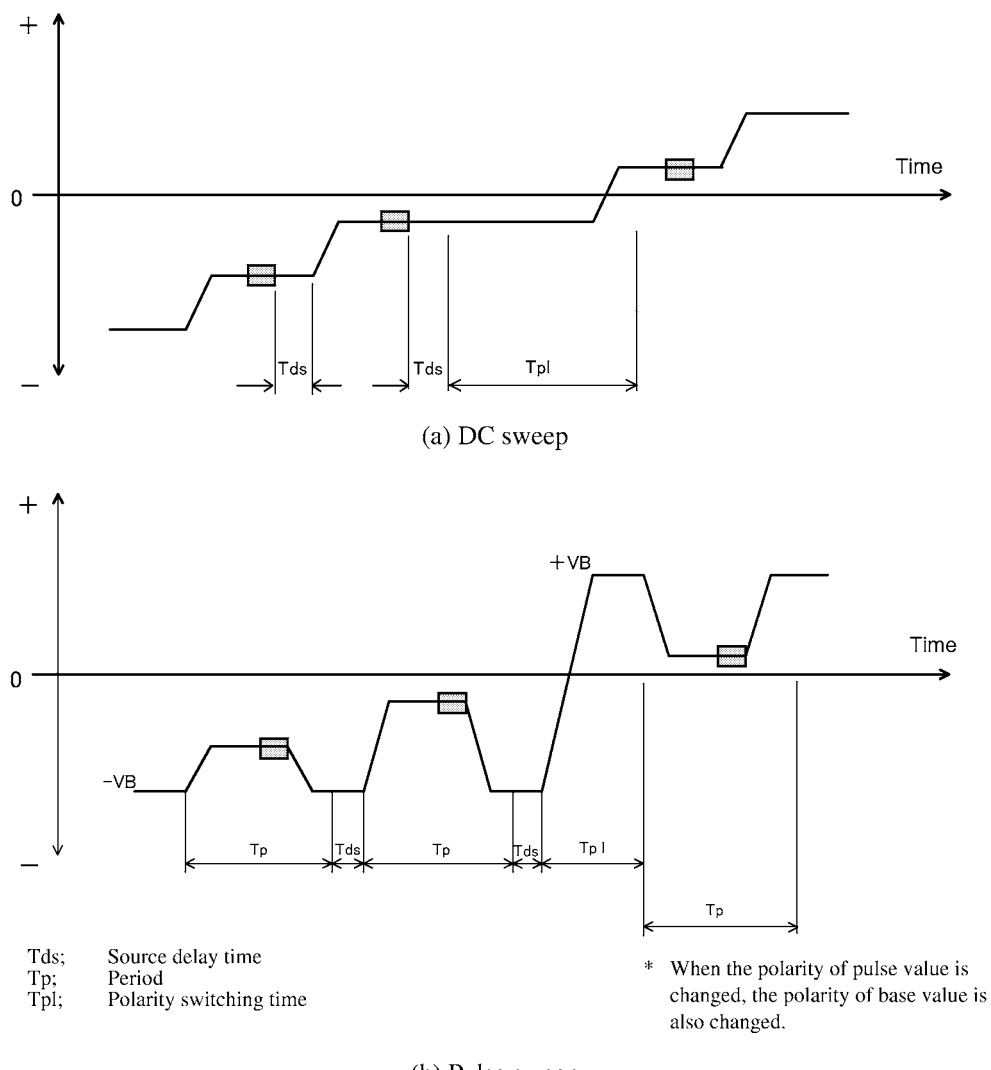

(b) Pulse sweep

Figure 4-15 Sweep Operation Straddling Polarities

4.5.5 Reverse Polarity Source Operation

### 4.5.5 Reverse Polarity Source Operation

When 6243/44 is used with the current source function (IS), the current is normally output with the specified polarity. (Figure 4-16 a) However, when an external source is connected, the voltage limiter (VL) is smaller than the external source (VB) and the output current cannot be output with the specified polarity, the 6243/44 output current with the reversed polarity. (Figure 4-16 b)

This operation status is called "reverse polarity source operation."

The source accuracy in reverse polarity source operation is found by adding approximately 300 digit error to the reverse limiter total accuracy found in Chapter 9, "SPECIFICATIONS."

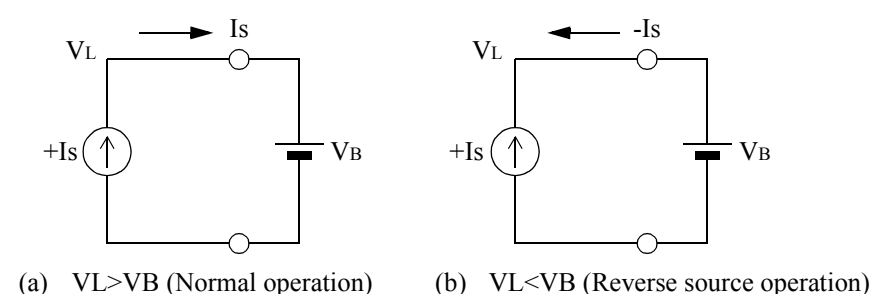

Even if +IS is set, +IS is output when  $V_L > V_B$ , and -IS is output when  $V_L < V_B$ .

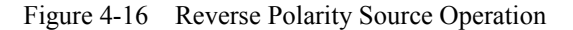

#### NOTE:

Conditions: The following 3 conditions must be met at the same time. The polarities of Vs and VB are different. |Vs| < |VB|The difference between |Vs| and |VB| is small.

2. If the difference between |Vs| and |VB| becomes large under the above conditions, an overload will occur and the 6243/44 will enter Standby.

<sup>1.</sup> For the voltage source function (VS), the operation becomes a "reverse polarity source operation" under the following conditions. However, this condition should not be used because the condition is occurs immediately before an overload due to the current restriction by the current limiter (IL) not functioning in this condition.

6243/44 DC Voltage Current Source/Monitor Operation Manual

4.6 Measurement Function

# 4.6 Measurement Function

# 4.6.1 Measurement Function

Regardless of the source function, the measurement function can be selected as voltage measurement or current measurement.

# 4.6.2 Measurement Ranging

The measurement ranging types and their functions are shown below:

| Range       | Function                                                                        | Range before measurement      | Operation during measurement |
|-------------|---------------------------------------------------------------------------------|-------------------------------|------------------------------|
| Fixed range | Measure in the Source range or<br>Limiter range                                 | Limiter range or Source range | Fixed range                  |
| Auto range  | A range to maximize the effec-<br>tive digits for measured value is<br>selected | Limiter range or source range | Auto ranging *               |

\* For voltage source current measurement (VSIM) and current source voltage measurement (ISVM), the measurement range becomes the auto range in which the limiter range is the maximum range.

For voltage source voltage measurement (VSVM) and current source current measurement (ISIM), the measurement range is identical with the source range and the auto range does not function.

*NOTE:* If the source value or limiter value is set to the full-scale value, errors may cause the measurement value to exceed the full-scale value resulting in Over Range display.

# 4.6.2 Measurement Ranging

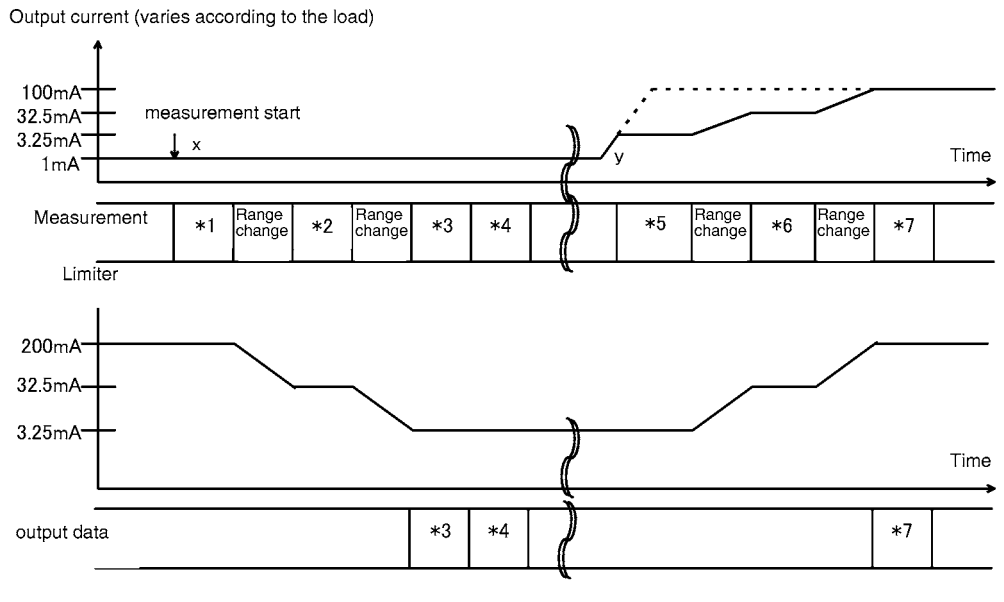

(1) The measurement auto range in the DC source mode and Pulse source mode

(a) DC source mode

Figure 4-17 Current Measurement in Auto Range and Limiter Operation (1/2)

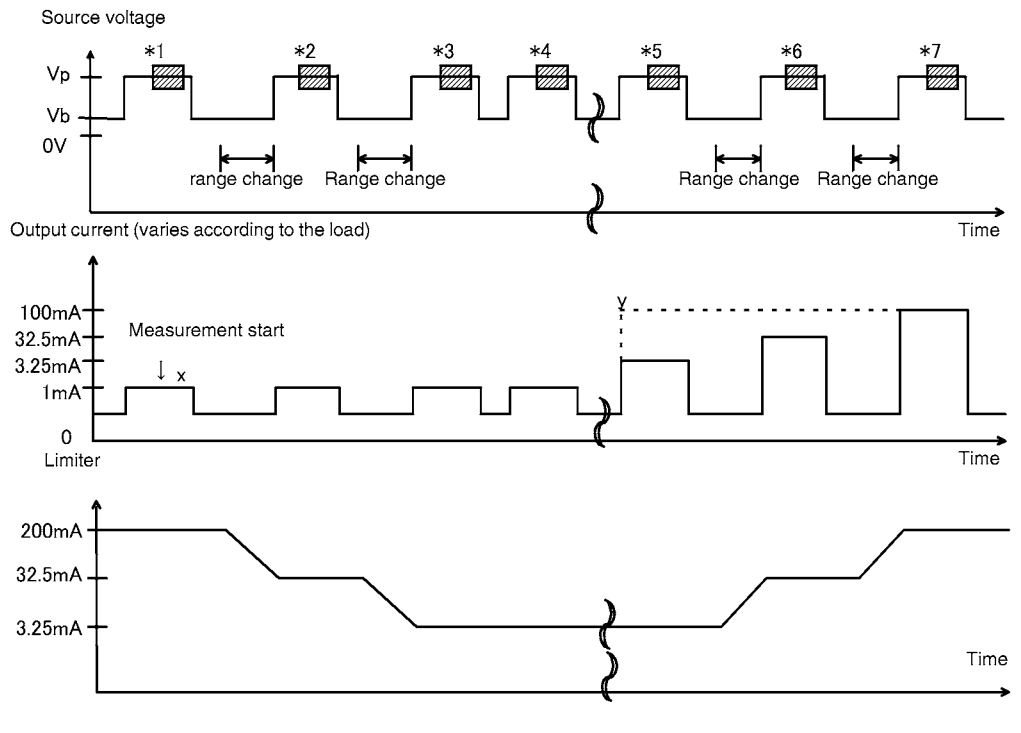

(b) Pulse source mode

Figure 4-17 Current Measurement in Auto Range and Limiter Operation (2/2)

4.6.2 Measurement Ranging

During the operation of the current measurement auto range, measurement is made while the limiter is changed to a value that is larger than the full scale of the measurement range.

- In the case of \*1, range change occurs because the result measured in the 320 mA range is 1 mA. The result of the range change is that the range becomes the 32 mA range, and the limiter is changed to the maximum value (32.5 mA) of the 32 mA range.
- In the case of \*2, range change occurs because the result measured in the 32 mA range is 1 mA, and the limiter is changed to 3.25 mA.
- In the case of \*3, measurement is made in the 3.2 mA range and measurement data of 1 mA is output.
- At the y point, the output current should change to 100 mA, but because the limiter is set to 3.25 mA, the output current is held at 3.25 mA.
- In the case of \*5, if measurement is made in the 3.2 mA range, the measurement becomes 3.25 mA. This becomes over range (over 3.2 mA) and range change occurs.

The result of the range change is that the range becomes the 32 mA range, and the limiter is also changed to the 32.5 mA.

• In the case of \*6, the result measured in the 32 mA range becomes 32.5 mA. Range change follows because this is over range.

The result of the range change is that the range becomes the 320 mA range, but this becomes the 200 mA compliance set for this range.

• In the case of \*7, the result measured in the 320 mA range becomes 100 mA which is output as output data.

### 4.6.2 Measurement Ranging

(2) Auto range measurement during sweep

During sweep operation, measurement is made in each step but if the measurement range is set to Auto range, auto ranging is performed until measurement data can be confirmed in each step.

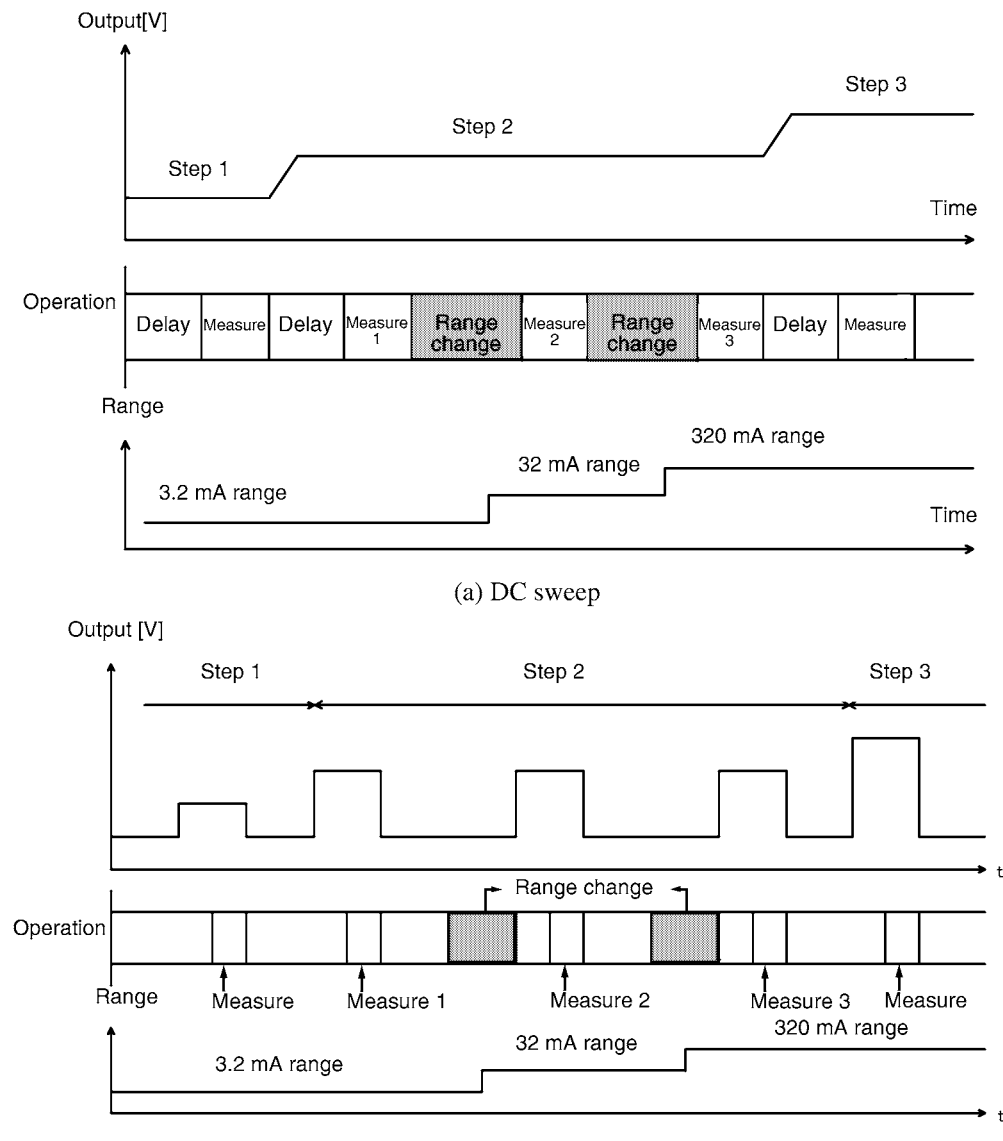

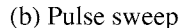

Figure 4-18 Auto Ranging during Sweep Mode Measurement

This example shows the operation when DC sweep and Pulse sweep are performed in VSIM.

Because the IM measurement value exceeded 3.2 mA in step 2, range change from 3.2 mA to 32 mA takes place following measurement 1. Then, because the measurement value of measurement 2 also becomes over range, range change from 32 mA to 320 mA takes place.

Then the measurement value of step 2 is confirmed by measurement 3 and the process proceeds to step 3.

4.6.3 Auto-Zero Function

- *NOTE:* When the measurement auto range is used in the Pulse source and Pulse sweep modes, the following conditions are applied:
  - When the measurement point is specified as the Base Value, even if the limiter is set sufficiently high, the limiter may still Operate at the pulse value. This is because the limiter range is decided by the measurement result obtained with the Base Value, the limiter value resulted in a relatively small one as one for the pulse value.
  - When the measurement point is the pulse value, the limiter may Operate at a Base value due to the Base Value setting for the same reason as described above.

### 4.6.3 Auto-Zero Function

The 6243/44 features a function for canceling the offset drift of the AD converter. This "Auto-zero" function periodically measures the zero point and cancels drift.

When the Auto-zero function is set to ON, Auto-zero operation takes place under the following conditions.

• More than 10 seconds have elapsed since execution of the previous Auto-zero operation and measurement has been completed.

(However, Auto-zero operation is not performed when the Memory Store operation is set to Burst-ON.)

• When the integration time is changed.

NOTE:In the Pulse source mode and the Pulse sweep mode, if the Auto-zero function is engaged, the Base Value<br/>is output until the Auto-zero operation is completed.<br/>Consequently, the base value output time is temporarily extended.<br/>If deemed necessary, set the Auto-zero function to OFF.

4.7 Limiter (Compliance)

### 4.7 Limiter (Compliance)

For a voltage source, the current limiter is set. For a current source, the voltage limiter is set.

Appropriate settings of these limiters can prevent damage due to over-voltage and over-current to the device.

The 6243/44's limiters for both voltage and current have both + and - polarities, and the set limiter values (non-polar) are applied for both + and - polarities.

NOTE: When an external power source (VB), such as a battery is connected, set the voltage source value (Vs) and voltage limiter value (VL) to a value higher than the VB as shown below. |VB| < |VS| or |VB| < |VL|If Vs or VL is set to a smaller value than VB, overload or reverse polarity source may be generated.

### 4.7.1 Limiter Setting Ranges

The limiter setting range is restricted by the source value.

Table 4-10 and Table 4-11 show the limiter setting ranges in relation to the source values.

|                | Source value                                | Limiter         |
|----------------|---------------------------------------------|-----------------|
|                | $0 \le  Vs  \le 32 V$                       | 300 nA to 2 A   |
| Voltage source | $32 \text{ V} <  Vs  \le 64 \text{ V}$      | 300 nA to 1 A   |
|                | $64 \text{ V} <  Vs  \le 110 \text{ V}$     | 300 nA to 0.5 A |
|                | $0 \le  Is  \le 0.5 \text{ A}$              | 3 mV to 110 V   |
| Current source | $0.5 \text{ A} <  Is  \le 1 \text{ A}$      | 3 mV to 64 V    |
|                | $1 \text{ A} <  \text{Is}  \le 2 \text{ A}$ | 3 mV to 32 V    |

 Table 4-10
 Limiter Setting Range in Relation to the Source Value (6243)

Table 4-11 Limiter Setting Range in Relation to the Source Value (6244)

|                | Source value                | Limiter      |
|----------------|-----------------------------|--------------|
| Voltage source | $0 \leq  Vs  \leq 7 \ V$    | 3 µA to 10 A |
| voltage source | $7 \ V <  Vs  \le 20 \ V$   | 3 µA to 4 A  |
| Current course | $0 \le  Is  \le 4 \ A$      | 3 mV to 20 V |
| Current source | $4   A <   Is   \le 10   A$ | 3 mV to 7 V  |

• The minimum setting value for the limiter is 300 digits of the limiter range. Lower setting than this is not possible.

4.7.1 Limiter Setting Ranges

• The limiter is set to a value equal to the absolute value in both + and - polarities.

#### NOTE:

- 1. Set the current limiter to the largest possible values within the necessary range. The smaller the current limit, the longer the settling time.
- 2. Set the voltage limiter to the smallest possible values within the necessary range. If the set current cannot be applied to the DUT, or if the output terminal becomes open, the output voltage will reach the voltage limiter value.
- 3. If the voltage measurement range is set to Auto, the current in the auto range will be a slightly higher value than the full-scale value of the measurement range. (Refer to Section 4.6.2, "Measurement Ranging.")

The limiter range can be set by pressing the **RANGE** key, or by auto range setting using the direct input mode.

• If set with the direct input mode, the range will automatically be decided by the set value. Table 4-12 and Table 4-13 show the range in relation to the limiter setting values.

|                 | Limiter setting                                            | Range  |
|-----------------|------------------------------------------------------------|--------|
|                 | $3\ mV \leq V_L \leq 320\ mV$                              | 320 mV |
| Voltago limitor | $320 \text{ mV} < V_L \leq 3.2 \text{ V}$                  | 3.2 V  |
| voltage minter  | $3.2 \text{ V} < V_L \leq 32 \text{ V}$                    | 32 V   |
|                 | $32~V < V_L \leq 110~V$                                    | 110 V  |
|                 | $300 \text{ nA} \leq \mathrm{IL} \leq 32 \ \mu \mathrm{A}$ | 32 µA  |
|                 | $32 \ \mu A < I L \leq 320 \ \mu A$                        | 320 µA |
| Current limiter | $320 \ \mu A < \mathrm{IL} \leq 3.2 \ mA$                  | 3.2 mA |
| Current minter  | $3.2 \text{ mA} < \text{IL} \le 32 \text{ mA}$             | 32 mA  |
|                 | $32 \text{ mA} < \text{IL} \le 320 \text{ mA}$             | 320 mA |
|                 | $320 \text{ mA} < I_L \leq 2 \text{ A}$                    | 2 A    |

Table 4-12Range in Relation to the Limiter Setting Value (6243)

4.7.1 Limiter Setting Ranges

|                 | Limiter value                                  | Range  |
|-----------------|------------------------------------------------|--------|
|                 | $3 \ mV \leq V_L \leq 320 \ mV$                | 320 mV |
| Voltage limiter | $320 \text{ mV} < V_L \leq 3.2 \text{ V}$      | 3.2 V  |
|                 | $3.2~V < V_L \le 20~V$                         | 20 V   |
|                 | $3 \ \mu A < \mathrm{IL} \leq 320 \ \mu A$     | 320 µA |
|                 | $320 \ \mu A < I {\rm L} \leq 3.2 \ m A$       | 3.2 mA |
| Current limiter | $3.2 \text{ mA} < \text{IL} \le 32 \text{ mA}$ | 32 mA  |
| Current minter  | $32 \text{ mA} < \text{IL} \le 320 \text{ mA}$ | 320 mA |
|                 | $320 \text{ mA} < \text{IL} \le 3.2 \text{ A}$ | 3.2 A  |
|                 | $3.2 \text{ A} < \text{IL} \le 10 \text{ A}$   | 10 A   |

Table 4-13Range in Relation to the Limiter Setting Value (6244)

4.7.2 Limiter Polarity Mode

# 4.7.2 Limiter Polarity Mode

Limiters (compliance) possess both +/- polarities for both voltage source and current source but it is possible to accurately calibrate the setting for only one of these polarities, i.e., either + or -.

The function to select the polarity for this accurate limiter value is called the Limiter polarity mode.

For the accuracy of the other limiter, refer to the information on general accuracy of reverse polarity limiter in Chapter 9, "SPECIFICATIONS."

Limiter polarity mode

Auto:Sets the same polarity value as that of the source value to be accurate.Plus:Sets + polarity value to be accurate.

Minus: Sets - polarity value to be accurate.

Use the Auto mode for normal loads (resistors, semiconductors, etc.).

To control the sink current with the current limiter such as battery discharge, set the polarity to Plus or Minus.

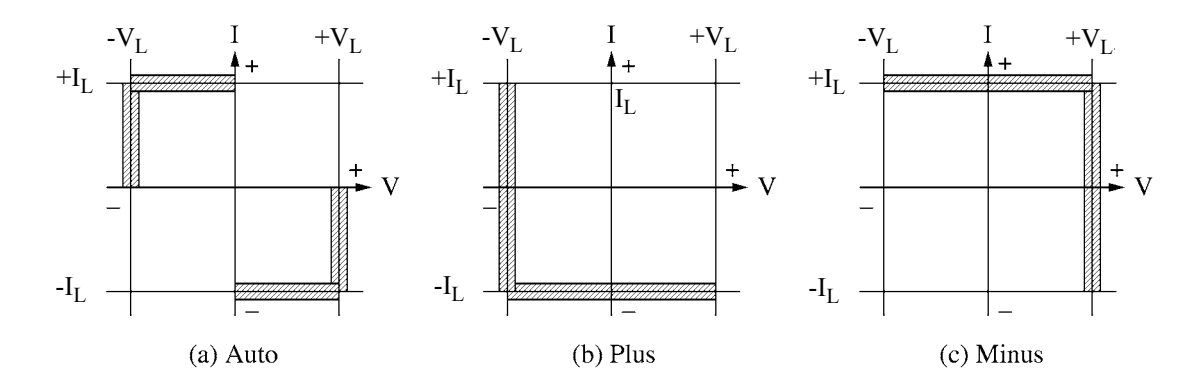

In this area measurements will be inaccurate.

4.8 Alarm Detection

## 4.8 Alarm Detection

The following alarm detection function is available to help prevent damage to the 6243/44 as well as the DUT. When any of these alarm conditions is detected, a message is displayed and output to the GPIB device event register, error register, measurement data header, etc.

Table 4-14 shows the messages together with their contents and causes.

| Message                | Description                        | Cause                                                                                                    |
|------------------------|------------------------------------|----------------------------------------------------------------------------------------------------|
| Source Unit Error      | Source unit malfunction            | Malfunction                                                                                                    |
| Fan Stop               | The fan stopped.                   | Malfunction                                                                                                    |
| Over Heat              | Over heat<br>(Internal over heat)  | <ul> <li>Malfunction</li> <li>Sync operation outside the specified range</li> <li>The vent is blocked</li> <li>Ambient temperature exceeds the specified range</li> </ul>        |
| AD Communication Error | Communication error to the AD unit | <ul><li>Malfunction</li><li>Error due to noise</li></ul>                                                                                                    |
| Over Load              | Over load                          | <ul> <li>Over voltage input from external device</li> <li>Connecting to the external voltage<br/>source of exceeding voltage level</li> <li>Life of relays (For 6244)</li> </ul> |
| OSC/osc                | An oscillation is detected         | <ul> <li>Connecting L or C which is out of spec-<br/>ification.</li> <li>Device oscillation</li> </ul>                                                                           |
| $\pm$ RP/ $\pm$ rp     | Reverse polarity source            | Reversed polarity source is output.                                                                                                    |
| $\pm$ LM/ $\pm$ lm     | Limiter detection                  | The voltage or current limiter is operating.                                                                                                    |
| Over Range             | Over range                         | Range over                                                                                                    |

Table 4-14 Alarm Detection Contents

• When Source 6243/44 Error, Fan Stop, or Over Heat is generated, the output is placed in Standby (output OFF), and operation is not possible until the cause of the error is eliminated.

• When Over Load occurred, the output is placed in Standby.
4.8 Alarm Detection

- The differences between the upper case and the lower case indications of OSC/osc,  $\pm$ RP/rp, and  $\pm$ LM/ lm are as follows:

| Display                                                            | Timing of detection                                                                                                 | GPIB       | Durran |        |
|--------------------------------------------------------------------|----------------------------------------------------------------------------------------------------|------------|--------|--------|
| Display                                                            | Timing of detection                                                                                                 | Sub-header | Status | Buzzei |
| OSC, $\pm$ RP, $\pm$ LM                                            | During measurement                                                                                                  | Yes        | No     | No     |
| $\operatorname{osc}, \pm \operatorname{rp}, \pm \operatorname{lm}$ | Approximately every 100 ms<br>(Operate status)<br>No detection in 20 ms from the<br>source or limiter change timing | No         | Yes    | Yes    |

 The oscillation detection levels of OSC/osc are as follows: Oscillation detection related to source system: 10 kHz to 2 MHz, 1 Vp-p or higher Oscillation detection related to output terminals: 10 kHz to 50 kHz, 2 Vp-p or higher Detection of the own high-frequency oscillation due to the device itself is not possible.

#### NOTE:

- 1. OSC/osc and ±LM/lm may be detected under the following circumstances even if actual oscillation or limiter is not generated.
  - OSC,  $\pm LM$ : When the output is changed during measurement
    - *Ex.*: When the pulse width (Tw) and measure delay (Td) is set to be the same, and the pulse rises or falls during measurement.
  - $\pm lm$ : When the limiter set value is small and the settling time takes 20 ms or longer from the voltage source value change
    - *Ex.*: When the current limiter is set at 0.3 µA and voltage is changed by 100 V (Refer to Section 4.9.2 (1).)
- 2. osc,  $\pm rp$  and  $\pm lm$  are not detected under the following circumstances.
  - When the pulse width is 20 ms or less: detection at the pulse value source point
  - Period pulse width is 20 ms or less: detection at the base value source point
  - Sweeped for the period of 20 ms or faster
- 3. The detection result may not appear in the measurement data header even if oscillation, limiter or reverse polarity source is detected in the GPIB status.
- OSC/osc, ±RP/rp, and ±LM/lm are displayed at the same location as the results of Comparator calculations (HI/GO/LO), and the display priority is as follows:
  - ±osc 1 2 ±rp Lower case 3 ±lm 4 ±OSC 5  $\pm RP$ Upper case 6 ±LM 7 HI/GO/LO

4.9 Source Timing and Measurement Timing

#### 4.9 Source Timing and Measurement Timing

The 6243/44's timing of source and measurement differs depending on the source mode as shown in Table 4-15.

To ensure accurate measurement, consider the relevant timings for source and measurement, and set the relevant parameters.

| Source mode | Trigger mode | Source and measurement | Considerable parameter              | Timing chart |  |
|-------------|--------------|------------------------|-------------------------------------|--------------|--|
| DC          | RUN          | Asynchro-              | Tp, Tm                              | Table 4.2    |  |
| DC          | HOLD         | nous                   | Td, Tm                              | 1able 4-2    |  |
| PLS         | RUN          | Supebropous            | Tdo Th Thy Td Th                    | Table 4-3    |  |
| Pulse       | HOLD         | Synchronous            | Tus, 1p, 1w, 1u, 1m                 |              |  |
| SWP         | Internal     | Supebropous            | The Tdg The Td The                  | Table 4.0    |  |
| DC sweep    | External     | Synchronous            | in, ius, ip, iu, im                 | 10010 4-9    |  |
| PSW         | Internal     | Synchronous            | The Tde Tre Twy Tde Tre             | Table 4.10   |  |
| Pulse sweep | External     | Synchronous            | Synchronous In, Ids, Ip, IW, Id, Im |              |  |

 Table 4-15
 Source Mode and Time Parameters to Be Considered

Tds: Source Delay

Tp: Tw: Period

Pulse Width

Td: Measure Delay Hold Time

Th:

Measurement Time (Tm = Tit + Tk)Tm:

Tit; Integration Time

Tk; Processing Time

4.9.1 Restrictions on Time Parameters

# 4.9.1 **Restrictions on Time Parameters**

The following explain the setting ranges of the time parameters and interrelated restrictions.

(1) Setting time ranges

Source Delay time: (Tds)

| Setting range         | Resolution |
|-----------------------|------------|
| 10 µs to 600.00 ms    | 10 µs      |
| 600.1 ms to 6000.0 ms | 100 µs     |
| 6001 ms to 60000 ms   | 1 ms       |

Period (pulse cycle): (Tp)

| Setting range         | Resolution |
|-----------------------|------------|
| 2 ms to 600.00 ms     | 10 µs      |
| 600.1 ms to 6000.0 ms | 100 µs     |
| 6001 ms to 60000 ms   | 1 ms       |

Pulse Width: (Tw)

| Setting range         | Resolution |
|-----------------------|------------|
| 1 ms to 600.00 ms     | 10 µs      |
| 600.1 ms to 6000.0 ms | 100 µs     |
| 6001 ms to 60000 ms   | 1 ms       |

Measure Delay time: (Td)

| Setting range         | Resolution |
|-----------------------|------------|
| 300 µs to 600.00 ms   | 10 µs      |
| 600.1 ms to 6000.0 ms | 100 µs     |
| 6001 ms to 60000 ms   | 1 ms       |

#### 4.9.1 Restrictions on Time Parameters

Hold Time: (Th)

| Setting range    | Resolution |
|------------------|------------|
| 3 ms to 60000 ms | 1 ms       |

Auto Range Delay time: (Ta)

| Setting range  | Resolution |
|----------------|------------|
| 0 ms to 500 ms | 1 ms       |

Measurement Time: (Tm)

Tm = Tit + Tk

Tit; Integration time

Tk; Processing time (Refer to Section 4.9.3, "Integration Time and Measurement Time.") Integration Time: (Tit)

| Setting                                               | Integration time                                      |                                                             |  |  |
|-------------------------------------------------------|-------------------------------------------------------|-------------------------------------------------------------|--|--|
| Setting                                               | LF 50 Hz                                              | LF 60 Hz                                                    |  |  |
| 500 μs<br>1 ms<br>10 ms<br>1 PLC<br>10 PLC<br>100 PLC | 500 μs<br>1 ms<br>10 ms<br>20 ms<br>200 ms<br>2000 ms | 500 μs<br>1 ms<br>10 ms<br>16.7 ms<br>166.7 ms<br>1666.7 ms |  |  |

(2) Interrelated time parameter restrictions

The Period (Tp), Measure Delay (Td), Measurement Time (Tm) and Pulse Width (Tw) time parameters are interrelated, and the measurement point changes in accordance with the relations between these parameters. (Refer to Figure 4-19.)

6243/44 DC Voltage Current Source/Monitor Operation Manual

4.9.1 Restrictions on Time Parameters

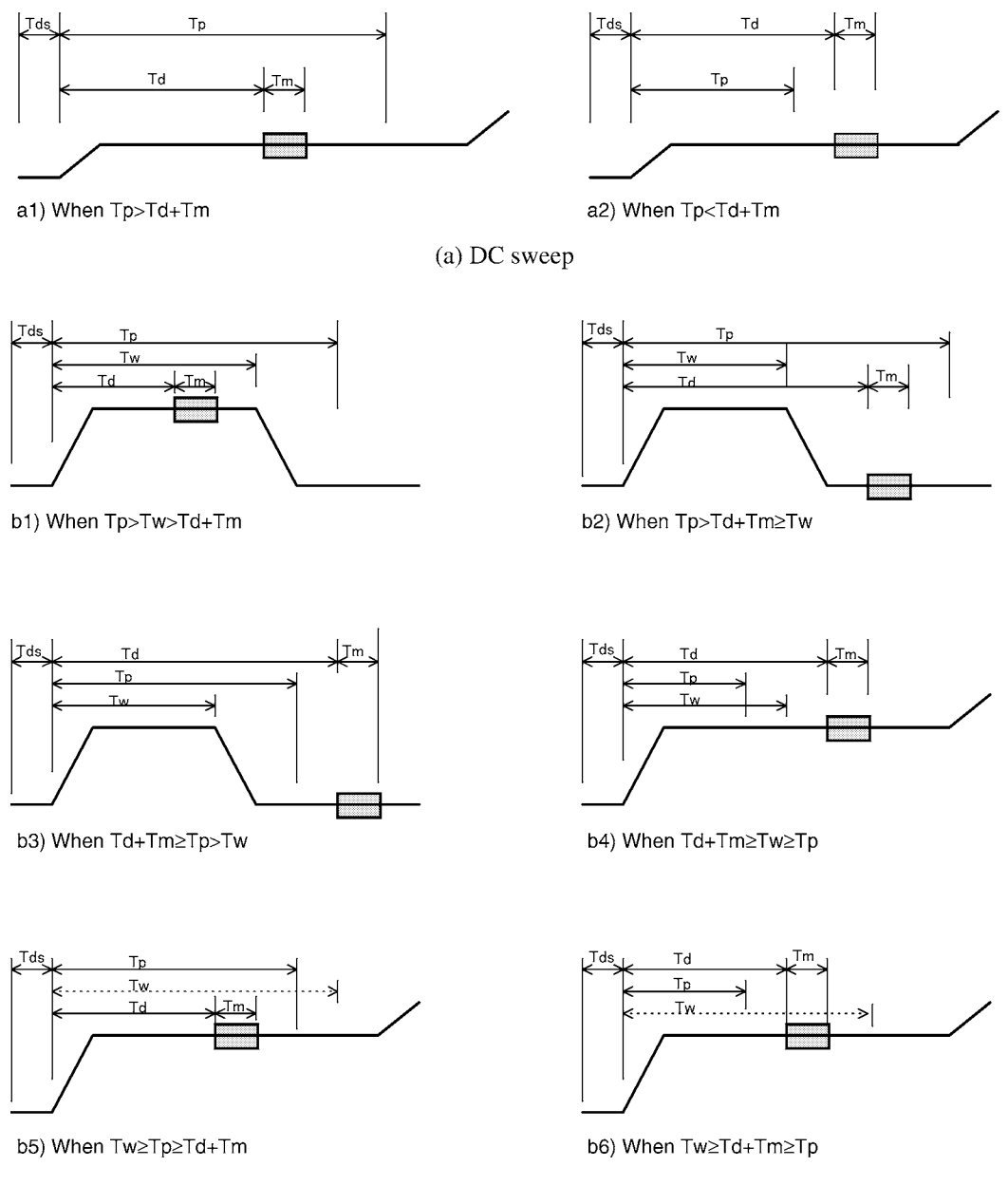

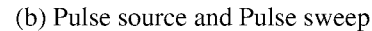

Figure 4-19 Output Waveform in Accordance With Time Parameters

When  $Tw \ge Tp$  as in b4), b5) and b6), the next Tds starts with no return to the base at the end of the pulse width. Consequently, in the Pulse source mode, a constant value (pulse value) is output as in the DC source mode.

In the Pulse sweep, the next step (pulse value) is output when the Tds ends as in DC sweep.

4.9.2 Measure Delay and Settling Time

# 4.9.2 Measure Delay and Settling Time

In the Pulse source mode and the Sweep source mode, the 6243/44 waits for the source value and DUT to settle before measurement.

The following explain the 6243/44's settling time and the required Measure Delay.

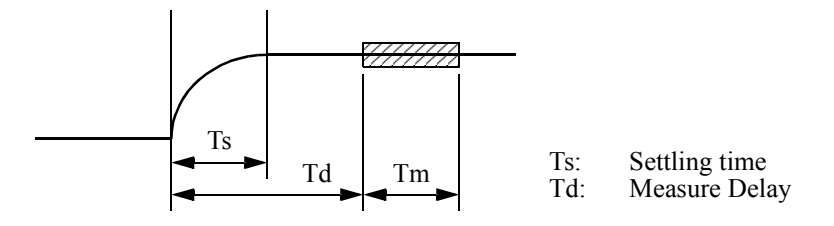

#### (1) Voltage source

The 6243/44's settling time (Ts) is calculated from the voltage source change value (Vs) and source limiter set value DIL (digits) according to the following formula. Set the Measure Delay (Td) higher than Ts.

- 6243
  - When the current limiter range is 320  $\mu$ A to 2 A: Ts = 0.3 + (0.8 + 5000/DIL) × Vs/100 [ms]
  - When the current limiter range is 32  $\mu$ A: Ts = 0.3 + (0.8 + 13000/DIL) × Vs/100 [ms]

Example: Ts unit (ms)

| Current limiter | Ve [V] | Current limiter setting DIL(digits) |      |      |       |       |
|-----------------|--------|-------------------------------------|------|------|-------|-------|
| range           | vs[v]  | 300                                 | 3000 | 5000 | 10000 | 32000 |
|                 | 1      | 0.5                                 | 0.3  | 0.3  | 0.3   | 0.3   |
|                 | 10     | 2.0                                 | 0.5  | 0.5  | 0.4   | 0.4   |
| $320 \pm 102$   | 20     | 3.8                                 | 0.8  | 0.7  | 0.6   | 0.5   |
| 520 µA to 2 A   | 32     | 5.9                                 | 1.1  | 0.9  | 0.7   | 0.6   |
|                 | 64     | 11.5                                | 1.9  | 1.5  | 1.1   | 0.9   |
|                 | 110    | 19.5                                | 3.0  | 2.3  | 1.7   | 1.4   |
|                 | 1      | 0.7                                 | 0.4  | 0.3  | 0.3   | 0.3   |
|                 | 10     | 4.7                                 | 0.8  | 0.6  | 0.5   | 0.4   |
| 32 μΑ           | 20     | 9.1                                 | 1.3  | 1.0  | 0.7   | 0.5   |
|                 | 32     | 14.4                                | 1.9  | 1.4  | 1.0   | 0.7   |
|                 | 64     | 28.5                                | 3.6  | 2.5  | 1.6   | 1.1   |
|                 | 110    | 48.8                                | 5.9  | 4.0  | 2.6   | 1.6   |

6243/44 DC Voltage Current Source/Monitor Operation Manual

4.9.2 Measure Delay and Settling Time

• 6244

• When the current limiter range is 320  $\mu$ A to 10 A: Ts = 0.3 + (0.8 + 7500/DIL) × Vs/100 [ms] Example: Ts unit (ms)

| Current limiter | Ve [V] | Current limiter setting DIL(digits) |      |      |       |       |
|-----------------|--------|-------------------------------------|------|------|-------|-------|
| range           | vs[v]  | 300                                 | 3000 | 5000 | 10000 | 32000 |
| 320 µA to 10 A  | 1      | 0.6                                 | 0.3  | 0.3  | 0.3   | 0.3   |
|                 | 10     | 2.9                                 | 0.6  | 0.5  | 0.5   | 0.4   |
|                 | 20     | 5.5                                 | 1.0  | 0.8  | 0.6   | 0.5   |

### (2) Current source

The 6243/44's settling time (Ts) becomes, in accordance with the current source change value (Is), the current sense resistance (Rs) and the load voltage, ( $V_{RL} = R_L \cdot I_S$ ).

Set the Measure Delay (Td) higher than Ts.

• 6243

| Ts value      |                                                                     |                    | Unit [µs]                                             |  |  |
|---------------|---------------------------------------------------------------------|--------------------|-------------------------------------------------------|--|--|
| Danga         | Vrl  s                                                              | ≤ 10 V             | $ \mathbf{V}_{\mathbf{D}\mathbf{I}}  > 10 \mathbf{V}$ |  |  |
| Kange         | $ Is  \ge 18000 \text{ digits}$                                     | Is  < 18000 digits | $ \mathbf{v} $ KL $ $ > 10 $\mathbf{v}$               |  |  |
| 32 µA         | 35 Vrl / (Rs · Is)                                                  |                    |                                                       |  |  |
| 320 µA to 2 A | 300Either 28 VRL or 9 VRL / (RsIs) + 200 whic<br>greater the other. |                    |                                                       |  |  |

| Rs value                                            |                                           |  |  |  |
|-----------------------------------------------------|-------------------------------------------|--|--|--|
| Range                                               | Rs [Ω]                                    |  |  |  |
| 32 μA<br>320 μA<br>3.2 mA<br>32 mA<br>320 mA<br>2 A | 22 k<br>2.2 k<br>220<br>22<br>2.2<br>0.22 |  |  |  |

Example 1: When 0.2 mA is applied to a 100 k $\Omega$  resistor in the 3.2 mA range

$$\begin{split} & Is = 0.2 \text{ mA} \\ & V_{RL} = 0.2 \text{ mA} \times 100 \text{ k}\Omega = 20 \text{ V} \\ & 28 \text{ V}_{RL} = 28 \times 20 = 560 \text{ }\mu\text{s} \\ & 9 \text{ V}_{RL} / (\text{Rs} \cdot \text{Is}) + 200 = 9 \times 20 / (220 \times 0.2 \text{ mA}) + 200 \\ & = 4291 \text{ }\mu\text{s} \\ & \text{From this follows that Ts} = 4291 \text{ }\mu\text{s} \\ & \text{Make setting so that Td} \geq 4.29 \text{ ms} \end{split}$$

#### 4.9.2 Measure Delay and Settling Time

Example 2: When 0.2 mA is applied to a 100 k $\Omega$  resistor in the 320  $\mu$ A range Is = 0.2 mA V<sub>RL</sub> = 20 V 28 V<sub>RL</sub> = 560  $\mu$ s 9 V<sub>RL</sub> / (Rs · Is) + 200 = 9 × 20 / (2.2 k × 0.2 mA) + 200 = 609  $\mu$ s From this follows that Ts = 609  $\mu$ s Make setting so that Td ≥ 610  $\mu$ s

When a capacitive load (CL) is connected as the load, time is also required for CL charging in addition to the settling time described above.

 $Tc = \frac{C_L \cdot V_{RL}}{Is}$  Tc: Charge time

Set Measure Delay (Td) higher than the higher of the Ts and Tc described above.

Example 3: When a current is applied at 1  $\mu$ A and until it reaches 20 V for 0.1  $\mu$ F in the 32  $\mu$ A range

$$\begin{split} Is &= 1 \; \mu A \\ V_{RL} &= 20 \; V \\ TS &= 35 \; V_{RL} \; / \; (Rs \; \cdot \; Is) \; = \; 35.20 \; / \; (22 \; k \; \cdot \; 1 \; \mu A) \\ &= \; 31.8 \; ms \\ Tc &= C_L \; \cdot \; V_{RL} \; / \; Is \; = \; 0.1 \; \mu F \; \cdot \; 20 \; V \; / \; 1 \; \mu A \; = \; 2 \; s \\ Make \; setting \; so \; that \; Td \geq \; 2 \; s \end{split}$$

6244

| Ts value                        |        |                                                                      | Unit [µs]                                            |
|---------------------------------|--------|----------------------------------------------------------------------|------------------------------------------------------|
| Range                           | Vrl  : | ≤ 10 V                                                               | $ \mathbf{V}_{\mathbf{p}\mathbf{i}}  > 10 \text{ V}$ |
| $ Is  \ge 18000 \text{ digits}$ |        | Is  < 18000 digits                                                   | V KL  > 10 V                                         |
| 320 µA to 10 A                  | 300    | Either 28 VRL or 9 VRL / (RsIs) + 200 which is gre<br>than the other |                                                      |

| Rs value |        |  |  |  |
|----------|--------|--|--|--|
| Range    | Rs [Ω] |  |  |  |
| 320 µA   | 2.2 k  |  |  |  |
| 3.2 mA   | 220    |  |  |  |
| 32 mA    | 22     |  |  |  |
| 320 mA   | 2.2    |  |  |  |
| 3.2 A    | 0.25   |  |  |  |
| 10 A     | 22 m   |  |  |  |

Example 1: When 0.2 mA is applied to a 100 k $\Omega$  resistor in the 3.2 mA range

$$\begin{split} Is &= 0.2 \text{ mA} \\ V_{RL} &= 0.2 \text{ mA} \times 100 \text{ k}\Omega = 20 \text{ V} \\ 28 \text{ V}_{RL} &= 28 \times 20 = 560 \text{ }\mu\text{s} \\ 9 \text{ V}_{RL} / (\text{Rs} \cdot \text{Is}) + 200 = 9 \times 20 / (220 \times 0.2 \text{ mA}) + 200 \\ &= 4291 \text{ }\mu\text{s} \\ \end{split}$$
 From this follows that Ts = 4291 \mu s Make setting so that Td ≥ 4.29 ms

4.9.3 Integration Time and Measurement Time

When a capacitive load (CL) is connected as the load, time is also required for CL charging in addition to the settling time described above.

$$Tc = \frac{CL \cdot V_{RL}}{Is}$$
 Tc: Charge time

Set Measure Delay (Td) higher than the higher of the Ts and Tc described above.

# 4.9.3 Integration Time and Measurement Time

The measurement time (Tm) is calculated from the integration time (Tit) and the internal processing time (Tk) according to the following formula.

Tm = Tit + Tk

The integration time (Tit) can be selected and set between 500 µs and 2000 ms.

The internal processing time Tk becomes, in accordance with the source mode and the Memory Store mode.

| Source mode | Memory Store | Tk [ms] |
|-------------|--------------|---------|
| DC          | OFF          | 5.5     |
|             | Normal-ON    | 5.8     |
|             | Burst-ON     | 3.2     |
| Pulse       | OFF          | 4.5     |
| DC sweep    | Normal-ON    | 4.7     |
| Pulse sweep | Burst-ON     | 2.2     |

Also, when the Memory Store mode is OFF and Normal-ON, the following processing times are added by NULL calculation, Comparator calculation, and measured value display.

| NULL ON:     | 0.25 ms                                                                                                    |
|--------------|----------------------------------------------------------------------------------------------------|
| Compare ON:  | 0.6 ms                                                                                                    |
| Display OFF: | -0.25 ms                                                                                                    |
| Example:     | When in the DC source mode, and integration time: 1 PLC (50 Hz), Memory Store: Normal-ON, NULL operation: ON, Comparator calculation: ON, measurement time becomes as follows. |
|              | Tit = 20 ms<br>Tk = 5.8 + 0.25 + 0.6 = 6.65 ms<br>Tm = Tit + Tk = 26.65 ms                                                                                                    |

4.9.4 Auto Range Delay

# 4.9.4 Auto Range Delay

This function is used for measuring a capacitive load (CL) by voltage source current measurement (VSIM).

When voltage is applied to the CL and current measurement is conducted using the Auto Range, the current value drops when the CL is charged and the measurement range is lowered.

Using this delay, The current value change generated when the measurement range is switched is measured.

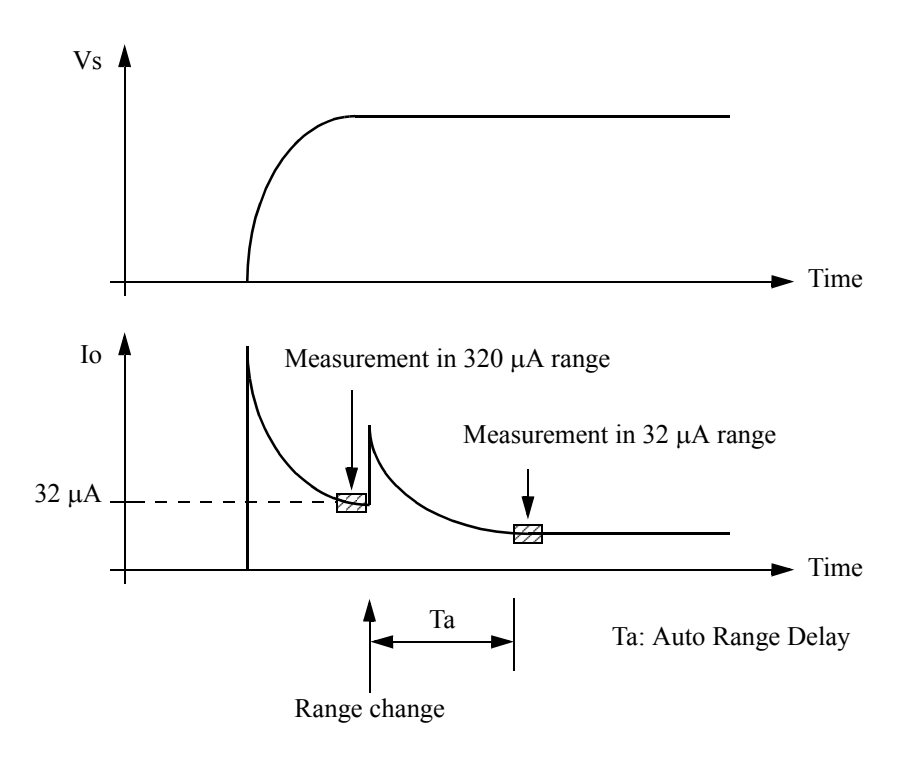

The Auto Range Delay function is only valid with the current measurement (IM) Auto Range. The Auto Range Delay function does not function for fixed range and the voltage measurement (VM) Auto Range

The Auto Range Delay (Ta) is set as a value for the 32  $\mu$ A range for both 6243 and 6244, and for the other ranges a 1/10-value is set for each range as shown in the following table.

| Measurement<br>range | Setting value | Example |
|----------------------|---------------|---------|
| 32 µA                | Та            | 500 ms  |
| 320 µA               | Ta/10         | 50 ms   |
| 3.2 mA               | Ta/100        | 5 ms    |
| 32 mA                | Ta/1000       | 1 ms    |
| 320 mA or higher     | 0             | 0 ms    |

4.9.4 Auto Range Delay

• Ta guideline

Use the following formula to calculate the guideline for the Ta setting.

$$Ta = \frac{C_L \times 50 \text{ mV}}{32 \mu A} = 1500 \times C_L \qquad [s]$$
  
Example: When  $C_L = 1 \mu F$ 

Ta =  $1500 \times 1 \mu = 1.5 \text{ ms}$ Set Ta so that Ta = 2 ms. 4.10 Computing Functions

#### 4.10 Computing Functions

# 4.10.1 NULL Calculation

The NULL calculation is a calculation for canceling leak current, off set values, etc.

(a) Calculation expression

R = X - Xnull X: Current measurement data Xnull: Null data

- (b) Timing of acquiring NULL data (Xnull)
  - After the NULL operation is set to ON, the next measured data is acquired as NULL data.
  - The timing of NULL data acquisition in DC operation is shown below.

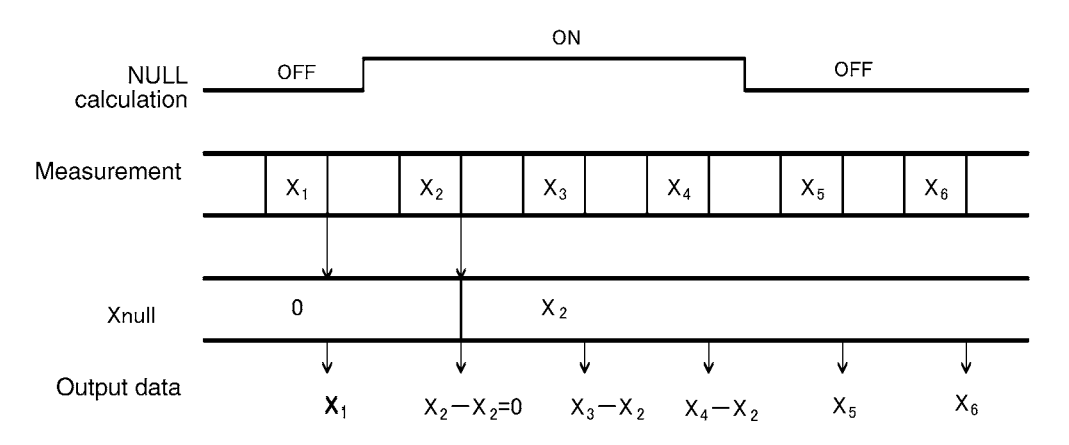

Figure 4-20 Timing of NULL Calculation

- Rewriting of NULL data is performed when a NULL calculation is switched from OFF to ON, and when initialization is carried out.
- When the NULL data is over range data, all subsequent NULL operation results become over range data.
- When the NULL operation result exceeds the full scale of the current measurement range, they are indicated at the next higher range.
- Changing the measurement function can turn OFF NULL operation.
- The measurement auto range cannot be lowered below range in which the NULL data were acquired.

6243/44 DC Voltage Current Source/Monitor Operation Manual

4.10.2 Comparator Calculation

# 4.10.2 Comparator Calculation

(1) Calculation expression

The result of a Comparator calculation is decided as shown below:

| Du < X             | r<br>L | HI   |           |                                 |
|--------------------|--------|------|-----------|---------------------------------|
| $D_{\rm L} \leq X$ | ≤ Du   | GO   |           |                                 |
| X < DL             |        | LO   |           |                                 |
| Х                  | K      |      |           |                                 |
| 4                  | HI     | Du   |           |                                 |
|                    | GO     | — Du | X:<br>Du: | Measurement data<br>Upper limit |
|                    | LO     | — DL | DL:       | Lower limit                     |

- When the measurement data is Over Range Data, + data is judged as HI, and data is judged as LO.
- When NULL calculation is set to ON, Comparator calculation is performed comparing with the NULL calculation result.

When the NULL calculation result is over range data, the judgment is HI if the calculation result is + and LO in case of -.

- Because the internal measurement resolution and calculation resolution is smaller than the display resolution, the displayed data may be judged as HI, LO when X = DL, X = Du respectively.
- (2) Output of calculated result

The calculated result is output to the output data header and the status register's device event register. Also, the HI/GO/LO signal selected with the negative pulse is output to the COMPLETE OUT output terminal on the rear panel.

(3) Setting range for upper limit and lower limit

6243

| Comparator  | Voltage value              | Current value               | Default |
|-------------|----------------------------|-----------------------------|---------|
| Upper limit | 0 to $\pm$ 110.000         | 0 to $\pm 2.00000$          | 0 A     |
| Lower limit | $0 \text{ to} \pm 110.000$ | $0 \text{ to } \pm 2.00000$ | 0 A     |

6244

| Comparator  | Voltage value               | Current value               | Default |
|-------------|-----------------------------|-----------------------------|---------|
| Upper limit | $0 \text{ to } \pm 20.0000$ | 0 to $\pm 10.0000$          | 0 A     |
| Lower limit | $0 \text{ to } \pm 20.0000$ | $0 \text{ to } \pm 10.0000$ | 0 A     |

4.11 External Control Signals

# 4.11 External Control Signals

These signals are I/O signals for synchronizing multiple units, scanning, DMM control, interlock and other external controls.

Table 4-16 shows the signal names, levels, and functions.

| Signal                     | Input/<br>Output | Level                                                  | Impedance                                                                    | Function                                                                                                    |
|----------------------------|------------------|--------------------------------------------------------|------------------------------------------------------------------------------|----------------------------------------------------------------------------------------------------|
| TRIGGER IN                 | Input            | TTL<br>Negative<br>pulse<br>(10 μs or<br>longer)       | Approx. 4.7 kΩ                                                               | Measurement start in the DC source mode<br>Pulse value output in the Pulse source mode<br>Start, Step-up and Pause in the Sweep source mode                        |
| SYNC OUT                   | Output           | TTL<br>Negative<br>pulse<br>(Approx. 20<br>to 30 µs)*3 | Approx. $100 \Omega$<br>Open drain<br>(+5 V pulled up<br>with $10 k\Omega$ ) | Pulse value output signal in the Pulse source mode<br>Step-up signal in the Sweep source mode                                                                      |
| COMPLETE<br>OUT<br>*1      | Output           | TTL<br>Negative<br>pulse<br>(Approx. 20<br>to 30 µs)*3 | Approx.100 $\Omega$<br>(+5 V pulled up<br>with 10 kQ)                        | Measurement start signal (Front)<br>Measurement complete and Period complete signal<br>(END)<br>Comparator result signal (HI/GO/LO)                                |
| BUSY OUT<br>*1             |                  | TTL<br>Negative<br>level                               | with 10 K22)                                                                 | This signal is output during measurement.<br>(Lo level during Source delay through<br>measurement complete and Period complete)                                    |
| BUSY IN<br>*1              | Input            | TTL<br>Negative<br>level                               | Approx.10 kΩ                                                                 | This signal is input during measurement.<br>(When the BUSY input signal is LO,<br>measurement or Step operation is not performed.)                                 |
| INTERLOCK<br>IN<br>*2      |                  |                                                        |                                                                              | When this input signal is changed from LO to HI,<br>the output becomes Standby.<br>When the signal is HI or Open, the output cannot be<br>changed to Operate.      |
| OPERATE<br>OFF IN<br>*2    | Input            | TTL<br>Negative<br>level                               | Approx.10 kΩ                                                                 | When this input signal is changed from LO to HI, the output becomes Standby.                                                                                       |
| OPERATE<br>ON/OFF IN<br>*2 |                  |                                                        |                                                                              | When this input signal is changed from LO to HI,<br>the output becomes Standby.<br>When this input signal is changed from HI to LO,<br>the output becomes Operate. |

Table 4-16External Control Signal Functions (1 of 2)

4.11 External Control Signals

| Signal                         | Input/<br>Output | Level                    | Impedance                                                      | Function                                                             |
|--------------------------------|------------------|--------------------------|----------------------------------------------------------------|----------------------------------------------------------------------|
| OPERATE<br>SIGNAL<br>OUT<br>*2 | Output           | TTL<br>Negative<br>level | Approx.100 $\Omega$<br>(+5 V pulled up<br>with 10 k $\Omega$ ) | The signal is LO during Operate.<br>The signal is HI during Standby. |

Table 4-16External Control Signal Functions (2 of 2)

For \*1 and \*2, the same terminals are used by switching.

\*3 becomes approximately 100 to 200 µs when the output pulse width of the external control signal is set to 100 µs.

Note the following precautions.

- Do not input the TRIGGER IN signal in the Standby status.
- Ensure that the TRIGGER IN signal, the trigger from the **TRIGGER** key, and GPIB trigger (\*TRG) do not overlap.
- The minimum repeat time of the TRIGGER IN signal is shown below. Signals repeated faster than this may be ignored and may cause irregularities in measurement or voltage source. Minimum repeat time:

Conditions:

Source range: Fixed range

Measurement range: Fixed. Trigger Mode: External trigger. Measurement digits:5-1/2 digits. Integration time: 500  $\mu$ s. Measure Delay: 0.3 ms. Source Delay: 10  $\mu$ s. Period: 2 ms. Pulse Width: 1 ms

| Measurement | Memory mode | Minimum repeat time |
|-------------|-------------|---------------------|
| OFF         | -           | 2.5 ms              |
| ON          | BURST       | 5 ms                |
|             | NORMAL      | 10 ms               |
|             | OFF         |                     |

- TRIGGER IN signal dependant sweep start may take place with approximately 400 µs jitter and approximately 3.5 ms delay because of the time required for internal processing of the start source.
- The SYNC OUT signal is not output in the DC source mode.
- The BUSY IN signal is detected upon completion of measurement and period, and if it is LO level, the next measurement does not start.
- Use the BUSY IN signal in synch with the operation of the 6243/44. Operation is not guaranteed if it is input asynchronously with no relation to the operation of the 6243/44.
- When the BUSY IN signal is LO level, do not input the trigger (\*TRG) from the **TRIGGER** key or GPIB. Operation is not ensured in this case.

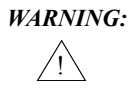

The 6243 When the output is set to OPERATE by using the GPIB command or the OPERATE IN/OUT signal, hazardous voltage is output depending on the setting. Be careful of electric shocks. 4.11.1 Signal Timing

# 4.11.1 Signal Timing

The TRIGGER IN, SYNC OUT, COMPLETE OUT timing in each of the source modes is shown in the following.

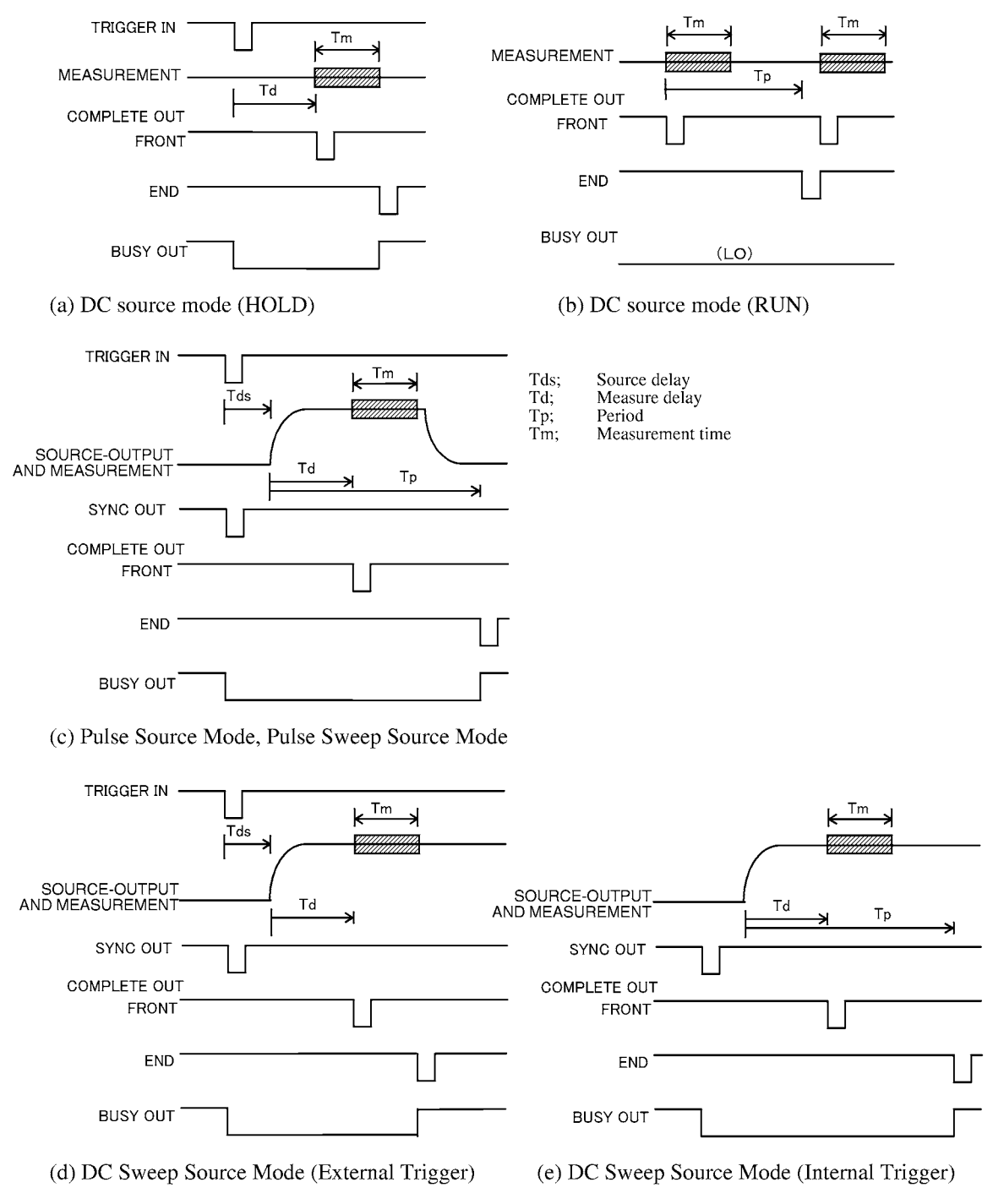

Figure 4-21 Timing of External Control Signals

4.11.2 Control of Scanner

# 4.11.2 Control of Scanner

The following example shows how to control the 7210 scanner.

The following figure shows the timing and a connection diagram for an example in which measurement is done in the Pulse source mode and the 7210 CH switch is performed by the COMPLETE OUT (END) signal.

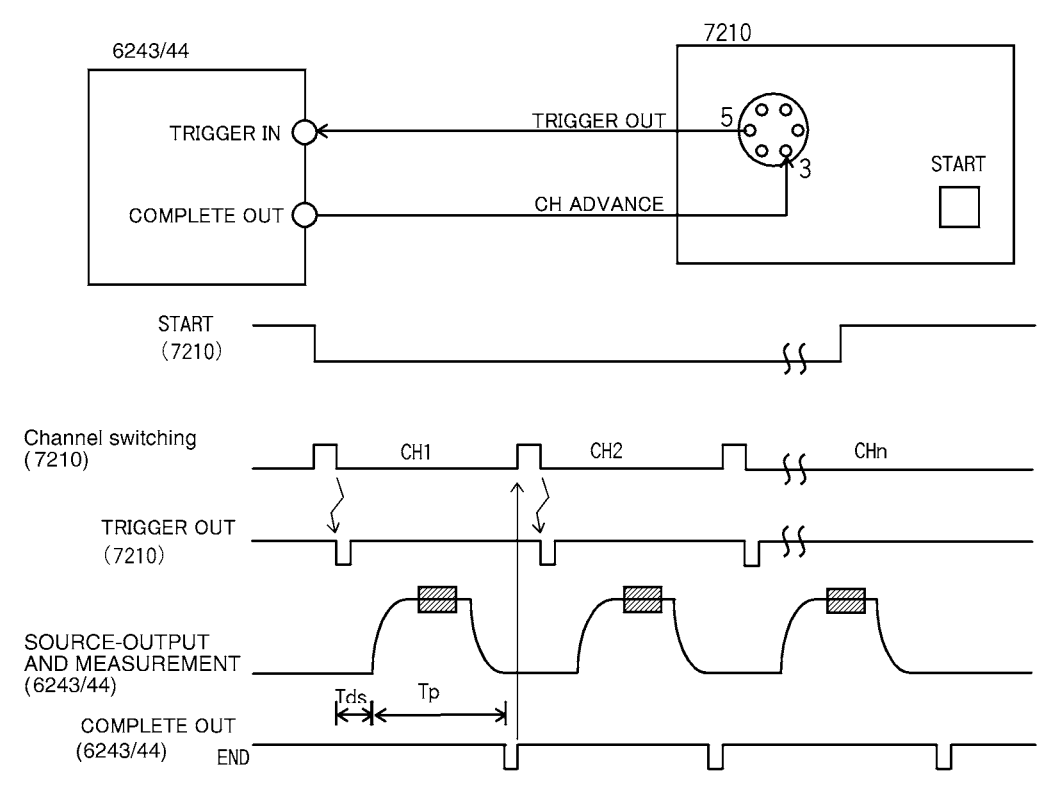

Figure 4-22 Control of Scanner

4.12 Synchronized Operation, Serial Connection, and Parallel Connection

#### 4.12 Synchronized Operation, Serial Connection, and Parallel Connection

Synchronized operation, serial connection, and parallel connection for use of multiple 6243/44 units are explained in the following.

#### 4.12.1 Synchronized Operation

The synchronized operation of the 6243/44 units requires synchronization of measurement timing in the DC source mode, and also requires synchronization of both source and measurement in the Pulse source mode and the Sweep source mode.

The timing control for the synchronization is performed by the external control signals of TRIGGER IN, SYNC OUT, COMPLETE OUT and the setting of time parameters such as Measure Delay and Source Delay. For details on these timings, refer to Section 4.11, "External Control Signals."

The following explains an example of synchronized operation using the BUSY signal.

When using the BUSY signal, there are following features.

- The source and measurement steps are matched with the slowest.
- Despite source or measurement range changes taking place, synchronization is still possible in every step. (However, the timing of source measurement cannot be synchronized if a range change is made.)

Figure 4-23 shows a connection diagram and timing chart for synchronized operation using the BUSY signal. This example shows synchronization of 6243/44 No. 2 and No. 3 by the signal from 6243/44 No. 1 in the Pulse source mode. Also, the Operate/Standby status is controlled by the Operate Signal.

4.12.1 Synchronized Operation

Settings

| Parameter item          | No.1    | No.2      | No.3      |
|-------------------------|---------|-----------|-----------|
| Complete/Busy           | Busy In | Busy Out  | Busy Out  |
| Operate Signal          | Out     | ON/OFF In | ON/OFF In |
| RUN/HOLD<br>(Panel key) | RUN     | HOLD      | HOLD      |

Connections

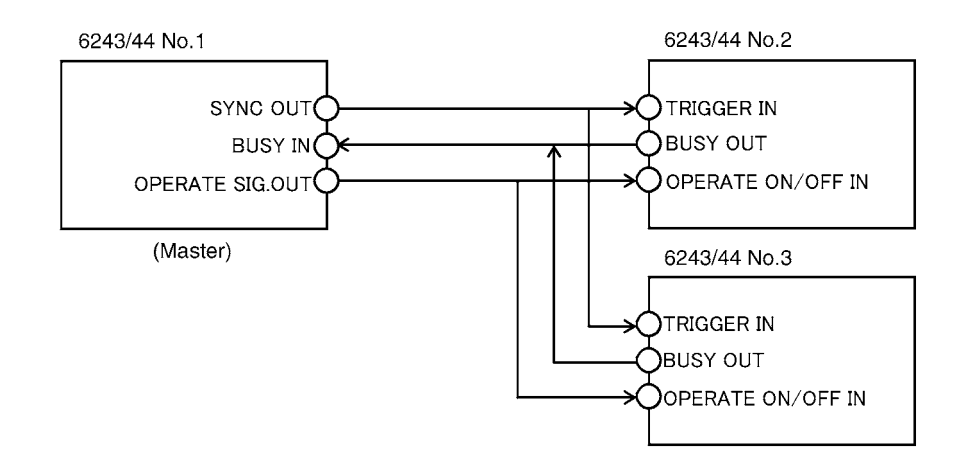

Operating timing

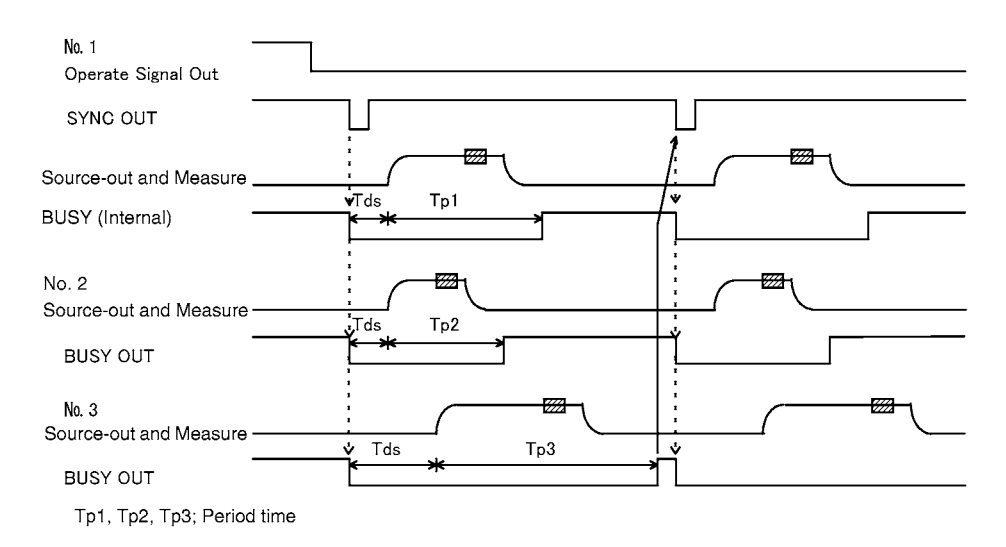

Figure 4-23 Synchronized Operation Using the BUSY Signal

4.12.2 Serial Connection

# 4.12.2 Serial Connection

Using two 6243/44 units in series enables use of a source up to  $\pm 220 \text{ V}/\pm 0.5 \text{ A}$  (6243) or  $\pm 40 \text{ V}/\pm 4 \text{ A}$  (6244).

Figure 4-24 shows a connection diagram in which two units are serially connected using a 4-wire connection. The SENSE connection is not required for a 2-wire connection.

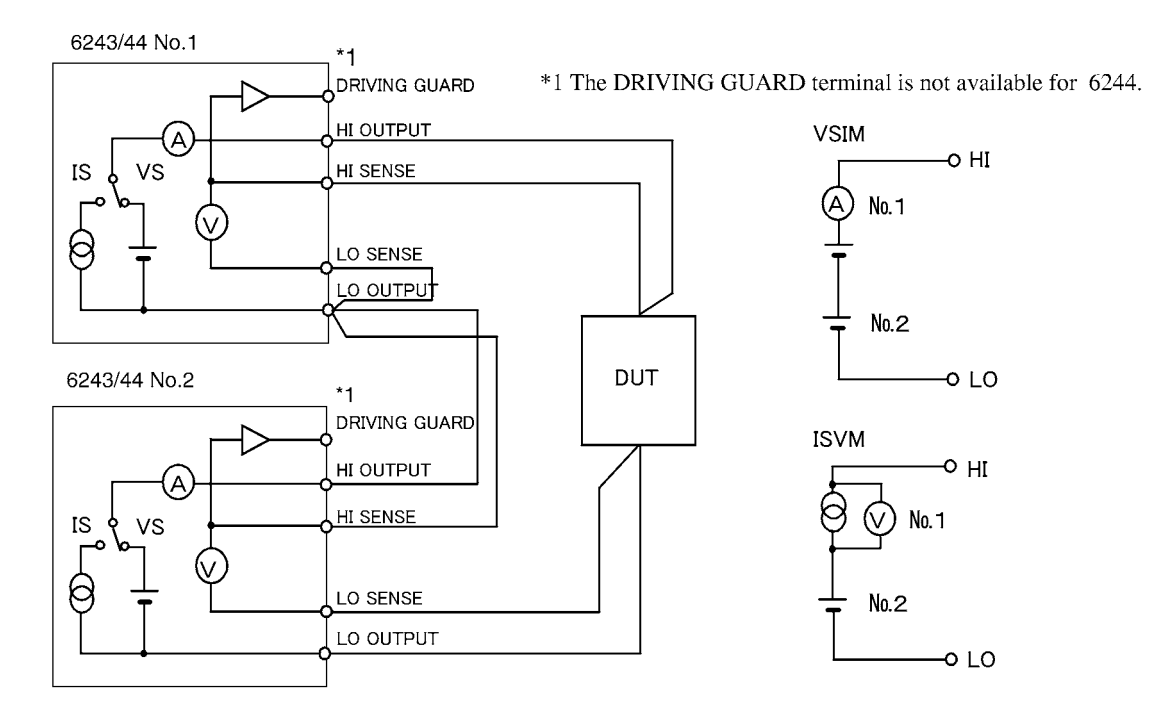

Output voltage = No. 1 output voltage + No. 2 output voltage (for constant voltage) Output current = The smaller of the currents set for No. 1 or No. 2 (for constant current)

Figure 4-24 Serial Connection

#### NOTE:

- 1. If the load is short--circuited, reverse polarity voltage is applied to the 6243/44 themselves. Depending on the settings, overload or reverse source may be generated when short-circuit occurs.
- 2. Two units can be connected serially. Do not connect 3 or more units serially. If the load is short-circuited, the maximum applicable voltage will be exceeded, and the 6243/44 may be damaged.
- 3. When using constant current, the current setting value becomes the smaller of the two current settings as shown in Figure 4-24. The other becomes the constant voltage.
- 4. When serially connecting a 6243 and a 6244, set each of them to 20 V or lower.

4.12.3 Parallel Connection

# 4.12.3 Parallel Connection

Using two 6243/44 units in parallel connection enables use of a source up to  $\pm 4 \text{ A}/\pm 32 \text{ V}$  (6243) or  $\pm 20 \text{ A}/\pm 7 \text{ V}$  (6244).

Figure 4-25 shows a connection diagram in which two units are connected in parallel using a 4-wire connection. Two units are used for voltage measurement when measuring voltage at two points such as for pulse charge and discharge test of batteries.

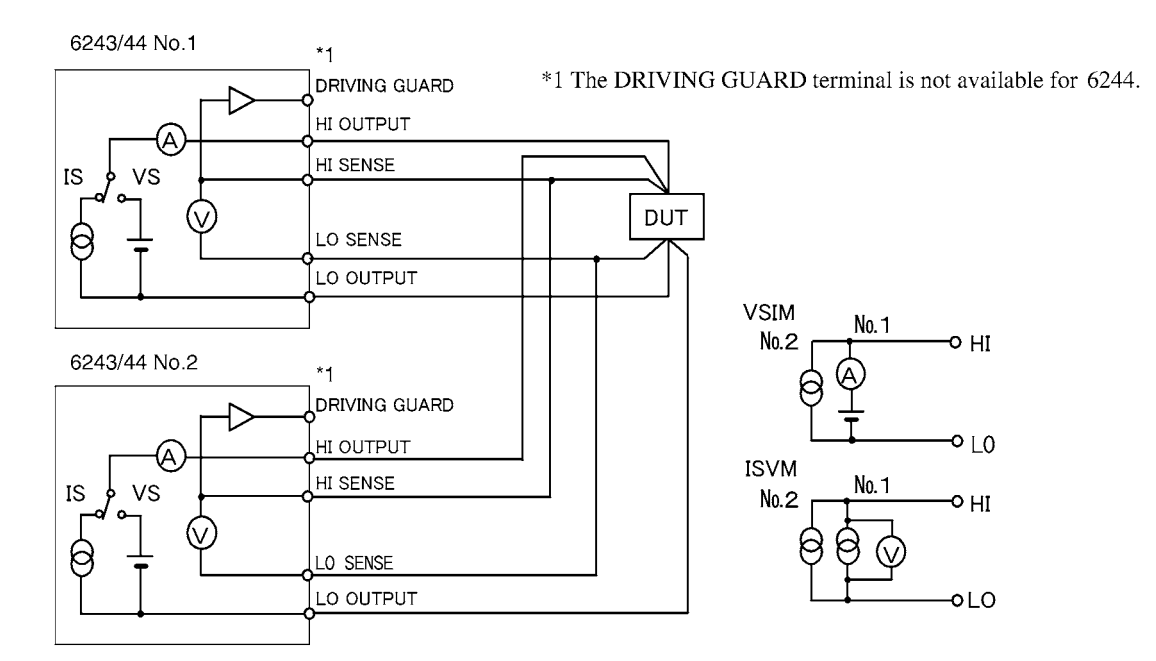

Output voltage = The smaller of the voltages set for No. 1 or No. 2 (for constant voltage) Output current = No. 1 + No. 2 set current (for constant current)

Figure 4-25 Parallel Connection

#### NOTE:

- 1. If the load is opened, current flows from the higher to the lower of the set voltages. Depending on the settings, overload and reverse source may be generated.
- 2. If the load is opened when 3 or more units are connected in parallel, the one to be used as source and the one to be use as sink are decided by the set voltage, and voltage control is performed in accordance with this balance.

4.13 Measurement Data Storing Function

#### 4.13 Measurement Data Storing Function

The 6243/44 features a measurement data memory for storing up to 5000 measurement data. The following explain how data is stored in and cleared from the measurement data memory.

#### 4.13.1 Storing Measured Data into Data Memory (Memory Store)

There are two ways to store the measured data. They are Normal mode and Burst mode. After pressing the **MENU** key, select **MEASURE BUFFER** in the parameter group and then select the **Memory Store** parameter.

The SLOT indicator is ON when either the Normal mode or the Burst mode is selected.

Figure 4-26 shows a conceptual diagram of storing measured data.

Table 4-17 compares the operations in the Normal mode and the Burst mode.

Normal mode

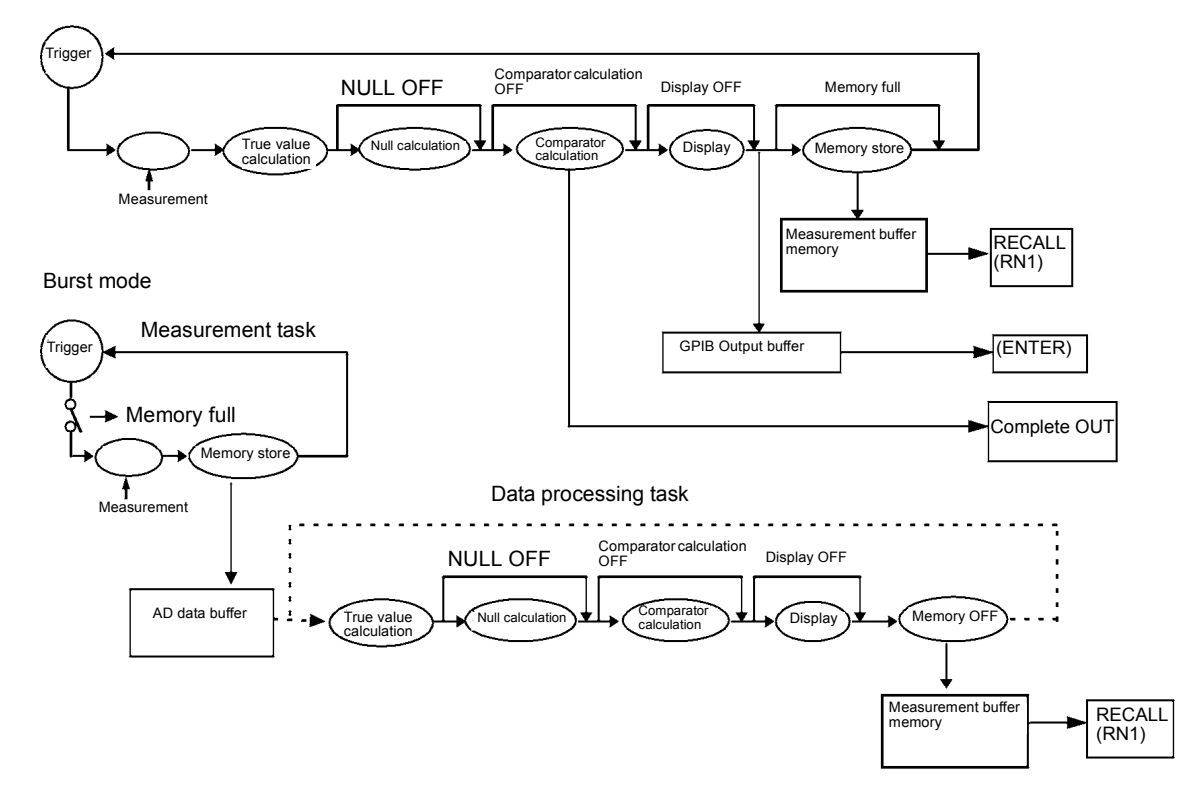

Figure 4-26 Conceptual Diagram of Storing Measured Data

4.13.1 Storing Measured Data into Data Memory (Memory Store)

|                            |                                   | Normal                                                                                                    | Burst                                                                                                    |  |
|----------------------------|-----------------------------------|----------------------------------------------------------------------------------------------------|----------------------------------------------------------------------------------------------------|--|
| Recommended Application    |                                   | Low speed measurement<br>When storing measured<br>data fore regular measure-<br>ments such as DC or Pulse<br>measurement. | High speed measurement<br>When reading the mea-<br>sured data after measuring<br>a number of times such as<br>Sweep measurement. |  |
| Minimum repea              | ıt time                           | 10 ms                                                                                                    | 4 ms                                                                                                    |  |
| Measured value display     |                                   | Displays in real time                                                                                                    | Displays in idle time of<br>measurement tasks or when<br>measurement is not per-<br>formed.                                      |  |
| Data output                | Read the latest data by ENTER key | Available                                                                                                    | Not available                                                                                                    |  |
|                            | RECALL and RNI commands           | Available                                                                                                    |                                                                                                    |  |
| Operation when Memory Full |                                   | SLOT indicator flashes.<br>MFL (bit 10) of the device event register becomes HI.                                          |                                                                                                    |  |
|                            |                                   | Storing data is stopped.                                                                                                  | Measurement stops.<br>Sweep mode: STOP<br>DC or Pulse mode: HOLD                                                                 |  |
|                            | Complete Out HI/GO/LO signal      |                                                                                                    | No output                                                                                                    |  |
| Comparator                 | Buzzer                            |                                                                                                    |                                                                                                    |  |
| calculation<br>result      | HI/GO/LO display                  | Outputs in real time                                                                                                    | Displays in idle time of<br>measurement tasks or when<br>measurement is not per-<br>formed.                                      |  |

Table 4-17 Comparison of Storing Measured Data

(\*) Integration time: 500 µs. Source delay: 10 µs. Measure delay: 300 µs.

#### NOTE:

In the following cases, Memory Store ON/OFF and storing operation changes do not take place.

- During free run in the DC, Pulse source modes
- In the Operate status of the sweep source mode

4.13.2 Clearing Saved Data (Memory Clear)

# 4.13.2 Clearing Saved Data (Memory Clear)

The saved data can be performed in the following.

- When the Memory Clear parameter is executed
- When the Normal mode or the Burst mode is turned ON
- When the Normal mode or the Burst mode is switched
- When the power is turned OFF and ON
- When the TR6143 compatible mode is switched

6243/44 DC Voltage Current Source/Monitor Operation Manual

4.14 Operating Principles

# 4.14 Operating Principles

# 4.14.1 Block Diagram

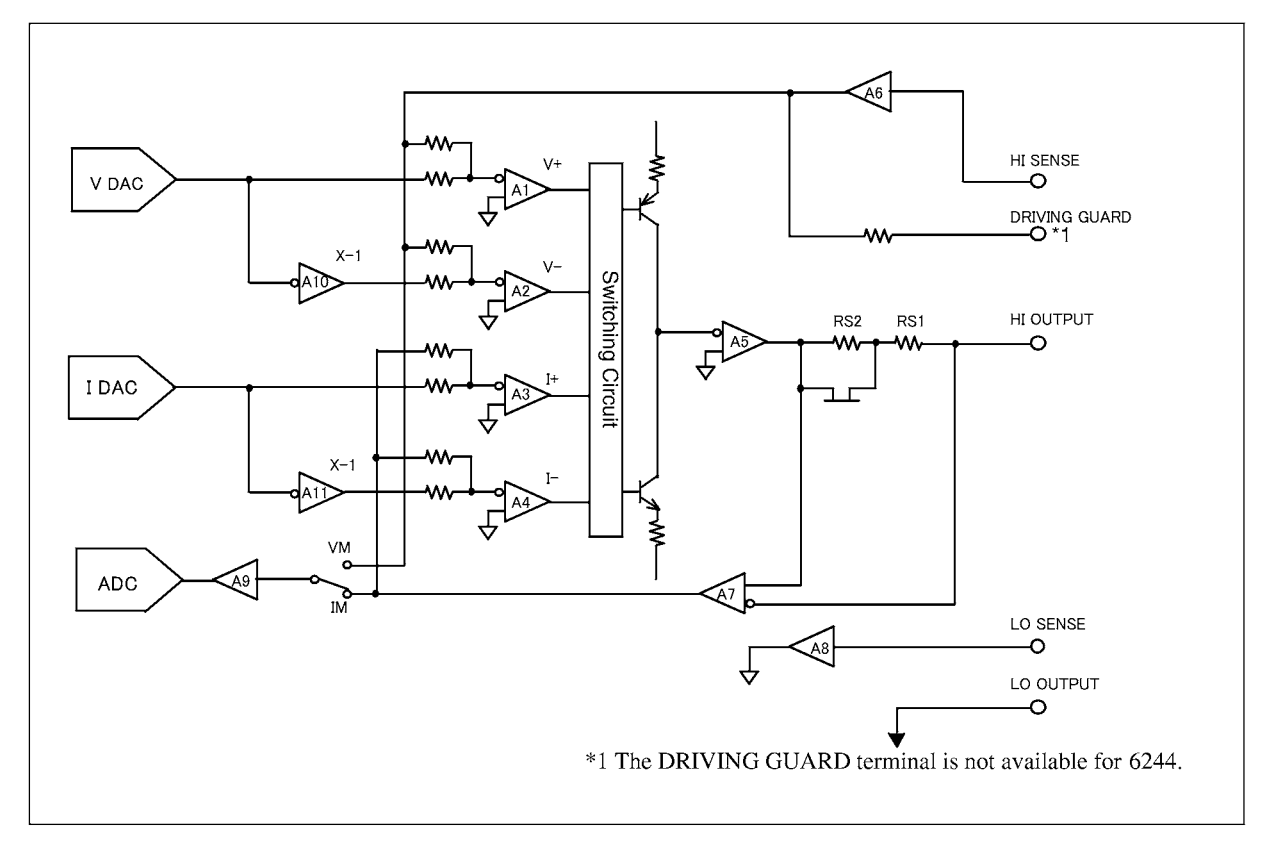

Figure 4-27 Block Diagram of Source and Measurement Sections

4.14.2 Operating Principles

#### 4.14.2 **Operating Principles**

The following is a simple explanation of the block diagram for the 6243/44's source and measurement sections shown in Figure 4-27.

• The 6243/44 contains the DA converter VDAC for setting the voltage source and the voltage limiter. The 6243/44 also has the DA converter IDAC for setting the current source and the current limiter. Each of the DA converters features a conversion accuracy of 16 bits.

The output from the DA converter is input to the 4 error amps V+, V-, I+, and I-. However, in the Vand I- error amps a reversed output is supplied. (from A10, A11)

• The 4 error amps are connected as follows:

For voltage source with + output, connected are V+ error amp and I+ and I- error amps for current limiter use.

For voltage source with - output, the V- error amp, I+ and I- error amps are connected for current limiter use.

For current source with + output, the I+ error amp, V+ and V- error amps are connected for voltage limiter use.

For current source with - output, I+ error amp, V+ and V- error amps are connected for voltage limiter use.

This enables both + and - limiter control for both voltage source and current source.

- Source and limiter are switched by the switching circuit shown in the above figure, comparing the feedback amount for each, then switching to the larger one.
- Current range switching is done by switching the current detection resistor Rs.

Consequently, the current measurement always takes place in the same range as that of both current source and current limiter.

- Voltage range is switched for A<sub>6</sub> and A<sub>9</sub>, respectively, and the voltage measurement always takes place in the same range as that of both voltage source and voltage limiter.
- The A9 amp makes up the measurement ranging circuit.
- The A6 and A7 amps have high input impedance to minimize leak.
- The As amp also has high input impedance to reduce error for 4-wire connection.
- The AD converter employs integral type AD, and the integration time can be set between 500 μs to 100 PLC.

5. REMOTE PROGRAMMING

# 5. REMOTE PROGRAMMING

This chapter provides an overview of the GPIB interface and describes the connections and settings. This chapter also contains lists of commands for programming and introduces program examples.

# 5.1 GPIB Command Index

Use the following GPIB command index as the index for GPIB commands in Chapter 5.

| GPIB Command | Pages | GPIB Command | Pages |
|--------------|-------|--------------|-------|
| ACT          | 5-27  | ERR          | 5-28  |
| AZ           | 5-23  | ESE          | 5-28  |
| AZ0          | 5-23  | ESR          | 5-28  |
| AZ1          | 5-23  | F            | 5-22  |
| В            | 5-22  | F0           | 5-22  |
| BZ           | 5-23  | F1           | 5-22  |
| BZ0          | 5-23  | F2           | 5-22  |
| BZ1          | 5-23  | Н            | 5-22  |
| BZ2          | 5-23  | Ι            | 5-22  |
| BZ3          | 5-23  | I0           | 5-21  |
| С            | 5-27  | I-1          | 5-21  |
| CLS          | 5-28  | I1           | 5-21  |
| CO           | 5-23  | I2           | 5-21  |
| CO0          | 5-23  | 13           | 5-21  |
| CO1          | 5-23  | I4           | 5-21  |
| СР           | 5-24  | 15           | 5-21  |
| СР0          | 5-24  | IDN          | 5-27  |
| CP1          | 5-24  | IF           | 5-21  |
| СР2          | 5-24  | IT           | 5-23  |
| СР3          | 5-24  | IT0          | 5-23  |
| СР4          | 5-24  | IT1          | 5-23  |
| СР5          | 5-24  | IT2          | 5-23  |
| СР6          | 5-24  | IT3          | 5-23  |
| CW           | 5-24  | IT4          | 5-23  |
| CW0          | 5-24  | IT5          | 5-23  |
| CW1          | 5-24  | КН           | 5-23  |
| D            | 5-22  | LF           | 5-27  |
| DB           | 5-22  | LF0          | 5-27  |
| DL           | 5-28  | LF1          | 5-27  |
| DL0          | 5-28  | M            | 5-24  |
| DL1          | 5-28  | M0           | 5-24  |
| DL2          | 5-28  | M1           | 5-24  |
| DS           | 5-23  | MD           | 5-21  |
| DS0          | 5-23  | MD0          | 5-21  |
| DS1          | 5-23  | MD1          | 5-21  |
| DSE          | 5-28  | MD2          | 5-21  |
| DSR          | 5-28  | MD3          | 5-21  |
| Е            | 5-22  | N            | 5-26  |

# 5.1 GPIB Command Index

| NL    | 5-23  |      |
|-------|-------|------|
| NL0   | 5-23  |      |
| NL1   | 5-23  |      |
| NLX   | 5-23  |      |
| NP    | 5-26  |      |
| OH    | 5-28  |      |
| ОН0   | 5-28  |      |
| OH1   | 5-28  |      |
| OP    | 5-24  |      |
| OP0   | 5-24  |      |
| OP1   | 5-24  |      |
| OP2   | 5-24  |      |
| OP3   | 5-24  |      |
| OPC   | 5-28  |      |
| Р     | 5-26  |      |
| PL    | 5-22  |      |
| PL0   | 5-22  |      |
| PL1   | 5-22  |      |
| PL2   | 5-22  |      |
| R     | 5-22  |      |
| R0    | 5-22  |      |
| R1    | 5-22  |      |
| RCLP0 | 5-27  |      |
| RCLP1 | 5-27  |      |
| RCLP2 | 5-27  |      |
| RCLP3 | 5-27  |      |
| RCLR  | 5-26  |      |
| RD    | 5-24  |      |
| RDN   | 5-27  |      |
| RDT   | 5-27  |      |
| RE    | 5-23  |      |
| RE4   | 5-23  |      |
| RE5   | 5-23  |      |
| RINI  | 5-27  |      |
| RL    | 5-26  |      |
| RN    | 5-26, | 5-27 |
| RS    | 5-22  |      |
| RS0   | 5-22  |      |
| RS1   | 5-22  |      |
| RSAV  | 5-26  |      |
| RST   | 5-27  |      |
| S     | 5-28  |      |
| S0    | 5-28  |      |
| S1    | 5-28  |      |
| SB    | 5-25  |      |
| SC    | 5-25  |      |
| SD    | 5-24  |      |
| SG    | 5-25  |      |
| SINI  | 5-27  |      |
| SL    | 5-28  |      |
| SL0   | 5-28  |      |
|       |       |      |

| SL1           | 5-28 |
|---------------|------|
| SL2           | 5-28 |
| SM            | 5-26 |
| SM0           | 5-26 |
| SM1           | 5-26 |
| SM2           | 5-26 |
| SN            | 5-25 |
| SP            | 5-24 |
| SR            | 5-25 |
| SR0           | 5-25 |
| SR1           | 5-25 |
| SRE           | 5-28 |
| SS            | 5-26 |
| ST            | 5-24 |
| ST0           | 5-24 |
| ST1           | 5-24 |
| STB           | 5-28 |
| STP0          | 5-27 |
| STP1          | 5-27 |
| STP2          | 5-27 |
| STP3          | 5-27 |
| SV            | 5-26 |
| SV0           | 5-26 |
| SV1           | 5-26 |
| SWSP          | 5-24 |
| SX            | 5-25 |
| SZ.           | 5-26 |
| TER           | 5-27 |
| TRG           | 5-24 |
| TST           | 5-27 |
| UZ            | 5-22 |
| UZ0           | 5-22 |
| UZ1           | 5-22 |
| V             | 5-22 |
| V3            | 5-21 |
| V4            | 5-21 |
| V5            | 5-21 |
| V6            | 5-21 |
| VF            | 5-21 |
| WAI           | 5-28 |
| X             | 5-29 |
| XD            | 5-29 |
| XDN1          | 5-29 |
| XDN2          | 5-29 |
| XDN3          | 5-29 |
| XDN4          | 5-29 |
| XDN5          | 5-29 |
| XENT          | 5-29 |
| XIM           | 5_29 |
| XINI          | 5-29 |
| XIS           | 5_29 |
| 4 <b>11</b> , | 5 4) |

6243/44 DC Voltage Current Source/Monitor Operation Manual

5.1 GPIB Command Index

| XNXT | 5-29 |
|------|------|
| XOUT | 5-29 |
| XR3  | 5-29 |
| XR4  | 5-29 |
| XR5  | 5-29 |
| XR6  | 5-29 |
| XR7  | 5-29 |
| XR8  | 5-29 |
| XR9  | 5-29 |
| XS   | 5-29 |
| XS+  | 5-29 |
| XUP1 | 5-29 |
| XUP2 | 5-29 |
| XUP3 | 5-29 |
| XUP4 | 5-29 |
| XUP5 | 5-29 |
| XVM  | 5-29 |
| XVS  | 5-29 |
| XWR  | 5-29 |
| XX   | 5-29 |
|      |      |

5.2 GPIB Remote Programming

#### 5.2 GPIB Remote Programming

The 6243/44 comes with a GPIB (General Purpose Interface Bus) conforming to the IEEE standard 488-1978 as standard enabling remote control from an external controller.

### 5.2.1 What GPIB Is

GPIB is a high-performance bus for integrating computers and measuring instruments.

The operation of GPIB is defined by the IEEE standard 488-1978. Since GPIB interface has bus structure, each device is specified by assigning a unique address. Up to 15 devices can be connected in parallel on one bus. Each GBIP device features one or more of the following functions.

- Talker: The device specified for sending data to the bus is referred to as "talker." On the GPIB bus, only one device can function as the active talker.
- Listener: Devices specified for receiving data on the bus are referred to as "listeners." The GPIB bus accommodates multiple devices operating as active listeners.
- Controller: The device specifying the talker and the listeners is referred to as the "controller." On the GPIB bus, only one device can operate as the active controller. Those controllers that can control IFC and REN messages are referred to as "system controllers."

Only one system controller is allowed on one single GPIB bus. If multiple controllers are on the same bus, the system controller becomes the active controller for the system start-up, and other devices with controller capacity function as addressable units.

To make another controller the active controller, the Take Control (TCT) interface message is used. At this time, the active controller becomes a non-active controller. The controller controls the entire system by sending interface messages and device messages to each measuring instrument. These message types have the following functions.

- Interface messages: Control the GPIB bus.
- Device messages: Control the measuring instruments.

### 5.2.2 GPIB Setup

(1) GPIB connection

The following explains the standard GPIB connection and the precautions for the connection. Secure the GPIB connectors with the two screws provided to prevent the connectors from coming loose during use. 6243/44 DC Voltage Current Source/Monitor Operation Manual

5.2.2 GPIB Setup

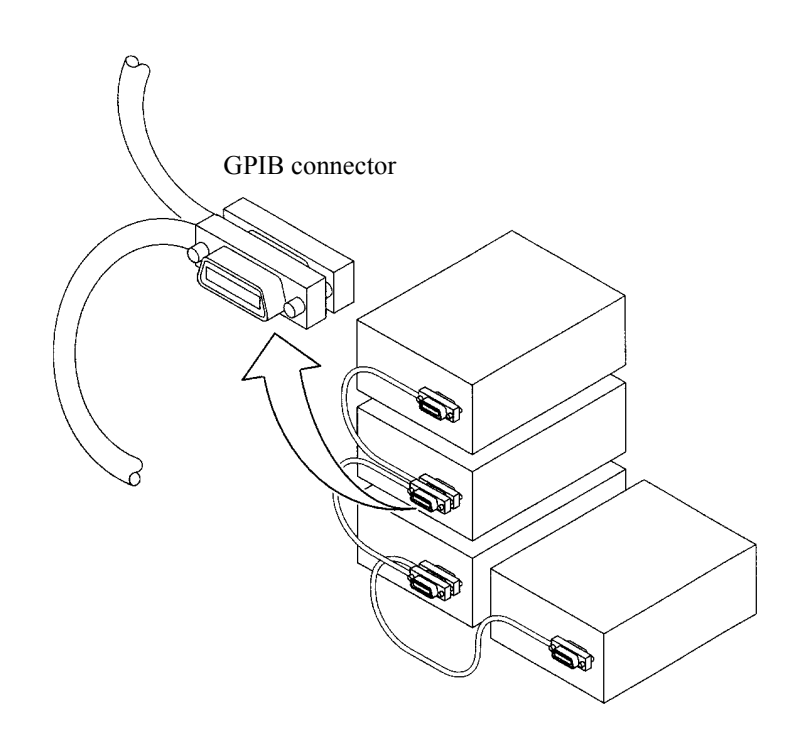

The precautions for the GPIB interface connection are as follows:

- The total length of the GPIB cables used in one bus system must not exceed 20 meters and must not be longer than 2 m × the number of the connected devices. The GPIB controller itself is also counted as one device.
- The maximum number of devices that can be connected on one bus is 15.
- No restrictions are applied for cable connections. However, do not connect 4 or more GPIB connectors on one device. Putting 4 or more connectors on one device will exercise a force upon the mounting section of the connector that could damage the section.

Example: The total cable length that can be used in a system made up of 5 devices is 10 meters or less. (5 devices × 2 m/device = 10 m)
Within the range in which the total cable length does not exceed the allowable length, the

cables can be arranged freely. However, when connecting 10 or more devices, cables shorter than 2 meters must be used for some devices because the total cable length must not exceed 20 meters.

- Connection and removal of GPIB cables must be performed with the power turned OFF, and with the chassis commonly grounded for all the devices connected and to be connected.
- If an ATN request interruption occurs during transfer of messages between devices, the ATN will have priority. The previous conditions are cleared.
- When using the system in the talk-only mode, do not connect the controller.
- Retain the REN line at LOW for 5 ms or longer following the transmission of program codes.

#### 5.2.2 GPIB Setup

- (2) GPIB address setting
  - Press the MENU button and rotate the Data knob. The parameter group selection screen appears as shown below.

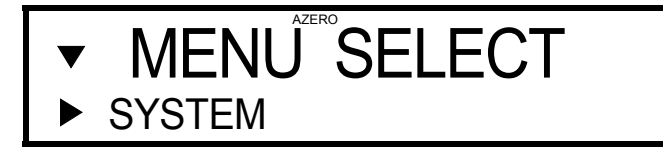

2. Press the  $\bigtriangledown$  button.

The parameter selection screen appears as shown below.

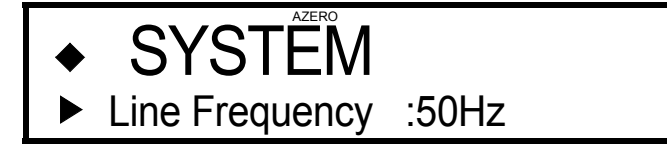

3. Select *GPIB* by rotating the Data knob.

The following screen appears.

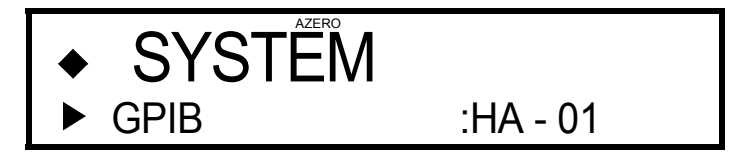

4. Press the  $\bigtriangledown$  button.

The current GPIB address appears.

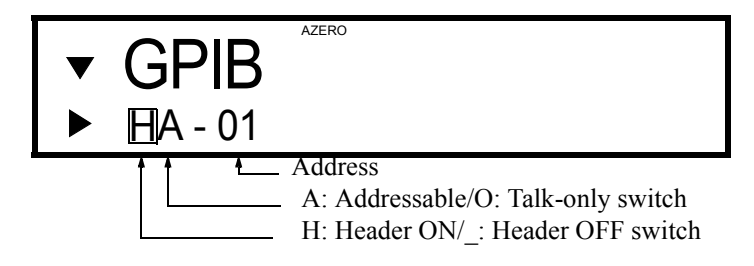

5. Move the cursor with the  $\triangleleft \triangleright$  buttons and change the address by rotating the Data knob.

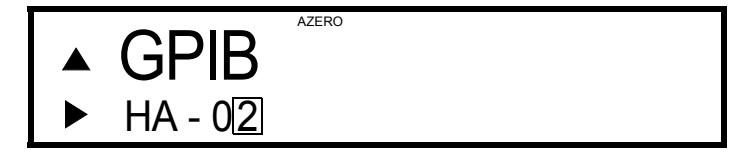

6. Press the **EXIT** button.

The measurement screen returns.

This completes setting of the GPIB address.

5.2.3 GPIB Interface Functions

# 5.2.3 GPIB Interface Functions

| Code | Description                                                                                                    |
|------|----------------------------------------------------------------------------------------------------|
| SH1  | With the Source Handshake function.                                                                                                 |
| AH1  | With the Acceptor Handshake function.                                                                                               |
| Т5   | With the Basic Talker function, Serial Poll function, Talker Clear function specified by the listener, and Talk Only Mode function. |
| L4   | With the Basic Listener function and Listener Clear Function specified by the talker.                                               |
| SR1  | With the Service Request function.                                                                                                  |
| RL1  | With the Remote function, Local function, Local Lock Out function.                                                                  |
| PP0  | Without the Parallel Poll function.                                                                                                 |
| DC1  | With the Device Clear function. (The SDC and DCL commands can be used.)                                                             |
| DT1  | With the Device Trigger function. (The GET command can be used.)                                                                    |
| C0   | Without the Controller function.                                                                                                    |
| E2   | The three state bus driver can be used.                                                                                             |

# 5.2.4 Responses to Interface Messages

The responses of the 6243/44 to the interface messages described in the following are defined by the IEEE standard 488-1978.

For how to send interface messages to the 6243/44, refer to the instruction manual for the controller.

(1) Interface Clear (IFC)

This message is sent directly to the 6243/44 through the signal line.

The 6243/44 stops the operations of the GPIB bus by this message. All inputs and outputs are stopped, but the I/O buffer is not cleared. (This is cleared by the DCL message.)

(2) Remote Enable (REN)

This message is sent directly to the 6243/44 through the signal line. When this message is true, the 6243/44 is specified as a listener and is put in the remote status. This status continues until GTL is received, REN becomes false, or the **LOCAL** button is pressed. When set in the local status, the 6243/44 ignores all the received data.

In the remote status, all the button inputs are ignored except for the **LOCAL** button. In the local-lockout status, all the button inputs are ignored. 5.2.4 Responses to Interface Messages

(3) Serial Poll Enable (SPE)

When the 6243/44 receives this message from an external source, the 6243/44 enters the Serial Poll mode. In this mode, when the 6243/44 is specified as a talker, status bytes are transmitted instead of normal messages. This mode continues until the Serial Poll Disable (SPD) message or the IFC message is received.

When the 6243/44 is sending the Service Request (SRQ) message to the controller, the response data's bit 6 (RQS bit) becomes 1 (TRUE). When the transmission is completed, the RQS bit becomes 0 (FALSE). The Service Request (SRQ) message is sent directly through the signal line.

(4) Device Clear (DCL)

Upon receipt of DCL, the 6243/44 executes the following.

- Clears the input buffer and the output buffer.
- Resets the parser section, execution control section, and response data generation section.
- Cancels all the commands that impede the remote command to be executed next.
- Cancels the commands temporarily stopped because they are waiting for other parameters.

The following items are not executed.

- Modification of data set or stored in the 6243/44.
- Interruption of, or influence upon, the operation that the 6243/44 is currently performing.
- Modification of status bytes expects for MAV (MAV becomes 0 as the result of clearing the output buffer).
- (5) Selected Device Clear (SDC)

Performs the same operation as DCL. However, SDC can only be executed when the 6243/44 is a listener. In other cases, this message is ignored.

(6) Go To Local (GTL)

This message sets the 6243/44 to local status. When the local status is set, all the operations on the front panel are enabled.

(7) Local Lock Out (LLO)

This message sets the 6243/44 to local lock out status. In this status, when the 6243/44 is in the remote status, all the operations on the front panel are disabled. (In the normal remote status, pressing the **LOCAL** button will enable operations via the front panel.)

To set the 6243/44 to the normal remote status at this time, use one of the following methods.

- Send the GTL message to the 6243/44.
- Make the REN message false. (At this time, the local lock out status is also released.)
- Turn OFF and ON the power.

5.2.5 Message Exchange Protocol

### 5.2.5 Message Exchange Protocol

The 6243/44 receives program messages and issues response data from and to the controller and other devices through the GPIB bus. Program messages comprise commands and queries ("query" refers in particular to commands that ask for response data in return). The exchange of these data follows a specific procedure. This procedure is explained in the following.

(1) GPIB buffer types

The 6243/44 has the following two buffers.

(a) Input buffer

This is a buffer for temporarily storing data for command analysis. (It accommodates 255 bytes and input above this generates an error.)

The input buffer is cleared by either of the following methods.

- Turn OFF and ON the power.
- Execute DCL or SDC.
- (b) Output buffer

Buffer for storing data until read from the controller. (Accommodates 255 bytes.) The output buffer is cleared by either of the following methods.

- Turn OFF and ON the power.
- Execute DCL or SDC.

#### 5.2.6 Command Syntax

The command syntax is defined by the following format.

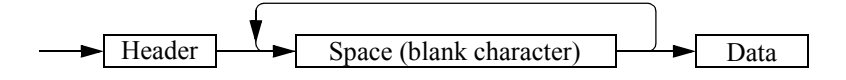

(1) Header

The header normally contains the common command header and the simple header.

The common command header has an asterisk (\*) placed in front of the mnemonic.

The Simple headers do not have hierarchical structure and are functionally independent commands.

Placing a question mark (?) right after the English characters in the header makes the command into a query command.

(2) Space (blank character)

One or more spaces can be used. (Spaces may be omitted.)

(3) Data

If the command requires multiple data sets, multiple data sets are separated by comma (,). A space may be used directly before or after a comma (,). For details on the data types, refer to Section 5.2.7, "Data Format."

(4) Description of multiple commands

The 6243/44 allows multiple commands to be described consecutively or separated by semicolon (;), comma (,) or space (\_) on one line.

5.2.7 Data Format

# 5.2.7 Data Format

The 6243/44 uses the following data types for input and output of data.

(1) Numeric values

Numeric value formats comprise the following 3 formats and any format can be used for input to the 6243/44. Depending on the command, 6243/44 description is also attached for input.

• Integer type: NR1 format

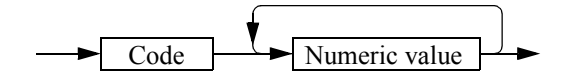

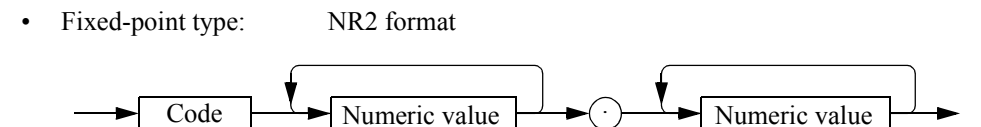

• Floating-point type: NR3 format

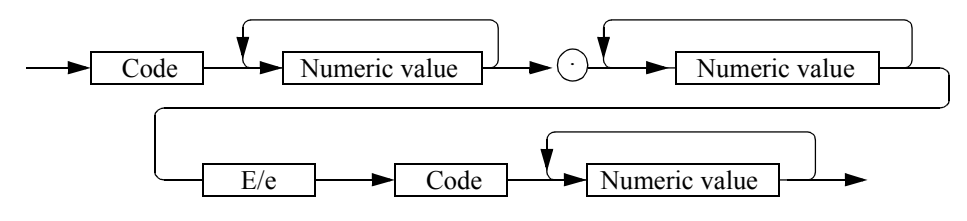

However, the numeric characters in the Command column in "Table 5-5 GPIB Command List" are treated as headers. (NR1, NR2, NR3 are not accepted.)

(2) Unit

A list of the units that can be used for special commands is shown below.

| Unit | Exponent         | Meaning |
|------|------------------|---------|
| V    | 10 <sup>0</sup>  | Voltage |
| MV   | 10 <sup>-3</sup> | Voltage |
| UV   | 10 <sup>-6</sup> | Voltage |
| А    | 10 <sup>0</sup>  | Current |
| MA   | 10 <sup>-3</sup> | Current |
| UA   | 10 <sup>-6</sup> | Current |
#### 5.2.8 Status Byte

The 6243/44 features a hierarchical status register structure that conforms to the IEEE standard 488.2-1987 and can send various statuses of the 6243/44 to the controller. The following explain the operation model of this status byte together with the event allocation.

(1) Status Register

The 6243/44 employs a status register model as defined by the IEEE standard 488.2-1987 that consists of an Event Register and an Enable Register.

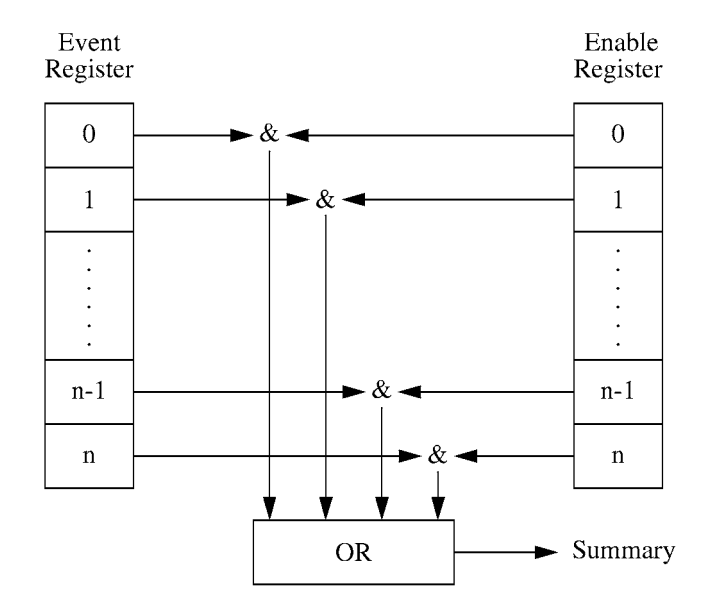

(a) Event Register

The event register latches and keeps the status for each event. (It may also hold changes.) Once this register is set, it remains set until it is read out by query or cleared by \*CLS. Data cannot be written to the Event Register.

(b) Enable Register

The Enable Register specifies for which bits in the Event Register a valid status summary should be generated. The Enable Register quires the Event Register by AND, and the OR of the result is generated as the summary. The summary is written to the Status Byte Register. Data can be written to the Enable Register.

The 6243/44 has the following 4 types of status registers.

- Status Byte Register
- Standard Event Register
- Device Event Register
- Error Register

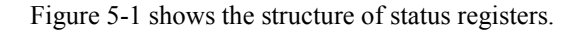

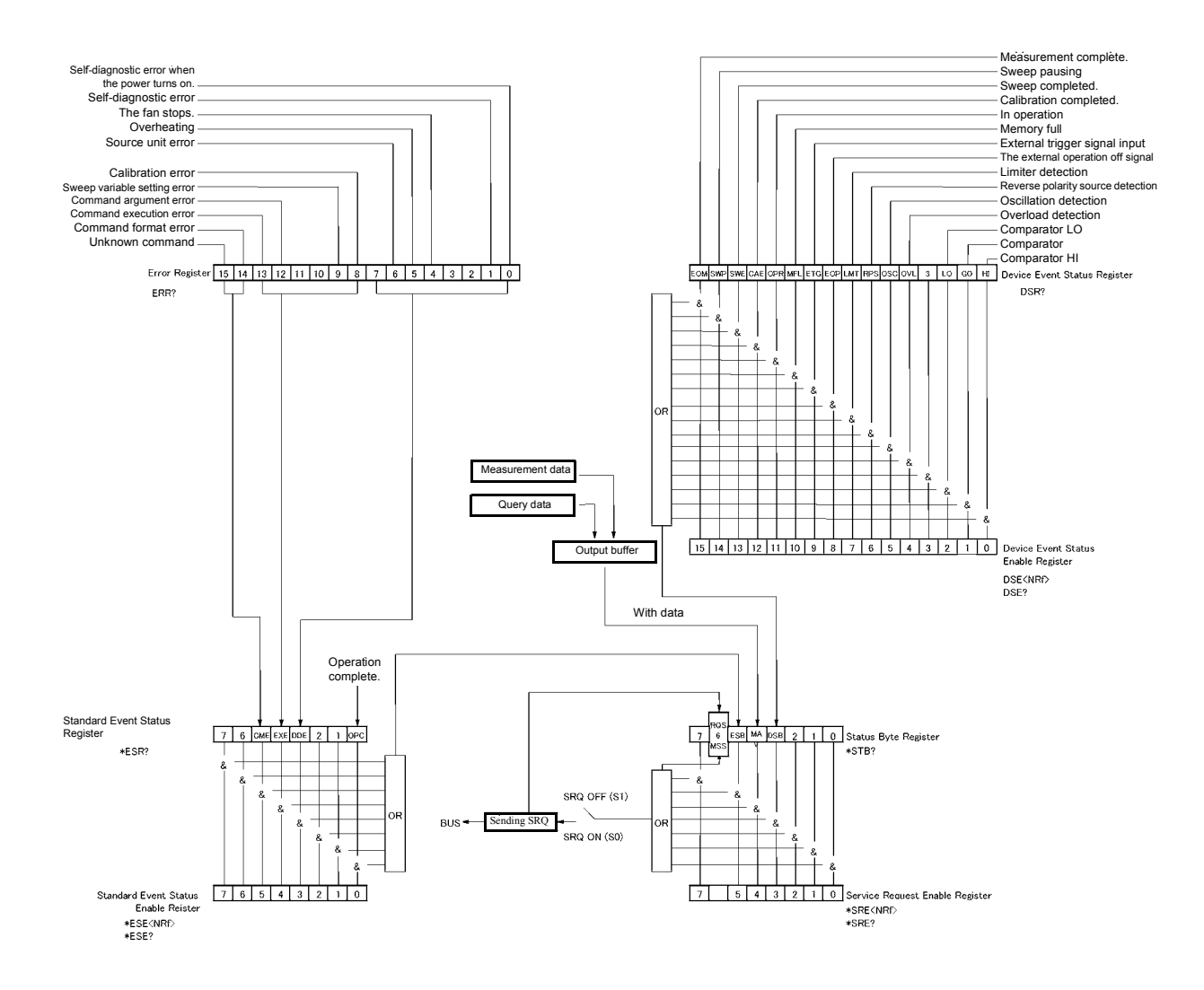

Figure 5-1 Structure of Status Registers

DSE

5.2.8 Status Byte

#### (2) Event Enable Register

Each Event Register has an Event Enable Register that determines which bit to enable. The Enable Register sets the relevant byte in decimal values.

| • | Service Request Enable Register setting:       | *SRE |
|---|------------------------------------------------|------|
| • | Standard Event Status Enable Register setting: | *ESE |

• Device Event Enable Register setting:

Example: Enabling only the EOM bit of the Device Event Register

When the EOM bit of the Device Event Register is set to 1, the DSB bit of the Status Byte Register is set to 1.

PRINT @ 8; "DSE32768" (N88BASIC program example) OUTPUT 708; "DSE32768" (HP200, 300 series program example)

Example: Enabling the Status Byte Register's DSB (Device Event Status Register summary) bit and the ESB (Standard Event Status Register summary) bit When the DSB bit or the ESB bit are set to 1, the Status Byte Register's MSS bit is set to 1.
 PRINT @ 8; "\*SRE40" (N88BASIC program example)

OUTPUT 708; "\*SRE40" (HP200, 300 series program example)

#### (3) Status Byte Register

The Status Byte Register summarizes the information from the Status Register. And, the Status Byte Register's summary is transmitted as service request to the controller.

Consequently, the function of the Status Byte Register is slightly different from that of the Status register structure. The Status Byte Register is explained in following.

Figure 5-2 shows the structure of the Status Byte Register.

| Status Data Davidar             |   | MSS | EGD | N / A X / | DCD | 2 | 1 |   | 1                        |
|---------------------------------|---|-----|-----|-----------|-----|---|---|---|--------------------------|
| Status Byte Register            |   | RQS | ESB | MAV       | D2R | 2 | 1 |   | J                        |
|                                 |   |     |     | $\otimes$ |     |   |   |   | _                        |
| Service Request Enable Register | 7 | X   | 5   | 4         | 3   | 2 | 1 | 0 | $\oplus \rightarrow MSS$ |

Figure 5-2 Structure of Status Byte Register

Except for the following 3 points, the Status Byte Register is similar to the Status Register.

- The Status Byte Register's summary is written to bit 6 of the Status Byte Register.
- The Enable Register's bit 6 is always enabled and cannot be changed.
- The Status Byte Register's bit 6 (MSS) writes the RQS of the service request.

This register responds to the serial poll from the controller. When responding to the serial poll, the Status Byte Register's bit 0 to 5, bit 7 and RQS are read out, after which RQS is reset to 0.

Other bits are not cleared until their factors become 0.

The Status Byte Register, RQS, and MSS can be cleared by executing "\*CLS."

Accompanying this, the SRQ line also becomes false.

Table 5-1 shows the meaning of each of the Status Byte Register's bits.

| bit | Function definition          | Description                                                                                                    |  |
|-----|------------------------------|----------------------------------------------------------------------------------------------------|--|
| 7   | Not used.                    | Always set to 0.                                                                                                   |  |
| 6   | MSS<br>Master Summary        | ON: When a factor occurs in either STB, bit 6 is set to 1 if the bit correspond-<br>ing to SRER is set to 1.       |  |
|     | RQS<br>Request Service       | ON: MSS is set to 1. Accordingly RQS is set to 1. If the service request is set to ON at this point, SRQ is sent.  |  |
|     |                              | OFF: When STB is read out with the serial poll.                                                                    |  |
| 5   | ESB<br>Standard Event Status | ON: When a factor occurs in SESR and 1 is set, this bit is set to 1 if the bit corresponding to SESER is set to 1. |  |
|     |                              | OFF: When SESR is cleared by reading out (*ESR?), bit 5 is set to 0.                                               |  |
| 4   | MAV                          | ON: When output data is entered in the output buffer, bit 4 is set to 1.                                           |  |
|     | Message Available            | OFF: When the output buffer is read out and become empty, this bit is set to $0$ .                                 |  |
| 3   | DSB<br>Device Event Status   | ON: When a factor occurs in DESR and 1 is set, this bit is set to 1 if the bit corresponding to DESER is set to 1. |  |
|     |                              | OFF: When DESR is cleared by reading out (*DSR?), bit 3 is set to 0.                                               |  |
| 2   | Not used.                    | Always set to 0.                                                                                                   |  |
| 1   | Not used.                    | Always set to 0.                                                                                                   |  |
| 0   | Not used.                    | Always set to 0.                                                                                                   |  |

Table 5-1 Status Byte Register

Common conditions on which the Status Byte Register is cleared

- Everything is cleared when the power is turned OFF and ON.
- \*CLS clears everything except that MAV is not cleared if data exist in the output buffer.
- When all the bits in DSB, MAV, and ESB are cleared
- Not cleared even if read out by \*STB?
- Conditions on which the Status Byte Enable Register is cleared
- When the power is turned OFF and ON
- When the \*SRE0 command is executed

#### (4) Standard Event Register

Table 5-2 shows the functions assigned to the Standard Event Register.

| Table 5-2 | Standard | <b>Event Register</b> |
|-----------|----------|-----------------------|
|-----------|----------|-----------------------|

| bit | Function definition           | Description                                                                                                    |
|-----|-------------------------------|----------------------------------------------------------------------------------------------------|
| 7   | Not used.                     | Always set to 0.                                                                                                    |
| 6   | Not used.                     | Always set to 0.                                                                                                    |
| 5   | CME Command Error             | ON: When a received command is incorrectly spelled, bit 5 is set to 1.                                                                                   |
| 4   | EXE Execution Error           | ON: When a received command is not executable currently, bit 4 is set to 1.<br>When incorrect data is entered in a command parameter, bit 4 is set to 1. |
| 3   | DDE<br>Device Dependent Error | ON: When an error related to the hardware occurs, bit 3 is set to 1.                                                                                     |
| 2   | Not used.                     | Always set to 0.                                                                                                    |
| 1   | Not used.                     | Always set to 0.                                                                                                    |
| 0   | OPC Operation Complete        | ON: When all operation is completed after receiving the *OPC command, bit 0 is set to 1.                                                                 |

Common conditions on which the Standard Event Register is cleared

- Everything is cleared when the power is turned OFF and ON
- \*CLS clears everything •
- Everything is cleared when read out by \*ESR?

Conditions on which the Standard Event Enable Register is cleared

- When the power is turned OFF and ON •
- When the \*ESE0 command is executed

(5) Device Event Register

Table 5-3 shows the functions assigned to the Device Event Register.

| Table 5-3 | Device Event Register (1 of 2) |
|-----------|--------------------------------|
| Table 5-3 | Device Event Register (1 of 2) |

| bit | Function definition        | Description                                                                                                    |
|-----|----------------------------|----------------------------------------------------------------------------------------------------|
| 15  | EOM<br>End Of Measure      | ON: When measurement is complete, bit 15 is set to 1.                                                                    |
|     | End Of Measure             | OFF: When measurement data is read out, bit 15 is set to 0.                                                              |
| 14  | SWP                        | ON: When the sweep pauses, bit 14 is set to 1.                                                                           |
|     | Sweep Pause                | OFF: When the paused sweep status is cleared, bit 14 is set to 0.<br>When the sweep stops or starts, bit 14 is set to 0. |
| 13  | SWE                        | ON: When the sweep is completed correctly, bit 13 is set to 1.                                                           |
|     | Sweep End Ol               | OFF: When the sweep starts, bit 13 is set to 0.                                                                          |
| 12  | CAE O<br>Calibration End O | ON: When calibration is complete, bit 12 is set to 1.                                                                    |
|     |                            | OFF: When calibration starts, bit 12 is set to 0.                                                                        |

| bit | Function definition     |                  | Description                                                                                                    |  |
|-----|-------------------------|------------------|----------------------------------------------------------------------------------------------------|--|
| 11  | OPR Operate             | ON:              | When the operating status is set, bit 11 is set to 1.                                                                |  |
|     |                         | OFF:             | When the standby status is set, bit 11 is set to 0.                                                                  |  |
| 10  | MFL Memory Full         | ON:              | When the measurement buffer memory is full, bit 10 is set to 1.                                                      |  |
|     |                         | OFF:             | When the measurement buffer memory is not full, bit 10 is set to 0.                                                  |  |
| 9   | ETG Ext.Trigger In      | ON:              | When an external trigger signal input is detected, bit 9 is set to 1.                                                |  |
| 8   | EOP Ext.Operate Off In  | ON:              | When an external operation off signal input is detected, bit 8 is set to 1.                                          |  |
| 7   | LMT Limiter             | ON:              | When the limiter is detected, bit 7 is set to 1.                                                                     |  |
| 6   | RPS Reverse Pol. Source | ON:              | When a reverse polarity source is detected, bit 6 is set to 1.                                                       |  |
| 5   | OSC Oscillation         | ON:              | When an oscillation is detected, bit 5 is set to 1.                                                                  |  |
| 4   | OVL Over Load           | ON:              | When an overload is detected, bit 4is set to 1.                                                                      |  |
| 3   | Not used.               | Always set to 0. |                                                                                                    |  |
| 2   | LO                      | ON:              | When the comparison operation result is LO, bit 2 is set to 1.                                                       |  |
|     | comparator LO           | OFF:             | When the comparison operation result is HI or GO, bit 2 is set to 0.<br>When the comparison operation is set to OFF. |  |
| 1   | GO                      | ON:              | When the comparison operation result is GO, bit 1 is set to 1.                                                       |  |
|     | comparator GO           | OFF:             | When the comparison operation result is HI or LO, bit is 1 set to 0.<br>When the comparison operation is set to OFF. |  |
| 0   | HI                      | ON:              | When the comparison operation result is HI, bit 0 is set to 1.                                                       |  |
|     | comparator HI           | OFF:             | When the comparison operation result is LO or GO, bit 0 is set to 0.<br>When the comparison operation is set to OFF. |  |

| Table 5-3 | Device Event Register (2 | 2 of 2) |
|-----------|--------------------------|---------|
|-----------|--------------------------|---------|

Common conditions on which the Device Event Register is cleared

- Everything is cleared when the power is turned OFF and ON
- \*CLS clears everything
- Everything is cleared when read out by DSR?

Conditions on which the Device Event Enable Register is cleared

- When the power is turned OFF and ON
- When the DSE0 command is executed

#### (6) Error Register

Table 5-4 shows the functions assigned to the Error Register.

| Table 5-4 | Error Register |
|-----------|----------------|
| 14010 5 1 | Life Register  |

| bit | Function definition   | Description                                                                                                    |
|-----|-----------------------|----------------------------------------------------------------------------------------------------|
| 15  | Unknown Command       | ON: When receiving an unknown remote command, bit 15 is set to 1.                                                                                             |
| 14  | Syntax Error          | ON: When a remote command syntax error occurs, bit 14 is set to 1.                                                                                            |
| 13  | Execution Error       | ON: When a remote command execution error occurs, bit 13 is set to 1.                                                                                         |
| 12  | Parameter Error       | ON: When a remote command argument error occurs, bit12is set to 1.                                                                                            |
| 11  |                       | Always set to 0.                                                                                                    |
| 10  |                       | Always set to 0.                                                                                                    |
| 9   | Sweep Parameter Error | ON: When a sweep parameter error occurs during operation, bit 9 is set to 1.                                                                                  |
| 8   | Calibration Error     | ON: When external calibration is not completed correctly, bit 8 is set to 1.                                                                                  |
| 7   |                       | Always set to 0.                                                                                                    |
| 6   | Source Unit Error     | ON: When a source unit abnormality is detected, bit 6 is set to 1.                                                                                            |
| 5   | Over Heat             | ON: When overheating is detected, bit 5 is set to 1.<br>After the overheating status is cleared, this bit is not set to 0.                                    |
| 4   | Fan Stop              | ON: When program detects that the fan has stopped, bit 4 is set to 1.<br>After the status in which the fan has stopped is cleared, bit 4 does not reset to 0. |
| 3   |                       | Always set to 0.                                                                                                    |
| 2   |                       | Always set to 0.                                                                                                    |
| 1   | Self Test Error       | ON: When a self test error occurs, bit 1 is set to 1.                                                                                                    |
| 0   | Power ON Test Error   | ON: When the power is turned ON and a self test error occurs, bit 0 is set to 1.                                                                              |

Common conditions on which the Error Register is cleared

• Everything is cleared when the power is turned OFF and ON

• \*CLS clears everything M

Not cleared even if read out by ERR?

5.2.9 Date Output Format (Talker)

#### 5.2.9 **Date Output Format (Talker)**

(1) Measurement data output format (ASCII)

For normal measurement and when the data is read out from the measurement buffer memory with RN1

- \*1: Header (Event header 2 characters + Sub header 1 character)
- \*2: Fixed-point part (Polarity + decimal point + 5 to 6-digit figure)
- \*3: Exponent part (E + polarity + 1 - digit figure)
- \*4: Block delimiter
- (2) Measurement buffer memory output format (two or more data)

When two or more data is read from the measurement buffer memory, each data is delimited by the string delimiter.

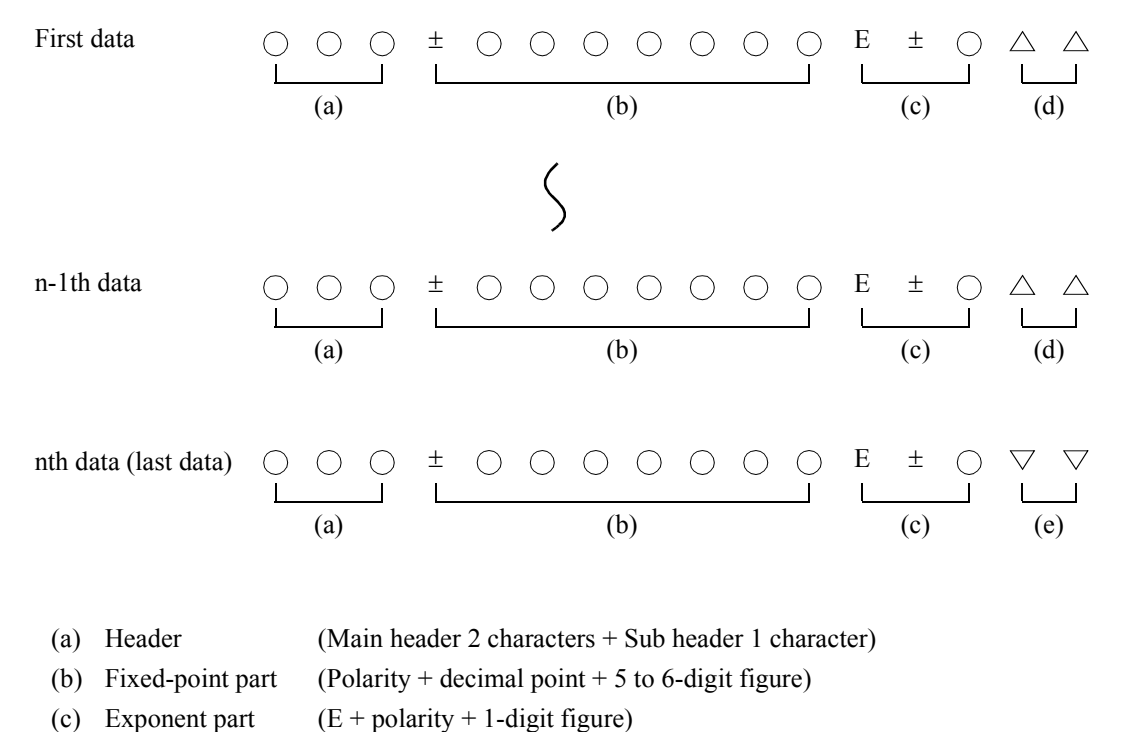

- (c) Exponent part
- (d) String delimiter
- (e) Block delimiter

5.2.9 Date Output Format (Talker)

#### (a) Header

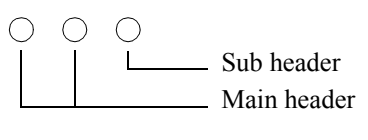

| Main header | Description                                                      |
|-------------|------------------------------------------------------------------|
| DV          | Voltage measurement value                                        |
| DI          | Current measurement value                                        |
| EE          | Data is not stored in the specified recall buffer memory number. |

| Sub header | Description                            | Priority |
|------------|----------------------------------------|----------|
| S          | Oscillation.                           | 1        |
| R          | Connects the reverse polarity source.  | 2        |
| М          | The limit source                       | 3        |
| 0          | Over the measurement range             | 4        |
| Н          | The comparison operation result is HI. |          |
| G          | The comparison operation result is GO. | 5        |
| L          | The comparison operation result is LO. |          |
| Ν          | NULL operation value                   | 6        |
| Space      | Other                                  | 7        |

5.2.9 Date Output Format (Talker)

| (b) | Fixed-point part a | nd exponent part |
|-----|--------------------|------------------|
|-----|--------------------|------------------|

The fixed-point part and exponent part are determined by the measurement function, the range and the number of measurement digits.

|                         |                | Fixe                                             | Exponent port                                    |                       |
|-------------------------|----------------|--------------------------------------------------|--------------------------------------------------|-----------------------|
| Measurement<br>function | Range          | 5 1/2-digit<br>measurement<br>(eight characters) | 4 1/2-digit<br>measurement<br>(seven characters) | (three<br>characters) |
| Voltage                 | 320 mV         | $\pm$ ddd.ddd                                    | $\pm$ ddd.dd                                     | E - 3                 |
|                         | 3.2 V          | $\pm$ d.ddddd                                    | $\pm$ d.dddd                                     | E + 0                 |
|                         | 32 V/20 V      | $\pm$ dd.dddd                                    | $\pm$ dd.ddd                                     | E + 0                 |
|                         | 110 V          | $\pm$ ddd.ddd                                    | $\pm$ ddd.dd                                     | E + 0                 |
| Current                 | 32 µA          | $\pm$ dd.dddd                                    | $\pm$ dd.ddd                                     | E - 6                 |
|                         | 320 µA         | $\pm$ ddd.ddd                                    | $\pm$ ddd.dd                                     | E - 6                 |
|                         | 3.2 mA         | ± d.ddddd                                        | $\pm$ d.dddd                                     | E - 3                 |
|                         | 32 mA          | ± dd.dddd                                        | $\pm$ dd.ddd                                     | E - 3                 |
|                         | 320 mA         | $\pm$ ddd.ddd                                    | $\pm$ ddd.dd                                     | E - 3                 |
|                         | 2 A/3.2 A      | ± d.ddddd                                        | $\pm$ d.dddd                                     | E + 0                 |
|                         | 10 A           | $\pm$ dd.dddd                                    | $\pm$ dd.ddd                                     | E + 0                 |
| Measurement over range  |                | +999.999                                         | +999.99                                          | E + 9                 |
| Data is not stored wh   | hen recalling. | +888.888                                         | +888.88                                          | E + 8                 |

\*1: No data was found when data is read out from the measurement buffer memory.

#### (c) String delimiter

A string delimiter is output to set off sets of data. The string delimiter can be specified by commands.

| String delimiter | Setting command | Initial value |
|------------------|-----------------|---------------|
| ","Comma         | SL0             | $\bigcirc$    |
| "" Space         | SL1             |               |
| CR LF            | SL2             |               |

#### (d) Block delimiter

A block delimiter is output to indicate the end of one set of data. The block delimiter can be specified by commands.

| Block delimiter | Setting command | Initial value |
|-----------------|-----------------|---------------|
| CR LF + EOI     | DL0             | $\bigcirc$    |
| LF              | DL1             |               |
| EOI             | DL2             |               |

5.2.10 GPIB Code List

#### 5.2.10 GPIB Code List

#### 5.2.10.1 GPIB Code List

Default indicates the factory default settings, and the initialized statuses resulting from the \*RST and RINI commands.

However, \*1 is not initialized by the RINI command and \*2 is not initialized by the RINI and \*RST commands.

During sweep operation and in the operate status in the DC/pulse mode, commands cannot be accepted except for those marked with the  $\bigcirc$  symbol in Table 5-5.

During DC/PLS operation, those commands marked with the  $\triangle$  symbol are only accepted in the Hold status.

During sweep operation, those commands marked with the  $\triangle$  symbol are only accepted in the status in which sweep operation is stopped.

During standby, all the commands can be accepted.

# *NOTE:* The figures in the commands in the GPIB Command List should be treated as 1 English integer character.

An error results, if MD1 is expressed as MD0001, MD1.000, MD1e-0, etc. The NR1 to NR3 formats can be used for the numeric character data appearing in <data> such as D commands, etc.

WARNING: The 6243

/!\

When the output is set to OPERATE by using the GPIB command or the OPERATE IN/OUT signal, hazardous voltage is output depending on the setting. Be careful of electric shocks.

|        |                       |         |                                                   |         | Operation                   |                        |
|--------|-----------------------|---------|---------------------------------------------------|---------|-----------------------------|------------------------|
|        | Item                  | Command | Description                                       | Default | During DC/<br>PLS operation | During sweep operation |
| SOURCE | Source mode           | MD0     | DC source mode                                    | 0       |                             |                        |
|        |                       | MD1     | Pulse source mode                                 |         |                             |                        |
|        |                       | MD2     | DC sweep source mode                              |         |                             |                        |
|        |                       | MD3     | Pulse sweep source mode                           |         |                             |                        |
|        |                       | MD?     | The Source-mode query command<br>Responds with MD |         | 0                           | 0                      |
|        | Source function       | VF      | Voltage source function                           |         | 0                           |                        |
|        |                       | IF      | Current source function                           |         | 0                           |                        |
|        | Source function and   | V3      | Voltage source, 320 mV range                      |         | 0                           |                        |
|        | source range settings | V4      | Voltage source, 3.2 V range                       |         | 0                           |                        |
|        |                       | V5      | Voltage source, 32 V and 20 V ranges              |         | 0                           |                        |
|        |                       | V6      | Voltage source, 110 V range *a                    | 0       | 0                           |                        |
|        |                       | I-1     | Current source, 32 µA range *a                    |         | 0                           |                        |
|        |                       | 10      | Current source, 320 µA range                      |         | 0                           |                        |
|        |                       | I1      | Current source, 3.2 mA range                      |         | 0                           |                        |
|        |                       | 12      | Current source, 32 mA range                       |         | 0                           |                        |
|        |                       | 13      | Current source, 320 mA range                      |         | 0                           |                        |
|        |                       | I4      | Current source, 2 A and 3.2 A ranges              |         | 0                           |                        |
|        |                       | 15      | Current source, 10 A range *b                     |         | 0                           |                        |

Table 5-5 GPIB Command List (1 of 9)

\*a: An error occurs for the 6244.

\*b: An error occurs for the 6243.

# 5.2.10 GPIB Code List

|                       |                                                                   |            | Operation                                                                                                    |         |                             |                        |
|-----------------------|-------------------------------------------------------------------|------------|----------------------------------------------------------------------------------------------------|---------|-----------------------------|------------------------|
|                       | Item                                                              | Command    | Description                                                                                                    | Default | During DC/<br>PLS operation | During sweep operation |
| SOURCE<br>(Continued) | Source function and source range settings                         | V?/I?      | he source function and source range query command<br>Responds with V or I                                                                                                    |         | 0                           | 0                      |
|                       | Source value (pulse<br>value) and limiter<br>value<br>(Continued) | D          | Unit specification: The optimal range is set automatically.<br>D <data> UNIT<br/>Units: MV, V, UA, MA, and A<br/>The limiter value is set when a unit that is not used for the current source function is spec-<br/>ified.</data>                                                                                          |         | 0                           |                        |
|                       |                                                                   |            | No unit specification: The current source function and source range are used.<br>D <data></data>                                                                                                    | _       |                             |                        |
|                       |                                                                   |            | Default value: D+000.00E-3V, D0500.0E-3A (6243)<br>D+000.00E-3V, D04.000E+0A (6244)                                                                                                    | 0       |                             |                        |
| Pulse base value      |                                                                   | D?         | The source value and limiter value query command<br>Responds with: D ± aaaaaE+aUNIT, DbbbbbbE+bUNIT<br>aaaa: Voltage or current source value<br>bbbb: Current or voltage limiter value (polarity is indicated by space.)<br>Unit: V or A<br>The voltage and current value responses depend on the current source function. |         | 0                           | 0                      |
|                       | Pulse base value                                                  | DB         | Unit specification: The optimal range is set automatically.<br>DB <data>UNIT The <data> unit is ignored.<br/>Units: MV, V, UA, and MA<br/>An error occurs when a unit that is not used for the current source function is specified,</data></data>                                                                         |         | 0                           |                        |
|                       |                                                                   |            | Default value (6243): DB 000.00E-3V (for the voltage function)<br>DB 00.000E-6A (for the current function)<br>Default value (6244): DB 000.00E-3V (for the voltage function)<br>DB 000.00E-6A (for the current function)                                                                                                   | 0       |                             |                        |
|                       |                                                                   | DB?        | The pulse base value query command.<br>Responds with: DB aaaaaaE+aUNIT<br>aaaa: Voltage or current source value (polarity is indicated by space.)<br>Unit: V or A<br>The voltage and current base value responses depend on the current source function.                                                                   |         | 0                           | 0                      |
|                       | Limiter polarity                                                  | PL0        | Auto: Enters the same polarity as the source value.                                                                                                    | 0       | 0                           |                        |
|                       | mode                                                              | PL1        | Plus: Enters the correct positive value.                                                                                                    |         | 0                           |                        |
|                       |                                                                   | PL2        | Minus: Enters the correct negative value.                                                                                                    |         | 0                           |                        |
|                       |                                                                   | PL?        | The limiter polarity mode query command.<br>Responds with PL                                                                                                    |         | 0                           | 0                      |
|                       | Remote sensing                                                    | RS0<br>RS1 | 2 Wire<br>4 Wire                                                                                                    | 0       | 0                           |                        |
|                       |                                                                   | RS?        | The setting remote sensing query command.<br>Responds with RS                                                                                                    |         | 0                           | 0                      |
|                       | The oscillation,                                                  | UZ0        | OFF                                                                                                    | 0       | 0                           |                        |
|                       | reverse polarity<br>source, and limiter                           | UZ1        | The buzzer sounds when the oscillation, reverse polarity source, or limiter is detected.                                                                                                    |         | 0                           |                        |
|                       | detection buzzer                                                  | UZ?        | The oscillation, reverse polarity source, and limiter detection buzzer query command.<br>Responds with UZ                                                                                                    |         | 0                           | 0                      |
|                       | Buffer control                                                    | В          | The source value can be buffer controlled and output using *TRG.<br>The H command sets the buffer control to OFF. (An error occurs when the DC mode is not<br>used.)                                                                                                    | OFF *1  | 0                           |                        |
|                       |                                                                   | B?         | Enquires about the buffer controlled source value.<br>The same response as the source value query response is used. (Without the limiter value.)<br>When the buffer is set to OFF, D+999.99E+9V or D+999.99E+9A.                                                                                                    |         | 0                           | 0                      |
| OPERATE               | Operating or standby                                              | Е          | Output is set to ON. (for the operating status)                                                                                                    |         | 0                           | 0                      |
|                       |                                                                   | Н          | Output is set to OFF. (for the standby status)                                                                                                    | 0*1     | 0                           | 0                      |
|                       |                                                                   | E?         | The output ON or OFF query command.                                                                                                    |         | 0                           | 0                      |
|                       |                                                                   | H?         | Responds with "E" and "H."                                                                                                    |         | 0                           | 0                      |
| MEASURE               | Measurement                                                       | F0         | Not measured.                                                                                                    |         | 0                           |                        |
|                       | Tuncuon                                                           | F1         | Voltage measurement (VM)                                                                                                    |         | 0                           |                        |
|                       |                                                                   | F2         | Current measurement (IM)                                                                                                    | 0       | 0                           |                        |
|                       |                                                                   | F?         | The measurement function query command.<br>Responds with F                                                                                                    |         | 0                           | 0                      |
|                       | Auto range                                                        | R0         | Auto range                                                                                                    |         | 0                           |                        |
|                       |                                                                   | R1         | The limiter value range is used.                                                                                                    | 0       | 0                           |                        |
|                       |                                                                   | R?         | The auto range query command<br>Responds with R                                                                                                    |         | 0                           | 0                      |

### Table 5-5 GPIB Command List (2 of 9)

5.2.10 GPIB Code List

|                         |                                                                        |         |                                                                                                    |         | Operation                   |                        |
|-------------------------|------------------------------------------------------------------------|---------|----------------------------------------------------------------------------------------------------|---------|-----------------------------|------------------------|
|                         | Item                                                                   | Command | Description                                                                                                    | Default | During DC/<br>PLS operation | During sweep operation |
| MEASURE                 | Integration time                                                       | IT0     | 500 μs                                                                                                    |         | 0                           |                        |
| (Continued)             |                                                                        | IT1     | 1 ms                                                                                                    |         | 0                           |                        |
|                         |                                                                        | IT2     | 10 ms                                                                                                    |         | 0                           |                        |
|                         |                                                                        | IT3     | 1 PLC                                                                                                    | 0       | 0                           |                        |
|                         |                                                                        | IT4     | 10 PLC                                                                                                    |         | 0                           |                        |
|                         |                                                                        | IT5     | 100 PLC                                                                                                    |         | 0                           |                        |
|                         |                                                                        | IT?     | The integration time query command.<br>Responds with IT                                                                                                    |         | 0                           | 0                      |
|                         | Auto zero                                                              | AZ0     | OFF                                                                                                    |         | 0                           |                        |
|                         |                                                                        | AZ1     | ON                                                                                                    | 0       | 0                           |                        |
|                         |                                                                        | AZ?     | The auto zero query command.<br>Responds with AZ                                                                                                    |         | 0                           | 0                      |
|                         | The number of digit                                                    | RE4     | The number of digit for the measurement display 4 1/2                                                                                                    |         | 0                           |                        |
|                         | for the measurement<br>display                                         | RE5     | The number of digit for the measurement display 5 1/2                                                                                                    | 0       | 0                           |                        |
|                         |                                                                        | RE?     | The measurement digit display query command.<br>Responds with RE                                                                                                    |         | 0                           | 0                      |
|                         | The ON or OFF                                                          | DS0     | Display OFF                                                                                                    |         | 0                           | 0                      |
|                         | display                                                                | DS1     | Display ON                                                                                                    | 0       | 0                           | 0                      |
|                         |                                                                        | DS?     | The display ON or OFF query command.<br>Responds with DS                                                                                                    |         | 0                           | 0                      |
| Operation               | NULL operation                                                         | NL0     | NULL operation OFF                                                                                                    | 0       | 0                           |                        |
| NULL<br>COMPARA-<br>TOR |                                                                        | NL1     | NULL operation ON                                                                                                    |         | 0                           |                        |
|                         |                                                                        | NL?     | The NULL operation ON or OFF query command. Responds with NL                                                                                                    |         | 0                           | 0                      |
|                         |                                                                        | NLX?    | The NULL operation constant value query command.<br>The same response as the measurement data output format (ASCII) is used.<br>Responds with when the NULL operation is set to OFF:<br>DV+000.000E-3 or DI+000.000E-6 (6243)<br>DV+000.000E-3 or DI+000.000E-6 (6244)                                                                                                    |         | 0                           | 0                      |
|                         | Comparison                                                             | CO0     | OFF                                                                                                    | 0       | 0                           |                        |
|                         | operation                                                              | CO1     | ON                                                                                                    |         | 0                           |                        |
|                         |                                                                        | CO?     | The comparison operation query command.<br>Responds is with CO                                                                                                    |         | 0                           | 0                      |
|                         | The upper and lower<br>limit values for the<br>comparison<br>operation | КН      | Specifying a unit: The optimal range is automatically set.<br>KH <data1>UNIT, <data2>UNIT<br/><data1>: Upper limit value (Current or voltage value)<br/><data2>: Lower limit value (Current or voltage value)<br/>UNIT: Units: UA, MA, A, MV and V<br/>An error occurs when an unused unit in the current measurement function is specified.<br/>No unit specification: The current range is used.<br/>KH <data1>, <data2></data2></data1></data2></data1></data2></data1> |         | 0                           |                        |
|                         |                                                                        |         | Default value: KH+00.0000E-6A, +00.0000E-6A (6243)<br>KH+000.000E-6A, +000.000E-6A (6244)                                                                                                    | 0       |                             |                        |
|                         |                                                                        | KH?     | The query command for the upper and lower limit comparison values.<br>KH ± aaaaaaaE+aUNIT, ± bbbbbbE+bUNIT<br>aaaa: Upper limit value (Current or voltage value)<br>bbbb: Lower limit value (Current or voltage value)<br>Unit: V or A<br>The voltage and current value responses depend on the current measurement function.                                                                                                    |         | 0                           | 0                      |
|                         | The comparison                                                         | BZ0     | The buzzer does not sound as a result from the comparison operation.                                                                                                    | 0       | 0                           |                        |
|                         | operation<br>result buzzer.                                            | BZ1     | The buzzer sounds with the HI comparison operation result.                                                                                                    |         | 0                           |                        |
|                         |                                                                        | BZ2     | The buzzer sounds with the GO comparison operation result.                                                                                                    |         | 0                           |                        |
|                         |                                                                        | BZ3     | The buzzer sounds with the LO comparison operation result.                                                                                                    |         | 0                           |                        |
|                         |                                                                        | BZ?     | The query command that sounds the comparison operation result buzzer.<br>Responds with BZ                                                                                                    |         | 0                           | 0                      |

#### Table 5-5GPIB Command List (3 of 9)

# 5.2.10 GPIB Code List

|            |                                 |         |                                                                                                    |          | Operation                   |                        |
|------------|---------------------------------|---------|----------------------------------------------------------------------------------------------------|----------|-----------------------------|------------------------|
|            | Item                            | Command | Description                                                                                                    | Default  | During DC/<br>PLS operation | During sweep operation |
| TIME       | Time parameter                  | SP      | SP <data1>, <data2>, <data3>, <data4> <data1>:Hold time         (00003 to 60000)           <data2>:Major delay time         (000.30 to 60000)           <data3>:Period         (002.00 to 60000)           <data4>:Pulse width         (001.00 to 60000) (Unit: ms)           Only the pulse width can be omitted.</data4></data3></data2></data1></data4></data3></data2></data1> |          | 0                           |                        |
|            |                                 |         | Default value: SP00010, 004.00, 050.00, 025.00                                                                                                    | 0        |                             |                        |
|            |                                 | SP?     | The time parameter query command.<br>Responds with: SPaaaaa, bbbbb, ccccc, ddddd<br>aaaaa: Hold time<br>bbbbb: Major delay time<br>ccccc: Period<br>ddddd: Pulse width (Unit: ms)                                                                                                    |          | 0                           | 0                      |
|            | Source delay time               | SD      | SD <data><br/><data>: Source delay time (000.01 to 60000) (Unit: ms)</data></data>                                                                                                    |          | 0                           | Δ                      |
|            |                                 |         | Default value: SD000.01                                                                                                    | 0        |                             |                        |
|            |                                 | SD?     | The source delay time query command.<br>Responds with: SDaaaaa<br>aaaaa: Source delay time (Unit: ms)                                                                                                    |          | 0                           | 0                      |
|            | Measurement auto<br>range delay | RD      | RD <data><br/><data>: Auto range delay time (00000 to 00500) (Unit: ms)</data></data>                                                                                                    |          | 0                           | Δ                      |
|            |                                 |         | Default value: RD00000                                                                                                    | 0        |                             |                        |
|            |                                 | RD?     | The auto range delay time query command.<br>Responds with: RDaaaaa<br>aaaaa: The auto range delay time (Unit: ms)                                                                                                    |          | 0                           | 0                      |
| START      | The trigger mode for            | M0      | RUN (Free run)                                                                                                    | 0        | 0                           |                        |
| TRIGGER    | mode                            | M1      | HOLD (Hold)                                                                                                    |          | 0                           |                        |
|            |                                 | M?      | The DC pulse trigger mode query command.<br>Responds with M                                                                                                    |          | 0                           | 0                      |
|            | The trigger mode for            | ST0     | Automatic trigger mode                                                                                                    | 0        | 0                           | $\bigtriangleup$       |
|            | mode                            | ST1     | External trigger mode                                                                                                    | <u> </u> | 0                           | $\bigtriangleup$       |
|            |                                 | ST?     | The sweep trigger mode query command.<br>Responds with ST                                                                                                    |          | 0                           | 0                      |
|            | Trigger                         | *TRG    | DC mode<br>When HOLD is set: Measurement trigger<br>Sweep mode<br>Automatic trigger sweep: The sweep starts and pauses.<br>External trigger sweep: The sweep starts and triggers signal output.                                                                                                    |          | 0                           | 0                      |
|            | Sweep cancellation              | SWSP    | The sweep stops. (The value is returned to the bias value.)                                                                                                    |          | 0                           | 0                      |
| EXT.SIGNAL | The Operate Signal              | OP0     | The operate OFF signal is input. (IN)                                                                                                    | 0        | 0                           |                        |
|            | signal setting                  | OP1     | The operate ON or OFF signal is input. (IN)                                                                                                    |          | 0                           |                        |
|            |                                 | OP2     | The interlock is input. (IN)                                                                                                    |          | 0                           |                        |
|            |                                 | OP3     | The Operate Signal is output. (OUT)                                                                                                    |          | 0                           |                        |
|            |                                 | OP?     | The Operate Signal setting query command.<br>Responds with OP                                                                                                    |          | 0                           | 0                      |
|            | The Complete/Busy               | CP0     | COMPLETE signal output timing: The measurement starts. (Front)                                                                                                    |          | 0                           |                        |
|            | Signar setting                  | CP1     | The COMPLETE signal output timing: The measurement is completed. (End)                                                                                                    | 0        | 0                           |                        |
|            |                                 | CP2     | The COMPLETE signal output timing: The comparison operation HI.                                                                                                    |          | 0                           |                        |
|            |                                 | CP3     | The COMPLETE signal output timing: The comparison operation GO.                                                                                                    |          | 0                           |                        |
|            |                                 | CP4     | The COMPLETE signal output timing: The comparison operation LO.                                                                                                    |          | 0                           |                        |
|            |                                 | CP5     | The BUSY signal is input.                                                                                                    |          | 0                           |                        |
|            |                                 | CP6     | The Complete/Pueu signal sotting quary command                                                                                                    | <b> </b> |                             |                        |
|            |                                 | Cr !    | Responds with CP                                                                                                    | Í        | 0                           | 0                      |
|            | The external single             | CW0     | 20 µs                                                                                                    | 0        |                             |                        |
|            | pulse width setting             | CW1     | 100 μs                                                                                                    |          |                             |                        |
|            | *с                              | CW?     | The query command that sets the external single wire output signal pulse width.<br>Responds with CW                                                                                                    |          | 0                           | 0                      |

| Table 5-5 | GPIB | Command List | (4  of  9) |
|-----------|------|--------------|------------|
|-----------|------|--------------|------------|

\*c: When specifying this setting to the 6243/44 which uses the ROM version A02 or earlier, a command syntax error occurs.

5.2.10 GPIB Code List

|        |                      |         |                                                                                                    |         | Operation                   |                        |
|--------|----------------------|---------|----------------------------------------------------------------------------------------------------|---------|-----------------------------|------------------------|
|        | Item                 | Command | Description                                                                                                    | Default | During DC/<br>PLS operation | During sweep operation |
| SWEEP  | Linear sweep         | SN      | Specifying a unit: The optimal range is automatically set.<br>SN <data>UNIT, <data>UNIT, <data>UNIT<br/><data>UNIT: The start value (The voltage or current value)<br/><data>UNIT: The stop value (The voltage or current value)<br/><data>UNIT: The stop value (The voltage or current value)<br/>(The polarity is ignored.)<br/>Units: MV, V, UA and MA<br/>• Only the sweep type is set when all setting values are omitted.<br/>Each value cannot be omitted individually.<br/>• An error occurs when an unused unit in the current source function is specified.<br/>Default value: SN+000.01E-3V, +001.00E-3V, 000.01E-3V</data></data></data></data></data></data>                                                                                                    |         | 0                           |                        |
|        |                      | CN19    | The linear succes state command                                                                                                    |         |                             |                        |
|        |                      | SN?     | The inhear sweep query command<br>Responds with: SN ± aaaaaE ± aUNIT, ± bbbbbbE ± bUNIT, ccccccE ± cUNIT<br>aaaa: The start value<br>bbbb: The stop value<br>cccc: The step value (polarity is indicated by space.)<br>Unit: V or A<br>The voltage and current value responses depend on the current source function setting.                                                                                                    |         | 0                           | 0                      |
|        | Log sweep            | SG      | Specifying a unit: The optimal range is automatically set.         SG <data>UNIT, <data> <data>UNIT: The start value (The voltage or current value)         <data>UNIT: The stop value (The voltage or current value)         <data>UNIT: The stop value (The voltage or current value)         <data>UNIT: The stop value (The voltage or current value)         <data>:       The number of the step split (1, 2, 5, 10, 25, and 50)         Unit:       MV, V, UA and MA         The number of the split: 1, 2, 5, 10, 25, and 50       Only the sweep type is set when all setting values are omitted.         Each value cannot be omitted individually.       An error occurs when an unused unit in the current source function is specified.         Default value: SG+000.01E-3V, +001.00E-3V, 10       Default value: SG+000.01E-3V, +001.00E-3V, 10</data></data></data></data></data></data></data> | 0       | 0                           |                        |
| Random |                      | SG?     | The log sweep query command<br>Responds with: SG ± aaaaaaE ± aUNIT, ± bbbbbbE ± bUNIT, cc<br>aaaa: The start value<br>bbbb: The stop value<br>cc: The number of the split (1, 2, 5, 10, 25, and 50)<br>Unit: V or A<br>The voltage and current value responses depend on the current source function setting.                                                                                                    |         | 0                           | 0                      |
|        | Random sweep         | SC      | <ul> <li>SC <data1>, <data2></data2></data1></li> <li>The SC start address and stop address<br/><data1>: The start address (0 to 4999)</data1></li> <li><data2>: The stop address (0 to 4999)</data2></li> <li>Only the sweep type is set when all setting values are omitted.<br/>Each value cannot be omitted individually.</li> <li>The start address and stop address set during the operation can be changed while the<br/>sweep operation pauses.</li> </ul>                                                                                                    |         | 0                           | Δ                      |
|        |                      |         | Default value: SC0000, 0000                                                                                                    | 0       |                             |                        |
|        |                      | SC?     | The random sweep query command<br>Responds with: SCaaaa, bbbb<br>aaaa: The start address (0 to 4999)<br>bbbb: The stop address (0 to 4999)                                                                                                    |         | 0                           | 0                      |
|        | The sweep type query | SX?     | Responds with<br>Linear sweep: The same response as the SN? command response.<br>Log sweep: The same response as the SG? command response.<br>Random sweep: The same response as the SC? command response.                                                                                                    |         | 0                           | 0                      |
|        | Bias value           | SB      | Unit Specification: The optimal range is set automatically.<br>SB <data>UNIT<br/>Units: MV, V, UA and MA<br/>An error occurs when an unused unit in the current source function is specified.<br/>No unit specification: The current bias range is used.<br/>SB <data></data></data>                                                                                                    |         | 0                           | Δ                      |
|        |                      |         | Default value (6243): SB+000.00E-3V (Voltage function)<br>SB+00.000E-6A (Current function)<br>Default value (6244): SB+000.00E-3V (Voltage function)<br>SB+000.00E-6A (Current function)                                                                                                    | 0       |                             |                        |
|        |                      | SB?     | The bias value query command<br>Responds with: SB ± aaaaaaE+aUNIT<br>aaaa: Voltage or current source value<br>Units: V or A<br>The voltage and current value responses depend on the current source function.                                                                                                    |         | 0                           | 0                      |
|        | Sweep range settings | SR0     | The sweep range automatic setting                                                                                                    | 0       | 0                           |                        |
|        |                      | SR1     | The sweep range fixed setting                                                                                                    |         | Õ                           |                        |
|        |                      | SR?     | The sweep range setting query command.<br>Responds with SR                                                                                                    |         | 0                           | 0                      |

#### Table 5-5GPIB Command List (5 of 9)

# 5.2.10 GPIB Code List

|                      |                                                                      |            |                                                                                                    |         | Operation                   |                        |
|----------------------|----------------------------------------------------------------------|------------|----------------------------------------------------------------------------------------------------|---------|-----------------------------|------------------------|
|                      | Item                                                                 | Command    | Description                                                                                                    | Default | During DC/<br>PLS operation | During sweep operation |
| SWEEP<br>(Continued) | The sweep repetition number                                          | SS         | SS <data><br/><data>: The sweep repetition number(0 to 1000)<br/>The sweep can be repeated continuously when set to 0.</data></data>                                                                                                    |         | 0                           | $\bigtriangleup$       |
|                      |                                                                      |            | Default value: SS0001                                                                                                    | 0       |                             |                        |
|                      |                                                                      | SS?        | The sweep repetition query command<br>Responds with SS                                                                                                    |         | 0                           | 0                      |
|                      | Reverse mode                                                         | SV0        | Reverse OFF                                                                                                    | 0       | 0                           | $\bigtriangleup$       |
|                      |                                                                      | SV1        | Reverse ON                                                                                                    |         | 0                           | $\bigtriangleup$       |
|                      |                                                                      | SV?        | The reverse mode query command<br>Responds with SV                                                                                                    |         | 0                           | 0                      |
|                      | Random sweep<br>memory data setting                                  | N<br>P     | The optimal range is automatically set.<br>N <data1>, D <data2>UNIT, D <data3>UNIT,, P<br/><data1>: The memory address (0 to 4999)<br/><data2>: The voltage or current source value at the <data1> address<br/><data3>: The voltage or current source value at the <data1> + 1 address<br/>UNIT: Unit<br/>An error occurs when an unused unit in the current source function is specified.<br/>P: The random sweep memory data settings are completed.</data1></data3></data1></data2></data1></data3></data2></data1>                                                                              |         | 0                           |                        |
|                      |                                                                      |            | Default value (6243): D+000.00E-3V (Voltage function)<br>D+00.000E-6A (Current function)<br>Default value (6244): D+000.00E-3V (Voltage function)<br>D+000.00E-6A (Current function)                                                                                                    | ○*2     |                             |                        |
|                      | Random sweep<br>memory data<br>settings                              | N?         | The random sweep memory data query command<br>N? <data><br/><data>: Memory address (0 to 4999)<br/>Response: Nddd, D±aaaaaE+aUNIT, P<br/>ddd: Memory address<br/>aaa: Voltage or current source value<br/>Units: V or A<br/>P: Terminator<br/>The voltage and current value responses depend on the current source function.</data></data>                                                                                                    |         | 0                           | 0                      |
|                      |                                                                      | NP?        | The random sweep memory setting query command.<br>Responds with: The random sweep memory setting is completed. : 0<br>The random sweep memory is being set. :1                                                                                                    |         | 0                           | 0                      |
|                      | Saving and clearing                                                  | RSAV       | Saves the random sweep data in the memory.                                                                                                    |         | 0                           |                        |
|                      | memory data                                                          | RCLR       | Initializes the random sweep data.<br>(The saved data is not initialized.)                                                                                                    |         | 0                           |                        |
| MEASURE              | Measurement buffer                                                   | SM0        | OFF                                                                                                    | 0       | Δ                           | $\triangle$            |
| BUFFER<br>(STORE)    | memory<br>Memory store<br>mode                                       | SM1        | Normal (NORMAL-ON)                                                                                                    |         | $\bigtriangleup$            | $\bigtriangleup$       |
| . ,                  |                                                                      | SM2        | Burst (BURST-ON)                                                                                                    |         | $\triangle$                 | $\triangle$            |
|                      |                                                                      | SM?        | The measurement data buffer query command<br>Responds with: SM                                                                                                    |         | 0                           | 0                      |
|                      | The measurement<br>buffer memory<br>Stored data query<br>command.    | SZ?        | Response: nnnn: The amount of stored data in the measurement buffer memory (0 to 5000)                                                                                                    | 0 *2    | 0                           | 0                      |
|                      | Clearing the<br>measurement buffer<br>memory                         | RL         | Clears the measurement buffer memory.                                                                                                    |         |                             | $\bigtriangleup$       |
| (RECALL)             | Switches the data<br>output mode and<br>specifies a recall<br>number | RN0<br>RN1 | RN0, <adrs>"<br/>Clears the measurement buffer memory recall mode.<br/><adrs>: Recall data number (0 to 4999)<br/>The address is not changed when <adrs> is omitted.<br/>RN1, <adrs><br/>Sets the measurement buffer memory recall mode.</adrs></adrs></adrs></adrs>                                                                                                    | 0       | 0                           | 0                      |
|                      |                                                                      |            | <ul> <li>Adrs&gt;: Recall number (of to 4999)</li> <li>The address is not changed when <adrs> is omitted.</adrs></li> <li>When data is recalled using ENTER</li> <li>The recalled data has the same format as that of the measurement data output(ASCII) With the header ON and OFF</li> <li>The recall data number is incremented after the data output.</li> <li>When no data is stored in the specified number Output: EE +888.888E+8 (omitted).</li> <li>No recall data is incremented at his point.</li> <li>The measurement buffer memory data is not deleted when it is recalled.</li> </ul> |         |                             |                        |

| Table 5-5 GPIB Command List (6 of 9 | Table 5-5 | GPIB Command List (6 of 9) |
|-------------------------------------|-----------|----------------------------|
|-------------------------------------|-----------|----------------------------|

5.2.10 GPIB Code List

|                                              |                                                          |       |                                                                                                    |         | Operation                   |                        |
|----------------------------------------------|----------------------------------------------------------|-------|----------------------------------------------------------------------------------------------------|---------|-----------------------------|------------------------|
|                                              | Item Command Description                                 |       | Description                                                                                                    | Default | During DC/<br>PLS operation | During sweep operation |
| MEASURE<br>BUFFER<br>(RECALL)<br>(Continued) | The measurement<br>buffer memory recall<br>number query. | RN?   | Responds with: Response: RN0,0 to RN0,4999 or RN1,0 to RN1,4999                                                                                                    |         | 0                           | 0                      |
|                                              | Measurement buffer<br>memory<br>Recall range             | RDN   | RDN <adr1>,<adr2><br/>Range specification of memory read by using "RDT?"<br/><adr1>: The first recall data number (0 to 4999)<br/><adr2>: The last recall data number (0 to 4999)</adr2></adr1></adr2></adr1>                                                                                                    |         | 0                           | 0                      |
|                                              |                                                          |       | Default value : RDN0000, 0000                                                                                                    | 0       |                             |                        |
|                                              | Measurement buffer<br>memory<br>Recall from range        | RDN?  | The reading range query command<br>Responds with: RDNaaaa, bbbb<br>aaaa: The first recall data number<br>bbbb: The flast recall data number                                                                                                    |         | 0                           | 0                      |
|                                              |                                                          | RDT?  | <ul> <li>Recall the measurement buffer memory from specified range</li> <li>Response: See Section 5.2.9. "Date Output Format (Talker)"</li> <li>If data does not exist in the specified number, the output becomes<br/>"EE+888.888E+8".</li> <li>The recall execution state is released by executing this command.</li> </ul> |         | 0                           | Δ                      |
| PARAMETER                                    | Saving data                                              | STP0  | Saves data to USER-0.                                                                                                    |         | 0                           |                        |
| SAVE/LOAD                                    |                                                          | STP1  | Saves data to USER-1.                                                                                                    |         | 0                           |                        |
|                                              |                                                          | STP2  | Saves data to USER-2.                                                                                                    |         | 0                           |                        |
|                                              |                                                          | STP3  | Saves data to USER-3.                                                                                                    |         | 0                           |                        |
|                                              |                                                          | SINI  | Memory saved in USER-0 to USER-3 are initialized.                                                                                                    |         | 0                           |                        |
|                                              | Loading data                                             | RCLP0 | Loads data from USER-0.                                                                                                    |         |                             |                        |
|                                              |                                                          | RCLP1 | Loads data from USER-1.                                                                                                    |         |                             |                        |
|                                              |                                                          | RCLP2 | Loads data from USER-2.                                                                                                    |         |                             |                        |
|                                              |                                                          | RCLP3 | Loads data from USER-3.                                                                                                    |         |                             |                        |
|                                              |                                                          | RINI  | Initializes the parameter in the parameter memory area.<br>(Data other than the ones in the default *1 and *2 in this table are default.)                                                                                                    |         |                             |                        |
| SYSTEM                                       | Power frequency                                          | LF0   | 50 Hz                                                                                                    | 0       | 0                           |                        |
|                                              |                                                          | LF1   | 60 Hz                                                                                                    |         | 0                           |                        |
|                                              |                                                          | LF?   | The power frequency query command<br>Responds with: LF                                                                                                    |         | 0                           | 0                      |
|                                              | Self test                                                | *TST? | Executes the self test and the returns the result.<br>Responds with: 0: Pass 1: Fail                                                                                                    |         | 0                           |                        |
|                                              |                                                          | TER?  | Returns each register's self test result in detail.<br>Responds with: a, b, c, and d (a, b, c, and d are equivalent to 0 to 65535.)                                                                                                    |         | 0                           |                        |
|                                              | Initializing the<br>instrument                           | С     | The same as the device clear DCL.<br>(The GPIB input and output buffers are cleared.)                                                                                                    |         | 0                           | 0                      |
|                                              |                                                          | *RST  | Initializes the parameter.<br>(Data other than the ones in the default *2 in this table are default.)                                                                                                    |         | 0                           | 0                      |
|                                              | Instrument<br>Information                                | *IDN? | The Instrument information query command. Responds with:<br>ADC Corp., R6243, XXXXXXX, YYYYY<br>ADC Corp: Manufacture (nine characters)<br>R6243: Instrument name (six characters) R6243 or R6244<br>XXXXXXXX: The serial number (eight digits)<br>YYYYY: ROM revision number                                                 |         | 0                           | 0                      |
| Compatible operation mode                    | Query                                                    | ACT?  | Response: The original mode: R6243 or R6244<br>TR6143 mode 1: TR6143<br>TR6143 mode 2: TR6143                                                                                                    |         | 0                           | 0                      |

### Table 5-5GPIB Command List (7 of 9)

# 5.2.10 GPIB Code List

|                 | Item Command     |                                                         |                                                                   |      | Operation                   |                        |
|-----------------|------------------|---------------------------------------------------------|-------------------------------------------------------------------|------|-----------------------------|------------------------|
|                 |                  |                                                         | d Description                                                     |      | During DC/<br>PLS operation | During sweep operation |
| GPIB            | Block delimiter  | DL0                                                     | CR/LF, EOI                                                        | 0*1  | 0                           | 0                      |
|                 |                  | DL1                                                     | LF                                                                |      | 0                           | 0                      |
|                 |                  | DL2                                                     | EOI                                                               |      | 0                           | 0                      |
|                 |                  | DL?                                                     | The block delimiter query command<br>The response is DL           |      | 0                           | 0                      |
|                 | String delimiter | SL0                                                     | Comma ","                                                         |      | 0                           | 0                      |
|                 |                  | SL1                                                     | Space " "                                                         |      | 0                           | 0                      |
|                 |                  | SL2                                                     | CR/LF                                                             |      | 0                           | 0                      |
|                 |                  | SL?                                                     | The string delimiter query command<br>Responds with: SL           |      | 0                           | 0                      |
|                 | Header output    | OH0                                                     | OFF                                                               |      | 0                           |                        |
|                 |                  | OH1                                                     | ON                                                                | ○ *2 | 0                           |                        |
| Service request | OH?              | The header output query command<br>Responds with: OH    |                                                                   | 0    | 0                           |                        |
|                 | Service request  | S0                                                      | ON                                                                |      | 0                           |                        |
|                 |                  | S1                                                      | OFF                                                               | O *1 | 0                           |                        |
|                 |                  | S?                                                      | The service request query command<br>The Responds with S          |      | 0                           | 0                      |
|                 | Status           | *STB?                                                   | The status byte register query command                            |      | 0                           | 0                      |
|                 |                  | *SRE                                                    | Sets the service request enable register. *SREddd (0 to 255)      | 0 *2 | 0                           | 0                      |
|                 |                  | *SRE?                                                   | The service request enable register query command                 |      | 0                           | 0                      |
|                 | *ESR?            | The standard event status register query command        |                                                                   | 0    | 0                           |                        |
|                 |                  | *ESE                                                    | Sets the standard event status enable register *ESEddd (0 to 255) | 0 *2 | 0                           | 0                      |
|                 | *ESE?            | The standard event status enable register query command |                                                                   | 0    | 0                           |                        |
|                 |                  | DSR?                                                    | The device invent register query command                          |      | 0                           | 0                      |
|                 |                  | DSE                                                     | Sets the device invent enable register DSEddddd (0 to 65535)      | 0 *2 | 0                           | 0                      |
|                 |                  | DSE?                                                    | The device invent enable register query command                   |      | 0                           | 0                      |
|                 |                  | ERR?                                                    | The error invent register query command                           |      | 0                           | 0                      |
|                 |                  | *CLS                                                    | Clears the event register.                                        |      | 0                           | 0                      |
|                 | OPC              | *OPC                                                    | Sets the SESR LSB after all operations are completed.             |      | 0                           | 0                      |
|                 |                  | *OPC?                                                   | Returns ASCII 1 after all operations are completed.               |      | 0                           | 0                      |
|                 |                  | *WAI                                                    | Pauses all operations before termination.                         |      | 0                           | 0                      |

### Table 5-5GPIB Command List (8 of 9)

5.2.10 GPIB Code List

|             |                            |         |                                                                         |                                                                                                    | Operation                                                                       |                                                              | ation                       |                        |  |
|-------------|----------------------------|---------|-------------------------------------------------------------------------|----------------------------------------------------------------------------------------------------|---------------------------------------------------------------------------------|--------------------------------------------------------------|-----------------------------|------------------------|--|
|             | Item                       | Command |                                                                         | Description                                                                                              |                                                                                 | Default                                                      | During DC/<br>PLS operation | During sweep operation |  |
| CALIBRATION | Calibration mode           | XENT    | Enters the calibration                                                  | on mode. (Cal Switch                                                                                     | n ON + operation)                                                               |                                                              | 0                           |                        |  |
|             |                            | XOUT    | Exit the calibration                                                    | mode. (Cal Switch C                                                                                      | OFF + standby)                                                                  | When the range and polarity are set in the calibration mode. |                             |                        |  |
|             |                            | X?      | The calibration swith<br>Responds with: X0:                             | tch status query com:<br>: OFF, X1: ON                                                                   | mand                                                                            | Normal and calibration modes                                 |                             |                        |  |
|             |                            | XX?     | The calibration mod<br>Responds with: XX                                | he calibration mode query command<br>esponds with: XX0 for the normal mode, XX1 for the calibration mode |                                                                                 |                                                              |                             |                        |  |
|             | Executing                  | XVS     | Voltage source function calibration                                     |                                                                                                    |                                                                                 | When the range and polarity are set in the                   |                             |                        |  |
|             | calibration                | XVM     | Voltage measureme                                                       | oltage measurement function calibration                                                                  |                                                                                 |                                                              | calibration mode.           |                        |  |
|             |                            | XIS     | Current source func                                                     | ction calibration                                                                                        |                                                                                 |                                                              |                             |                        |  |
|             |                            | XIM     | Current measureme                                                       | ent function calibration                                                                                 | n                                                                               | 1                                                            |                             |                        |  |
|             |                            | XR3     |                                                                         | 32 µA                                                                                                    | Range                                                                           | 1                                                            |                             |                        |  |
|             |                            | XR4     | 320 mV                                                                  | 320 µA                                                                                                   |                                                                                 |                                                              |                             |                        |  |
|             |                            | XR5     | 3.2 V                                                                   | 3.2 mA                                                                                                   |                                                                                 |                                                              |                             |                        |  |
|             |                            | XR6     | 32 V/20 V                                                               | 32 mA                                                                                                    |                                                                                 |                                                              |                             |                        |  |
|             |                            | XR7     | 110 V                                                                   | 320 mA                                                                                                   |                                                                                 |                                                              |                             |                        |  |
|             |                            | XR8     |                                                                         | 2 A/3.2 A                                                                                                |                                                                                 |                                                              |                             |                        |  |
|             |                            | XR9     |                                                                         | 10 A                                                                                                    |                                                                                 |                                                              |                             |                        |  |
|             |                            | XS+     | Positive polarity so                                                    | urce                                                                                                    | •                                                                               |                                                              |                             |                        |  |
|             |                            | XS-     | Negative polarity so                                                    | ource                                                                                                    |                                                                                 |                                                              |                             |                        |  |
|             |                            | XNXT    | Changes the calibra                                                     | tion mode (Continue                                                                                      | s with the following calibration.)                                              | When in the                                                  | e calibration mod           | le                     |  |
|             | XD<br>XDN1                 | XD      | Performs calibration<br>XD <data>: The I<br/>Zero point and full</data> | n in the current settin<br>DMM reading value<br>scale point calibratio                                   | g range.<br>n                                                                   | Zero and fu<br>calibration                                   | Ill scale point cal<br>mode | ibration in the        |  |
|             |                            | XDN1    | - 0.5 count                                                             | Source calibration                                                                                       |                                                                                 | Zero and full scale calibration in the calibration           |                             | on in the calibra-     |  |
|             |                            | XDN2    | - 5 count                                                               |                                                                                                    | Calibration coefficient in the current source range<br>(zero_gain) is corrected | e tion mode                                                  |                             |                        |  |
|             |                            | XDN3    | - 50 count                                                              |                                                                                                    | (), g)                                                                          |                                                              |                             |                        |  |
|             |                            | XDN4    | - 500 count                                                             |                                                                                                    |                                                                                 |                                                              |                             |                        |  |
|             |                            | XDN5    | - 5000 count                                                            |                                                                                                    |                                                                                 |                                                              |                             |                        |  |
|             |                            | XUP1    | + 0.5 count                                                             |                                                                                                    | Source calibration                                                              | e current source range                                       |                             |                        |  |
|             |                            | XUP2    | + 5 count                                                               |                                                                                                    | Calibration coefficient in the current source range<br>(zero_gain) is corrected |                                                              |                             |                        |  |
|             |                            | XUP3    | + 50 count                                                              |                                                                                                    | <, c,                                                                           |                                                              |                             |                        |  |
|             |                            | XUP4    | + 500 count                                                             |                                                                                                    |                                                                                 |                                                              |                             |                        |  |
|             |                            | XUP5    | + 5000 count                                                            |                                                                                                    |                                                                                 |                                                              |                             |                        |  |
|             | Saving or clearing         | XWR     | Saving the calibrati                                                    | on coefficient into m                                                                                    | emory                                                                           | When the r                                                   | ange and polarity           | are set in the         |  |
|             | calibration<br>coefficient | XINI    | INI Initializing the calibration coefficient calibration mode.          |                                                                                                    |                                                                                 | mode.                                                        |                             |                        |  |

#### Table 5-5GPIB Command List (9 of 9)

5.2.10 GPIB Code List

#### 5.2.10.2 TER? Command Response

Table 5-6 shows the responses and their meanings when the results of self-tests are recalled using the TER? command. Figures are added for data where multiple reasons for the error exist. Response: a, b, c, d

Example: When the response is 0,24,0,0 Indicates that self-test errors occurred at the two positions AD 3.2 V ZERO and AD 320 mV ZERO

| Register | Data                                                                                                    | Error message                                                                                                    |
|----------|----------------------------------------------------------------------------------------------------|----------------------------------------------------------------------------------------------------|
| a        | 0<br>1<br>2<br>4<br>8<br>16                                                                                    | Pass (No error)<br>RAM Read/Write<br>Logic-Panel Communication<br>Logic-Analog Communication<br>CAL Data Check Sum<br>Parameter Check Sum                                                                                                    |
| b        | 0<br>1<br>2<br>4<br>8<br>16                                                                                    | Pass (No error)<br>AD Ratio IR1/IR2<br>AD Ratio IR2/IR3<br>AD Ratio IR3/IR4<br>AD 3.2V ZERO<br>AD 320mV ZERO                                                                                                    |
| с        | 0<br>1<br>2<br>4<br>8<br>16<br>32<br>64<br>128<br>256<br>512<br>1024<br>2048<br>4096<br>8192<br>16384<br>32768 | Pass (No error)<br>VSVM 320mV +ZERO<br>VSVM 320mV -ZERO<br>VSVM 320mV +FS<br>VSVM 320mV -FS<br>VSVM 3.2V +ZERO<br>VSVM 3.2V +ZERO<br>VSVM 3.2V -FS<br>VSVM 3.2V -FS<br>VSVM 32V +ZERO /VSVM 20V + ZERO<br>VSVM 32V -ZERO /VSVM 20V - ZERO<br>VSVM 32V -FS /VSVM 20V + FS<br>VSVM 32V +FS /VSVM 20V - FS<br>VSVM 32V -FS /VSVM 20V - FS<br>VSVM 110V +ZERO<br>VSVM 110V +ZERO<br>VSVM 110V +FS<br>VSVM 110V -FS |

Table 5-6 TER? Command Response (1 of 2)

5.2.10 GPIB Code List

| Register | Data                                                  | Error message                                                                                                    |
|----------|-------------------------------------------------------|----------------------------------------------------------------------------------------------------|
| d        | 0<br>1<br>2<br>4<br>8<br>16<br>32<br>64<br>128<br>256 | Pass (No error)<br>IM 32µA ZERO<br>IM 320µA ZERO<br>IM 3.2mA ZERO<br>IM 32mA ZERO<br>IM 320mA ZERO<br>IM 2A ZERO /IM 3.2A ZERO<br>IM CMV<br>OVL CHECK<br>IM 10A ZERO |

Table 5-6TER? Command Response (2 of 2)

5.2.11 Program Examples

#### 5.2.11 Program Examples

Explained here are basic program examples operating the 6243/44 from a computer through the GPIB bus.

| Computer:         | Fujitsu FMV-6266T6, Windows 95                            |
|-------------------|-----------------------------------------------------------|
| GPIB hardware:    | AT-GPIB/TNT(PnP) manufactured by NATIONAL INSTRUMENTS     |
| Used module:      | Niglobal.bas, Vbib-32.bas (supplied with AT-GPIB/TNT(PnP) |
| Applied language: | Visual Basic 5                                            |

The following examples are Visual Basic program examples performing the same operations as those described in Section 2.2, "Basic Operations."

- Program example 1: Example of DC measurement introduced in Section 2.2.3
- Program example 2: Example of pulse measurement introduced in Section 2.2.4
- Program example 3: Example of sweep measurement introduced in Section 2.2.5
- Program example 4: Example of diode measurement introduced in Section 2.3.1
- Program example 5: Example of recalling measurement data from the measurement buffer memory as fast as possible

#### 5.2.11.1 Program Example 1: DC Measurement

| Option Explicit                            | ' Explicit declaration for all variables                       |
|--------------------------------------------|----------------------------------------------------------------|
| Private Sub Start_Click()                  | ' Event procedure for the command button (Start)               |
| Dim board As Integer                       | ' GPIB board address                                           |
| Dim pad As Integer                         | ' 6243/44 address                                              |
| Dim vig As Integer                         | ' 6243/44 device descriptor                                    |
| board = 0                                  | ' GPIB board address 0                                         |
| pad = 1                                    | ' 6243/44 address 1                                            |
| Call ibdev(board, pad, 0, T10s, 1, 1, vig) | ' Opening and initializing device (6243/44) (timeout 10 s)     |
| Call ibconfig(vig, IbcUnAddr, 1)           | ' Address setting performed for each transmission or reception |
| Call ibeos(vig, &H40A)                     | ' Setting terminator to LF for sending command                 |
| Call SUBsend(vig, "C, *RST")               | ' DCL and parameter initialization                             |
| Call SUBsend(vig, "M1")                    | ' Trigger mode hold                                            |
| Call SUBsend(vig, "D1V,D3MA")              | ' DC source value 1 V, limiter value 3 mA                      |
| Call SUBsend(vig, "E")                     | ' E: Output ON                                                 |
| Call SUBmeas(vig)                          | ' Measurement trigger & data recall                            |
| Call SUBsend(vig, "D2V")                   | ' DC source value 2 V                                          |
| Call SUBmeas(vig)                          | ' Measurement trigger & data recall                            |
|                                            |                                                                |

5.2.11 Program Examples

| Call SUBsend(vig, "D-2V")                          | ' DC source value -2 V                                        |
|----------------------------------------------------|---------------------------------------------------------------|
| Call SUBmeas(vig)                                  | ' Measurement trigger & data recall                           |
| Call SUBsend(vig, "D4V")                           | ' DC source value 4 V                                         |
| Call SUBmeas(vig)                                  | ' Measurement trigger & data recall                           |
| Call SUBsend(vig, "F1")                            | ' Voltage measurement function                                |
| Call SUBmeas(vig)                                  | ' Measurement trigger & data recall                           |
| Call SUBsend(vig, "IF")                            | ' Current source function                                     |
| Call SUBmeas(vig)                                  | ' Measurement trigger & data recall                           |
| Call ibwrt(vig, "H")                               | ' Output OFF                                                  |
| Call ibonl(vig, 0)                                 | ' Setting device (6243/44) to offline                         |
| End Sub                                            | ' Event procedure completed                                   |
|                                                    | ' Subroutine                                                  |
| Private Sub SUBmeas(vig As Integer)                | ' Measurement data recall by measurement trigger              |
| Dim dt As String * 20                              | ' Data reception buffer                                       |
| Call ibwrt(vig, "*TRG" & Chr\$(10))                | ' Measurement trigger actuated                                |
| Call ibrd(vig, dt)                                 | ' Measurement data recall                                     |
| Text1.SelStart = Len(Text1.Text) + 1               | ' Specifying display position for text box (Text1)            |
| Text1.SelText = dt & vbCrLf                        | ' Displaying measurement data in text box (Text1)             |
| End Sub                                            |                                                               |
|                                                    | ' Subroutine                                                  |
| Private Sub SUBsend(vig As Integer, cmd As String) | ' Sending command character string                            |
| Call ibwrt(vig, cmd & Chr(10))                     | ' Sending command character string + terminator LF(Chr\$(10)) |

End Sub

5.2.11 Program Examples

# 5.2.11.2 Program Example 2: Pulse Measurement

| Option Explicit                            | ' Explicit declaration for all variables                       |
|--------------------------------------------|----------------------------------------------------------------|
| Private Sub Start_Click()                  | ' Event procedure for the command button (Start)               |
| Dim board As Integer                       | ' GPIB board address                                           |
| Dim pad As Integer                         | ' 6243/44 address                                              |
| Dim vig As Integer                         | ' 6243/44 device descriptor                                    |
| board = 0                                  | ' GPIB board address 0                                         |
| pad = 1                                    | ' 6243/44 address 1                                            |
| Call ibdev(board, pad, 0, T10s, 1, 1, vig) | ' Opening and initializing device (6243/44) (timeout 10 s)     |
| Call ibconfig(vig, IbcUnAddr, 1)           | ' Address setting performed for each transmission or reception |
| Call ibeos(vig, &H40A)                     | ' Setting terminator to LF for sending command                 |
| Call SUBsend(vig, "C,*RST")                | ' DCL and parameter initialization                             |
| Call SUBsend(vig, "M1")                    | ' Trigger mode hold                                            |
| Call SUBsend(vig, "MD1")                   | ' Pulse generation mode                                        |
| Call SUBsend(vig, "D2V,D3MA")              | ' Pulse source value 2 V, limiter value 3 mA                   |
| Call SUBsend(vig, "DB1V")                  | ' Pulse base value 1 V                                         |
| Call SUBsend(vig, "SP3,1,130,50")          | ' Hold time 3 ms, measure delay time 1 ms                      |
|                                            | ' Period 130 ms, pulse time 50 ms                              |
| Call SUBsend(vig, "E")                     | ' Output ON                                                    |
| Call SUBmeas(vig)                          | ' Measurement trigger & data recall                            |
| Call SUBsend(vig, "D2.5V")                 | <sup>'</sup> Pulse source value 2.5 V                          |
| Call SUBmeas(vig)                          | ' Measurement trigger & data recall                            |
| Call SUBsend(vig, "SP3,60,130,50")         | ' Hold time 3 ms, measure delay time 60 ms                     |
|                                            | ' Period 130 ms, pulse time 50 ms                              |
| Call SUBmeas(vig)                          | ' Measurement trigger & data recall                            |
| Call SUBsend(vig, "DB0.5V")                | ' Pulse base value 0.5 V                                       |
| Call SUBmeas(vig)                          | ' Measurement trigger & data recall                            |
| Call SUBsend(vig, "H")                     | ' Output OFF                                                   |
| Call ibonl(vig, 0)                         | ' Setting device (6243/44) to offline                          |
| End Sub                                    | ' Event procedure completed                                    |
|                                            | ' Subroutine                                                   |
| Private Sub SUBmeas(vig As Integer)        | ' Measurement data recall by measurement trigger               |
| Dim dt As String * 20                      | ' Data reception buffer                                        |

5.2.11 Program Examples

| Call ibwrt(vig, "*TRG" & Chr\$(10))<br>Call ibrd(vig, dt)                      | <ul><li><sup>'</sup> Measurement trigger actuated</li><li><sup>'</sup> Measurement data recall</li></ul>                                             |
|--------------------------------------------------------------------------------|----------------------------------------------------------------------------------------------------|
| Text1.SelStart = Len(Text1.Text) + 1<br>Text1.SelText = dt & vbCrLf<br>End Sub | <ul><li><sup>'</sup> Specifying display position for text box (Text1)</li><li><sup>'</sup> Displaying measurement data in text box (Text1)</li></ul> |
| Private Sub SUBsend(vig As Integer, cmd As String)                             | <ul><li><sup>'</sup> Subroutine</li><li><sup>'</sup> Sending command character string</li></ul>                                                      |
| Call ibwrt(vig, cmd & Chr(10))                                                 | ' Sending command character string + terminator LF(Chr\$(10))                                                                                        |
| End Sub                                                                        |                                                                                                    |

5.2.11 Program Examples

# 5.2.11.3 Program Example 3: Sweep Measurement

| Option Explicit                               | ' Explicit declaration for all variables                              |
|-----------------------------------------------|-----------------------------------------------------------------------|
| Private Sub Start_Click()                     | ' Event procedure for the command button (Start)                      |
| Dim board As Integer                          | ' GPIB board address                                                  |
| Dim pad As Integer                            | ' 6243/44 address                                                     |
| Dim vig As Integer                            | ' 6243/44 device descriptor                                           |
| Dim dt As String * 20                         | ' Data reception buffer                                               |
| Dim s As Integer                              | ' Serial poll result storage variable                                 |
| board = 0                                     | ' GPIB board address 0                                                |
| pad = 1                                       | ' 6243/44 address 1                                                   |
| Call ibdev(board, pad, 0, T10s, 1, 1, vig)    | ' Opening and initializing device (6243/44) (timeout 10 s)            |
| Call ibconfig(vig, IbcUnAddr, 1)              | ' Address setting performed for each transmission or reception        |
| Call ibeos(vig, &H40A)                        | ' Setting terminator to LF for sending command                        |
| Call SUBsend(vig, "C, *RST")                  | ' DCL and parameter initialization                                    |
| Call SUBsend(vig, "*CLS")                     | ' Initializing status byte                                            |
| Call SUBsend(vig, "*SRE8")                    | ' Setting bit 3 for the Service Request Enable Register to 1          |
| Call SUBsend(vig, "DSE8192")                  | ' Setting bit 13 for the Service Event Enable Register to 1           |
| Call SUBsend(vig, "S0")                       | ' SRQ transmission mode                                               |
|                                               | ' Register setting for transmitting SRO following completion of sweep |
| Call SUBsend(vig, "MD2")                      | ' Sweep generation mode                                               |
| Call SUBsend(vig, "SN1V,10V,1V")              | ' Linear sweep: Start 1 V, stop 10 V, step 1 V                        |
| Call SUBsend(vig, "SB0V")                     | ' Sweep bias value 0 V                                                |
| Call SUBsend(vig, "SP3,4,100")                | ' Hold time 3 ms, measure delay time 4 ms                             |
|                                               | ' Period 100 ms                                                       |
| Call SUBsend(vig, "D30MA")                    | ' Limiter value 30 mA                                                 |
| Call SUBsend(vig, "SM1")                      | ' Memory Store ON                                                     |
| Call SUBsend(vig, "E")                        | ' Output ON                                                           |
| Call SUBsend(vig, "*TRG")                     | ' Sweep starts                                                        |
|                                               | ' Waiting for sweep measurement completion                            |
| Call ibwait(vig, RQS Or TIMO)                 | ' Waiting for SQL transmission                                        |
| If (ibsta And TIMO) Then                      | ' In case of timeout                                                  |
| Call MsgBox("SRQ Time Out", vbOKOnly, "Error" | ·)                                                                    |
|                                               | ' Error indicated                                                     |
| Else                                          | ' If no timeout                                                       |
| Call ibrsp(vig, s)                            | ' executing serial poll                                               |
| End If                                        | ' Ending If                                                           |

5.2.11 Program Examples

| Call SUBsend(vig, "H")                                       | ' Output OFF                                                      |
|--------------------------------------------------------------|-------------------------------------------------------------------|
|                                                              | ' Measurement buffer memory data recall                           |
| Call SUBsend(vig, "RN1,0")                                   | ' Setting to measurement buffer memory recall mode and specifying |
|                                                              | ' recall address from 0                                           |
| Do                                                           | ' Infinite loop                                                   |
| Call SUBread(vig, dt)                                        | ' Measurement buffer memory data recall                           |
|                                                              | ' Outputting memory data by data recall after memory recall mode  |
|                                                              | ' setting, adding recall number by 1                              |
| If $1 = \text{InStr}(1, dt, \text{``EE +888.888E+8''})$ Then |                                                                   |
| Exit Do                                                      | ' If recalled data is empty, exiting infinite loop                |
| End If                                                       | ' Ending If                                                       |
| Loop                                                         | ' Ending Do                                                       |
| Call SUBsend(vig, "RN0,0")                                   | ' Releasing measurement buffer memory recall mode                 |
| Call ibonl(vig, 0)                                           | ' Setting device (6243/44) to offline                             |
| End Sub                                                      | ' Ending event procedure                                          |
|                                                              | ' Subroutine                                                      |
| Private Sub SUBread(vig As Integer, dt As String)            | ' Recalling talker data                                           |
| Call ibrd(vig, dt)                                           | ' Recalling talker data                                           |
| Text1.SelStart = Len(Text1.Text) + 1                         | ' Specifying display position for text box (Text1)                |
| Text1.SelText = dt & vbCrLf                                  | ' Displaying measurement data in text box (Text1)                 |
| End Sub                                                      |                                                                   |
|                                                              | ' Subroutine                                                      |
| Private Sub SUBsend(vig As Integer, cmd As String)           | ' Sending command character string                                |
| Call ibwrt(vig, cmd & Chr(10))                               | ' Sending command character string + terminator LF(Chr\$(10))     |

End Sub

5.2.11 Program Examples

# 5.2.11.4 Program Example 4: Diode Measurement

| Option Explicit                            | ' Explicit declaration for all variables                            |  |  |  |  |
|--------------------------------------------|---------------------------------------------------------------------|--|--|--|--|
| Private Sub Start_Click()                  | ' Event procedure for the command button (Start)                    |  |  |  |  |
| Dim board As Integer                       | ' GPIB board address                                                |  |  |  |  |
| Dim pad As Integer                         | ' 6243/44 address                                                   |  |  |  |  |
| Dim vig As Integer                         | ' 6243/44 device descriptor                                         |  |  |  |  |
| board = 0                                  | ' GPIB board address 0                                              |  |  |  |  |
| pad = 1                                    | ' 6243/44 address 1                                                 |  |  |  |  |
| Call ibdev(board, pad, 0, T10s, 1, 1, vig) | ' Opening and initializing device (6243/44)                         |  |  |  |  |
| Call ibconfig(vig, IbcUnAddr, 1)           | ' Address setting performed for each transmission or reception      |  |  |  |  |
| Call ibeos(vig, &H40A)                     | ' Setting terminator to LF for sending command                      |  |  |  |  |
| Call SUBsend(vig, "C, *RST")               | ' DCL and parameter initialization                                  |  |  |  |  |
| Call SUBsend(vig, "M1")                    | ' Trigger mode hold                                                 |  |  |  |  |
|                                            | ' (1) Diode forward voltage measurement (VF)                        |  |  |  |  |
| Call SUBsend(vig, "MD1")                   | ' Pulse generation mode                                             |  |  |  |  |
| Call SUBsend(vig, "IF")                    | ' Current source function                                           |  |  |  |  |
| Call SUBsend(vig, "F1")                    | ' Voltage measurement function                                      |  |  |  |  |
| Call SUBsend(vig, "D100MA,D1.5V")          | ' Pulse current source value 100 mA, voltage limiter value 1.5 V $$ |  |  |  |  |
| Call SUBsend(vig, "DB0A")                  | ' Pulse base value 0 A                                              |  |  |  |  |
| Call SUBsend(vig, "SP3,1,100,5")           | ' Hold time 3 ms, measure delay time 1 ms                           |  |  |  |  |
|                                            | ' Period 100 ms, pulse time 5 ms                                    |  |  |  |  |
| Call SUBsend(vig, "IT1")                   | ' Integration time 500 µs                                           |  |  |  |  |
| Call SUBsend(vig, "R0")                    | ' Measurement auto range                                            |  |  |  |  |
| Call SUBsend(vig, "E")                     | ' Output ON                                                         |  |  |  |  |
| Call SUBmeas(vig)                          | ' Measurement trigger & data recall                                 |  |  |  |  |
| Call SUBsend(vig, "H")                     | ' Output OFF                                                        |  |  |  |  |
|                                            | ' (2) Diode reverse leak current measurement (IR)                   |  |  |  |  |
| Call SUBsend(vig, "MD0")                   | ' DC source mode                                                    |  |  |  |  |
| Call SUBsend(vig, "VF")                    | ' Voltage source function                                           |  |  |  |  |
| Call SUBsend(vig, "F2")                    | ' Current measurement function                                      |  |  |  |  |
| Call SUBsend(vig, "D-20V,D300UA")          | ' DC voltage source value 20 V, current limiter value 300 $\mu A$   |  |  |  |  |
| Call SUBsend(vig, "SP3,100,100")           | ' Hold time 3 ms, measure delay time 100 ms                         |  |  |  |  |
|                                            | ' Period 100 ms                                                     |  |  |  |  |
| Call SUBsend(vig, "IT4")                   | ' Integration time 10PLC                                            |  |  |  |  |
| Call SUBsend(vig, "E")                     | ' Output ON                                                         |  |  |  |  |
| Call SUBmeas(vig)                          | ' Measurement trigger & data read out                               |  |  |  |  |
| Call SUBsend(vig, "H")                     | ' Output OFF                                                        |  |  |  |  |

### 5.2.11 Program Examples

| Call ibonl(vig_0)                                 | 'Setting device (6243/44) to offline                          |
|---------------------------------------------------|---------------------------------------------------------------|
| End Sub                                           | <sup>2</sup> Event procedure completed                        |
|                                                   | Event procedure completed                                     |
|                                                   | ' Subroutine                                                  |
| Private Sub SUBmeas(vig As Integer)               | ' Recalling measurement data by measurement trigger           |
| Dim dt As String * 20                             | ' Data reception buffer                                       |
|                                                   |                                                               |
| Call ibwrt(vig, "*TRG" & Chr\$(10))               | ' Measurement trigger actuated                                |
| Call ibrd(vig, dt)                                | ' Measurement data recall                                     |
|                                                   |                                                               |
| Text1.SelStart = Len(Text1.Text) + 1              | ' Specifying display position for text box (Text1)            |
| Text1.SelText = dt & vbCrLf                       | ' Displaying measurement data in text box (Text1)             |
| End Sub                                           |                                                               |
|                                                   | ' Subroutine                                                  |
| Private Sub SUPcond(vig As Integer and As String) | <sup>2</sup> Sonding command character string                 |
| rivate Sub SOBsend(vig As integer, end As Sunig)  | Sending command character string                              |
| Call ibwrt(vig, cmd & Chr(10))                    | ' Sending command character string + terminator LF(Chr\$(10)) |
|                                                   |                                                               |
|                                                   |                                                               |

End Sub

5.2.11 Program Examples

# 5.2.11.5 Program Example 5: Using Measurement Buffer Memory

(100 measurement data is recalled in the shortest time.)

| Option Explicit                            | ' Explicit declaration for all variables                                 |  |  |  |
|--------------------------------------------|--------------------------------------------------------------------------|--|--|--|
| Private Sub Start_Click()                  | ' Event procedure for the command button (Start)                         |  |  |  |
| Dim board As Integer                       | ' GPIB board address                                                     |  |  |  |
| Dim pad As Integer                         | ' 6243/44 address                                                        |  |  |  |
| Dim vig As Integer                         | ' 6243/44 device descriptor                                              |  |  |  |
| Dim dt As String * 20                      | ' Data reception buffer                                                  |  |  |  |
| Dim dt_sz As Integer                       | ' Number of measurement buffer memory data                               |  |  |  |
| Dim dt_rn(100) As String * 15              | ' Measurement buffer memory data storage string variable                 |  |  |  |
| Dim i As Integer, s As Integer             | ' i: Loop variable, s: Serial poll result storage variable               |  |  |  |
| board = 0                                  | ' GPIB board address 0                                                   |  |  |  |
| pad = 1                                    | ' 6243/44 address 1                                                      |  |  |  |
| Call ibdev(board, pad, 0, T30s, 1, 1, vig) | ' Opening and initializing device (6243/44) (timeout 30 s)               |  |  |  |
| Call ibconfig(vig, IbcUnAddr, 1)           | ' Address setting performed for each transmission or reception           |  |  |  |
| Call ibeos(vig, &H40A)                     | ' Setting terminator to LF for sending command                           |  |  |  |
|                                            | ' Executing sweep measurement                                            |  |  |  |
| Call SUBsend(vig, "C,*RST")                | ' DCL and parameter initialization                                       |  |  |  |
| Call SUBsend(vig, "*CLS")                  | ' Status byte initialization                                             |  |  |  |
| Call SUBsend(vig, "*SRE8")                 | ' Setting bit 3 for the Service Request Enable Register to 1             |  |  |  |
| Call SUBsend(vig, "DSE8192")               | ' Setting bit 13 for the Device Event Enable Register to 1               |  |  |  |
| Call SUBsend(vig, "S0")                    | ' SRQ transmission mode                                                  |  |  |  |
|                                            | ' Registering setting for transmitting SRQ following completion of sweep |  |  |  |
| Call SUBsend(vig, "MD2")                   | ' Sweep generation mode                                                  |  |  |  |
| Call SUBsend(vig, "SN0.1V,10V,0.1V")       | ' Linear sweep: Start 0.1 V, stop 10 V, step 0.1 V                       |  |  |  |
| Call SUBsend(vig, "SB0V")                  | ' Sweep bias value 0 V                                                   |  |  |  |
| Call SUBsend(vig, "SP3,4,100")             | ' Hold time 3 ms, measure delay time 4 ms                                |  |  |  |
|                                            | ' Period 100 ms                                                          |  |  |  |
| Call SUBsend(vig, "D30MA")                 | ' Limiter value 30 mA                                                    |  |  |  |
| Call SUBsend(vig, "SM1")                   | ' Memory Store ON                                                        |  |  |  |
| Call SUBsend(vig, "E")                     | ' Output ON                                                              |  |  |  |
| Call SUBsend(vig, "*TRG")                  | ' Starting sweep                                                         |  |  |  |
|                                            | ' Waiting for sweep measurement completion                               |  |  |  |
| Call ibwait(vig, RQS Or TIMO)              | ' Waiting for SQL transmission                                           |  |  |  |
| If (ibsta And TIMO) Then                   | ' In case of timeout                                                     |  |  |  |
| Call MsgBox("SRQ Time Out", vbOKOnly,      | "Error")                                                                 |  |  |  |
|                                            | ' indicating error                                                       |  |  |  |

5.2.11 Program Examples

|    | Else                                              | ' If no timeout                                                  |
|----|---------------------------------------------------|------------------------------------------------------------------|
|    | Call ibrsp(vig, s)                                | ' executing serial poll                                          |
|    | End If                                            | ' Ending If                                                      |
|    |                                                   |                                                                  |
|    | Call SUBsend(vig, "H")                            | ' Output OFF                                                     |
|    |                                                   | ' Measurement buffer memory data recall                          |
|    |                                                   | ' No output data header, block delimiter EOI                     |
|    | Call SUBsend(vig, "SZ?")                          | ' Measurement buffer memory data number query                    |
|    | Call SUBread(vig, dt)                             | ' Measurement buffer memory data number recall                   |
|    | $dt_sz = Val(dt)$                                 |                                                                  |
|    |                                                   | ' Converting recalled data number to numerical variable          |
|    | Call SUBsend(vig, "OH0")                          | ' Setting output data header to OFF                              |
|    | Call SUBsend(vig, "DL2")                          | ' Setting output data block delimiter to EOI                     |
|    | Call SUBsend(vig, "RN1,0")                        | ' Setting to measurement buffer memory output mode and           |
|    |                                                   | ' specifying output number from 0                                |
|    | For $i = 1$ To dt_sz                              | ' Repeating for number of memory data                            |
|    | Call SUBread(vig, dt)                             | ' Measurement buffer memory data recall                          |
|    |                                                   | ' Outputting memory data by data recall after memory recall mode |
|    |                                                   | ' setting, adding output number by 1                             |
|    | $dt_rn(i) = dt$                                   |                                                                  |
|    |                                                   | ' Storing recalled data in order                                 |
|    | Next i                                            | ' Ending For                                                     |
|    | Call SUBsend(vig, "RN0,0")                        | ' Releasing measurement buffer memory output mode                |
|    |                                                   | ' Displaying measurement data                                    |
|    | For $i = 1$ To dt sz                              | ' Repeating for number of memory data                            |
|    | dt = Str(i) & ":" & dt rn(i) & vbCrLf             | <sup>2</sup> Creating display character string                   |
|    | Text1. SelStart = Len(Text1. Text) + 1            | ' Specifying display position for text box (Text1)               |
|    | Text1 SelText = $dt$                              | 'Displaying measurement data in text box (Text1)                 |
|    | Next i                                            | ' Ending For                                                     |
|    |                                                   | -                                                                |
|    | Call ibonl(vig, 0)                                | ' Setting device (6243/44) to offline                            |
| Eı | nd Sub                                            | ' Event procedure completed                                      |
|    |                                                   |                                                                  |
| р. | inste Sub SUDres d(sis As Interes dt As Steins)   | Subroutine                                                       |
| PI | Call ibrd(via, dt)                                | ' Teller data recall                                             |
|    |                                                   |                                                                  |
| Eı | nd Sub                                            |                                                                  |
|    |                                                   |                                                                  |
|    |                                                   | ' Subroutine                                                     |
| Pı | rivate Sub SUBsend(vig As Integer, cmd As String) | ' Sending command character string                               |
|    |                                                   |                                                                  |
|    | Call ibwrt(vig, cmd & Chr(10))                    | Sending command character string + terminator LF(Chr\$(10))      |
|    |                                                   |                                                                  |

End Sub

6. COMPATIBILITY WITH TR6143

#### 6. COMPATIBILITY WITH TR6143

This chapter describes compatibility with the earlier model TR6143.

The 6243 and 6244 feature the Original Mode and the TR6143 Mode for compatibility with the conventional TR6143. Furthermore, the TR6143 mode features two types, i.e., Mode 1 and Mode 2.

TR6143 Mode 1: The voltage limiter in the current source function only works with the same polarity as that of the source. Consequently, if the current source value is set to  $\pm 0$  A in the non-load condition, it may rise as high as the reverse polarity line voltage.

TR6143 Mode 2: The voltage limiter in the current source function works for both polarities.

Other items are all the same for Mode 1 and Mode 2.

Products with an A02 or earlier ROM revision do not feature the TR6143 Mode 2 function.

NOTE: The TR6143 Mode is designed so that user programs used in the TR6143 can be used in 6243/44 without major modifications. However, some functions such as command processing time are not compatible with TR6143. This means that all the programs used with the TR6143 are not guaranteed. Since some functions like bias value are restricted, use the Original Mode to create new user programs. When the TR6143 mode is used for the current source function, use the TR6143 Mode 2 because the bipolar limiter will operate.

#### 6.1 Setting the TR6143 Mode

Setting the TR6143 mode

For TR6143 Mode 1

While pressing the **LOCAL** and **DIRECT** buttons, turn ON the power. *TR6143 Action* appears in the lower right of the screen, the TR6143 Mode 1 is invoked and all the lamps light up. At this time,  $\Delta$  appears in the upper right of the measurement screen.

For TR6143 Mode 2

While pressing the **MENU** and **DIRECT** buttons, turn ON the power. *TR6143 Action* appears in the lower right of the screen, the TR6143 Mode 2 is invoked and all the lamps light up. At this time, B appears in the upper right of the measurement screen.

*NOTE:* Once the TR6143 mode is set, the 6243/44 will always start-up in the TR6143 mode whenever the power is turned ON. In this case, the following parameters will always be established in fixed conditions.

Source mode: DC. Measurement digits: 4-1/2 digits. Measurement: ON. Display: ON. Auto Range Delay: 0 ms.

6.1 Setting the TR6143 Mode

Releasing the TR6143 Mode

While pressing the **MODE** and **DIRECT** buttons, turn ON the power. *R6243 Action*\* appears in the lower right of the screen, the TR6143 Mode is released and all the lamps light up. At this time, parameters are initialized and the ? symbol shown in the upper right of the measurement screen disappears. \*: For 6244, *R6244 Action* appears. 6.2 Differences Between the TR6143 Mode and the Original Mode

# 6.2 Differences Between the TR6143 Mode and the Original Mode

Some functions are different between the TR6143 Mode and the Original Mode (normal mode). Table 6-1 shows these differences.

| Function                                   | Original mode                                                                                                    | TR6143 mode                                                                                                    |  |  |
|--------------------------------------------|----------------------------------------------------------------------------------------------------|----------------------------------------------------------------------------------------------------|--|--|
| Changing the source function (GPIB)        | VS/IS<br>The measurement function does not<br>change.                                                                                                    | VSIM/ISVM<br>The measurement function changes.                                                                                                    |  |  |
| Voltage limiter                            | The bipolar limiter operates.                                                                                                    | TR6143 mode 1:<br>Only the limiter for a single polarity<br>operates.<br>TR6143 mode 2:<br>The bipolar limitter operates.                                                                                                    |  |  |
|                                            | Auto, Plus, or Minus can be selected in the Limiter Polarity mode.                                                                                                    | The voltage limiter has the same polar-<br>ity as the current source                                                                                                    |  |  |
| Limiter polarity mode                      | Auto, Plus, or Minus can be selected                                                                                                    | None                                                                                                    |  |  |
| Changing the source, limiter,<br>and range | A constant value can be set before or<br>after the range is changed.<br>(Example) Increasing the measured<br>range scale<br>$10.000 \text{ V} \rightarrow 010.00 \text{ V}$<br>(Example) Decreasing the measured<br>range scale<br>$10.000 \text{ V} \rightarrow \text{DOWN} \rightarrow 10.000 \text{ V}$ | A constant count value can be set.<br>(Example) Increasing the measured<br>range scale<br>10.000 V $\rightarrow$ UP $\rightarrow$ 100.00 V<br>(Example) Decreasing the measured<br>range scale<br>01.000 V $\rightarrow$ DOWN $\rightarrow$ 0.1000 V |  |  |
|                                            | If a changed value is not within the<br>allowable range, the range is not<br>changed.<br>(Example) The range scale is not<br>decreased.<br>10.000 V → DOWN → 10.000 V                                                                                                    | If a changed value exceeds the allow-<br>able display value, an acceptable source<br>value can be set.<br>(Example) Increasing the measured<br>range scale<br>$30.000 \text{ V} \rightarrow \text{UP} \rightarrow 030.00 \text{ V}$                  |  |  |
| Bias value                                 |                                                                                                    | None                                                                                                    |  |  |

Table 6-1Differences Between the TR6143 Mode and the Original Mode (1 of 2)

# 6.2 Differences Between the TR6143 Mode and the Original Mode

| Function    |                                                                                 | Original mode                                                                                                    | TR6143 mode                                                                          |  |  |
|-------------|---------------------------------------------------------------------------------|----------------------------------------------------------------------------------------------------|--------------------------------------------------------------------------------------|--|--|
| Measurement | Mode                                                                            | Burst, Normal, or OFF                                                                                                    | ON/OFF                                                                               |  |  |
| data buffer | Storing                                                                         | 5000 fixed data (Data is not overwrit-<br>ten)                                                                                             | 5000 FIFO data (Data is not overwrit-<br>ten)                                        |  |  |
|             | Read out                                                                        | Data can be read out using <b>RECALL</b> .                                                                                                 | Data cannot be read out using <b>RECALL</b> .                                        |  |  |
|             | Operation<br>when the<br>memory is full                                         | Burst : DC and pulse source<br>; The HOLD status is set.<br>: The sweep starts<br>; The STOP status is set.<br>Normal: Data storage stops. | DC source ; Pulse and sweep source<br>starts.<br>; Source and measurement<br>pauses. |  |  |
| GPIB        | Command                                                                         | Refer to, "5.2.10 GPIB Code List."                                                                                                    | Refer to, "6.4.1 TR6143 Mode GPIB<br>Code List."                                     |  |  |
|             | Output the<br>measurement<br>data buffer<br>data.                               | Read out using RN1                                                                                                    | Read out using ENTER                                                                 |  |  |
|             |                                                                                 | The binary data output mode is unavail-<br>able.                                                                                           | The binary data output mode is available.                                            |  |  |
|             | Status                                                                          | Refer to, "5.2.8 Status Byte."                                                                                                    | Refer to, "6.4.3 Status Byte in TR6143<br>Mode."                                     |  |  |
| TIME        | The minimum<br>resolution of<br>the major<br>delay period<br>and pulse<br>width | 0.01 ms                                                                                                    | 1 ms                                                                                 |  |  |

| Table 6-1 | Differences B | Between the | TR6143 | Mode and | the Origin | nal Mode | (2  of  2) |
|-----------|---------------|-------------|--------|----------|------------|----------|------------|
| 10010 0 1 | Differences D |             | 110115 | moue una | une origi  | iui moue | (2012)     |
6.3 List of Defaults in the TR6143 Mode

# 6.3 List of Defaults in the TR6143 Mode

# 6.3.1 6243 Default Values

Table 6-2 shows the initial values and setting ranges of parameters in the TR6143 mode.

| Parameter group       | Parameter item                | Parameter setting range                           | Factory setting  |
|-----------------------|-------------------------------|---------------------------------------------------|------------------|
|                       | Source mode                   | DC/PLS/SWP/PSW                                    | DC               |
|                       | Source function               | VS/IS                                             | VS               |
| SOURCE<br>(Front key) | Source range                  | 320 mV to 110 V/32 $\mu A$ to 2 A                 | 110 V            |
| (1101110))            | Source value                  | 0.00 mV to $\pm$ 110 V/0.000 $\mu A$ to $\pm$ 2 A | +000.00 V        |
|                       | Limiter value                 | 3 mV to 110 V/300 nA to 2 A                       | 0500.0 mA        |
|                       | Measurement function          | VM/IM                                             | IM               |
| MEASURE               | Measurement auto range        | Auto/Fixed                                        | Fixed (2A range) |
| (Front key)           | Null operation                | ON/OFF                                            | OFF              |
|                       | Trigger mode for DC and pulse | RUN/HOLD                                          | RUN              |
|                       | Sweep type                    | Linear/Log/Random                                 | Linear           |
|                       | The start value               | 0.00 mV to $\pm$ 110 V/0.000 $\mu A$ to $\pm$ 2 A | +000.00 V        |
|                       | The stop value                | 0.00 mV to $\pm$ 110 V/0.000 $\mu A$ to $\pm$ 2 A | +000.00 V        |
|                       | The step value                | 0.01 mV to 110 V/0.001 µA to 2 A                  | 000.00 V         |
|                       | Log, the step height.         | 1/2/5/10/25/50 (Step/Decade)                      | 10 Step/Decade   |
| SWEEP                 | The start address             | 0 to 4999                                         | 0                |
|                       | The stop address              | 0 to 4999                                         | 0                |
|                       | The sweep range               | Auto/Fixed                                        | Auto Range       |
|                       | The sweep repetition number   | 0 to 1000                                         | 1                |
|                       | The reverse mode              | ON/OFF                                            | OFF              |
|                       | The sweep trigger mode        | Internal/External                                 | Internal         |
|                       | Major delay time              | 1 ms to 60000 ms                                  | 10 ms            |
|                       | Hold time                     | 10 ms to 60000 ms                                 | 00010 ms         |
| TIME                  | Period                        | 2 ms to 60000 ms                                  | 10 ms            |
|                       | Pulse width                   | 1 ms to 60000 ms                                  | 25 ms            |
|                       | Auto range delay time         | 0 ms to 500 ms                                    | 0000 ms          |
|                       | Pulse base value              | 0.00 mV to 110 V/0.000 µA to 2 A                  | 000.00 V         |
| SOURCE                | Remote sensing                | 2 Wire/4 Wire                                     | 2 Wire           |
|                       | Limiter /OSC buzzer           | ON/OFF                                            | OFF              |

Table 6-2List of Defaults in the TR6143 Mode (6243) (1 of 2)

# 6.3.1 6243 Default Values

| Parameter group | Parameter item                                            | Parameter setting range                                       | Factory setting  |
|-----------------|-----------------------------------------------------------|---------------------------------------------------------------|------------------|
|                 | Integration time                                          | 500 µs/1 ms/10 ms/1 PLC/10 PLC/100 PLC                        | 1 PLC            |
|                 | Auto zero                                                 | ON/OFF                                                        | ON               |
| MEASURE         | Measurement digit                                         | 5 1/2-digit, 4 1/2-digit                                      | 4 1/2-digit      |
|                 | Measurement ON/OFF                                        | ON/OFF                                                        | ON               |
|                 | Display ON/OFF                                            | ON/OFF                                                        | ON               |
|                 | Comparator operation                                      | ON/OFF                                                        | OFF              |
|                 | The Comparator upper limit                                | 0.000 mV to $\pm$ 110 V/0.0000 $\mu A$ to $\pm$ 2 A           | +0000.00 mA      |
| COMPARATOR      | The Comparator lower limit                                | 0.000 mV to ±110 V/0.0000 $\mu A$ to ± 2 A                    | +0000.00 mA      |
|                 | The buzzer the sounds depending one the Comparator result | ON/OFF                                                        | OFF              |
|                 | The external operation single wire signal                 | Operate In (On/Off)/Interlock/Operate Out                     | Operate Off In   |
| EXT.SIGNAL      | Complete output mode                                      | Complete Out (Front/End/HI/GO/LO) /Busy (In/Out)              | Complete Out End |
|                 | The external single wire output signal pulse width        | 20 μs/100 μs                                                  | 20 µs            |
| RANDOM MEMORY   | Random memory                                             | 0 to 4999 [0.00 mV to $\pm$ 110 V/0.000 $\mu A$ to $\pm$ 2 A] | +000.00 mV       |
| MEASURE BUFFER  | Storing in the measurement buffer.                        | ON/OFF                                                        | OFF              |

| Table 6-2 | List of Defaults in the TR6143 Mode (6243) (2 of 2) |
|-----------|-----------------------------------------------------|

Indicates divergences from the Original Mode.

6.3.2 6244 Default Values

# 6.3.2 6244 Default Values

Table 6-3 shows the initial values and setting ranges of parameters in the TR6143 mode.

| Parameter group       | Parameter item              | Parameter setting range                           | Factory setting     |
|-----------------------|-----------------------------|---------------------------------------------------|---------------------|
|                       | Source mode                 | DC/PLS/SWP/PSW                                    | DC                  |
|                       | Source function             | VS/IS                                             | VS                  |
| SOURCE<br>(Front key) | Source range                | 320 mV to 110 V/32 $\mu A$ to 2 A                 | 110 V               |
| (11011110))           | Source value                | 0.00 mV to $\pm$ 110 V/0.000 $\mu A$ to $\pm$ 2 A | +000.00 V           |
|                       | Limiter value               | 3 mV to 110 V/300 nA to 2 A                       | 0500.0 mA           |
|                       | Measurement function        | VM/IM                                             | IM                  |
| MEASURE               | Measurement auto range      | Auto/Fixed                                        | Fixed (3.2 A range) |
| (Front key)           | Null operation              | ON/OFF                                            | OFF                 |
|                       | DC and Pulse Trigger mode   | RUN/HOLD                                          | RUN                 |
|                       | Sweep type                  | Linear/Log/Random                                 | Linear              |
|                       | The start value             | 0.00 mV to $\pm$ 110 V/0.000 $\mu A$ to $\pm$ 2 A | +000.00 V           |
|                       | The stop value              | 0.00 mV to $\pm$ 110 V/0.000 $\mu A$ to $\pm$ 2 A | +000.00 V           |
|                       | The step value              | 0.01 mV to 110 V/0.001 $\mu A$ to 2 A             | 000.00 V            |
|                       | Log, the step height.       | 1/2/5/10/25/50 (Step/Decade)                      | 10 Step/Decade      |
| SWEEP                 | The start address           | 0 to 4999                                         | 0                   |
|                       | The stop address            | 0 to 4999                                         | 0                   |
|                       | The sweep range             | Auto/Fixed                                        | Auto Range          |
|                       | The sweep repetition number | 0 to 1000                                         | 1                   |
|                       | The reverse mode            | ON/OFF                                            | OFF                 |
|                       | The sweep trigger mode      | Internal/External                                 | Internal            |
|                       | Major delay time            | 1 ms to 60000 ms                                  | 10 ms               |
|                       | Hold time                   | 10 ms to 60000 ms                                 | 00010 ms            |
| TIME                  | Period                      | 2 ms to 60000 ms                                  | 10 ms               |
|                       | Pulse width                 | 1 ms to 60000 ms                                  | 25 ms               |
|                       | Auto range delay time       | 0 ms to 500 ms                                    | 0000 ms             |
|                       | Pulse base value            | 0.00 mV to 110 V/0.000 µA to 2 A                  | 000.00 V            |
| SOURCE                | Remote sensing              | 2 Wire/4 Wire                                     | 2 Wire              |
|                       | Limiter /OSC buzzer         | ON/OFF                                            | OFF                 |
|                       | Integration time            | 500 μs/1 ms/10 ms/1 PLC/10 PLC/100 PLC            | 1 PLC               |
|                       | Auto zero                   | ON/OFF                                            | ON                  |
| MEASURE               | Measurement digit           | 5 1/2-digit, 4 1/2-digit                          | 4 1/2-digit         |
|                       | Measurement ON/OFF          | ON/OFF                                            | ON                  |
|                       | Display ON/OFF              | ON/OFF                                            | ON                  |

Table 6-3 List of Defaults in the TR6143 Mode (6244) (1 of 2)

# 6.3.2 6244 Default Values

| Parameter group | Parameter item                                            | Parameter setting range                                       | Factory setting  |
|-----------------|-----------------------------------------------------------|---------------------------------------------------------------|------------------|
|                 | Comparator operation                                      | ON/OFF                                                        | OFF              |
|                 | The Comparator upper limit                                | 0.000 mV to $\pm$ 110 V/0.0000 $\mu A$ to $\pm$ 2 A           | +0000.00 mA      |
| COMPARATOR      | The Comparator lower limit                                | 0.000 mV to ±110 V/0.0000 $\mu A$ to ± 2 A                    | +0000.00 mA      |
|                 | The buzzer the sounds depending one the Comparator result | ON/OFF                                                        | OFF              |
|                 | The external operation single wire signal                 | Operate In On/Off/Interlock/Operate Out                       | Operate Off In   |
| EXT.SIGNAL      | Complete output mode                                      | Complete Out Front/End/HI/GO/LO/Busy In/Out                   | Complete Out End |
|                 | The external single wire output signal pulse width        | 20 µs/100 µs                                                  | 20 µs            |
| RANDOM MEMORY   | Random memory                                             | 0 to 4999 [0.00 mV to $\pm$ 110 V/0.000 $\mu A$ to $\pm$ 2 A] | +000.00 mV       |
| MEASURE BUFFER  | Storing in the measurement buffer.                        | ON/OFF                                                        | OFF              |

| Table 6-3 | List of Defaults in the TR6143 Mode (6244) (2 of 2) |
|-----------|-----------------------------------------------------|

Indicates divergences from the Original Mode.

6.4 GPIB in the TR6143 Mode

# 6.4 GPIB in the TR6143 Mode

Explained here are the GPIB commands, output data format, and status byte in the TR6143 mode.

# 6.4.1 TR6143 Mode GPIB Code List

In the TR6143 mode, the (1) TR6143 unique commands can be used but the (2) commands cannot be used. Other commands can be used in both the Original Mode and the TR6143 mode.

(1) TR6143 mode unique commands

Table 6-4 shows the TR6143 commands that are not available in the Original Mode. The defaults indicate the status of commands which can be initialized by factory default initialization, DCL, or C command.

During sweep operation and DC/pulse mode operation, only commands with the  $\bigcirc$  symbol in Table 6-4 are accepted.

All the commands are accepted in the standby status.

|                         |                                            |         |                                                                                                  | Operation          |                            |                              |                     |         |
|-------------------------|--------------------------------------------|---------|--------------------------------------------------------------------------------------------------|--------------------|----------------------------|------------------------------|---------------------|---------|
|                         | Item                                       | Command | Description                                                                                      | Default<br>setting | During DC/PLS<br>operation | During<br>sweep<br>operation | 6243/44<br>commands | Remarks |
| Source                  | Source function, source range,             | V3      | Voltage source, 320 mV range, current measurement                                                |                    | 0                          |                              | V3                  |         |
|                         | and measurement function<br>settings       | V4      | Voltage source, 3.2 V range, current measurement                                                 |                    | 0                          |                              | V4                  |         |
|                         |                                            | V5      | Voltage source, 32 V and 20 V ranges, current measurement                                        |                    | 0                          |                              | V5                  |         |
|                         |                                            | V6      | Voltage source, 110 V range, current measurement                                                 | $\circ$            | 0                          |                              | V6 *4               | *1      |
|                         |                                            | I-1     | Current source, 32 µA range, voltage measurement                                                 |                    | 0                          |                              | I-1 *4              |         |
|                         | (TR6143 mode)                              | 10      | Current source, 320 µA range, voltage measurement                                                |                    | 0                          |                              | 10                  |         |
|                         |                                            | I1      | Current source, 3.2 mA range, voltage measurement                                                |                    | 0                          |                              | I1                  |         |
|                         |                                            | 12      | Current source, 32 mA range, voltage measurement                                                 |                    | 0                          |                              | 12                  |         |
|                         |                                            | 13      | Current source, 320 mA range, voltage measurement                                                |                    | 0                          |                              | 13                  |         |
|                         |                                            | I4      | Current source, 2 A and 3.2 A ranges, voltage measurement                                        |                    | 0                          |                              | I4                  |         |
|                         |                                            | 15      | Current source, 10 A range, voltage measurement                                                  |                    | 0                          |                              | I5 *5               |         |
|                         | Source mode                                | C1      | DC mode                                                                                          | 0                  | 0                          | 0                            | MD0                 |         |
|                         |                                            | Т0      | DC sweep mode automatic trigger                                                                  |                    | 0                          | 0                            | MD2, ST0            |         |
|                         |                                            | T1      | DC sweep mode external trigger                                                                   |                    | 0                          | 0                            | MD2, ST1            |         |
|                         | Source response                            | RP0     | SLOW                                                                                             |                    | 0                          |                              | -                   | *2      |
|                         |                                            | RP1     | FAST                                                                                             |                    | 0                          |                              | -                   |         |
| Measure-                | Auto zero                                  | AC0     | OFF                                                                                              |                    | 0                          |                              | AZ0                 |         |
| ment                    |                                            | AC1     | ON                                                                                               | 0                  | 0                          |                              | AZ1                 |         |
| Measure-<br>ment opera- | Comparison operation result buzzer         | UZ3     | The buzzer sounds when the comparison operation result is HI.                                    | 0                  | 0                          |                              | BZ1                 |         |
| tion                    |                                            | UZ4     | The buzzer sounds when the comparison operation result is GO.                                    |                    | 0                          |                              | BZ2                 |         |
|                         |                                            | UZ5     | The buzzer sounds with the comparison operation result is LO.                                    |                    | 0                          |                              | BZ3                 |         |
| Sweep                   | Sweep repetition number                    | T2      | Repeats once                                                                                     | 0                  | 0                          | $\bigtriangleup$             | SS1                 |         |
|                         |                                            | T3      | Repeats continuously                                                                             |                    | 0                          | $\bigtriangleup$             | SS0                 |         |
|                         | Random sweep memory com-<br>plete setting. | C3      | Used when setting the random sweep memory with the N<br>command.<br>(Example: N30, D1V, D2V, C3) |                    |                            |                              | Р                   |         |

Table 6-4TR6143 Mode Unique Commands (1 of 2)

## 6.4.1 TR6143 Mode GPIB Code List

| Item                  |                              |         |                                                                                                    |   | Operatio                   | on                           |                     |           |
|-----------------------|------------------------------|---------|----------------------------------------------------------------------------------------------------|---|----------------------------|------------------------------|---------------------|-----------|
|                       |                              | Command | Description                                                                                                    |   | During DC/PLS<br>operation | During<br>sweep<br>operation | 6243/44<br>commands | Remarks   |
| Source /<br>measure-  | Time parameter               | SI      | SIdd<br>dd: Period (0 to 99 × 100 ms)                                                                                                    |   | 0                          |                              | SP ~                |           |
| ment                  | Trigger                      | Т9      | DC: Measurement HOLD status: Measurement trigger<br>Auto trigger sweep: Starts and pauses the sweep.<br>External trigger sweep: Starts the sweep and triggers signal<br>output. |   | 0                          | 0                            | *TRG                |           |
|                       | Auto sweep pause             | C2      | Auto trigger sweep: Pauses the sweep.                                                                                                    |   |                            | 0                            |                     |           |
| GPIB                  | Talker output                | OM0     | The source value is output using ASCII.                                                                                                    |   | 0                          | 0                            | -                   |           |
|                       |                              | OM1     | The measurement value is output using ASCII.                                                                                                    | 0 | 0                          | 0                            | -                   | - *3<br>- |
|                       |                              | OM2     | The measurement value is output in binary.                                                                                                    |   | 0                          | 0                            | -                   |           |
|                       |                              | OM3     | The measurement buffer memory data is output.                                                                                                    |   | 0                          | 0                            | -                   |           |
|                       |                              | OM4     | The operating status is output.                                                                                                    |   | 0                          | 0                            | -                   |           |
|                       | Header output                | S4      | OFF                                                                                                    |   | 0                          |                              | OH0                 |           |
|                       |                              | 85      | ON                                                                                                    | 0 | 0                          |                              | OH1                 |           |
|                       | The TR6143 status byte       | S2      | The TR6143 status byte is set to level 0.                                                                                                    | 0 | 0                          | 0                            | -                   |           |
|                       | lunction                     | 83      | The TR6143 status byte is set to level 1.                                                                                                    |   | 0                          | 0                            | -                   |           |
|                       | The TR6143 mask bit settings | MS      | MSddd<br>ddd:Mask bit decimal value (0 to 255)                                                                                                    |   | 0                          | 0                            | -                   |           |
| Measure-              | Measurement buffer-Store     | OM6     | OFF                                                                                                    | 0 | 0                          | 0                            | -                   |           |
| ment buffer<br>memory |                              | OM5     | ON (Memory data is output with OM1 and OM2.)                                                                                                    |   | 0                          | 0                            | -                   |           |
|                       | Measurement buffer-Delete    | C4      | Deletes the measurement buffer memory.                                                                                                    |   | 0                          | $\triangle$                  | RL                  |           |
| Initialization        | Initialization               | С       | The parameter is initialized.                                                                                                    |   | 0                          | 0                            | *RST                |           |
|                       |                              | DCL     | (This will be the default value.)                                                                                                    |   | 0                          | 0                            |                     |           |

| Table 6-4 | TR6143 Mode     | Unique Commands    | (2  of  2) |
|-----------|-----------------|--------------------|------------|
| 14010 0 1 | 11001 15 111040 | Olinque Colimnanas | (2012)     |

\*1: Command operation differs with the mode.

Command operation differs with the mode. In the Original Mode, V - is set to voltage source, I -, current source. In the TR6143 Mode, V - is set to voltage source current measurement, I -, current source voltage measurement. Since the 6243/44 does not feature a source response switching function, this command will not work even if issued (no error generated). In the Original Mode, this is fixed as "measurement value is output with ASCII." Becomes Syntax Error for 6244. Becomes Syntax Error for 6243. Becomes Execution Error in the Original Mode.

\*2: \*3: \*4: \*5: -:

6.4.1 TR6143 Mode GPIB Code List

(2) Commands that cannot be used in the TR6143 mode

Table 6-5 shows the commands that cannot be used in the TR6143 mode. Using these commands in the TR6143 mode will generate Command Execution Error.

ing these commands in the TROT45 mode will generate Command Execution Effe

|              | Item                                       | Unavailable commands                                                   |
|--------------|--------------------------------------------|------------------------------------------------------------------------|
| SOURCE       | Limiter polarity                           | PL0, PL1, PL2                                                          |
|              | The limiter polarity query                 | PL?                                                                    |
|              | The measurement buffer memory storage mode | SM0, SM1, SM2                                                          |
|              | The store mode query                       | SM?                                                                    |
| MEASURE      | Enquiring about the amount of stored data  | SZ?                                                                    |
| BUFFER       | Clearing the memory                        | RL                                                                     |
|              | Specifying a recall number                 | RN                                                                     |
|              | Enquiring about the recall number          | RN?                                                                    |
|              | Saving data                                | STP1, STP2, STP3                                                       |
| SAVE/Ι Ο Δ D | Clearing User 0 to 3                       | SINI                                                                   |
| SAVE/LOAD    | Loading                                    | RCLP0, RCLP1, RCLP2, RCLP3                                             |
|              | Initializing the load parameter            | RINI                                                                   |
| GPIB         | Status                                     | *STB?, *SRE, *SRE?, *ESR?, *ESE, *ESE?,<br>*CLS, DSR?, DSE, DSE?, ERR? |
|              | OPC                                        | *OPC, *OPC?, *WAI                                                      |
| TIME         | Source delay time                          | SD                                                                     |
| CALIBRATION  | Calibration                                | XENT and all calibration commands                                      |

 Table 6-5
 Commands that cannot be used in the TR6143 Mode

# 6.4.2 Data Output Format in the TR6143 Mode (Talker)

(1) Measurement data output format (ASCII)

When ASCII data output is specified for OM0 and OM1, the normal source and measurement data and the data from the measurement data buffer memory are output in the following ASCII format.

(a) Header (Header 3 characters)

- (b) Fixed-point part (Polarity + decimal point + 5 to 6-digit figure)
- (c) Exponent part (E + polarity + 1-digit figure)
- (d) Block delimiter
- Header

| Header  | Description                                        | Priority |
|---------|----------------------------------------------------|----------|
| DV      | Voltage source value and voltage measurement value |          |
| DI      | Current source value and current measurement value |          |
| OS      | Oscillation detection (OSC)                        | 1        |
| LM      | Limiter source (LMT)                               | 2        |
| OL      | The measurement range is exceeded (Over Range)     | 3        |
| DVH/DIH | The comparison operation result is HI.             |          |
| DVG/DIG | The comparison operation result is GO.             | 4        |
| DVL/DIL | The comparison operation result is LO.             |          |

## • Fixed-point part and exponent part

The fixed-point part and exponent part are determined by the source/measurement function, range, and number of measurement digits.

|                         |           | F                                                |                                               |                   |
|-------------------------|-----------|--------------------------------------------------|-----------------------------------------------|-------------------|
| Measurement<br>function | Range     | 5 1/2-digit<br>measurement<br>(eight characters) | 4 1/2-digit measurement<br>(seven characters) | Exponent<br>value |
|                         | 320 mV    | $\pm$ ddd.ddd                                    | $\pm$ ddd.dd                                  | E - 3             |
| Voltage                 | 3.2 V     | $\pm$ d.ddddd                                    | $\pm$ d.dddd                                  | E + 0             |
| voitage                 | 32 V/20 V | $\pm$ dd.dddd $\pm$ dd.ddd                       |                                               | E + 0             |
|                         | 110 V     | ± ddd.ddd                                        | ± ddd.dd                                      | E + 0             |
|                         | 32 µA     | ± dd.dddd                                        | $\pm$ dd.ddd                                  | E - 6             |
|                         | 320 µA    | ± ddd.ddd                                        | ± ddd.dd                                      | E - 6             |
|                         | 3.2 mA    | ± d.ddddd                                        | ± d.dddd                                      | E - 3             |
| Current                 | 32 mA     | ± dd.dddd                                        | $\pm$ dd.ddd                                  | E - 3             |
|                         | 320 mA    | $\pm ddd.ddd \pm ddd.dd$                         |                                               | E - 3             |
|                         | 2 A/3.2 A | ± d.ddddd                                        | ± d.dddd                                      | E + 0             |
|                         | 10 A      | ± dd.dddd                                        | ± dd.ddd                                      | E + 0             |
| Over range              |           | +999.999                                         | +999.99                                       | E + 9             |

#### • Block delimiter

A block delimiter is output to indicate the end of one set of data. The block delimiter can be specified by commands.

| Block delimiter | Setting command | Default setting |
|-----------------|-----------------|-----------------|
| CR LF + EOI     | DL0             | $\bigcirc$      |
| LF              | DL1             |                 |
| EOI             | DL2             |                 |

(2) Measurement buffer data output format (ASCII)

When measurement buffer store is turned on by OM5 and ASCII data output is subsequently specified, all the data at the time when the talker is specified by the controller in the buffer are recalled continuously.

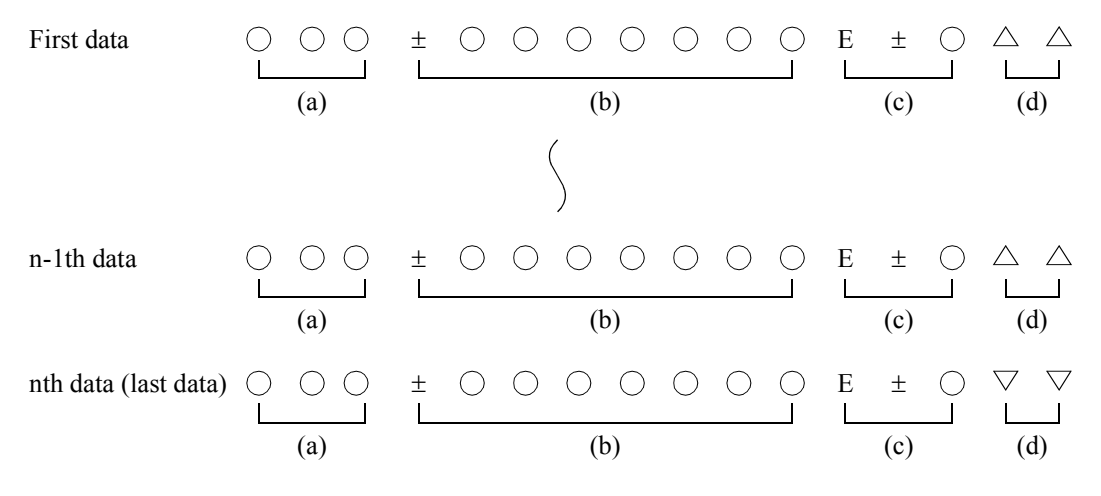

(a) Header

(Main header 2 characters + Sub header 1 character)

- (b) Fixed-point part (Polarity + decimal point + 5 to 6-digit figure)
- (c) Exponent part (E + polarity + 1-digit figure)
- (d) String delimiter
- (e) Block delimiter
- Header

| Header  | Description                                        | Priority |
|---------|----------------------------------------------------|----------|
| DV      | Voltage source value and voltage measurement value |          |
| DI      | Current source value and current measurement value |          |
| OS      | Oscillation detection (OSC)                        | 1        |
| LM      | Limiter source (LMT)                               | 2        |
| OL      | The measurement range is exceeded (Over Range)     | 3        |
| DVH/DIH | The comparison operation result is HI.             |          |
| DVG/DIG | The comparison operation result is GO.             | 4        |
| DVL/DIL | The comparison operation result is LO.             |          |

## • Fixed-point part and exponent part

The fixed-point part and exponent part are determined by the source/measurement function, range and number of measurement digits.

|                         |           | F                                                | Fixed-point                                   |                   |  |
|-------------------------|-----------|--------------------------------------------------|-----------------------------------------------|-------------------|--|
| Measurement<br>function | Range     | 5 1/2-digit<br>measurement<br>(eight characters) | 4 1/2-digit measurement<br>(seven characters) | Exponent<br>value |  |
|                         | 320 mV    | $\pm$ ddd.ddd                                    | $\pm$ ddd.dd                                  | E - 3             |  |
| Voltage                 | 3.2 V     | $\pm$ d.ddddd                                    | $\pm$ d.dddd                                  | E + 0             |  |
| voltage                 | 32 V/20 V | ± dd.dddd                                        | $\pm$ dd.ddd                                  | E + 0             |  |
|                         | 110 V     | $\pm$ ddd.ddd                                    | ± ddd.dd                                      | E + 0             |  |
|                         | 32 µA     | ± dd.dddd                                        | ± dd.ddd                                      | E - 6             |  |
|                         | 320 µA    | $\pm$ ddd.ddd                                    | ± ddd.dd                                      | E - 6             |  |
|                         | 3.2 mA    | $\pm$ d.ddddd                                    | $\pm$ d.dddd                                  | E - 3             |  |
| Current                 | 32 mA     | ± dd.dddd                                        | ± dd.ddd                                      | E - 3             |  |
|                         | 320 mA    | $\pm$ ddd.ddd                                    | ± ddd.dd                                      | E - 3             |  |
|                         | 2 A/3.2 A | $\pm$ d.ddddd                                    | ± d.dddd                                      | E + 0             |  |
|                         | 10 A      | ± dd.dddd                                        | ± dd.ddd                                      | E + 0             |  |
| Over range              |           | +999.999                                         | +999.99                                       | E + 9             |  |

## • String delimiter

A string delimiter is output to set off sets of data. The string delimiter can be specified by commands.

| String delimiter | Setting command | Default    |
|------------------|-----------------|------------|
| "," Comma        | SL0             | $\bigcirc$ |
| " " Space        | SL1             |            |
| CR LF            | SL2             |            |

• Block delimiter

A block delimiter is output to indicate the end of one set of data. The block delimiter can be specified by commands.

| Block delimiter | Setting command | Default    |
|-----------------|-----------------|------------|
| CR LF + EOI     | DL0             | $\bigcirc$ |
| LF              | DL1             |            |
| EOI             | DL2             |            |

Output after recall of the last data in the buffer at the time the talker is specified by the controller

(3) Measurement buffer output format (Binary)

When measurement buffer store is turned ON by OM5 and binary data output is subsequently specified by OM2, measurement data is output in the following binary format.

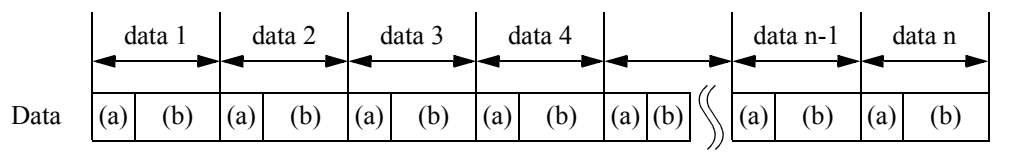

EOM

(a) Header (Flag + V/I + Range code)

(b) Data

• Data structure

|        | D7 | D6   | D5 | D4  | D3 | D2    | D1     | D0 |
|--------|----|------|----|-----|----|-------|--------|----|
| Header |    | Flag |    | V/I |    | Range | e code |    |

## • Flag

| D7 | D6 | D5 | Description                                       |
|----|----|----|---------------------------------------------------|
| 0  | 0  | 0  | Current or voltage measurement data               |
| 0  | 0  | 1  | Data when the comparison operation result is GO   |
| 0  | 1  | 0  | Data when the comparison operation result is LO   |
| 0  | 1  | 1  | Data when the comparison operation result is HI   |
| 1  | 0  | 0  | Data when the limiter (LMT) performs.             |
| 1  | 0  | 1  | Data output when an oscillation is detected (OSC) |
| 1  | 1  | 0  | Over range data                                   |

- V/I: V/I = 0; Indicates the current measurement data V/I = 1; Indicates the voltage measurement data
- Range code

| V/I |                            | Range                           | e code                     |                                 | Measurement data | Range                                                             |  |  |
|-----|----------------------------|---------------------------------|----------------------------|---------------------------------|------------------|-------------------------------------------------------------------|--|--|
| D4  | D3                         | D2                              | D1                         | D0                              | Weasurement data | Kange                                                             |  |  |
| 1   | 0<br>0<br>0<br>0           | 1<br>1<br>1                     | 0<br>0<br>1<br>1           | 0<br>1<br>0<br>1                | Voltage          | 320 mV<br>3.2 V<br>32 V/20 V<br>110 V                             |  |  |
| 0   | 0<br>0<br>0<br>0<br>1<br>1 | 0<br>1<br>1<br>1<br>1<br>0<br>0 | 1<br>0<br>1<br>1<br>0<br>0 | 1<br>0<br>1<br>0<br>1<br>0<br>1 | Current          | 32 μA<br>320 μA<br>3.2 mA<br>32 mA<br>320 mA<br>2 A/3.2 A<br>10 A |  |  |

- Data
  - Complement-on-two data
  - Depending on the Resolution setting, the byte length changes as follows:

| Resolution   | Byte   | Bit       | Data range         | Default |
|--------------|--------|-----------|--------------------|---------|
| 4-1/2 digits | 2 Byte | b15 to b0 | -32000 to +32000   | 0       |
| 5-1/2 digits | 3 Byte | b23 to b0 | -320000 to +320000 |         |

• Examples of data when Resolution is 4-1/2 digits

| b15 | b14 | b13 | b12 | b11 | b10 | b9 | b8 | b7 | b6 | b5 | b4 | b3 | b2 | b1 | b0 | Data   |
|-----|-----|-----|-----|-----|-----|----|----|----|----|----|----|----|----|----|----|--------|
| 0   | 1   | 1   | 1   | 1   | 1   | 0  | 1  | 0  | 0  | 0  | 0  | 0  | 0  | 0  | 0  | +32000 |
| 0   | 0   | 0   | 0   | 0   | 0   | 0  | 0  | 0  | 0  | 0  | 0  | 0  | 0  | 0  | 1  | +1     |
| 0   | 0   | 0   | 0   | 0   | 0   | 0  | 0  | 0  | 0  | 0  | 0  | 0  | 0  | 0  | 0  | 0      |
| 1   | 1   | 1   | 1   | 1   | 1   | 1  | 1  | 1  | 1  | 1  | 1  | 1  | 1  | 1  | 1  | -1     |
| 1   | 0   | 0   | 0   | 0   | 0   | 1  | 1  | 0  | 0  | 0  | 0  | 0  | 0  | 0  | 0  | -32000 |

#### (4) Measurement data number output

When measurement data number output is specified by OM3, the measurement data number is output in the following format.

$$\begin{array}{c|c} DC \bigcirc \bigcirc \bigtriangleup \\ \sqcup & \bigsqcup \\ (a) & (b) & (c) \end{array}$$

- (a) Header (ON/OFF possible by S5/S4 command)
- (b) Data number
- (c) Block delimiter
- Data number (16-bit binary data output in the order from high order to low order)

| b15 | b14 | b13 | b12 | b11 | b10 | b9 | b8 | b7 | b6 | b5 | b4 | b3 | b2 | b1 | b0 | Decimal<br>number | The number of data |
|-----|-----|-----|-----|-----|-----|----|----|----|----|----|----|----|----|----|----|-------------------|--------------------|
| 0   | 0   | 0   | 0   | 0   | 0   | 0  | 0  | 0  | 0  | 0  | 0  | 0  | 0  | 0  | 0  | 0, 0              | 0                  |
| 0   | 0   | 0   | 0   | 0   | 0   | 0  | 0  | 0  | 0  | 0  | 0  | 0  | 0  | 0  | 1  | 0, 1              | 1                  |
| 0   | 0   | 0   | 0   | 1   | 0   | 1  | 1  | 1  | 0  | 0  | 0  | 0  | 0  | 0  | 0  | 11, 128           | 2944               |
| 0   | 0   | 0   | 1   | 0   | 0   | 1  | 1  | 1  | 0  | 0  | 0  | 0  | 1  | 1  | 1  | 19, 135           | 4999               |

(5) Operation status

When operation status output is specified by OM4, the operation status is output in the following format.

- SS  $\bigcirc$   $\triangle$
- (a) (b) (c)
- (a) Header (ON/OFF possible by S5/S4 command)
- (b) Data number
- (c) Block delimiter
- Data number (8-bit binary data output)

| bit | Decimal<br>number | Condition to be set         | Condition to be cleared            |  |  |  |  |
|-----|-------------------|-----------------------------|------------------------------------|--|--|--|--|
| b7  | 128               | Limiter detection (LMT)     | Clearing the limiter               |  |  |  |  |
| b6  | 64                | Oscillation detection (OSC) | Clearing the oscillation detection |  |  |  |  |
| b5  | 32                | Overheating detection (OVH) | When the operation starts.         |  |  |  |  |
| b4  | 16                | Overload detection (OVL)    | When the operation starts.         |  |  |  |  |
| b3  | 8                 | None                        | None                               |  |  |  |  |
| b2  | 4                 | None                        | None                               |  |  |  |  |
| b1  | 2                 | During sweep                | Sweep stop                         |  |  |  |  |
| b0  | 1                 | Operating status            | Standby                            |  |  |  |  |

6.4.3 Status Byte in TR6143 Mode

# 6.4.3 Status Byte in TR6143 Mode

The status byte in the TR6143 Mode can be switched between Level 0 and Level 1 by the S2/S3 command. Table 6-6 shows the meaning of each bit in the Status Byte Register for Level 0 and Level 1, respectively.

| hit | Function         | definition     |       | Descrij                                                                                                    | ption                                                                       |                                                                                        |  |  |  |
|-----|------------------|----------------|-------|----------------------------------------------------------------------------------------------------|-----------------------------------------------------------------------------|----------------------------------------------------------------------------------------|--|--|--|
| UIL | Level 0 (S2)     | Level 1 (S3)   |       | Level 0 (S2)                                                                                                    |                                                                             | Level 1 (S3)                                                                           |  |  |  |
| 7   | OPERATE OFF      |                | ON:   | When an external operation off sig                                                                                                    | When an external operation off signal input is detected, bit 7 is set to 1. |                                                                                        |  |  |  |
|     |                  |                | OFF:  | When the status byte is read out w                                                                                                    | When the status byte is read out with the serial poll, bit 7 is set to 0.   |                                                                                        |  |  |  |
| 6   | SRQ              |                | ON:   | Status byte bits 0 to 7, which are not masked using the MS command, ar set to 1.<br>Accordingly, bit 6 is set to 1. If the service request is set to ON at this point, SRQ is sent.                   |                                                                             |                                                                                        |  |  |  |
|     |                  |                | OFF:  | When the status byte is read out with the serial poll, bit 6 is set to 0.                                                                                                    |                                                                             |                                                                                        |  |  |  |
| 5   | TRIGGER I        | N              | ON:   | When the external trigger signal in                                                                                                    | When the external trigger signal input is detected, bit 5 is set to 1.      |                                                                                        |  |  |  |
|     |                  |                | OFF:  | When the status byte is read out w                                                                                                    | ith the s                                                                   | serial poll, bit 5 is set to 0.                                                        |  |  |  |
| 4   | Not used.        |                | Alway | s 0.                                                                                                    |                                                                             |                                                                                        |  |  |  |
| 3   | SWEEP<br>END     | BUFFER<br>FULL | ON:   | When the sweep repeats once, bit 3 is set to 1 when the sweep is completed.                                                                                                    | ON:                                                                         | When the measurement buffer memory is full, bit 3 is set to 1.                         |  |  |  |
|     |                  |                | OFF:  | When the sweep starts, the source<br>mode is changed, and the status<br>byte is read out<br>with the serial poll, bit 3 is set to<br>0.                                                               | OFF:                                                                        | While the measurement buffer memory is unfilled, bit 3 is 0.                           |  |  |  |
| 2   | RECEIVE<br>READY | MEASURE<br>END | ON:   | When the command is ready to be received, bit 2 is set to 1.                                                                                                    | ON:                                                                         | When the measurement is completed, bit 2 is set to 1.                                  |  |  |  |
|     |                  |                | OFF:  | When the command is received<br>and the status byte is read out<br>with the serial poll, bit<br>2 is set to 0.                                                                                        | OFF:                                                                        | When the measurement starts<br>and measurement data is read<br>out, bit 2 is set to 0. |  |  |  |
| 1   | SYNTAX<br>ERROR  |                | ON:   | Bit 1 is set to 1 when:<br>An unknown remote command is received.<br>A remote command syntax error occurs.<br>A remote command argument error occurs.<br>and A remote command execution error occurs. |                                                                             | l.<br>s.<br>ccurs.                                                                     |  |  |  |
|     |                  |                | OFF:  | When correct remote command are received up to the block delimiter, bit is set to 0.                                                                                                    |                                                                             |                                                                                        |  |  |  |
| 0   | LMT/OSC          |                | ON:   | When the limiter and oscillation                                                                                                    | are det                                                                     | ected, bit 0 is set to 1.                                                              |  |  |  |
|     |                  |                | OFF:  | When the limiter detection status and oscillation detection status a cleared, bit 0 is set to 0.                                                                                                    |                                                                             |                                                                                        |  |  |  |

Table 6-6 Status Bytes in the TR6143 Mode

• The Status Byte Register is cleared by the C command and when the power is turned OFF and ON.

7. PERFORMANCE TESTS

# 7. PERFORMANCE TESTS

This chapter describes the operations used for checking whether the 6243/44 can perform correctly within the accuracy ranges specified.

#### 7.1 6243 Tests

#### 7.1.1 Measuring Instruments Required for Performance Tests

The measuring instruments required for the performance tests are the same as those shown in Section 8.1.1, "Cables and Measuring Instruments Required for Calibration."

# 7.1.2 Connections

The connections required for the performance tests are the same as those shown in "Figure 8-1 Connections for Calibration."

# 7.1.3 Test Methods

Execute the performance tests under the following conditions in a location free of dust, vibrations, noise, etc.

| Temperature:       | 23 ±5°C              |
|--------------------|----------------------|
| Relative humidity: | 70% or lower         |
| Warm-up:           | 60 minutes or longer |

Set the Line Frequency to 50 Hz or 60 Hz to match the line frequency.

- (1) Self test, display, buttons, buzzer, external single-wire signal test
  - 1. Press the **MENU** button and select *SYSTEM* in the parameter group. Then execute *Self Test, Disp.Buz.Key.Test, Ext.Signal Test\**.
    - NOTE: Perform the Ext.Signal Test with INTERLOCK and COMPLETE OUT connected, and with SYNC OUT and TRIGGER IN connected on the rear panel.

*NOTE:* If the outcome of this test is Fail, confirm the contents of the error by referring to "A.2 Error Message List."

### 7.1.3 Test Methods

- (2) Voltage source measurement test
  - 1. Connect the 6243 and the DMM (Digital Multi-Meter) as shown in Figure 8-1 (a).
  - 2. Set the DMM to DCV, auto range, and the integration time at 10 PLC or longer.
  - 3. Set the 6243 to the DC source mode, free-run, and the integration time at 10 PLC or longer.
  - 4. Select voltage source voltage measurement and Operate.
  - 5. With ±ZERO and ±F.S generated in the 320 mV range to 110 V range, verify that the difference between the source set value and the DMM measured value and the difference between the 6243 measured value and the DMM measured value are within the accuracy described in Section 9.1, "6243 Specifications."

#### *NOTE:* If the result of this test does not fall within the accuracy specifications, calibrate the 6243/44 as outlined in Section 8.1, "6243 Calibration" or contact an ADC CORPORATION sales representative for calibration or servicing.

- (3) Current source measurement test
  - 1. Connect the 6243 and the DMM as shown in Figure 8-1 (b).
  - 2. Set DMM to DCI, auto range, and the integration time at 10 PLC or longer.
  - 3. Set the 6243 to DC source mode, free run, and the integration time at 10 PLC or longer.
  - 4. Select current source current measurement and Operate.
  - 5. With ±ZERO and ±F.S generated in the 30 μA range to 2 A range, verify that the difference between the source set value and the DMM measured value and the difference between the 6243 measured value and the DMM measured value are within the accuracy described in Section 9.1, "6243 Specifications." However, if 6581 is used as DMM, the ±F.S of the 2 A range should be ±1 A.

*NOTE:* If the result of this test does not fall within the accuracy specifications, calibrate the 6243/44 as outlined in Section 8.1, "6243 Calibration" or contact an ADC CORPORATION sales representative for calibration or servicing.

7.2 6244 Tests

# 7.2 6244 Tests

# 7.2.1 Measuring Instruments Required for Performance Tests

The measuring instruments required for the performance tests are the same as those indicated in Section 8.2.1, "Cables and Measuring Instruments Required for Calibration."

#### 7.2.2 Connections

The connections required for the performance tests are the same as those indicated in "Figure 8-3 Connections for Calibration."

# 7.2.3 Test Methods

Execute the performance test under the following conditions in a location free of dust, vibrations, noise, etc.

| Temperature:       | 23 ±5°C              |
|--------------------|----------------------|
| Relative humidity: | 70% or lower         |
| Warm-up:           | 60 minutes or longer |

Set the *Line Frequency* to 50 Hz or 60 Hz to match the line frequency.

- (1) Self test, display, buttons, buzzer, external single-wire signal test
  - 1. Press the **MENU** button and select **SYSTEM** in the parameter group. Then execute **Self Test, Disp.Buz.Key.Test,Ext.Signal Test\***.

*NOTE: Perform the Ext.Signal Test with INTERLOCK and COMPLETE OUT connected, and with SYNC OUT and TRIGGER IN connected on the rear panel.* 

*NOTE:* If the outcome of this test is Fail, confirm the contents of the error by referring to "A.2 Error Message List."

7.2.3 Test Methods

- (2) Voltage source measurement test
  - 1. Connect the 6244 and the DMM as shown in Figure 8-3 (a).
  - 2. Set the DMM to DCV, auto range, and the integration time at 10 PLC or longer.
  - 3. Set the 6244 to DC source mode, free run, and the integration time at 10 PLC or longer.
  - 4. Select voltage source voltage measurement and Operate.
  - 5. With ±ZERO and ±F.S generated in the 320 mV range to 20 V range, verify that the difference between the source set value and the DMM measured value and the difference between the 6244 measured value and the DMM measured value are within the accuracy described in Section 9.2, "6244 Specifications."

# *NOTE:* If the result of this test does not fall within the accuracy specifications, calibrate the 6243/44 as outlined in Section 8.2, "6244 Calibration" or contact an ADC CORPORATION sales representative for calibration or servicing.

- (3) Current source measurement test (320 µA 320 mA range)
  - 1. Connect the 6244 and the DMM as shown in Figure 8-3 (b).
  - 2. Set the DMM to DCI, auto range, and the integration time at 10 PLC or longer.
  - 3. Set the 6244 to DC source mode, free run, and the integration time at 10 PLC or longer.
  - 4. Select current source current measurement and Operate.
  - 5. With  $\pm$ ZERO and  $\pm$ F.S generated in the 300  $\mu$ A range to 320 mA range, verify that the difference between the source set value and the DMM measured value, and the difference between the 6244 measured value and the DMM measured value, are within the accuracy described in Section 9.2, "6244 Specifications."

*NOTE:* If the result of this test does not fall within the accuracy specifications, calibrate the 6243/44 as outlined in Section 8.2, "6244 Calibration" or contact an ADC CORPORATION sales representative for calibration or servicing.

7.2.3 Test Methods

- (4) Current source measurement test (3.2 A, 10 A range)
  - 1. Connect the 6244, the DMM, and a 3.2 A standard resistor for calibration as shown in Figure 8-3 (c).
  - 2. Set the DMM to DCV, auto range, and the integration time at 10 PLC or longer.
  - 3. Set the 6244 to DC source mode, free run, and the integration time at 10 PLC or longer.
  - 4. Select current source current measurement and Operate.
  - 5. With  $\pm$ ZERO and  $\pm$ F.S generated in the 3.2 A range, verify that the difference between the source set value and the DMM measured value and the difference between the standard resistance value and the current conversion value are within the accuracy described in Section 9.2, "6244 Specifications."
  - 6. With the standard resistor replaced with a 10 A standard resistor for calibration and the current range set to the 10 A range, perform the verification in the same manner as in step 5.

*NOTE:* If the result of this test does not fall within the accuracy specifications, calibrate the 6243/44 as outlined in Section 8.2, "6244 Calibration" or contact an ADC CORPORATION sales representative for calibration or servicing.

8. CALIBRATION

# 8. CALIBRATION

This chapter explains how to calibrate the 6243/44 to ensure that the 6243/44 is used within the specified accuracy ranges.

In order to use the 6243/44 with the specified accuracy, periodic calibration at least once a year is recommended.

Contact an ADC CORPORATION sales representative for the calibration service.

# 8.1 6243 Calibration

#### 8.1.1 Cables and Measuring Instruments Required for Calibration

The following table shows the cables and measuring instrument accuracy required for calibration in each range.

| Range                                                  | Zero              |                                                    | Full scale                                                                                  |                                                                | Daaammandad |                                    |  |
|--------------------------------------------------------|-------------------|----------------------------------------------------|---------------------------------------------------------------------------------------------|----------------------------------------------------------------|-------------|------------------------------------|--|
|                                                        | Calibration point | Required accuracy                                  | Calibration<br>point                                                                        | Required accuracy                                              | instrument  | Cable                              |  |
| 320 mV<br>3.2 V<br>32 V<br>110 V                       | 0 V               | 1.5 μV<br>5 μV<br>50 μV<br>500 μV                  | $\pm 300 \text{ mV}$<br>$\pm 3 \text{ V}$<br>$\pm 30 \text{ V}$<br>$\pm 100 \text{ V}$      | 15 ppm                                                         |             |                                    |  |
| 32 μA<br>320 μA<br>3.2 mA<br>32 mA<br>320 mA<br>2 A *2 | 0 A               | 50 pA<br>500 pA<br>5 nA<br>50 nA<br>500 nA<br>5 μA | $\pm 30 \mu A$<br>$\pm 300 \mu A$<br>$\pm 3 mA$<br>$\pm 30 mA$<br>$\pm 300 mA$<br>$\pm 1 A$ | 120 ppm<br>120 ppm<br>120 ppm<br>120 ppm<br>210 ppm<br>170 ppm | 6581*1      | A01044<br>(Supplied accessories)*3 |  |

\*1: Use the 6581 under the following conditions.

Integration time: 20 PLC. Auto ZERO: ON. Within 24 hours following INT CAL.

\*2: Use 1A for 2 A range full-scale calibration.

\*3: When much externally induced noise exists, use shielded cables like A01001, etc.

8.1.2 Safety Precautions

## 8.1.2 Safety Precautions

- (1) Use an AC power supply with the specified voltage.
- (2) Set the *Line Frequency* to 50 Hz or 60 Hz to match the line frequency.
- (3) Calibrate the 6243/44 under the following conditions in a location free of dust, vibrations, line noise, etc.

Temperature: $23^{\circ}C \pm 3^{\circ}C$ Relative humidity:70% or lower

(4) Wait 2 hours or longer for warm-up to accurately calibrate the 6243/44.

Allow the measuring instruments to be used for the calibration to warm up for the period of time specified for the instruments.

The 6581 requires a warm-up time of 4 hours or longer.

(5) Upon completion of warm-up, note down the date of the calibration and the date for the next scheduled calibration on a card or sticker, etc. for convenience.

8.1.3 Connections

# 8.1.3 Connections

Figure 8-1 shows the connections for calibration using the 6581.

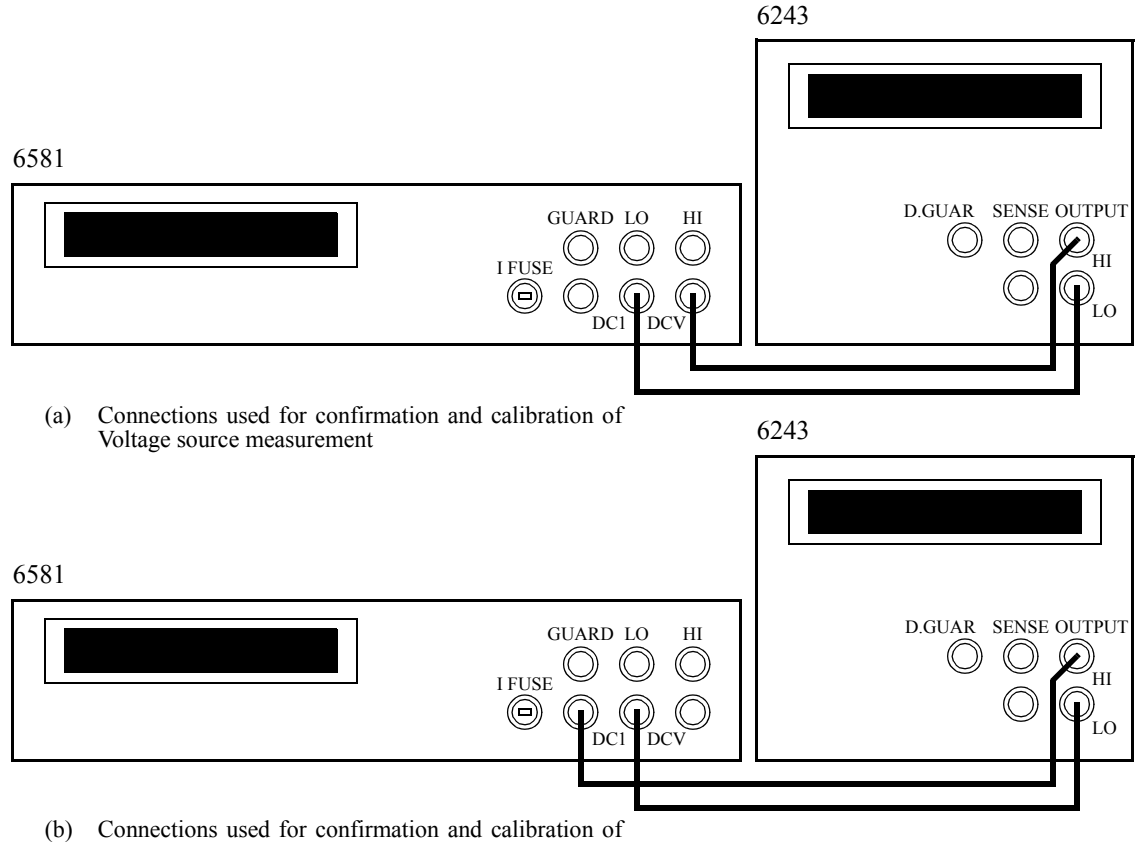

Current source measurement

Figure 8-1 Connections for Calibration

8.1.4 Calibration Points and Tolerance Range

# 8.1.4 Calibration Points and Tolerance Range

Calibrate the 6243/44 using measuring instruments satisfying the required accuracy outlined in Section 8.1.1, "Cables and Measuring Instruments Required for Calibration" meeting the tolerance ranges shown in the following table.

|                                                         | S                 | Source calibrat                                                                             | tion                                               | Measurement calibration |                                                   |                                                    |  |
|---------------------------------------------------------|-------------------|---------------------------------------------------------------------------------------------|----------------------------------------------------|-------------------------|---------------------------------------------------|----------------------------------------------------|--|
| Range                                                   | Calibration point |                                                                                             | Tolerance                                          | Calibrat                | Tolerance                                         |                                                    |  |
|                                                         | Zero              | Full scale                                                                                  | range                                              | Zero                    | Full scale                                        | range                                              |  |
| 320 mV<br>3.2 V<br>32 V<br>110 V                        | ± 0 V             | $\pm 300 \text{ mV}$<br>$\pm 3 \text{ V}$<br>$\pm 30 \text{ V}$<br>$\pm 100 \text{ V}$      | 10 μV<br>100 μV<br>1 mV<br>10 mV                   | 0 V                     | 300 mV<br>3 V<br>30 V<br>100 V                    | 10 μV<br>20 μV<br>200 μV<br>2 mV                   |  |
| 32 μA<br>320 μA<br>3.2 mA<br>32 mA<br>320 mA<br>2 (1 A) | ± 0 A             | $\pm 30 \mu A$<br>$\pm 300 \mu A$<br>$\pm 3 mA$<br>$\pm 30 mA$<br>$\pm 300 mA$<br>$\pm 1 A$ | 1 nA<br>10 nA<br>100 nA<br>1 μA<br>10 μA<br>100 μA | 0 A                     | 30 μA<br>300 μA<br>3 mA<br>30 mA<br>300 mA<br>1 A | 500 pA<br>5 nA<br>50 nA<br>500 nA<br>5 μA<br>30 μA |  |

# 8.1.5 Calibration Procedure

Figure 8-2 shows an overview of the calibration procedure.

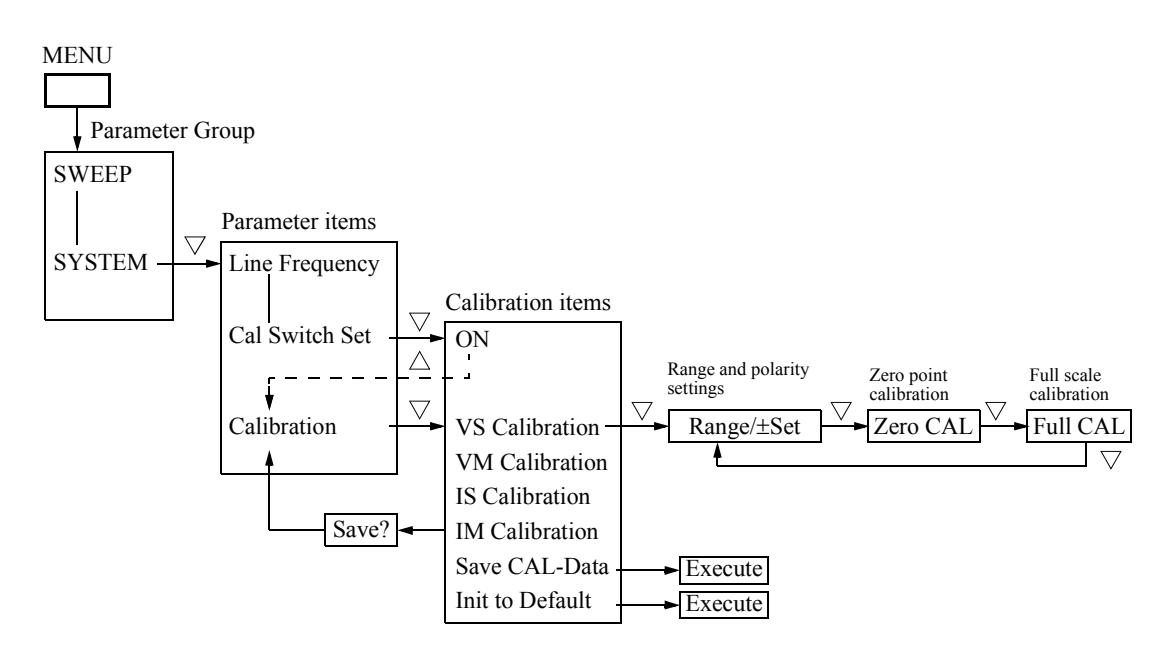

Figure 8-2 Overview of the Calibration Procedure

(1) Calibration of voltage source and current source

Calibration of voltage source is explained.

Calibration of voltage source is performed with the connections shown in Figure 8-1 (a) and the DC Voltage function and auto range are used for the DMM measurement function.

Calibration of current source is performed in the same way as calibration of voltage source.

But the connections are made as shown in Figure 8-1 (b) and the DC current function and auto range are used for the DMM measurement function.

- Press the MENU button and select SYSTEM in the parameter group and select the Cal Switch Set parameter to set it to ON.
   When Cal Switch Set is set to ON, Calibration is added to the SYSTEM parameters.
- 2. Press the  $\triangle$  button to select *Calibration* on the parameter selection screen.
- 3. Press the  $\bigtriangledown$  button.

The calibration mode is invoked, and the calibration item selection screen appears.

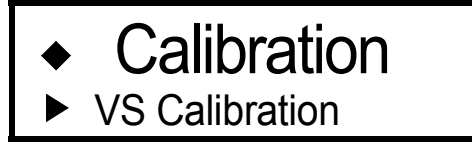

4. Press the  $\bigtriangledown$  button.

The voltage source calibration mode is invoked, and the range/polarity setting screen appears.

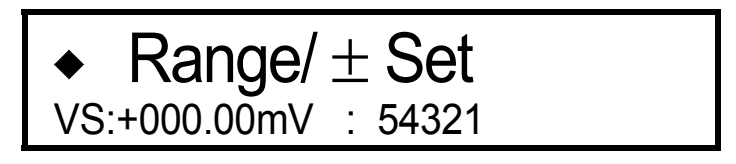

- 5. Set the range and generation polarity by pressing the RANGE  $\triangle$  (Up) and  $\nabla$  (Down) buttons and the POLARITY + and buttons.
- 6. Press the  $\bigtriangledown$  button.

The generation zero calibration mode is invoked, and the zero calibration screen appears.

The digit indicated by the cursor (blinking) shows how many counts the source value moves when the Data knob is rotated one click, as shown below.

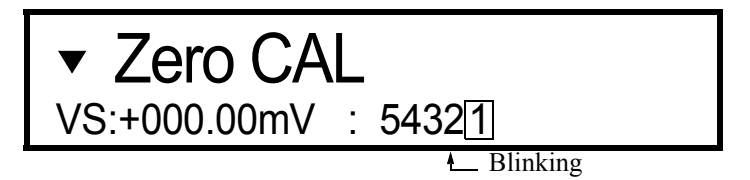

|                  | Value generated by rotating the data knob incrementally |                                       |  |  |
|------------------|---------------------------------------------------------|---------------------------------------|--|--|
| Cursor<br>number | Range                                                   |                                       |  |  |
|                  | 110 V                                                   | Ranges other than 110 V               |  |  |
|                  |                                                         |                                       |  |  |
| 1                | 0.21363                                                 | 0.53407                               |  |  |
| 1<br>2           | 0.21363<br>2.1363                                       | 0.53407<br>5.3407                     |  |  |
| 1<br>2<br>3      | 0.21363<br>2.1363<br>21.363                             | 0.53407<br>5.3407<br>53.407           |  |  |
| 1<br>2<br>3<br>4 | 0.21363<br>2.1363<br>21.363<br>213.63                   | 0.53407<br>5.3407<br>53.407<br>534.07 |  |  |

7. Rotate the Data knob to adjust so that the DMM measured value comes within the tolerance range shown in Section 8.1.4, "Calibration Points and Tolerance Range."

The calibration can be performed by moving the cursor with the  $\triangleleft$  and  $\triangleright$  buttons and selecting the significance with one click-rotation of the Data knob at a time.

For changing the source value using the Data knob, wait until the DMM measured value becomes stable.

8. Upon completion of zero calibration, press the  $\bigtriangledown$  button.

The full calibration mode is invoked.

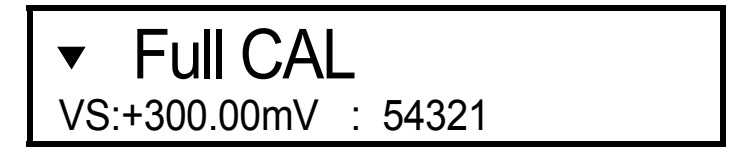

- 9. Calibrate so that the DMM measured value comes within the tolerance range shown in Section 8.1.4, "Calibration Points and Tolerance Range" in the same manner as for zero calibration.
- 10. Upon completion of full calibration, press the  $\bigtriangledown$  button.

The range and polarity setting screen shown in Step 4 returns.

- 11. Press the **POLARITY** button, and calibrate the minus source value using the procedures described in steps 6 to 11.
- 12. Calibrate the other ranges in the same manner by selecting the range and polarity on the setting screen in step 4, and perform the calibration by using the procedures described in steps 6 to 11.
- 13. Upon completion of voltage source calibration, press the  $\triangle$  button. The calibration item selection screen appears.

(2) Calibration of voltage measurement and current measurement

Calibration of voltage measurement is explained.

Calibration of voltage measurement is performed with the connections shown in Figure 8-1 (a) and the DCV function and auto range are used for the DMM measurement function.

Calibration of current measurement is performed in the same way as calibration of voltage measurement. However, the connections are made as shown in Figure 8-1 (b) and the DCI function and auto range are used for the DMM measurement function.

1. Select **VM Calibration** on the calibration item selection screen in the calibration mode and press the  $\nabla$  button.

The voltage measurement calibration mode is invoked, and the range setting screen appears.

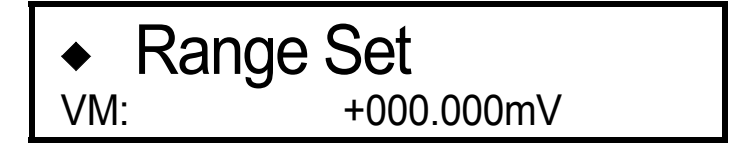

- 2. Set the range by pressing the **RANGE**  $\bigtriangledown$  (**Down**),  $\triangle$  (**Up**) buttons.
- 3. Press the  $\bigtriangledown$  button.

The measurement zero calibration mode is invoked.

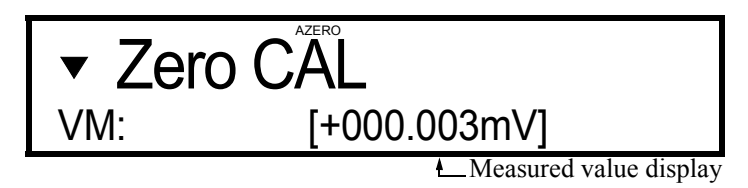

- 4. Enter the DMM measurement value using the numeric and unit buttons.
- 5. Press the **ENTER** button.

Calibration is performed and the measured value appears.

- 6. Check that the difference between the 6243 measured value and the DMM measured value is within the tolerance range shown in Section 8.1.4, "Calibration Points and Tolerance Range."
- 7. Upon completion of zero calibration, press the  $\bigtriangledown$  button. The full calibration mode is invoked.

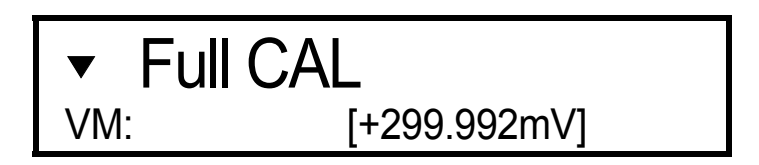

8. Calibrate so that the difference between the 6243 measured value and the DMM measured value comes within the tolerance range shown in Section 8.1.4, "Calibration Points and Tolerance Range" in the same manner as for zero calibration.

- 9. Upon completion of full calibration, press the 

  → button. The range setting screen shown in step 1 returns.
- 10. Calibrate the other ranges in the same manner by selecting the range on the range setting screen in step 1, and perform the calibration by using the procedures described in steps 3 to 9.
- 11. Upon completion of voltage measurement calibration, press the  $\triangle$  button. The calibration item selection screen appears.
- (3) Saving calibration data

*NOTE:* Upon completion of calibration, be sure to store the calibration data in the nonvolatile memory. If the data is not saved following calibration, the source values and the measurement values prior to the calibration are valid.

1. Select *Save Cal-data* on the calibration item selection screen in the calibration mode and press the *¬* button.

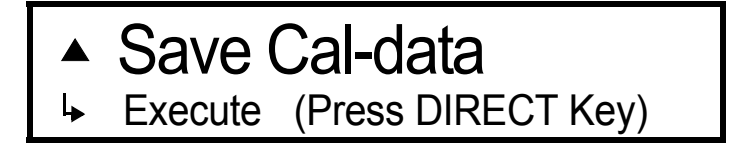

2. Press the **DIRECT** button.

Upon saving of calibration data, "Done" appears.

(4) Exiting calibration

NOTE: Upon completion of calibration, be sure to set Cal Switch Set to OFF.

Press the △ button on the calibration item selection screen.
 The following screen appears asking whether or not the data is to be saved.

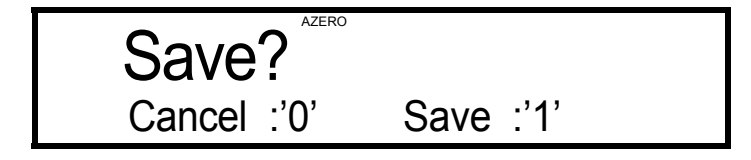

- 2. To save the data, press the *1* button. or -To exit without saving the data, press the *0* button.
  The standby status is invoked and the parameter selection screen appears.
- 3. Select the *Cal Switch Set* parameter and set it to *OFF*.
- 4. Press the **EXIT** button.

The normal measurement screen returns.

This completes calibration.

8.1.6 Initializing Calibration Data

# 8.1.6 Initializing Calibration Data

Normally, the calibration data is not initialized unless the calibration values are abnormal for one reason or another.

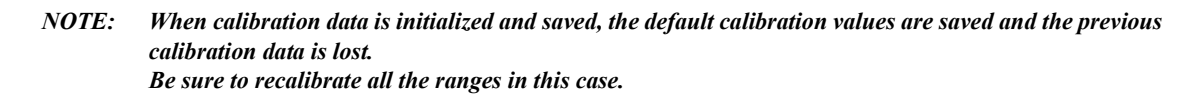

1. Select *Init to Default* on the Calibration Item Selection screen in the calibration mode and press the  $\bigtriangledown$  button.

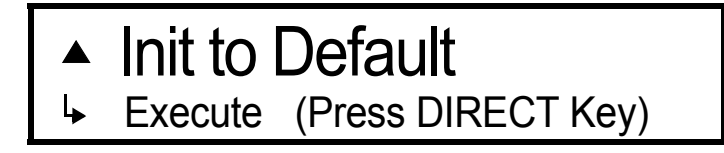

2. Press the **DIRECT** button.

Upon completion of calibration data initialization, "Done" appears.

8.2 6244 Calibration

## 8.2 6244 Calibration

# 8.2.1 Cables and Measuring Instruments Required for Calibration

The following table shows the cables and measuring instrument accuracy required for calibration in each range.

|                                     |                   |                                                 |                                           |                                          | ·        |             |                                                                        |  |
|-------------------------------------|-------------------|-------------------------------------------------|-------------------------------------------|------------------------------------------|----------|-------------|------------------------------------------------------------------------|--|
|                                     | Zero              |                                                 | Full scale                                |                                          | Standard | Pagammandad |                                                                        |  |
| Range                               | Calibration point | Required accuracy                               | Calibration<br>point                      | Required accuracy                        | resistor | instrument  | Cable                                                                  |  |
| 320 mV<br>3.2 V<br>20 V             | 0 V               | 1.5 μV<br>5 μV<br>50 μV                         | ± 300 mV<br>± 3V<br>± 18 V                | 15 ppm                                   |          |             | A01044 *2<br>(Supplied accessories)                                    |  |
| 320 μA<br>3.2 mA<br>32 mA<br>320 mA | 0 A               | 500 pA<br>5 nA<br>50 nA<br>500 nA               | ± 300 μA<br>± 3 mA<br>± 30 mA<br>± 300 mA | 120 ppm<br>120 ppm<br>120 ppm<br>210 ppm |          | 6581 *1     |                                                                        |  |
| 3 2 A                               |                   | 1.5 uV                                          | $\pm 300 \text{ mV}$                      | 15 ppm                                   | 0.1 Ω    |             | A01044 *2                                                              |  |
| 5.2 11                              | 0 V<br>(0 A) *3   | 1.5 μ γ                                         | $(\pm 3 \text{ A}) *3$                    |                                          | 150 ppm  |             | (Supplied accessories)<br>A01035<br>(Supplied accessories for<br>6581) |  |
| 10 A                                |                   | *3<br>1.5 $\mu$ V $\pm$ 90 mV<br>$(\pm$ 9 A) *3 | 25 ppm                                    | 0.01 Ω                                   |          |             |                                                                        |  |
| 1011                                |                   |                                                 |                                           | 150 ppm                                  |          |             |                                                                        |  |

\*1: Use the 6581 under the following conditions.

Integration time: 20 PLC. Auto ZERO: ON. Within 24 hours following INT CAL.

\*2: When much externally induced noise exists, use a shielded cable like A01001, etc.

\*3: The 3.2 A range and the 10 A range are calibrated with a standard resistor and voltage value conversion.

## 8.2.2 Safety Precautions

- (1) Use an AC power supply with the specified voltage.
- (2) Set the *Line Frequency* to 50 Hz or 60 Hz to match the line frequency.
- (3) Calibrate the 6243/44 under the following conditions in a location free of dust, vibrations, line noise, etc.

Temperature: $23^{\circ}C \pm 3^{\circ}C$ Relative humidity:70% or lower

(4) Wait for 2 hours or longer for warm-up to accurately calibrate the 6243/44.

Allow the measuring instruments to be used for the calibration to warm up for the period of time specified for the instruments.

The 6581 requires a warm-up time of 4 hours or longer.

8.2.3 Connections

(5) Upon completion of warm-up, note down the date of the calibration and the date for the next scheduled calibration on a card or sticker, etc. for convenience.

## 8.2.3 Connections

Connections for Calibration shows the connections for calibration using the 6581 and a standard resistor.

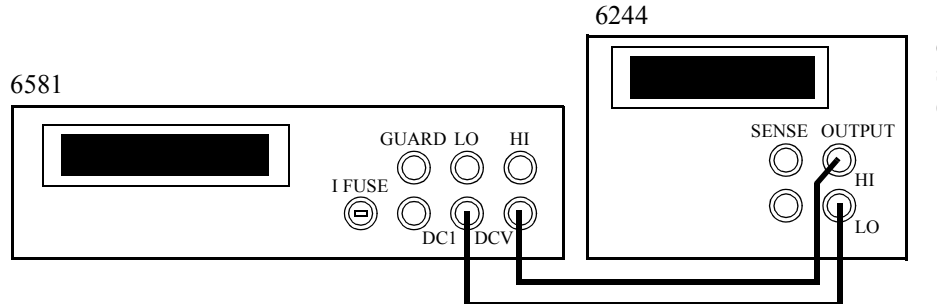

Calibration of voltage source measurement (All ranges)

(a) Connections used for confirmation and calibration of Voltage source measurement

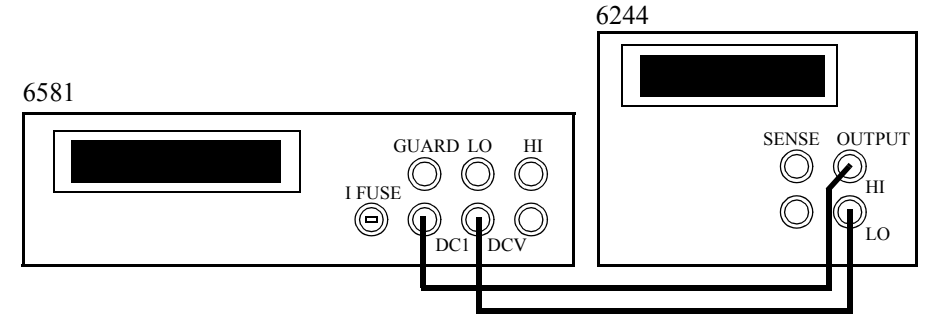

Calibration of current source measurement (320 µA to 320 mA range)

(b) Connections used for confirmation and calibration of current source measurement

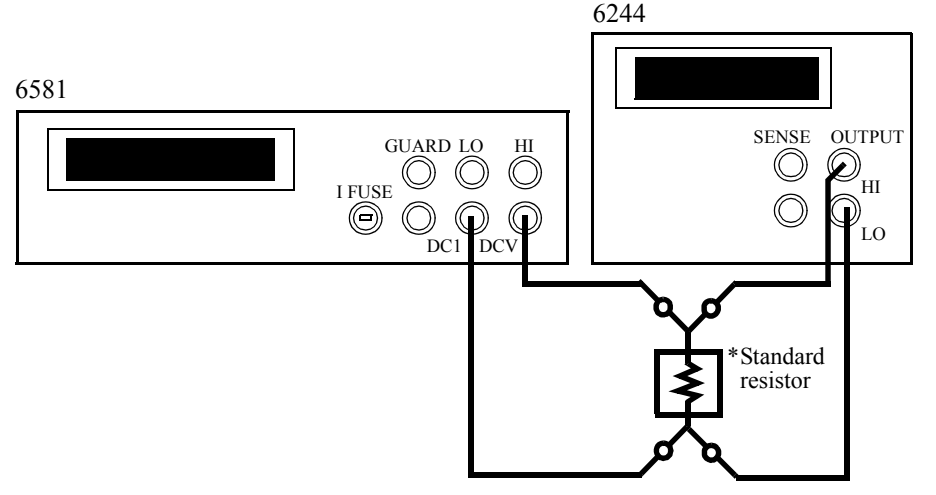

Calibration of current source measurement (3.2 A, 10 A range)

- (c) Confirmation of current source measurement and connections for calibration
  - \* Standard resistor value for 3.2 A range calibration:  $0.1 \Omega$ 10 A range calibration:  $0.01 \Omega$

Figure 8-3 Connections for Calibration

8.2.4 Calibration Points and Tolerance Range

# 8.2.4 Calibration Points and Tolerance Range

Calibrate the 6243/44 using measuring instruments satisfying the required accuracy outlined in Section 8.2.1, "Cables and Measuring Instruments Required for Calibration" meeting the tolerance ranges shown in the following table.

|                                                    | S                 | Source calibra                                                                                                    | tion                                               | Measurement calibration |                                                 |                                                    |  |
|----------------------------------------------------|-------------------|----------------------------------------------------------------------------------------------------|----------------------------------------------------|-------------------------|-------------------------------------------------|----------------------------------------------------|--|
| Range                                              | Calibration point |                                                                                                    | Tolerance                                          | Calibrat                | Tolerance                                       |                                                    |  |
|                                                    | Zero              | Full scale                                                                                                    | range                                              | Zero                    | Full scale                                      | range                                              |  |
| 320 mV<br>3.2 V<br>20 V                            | ± 0 V             | ± 300 mV<br>± 3 V<br>± 18 V                                                                                          | 10 μV<br>100 μV<br>1 mV                            | 0 V                     | 300 mV<br>3 V<br>18 V                           | 10 μV<br>20 μV<br>200 μV                           |  |
| 320 μA<br>3.2 mA<br>32 mA<br>320 mA<br>3 A<br>10 A | ± 0 A             | $\pm 300 \ \mu A$<br>$\pm 3 \ mA$<br>$\pm 30 \ mA$<br>$\pm 300 \ mA$<br>$\pm 300 \ mA$<br>$\pm 3 \ A$<br>$\pm 9 \ A$ | 10 nA<br>100 nA<br>1 μA<br>10 μA<br>100 μA<br>1 mA | 0 A                     | 300 μA<br>3 mA<br>30 mA<br>300 mA<br>3 A<br>9 A | 5 nA<br>50 nA<br>500 nA<br>5 μA<br>50 μA<br>500 μA |  |

# 8.2.5 Calibration Procedure

Figure 8-4 shows an overview of the calibration procedure.

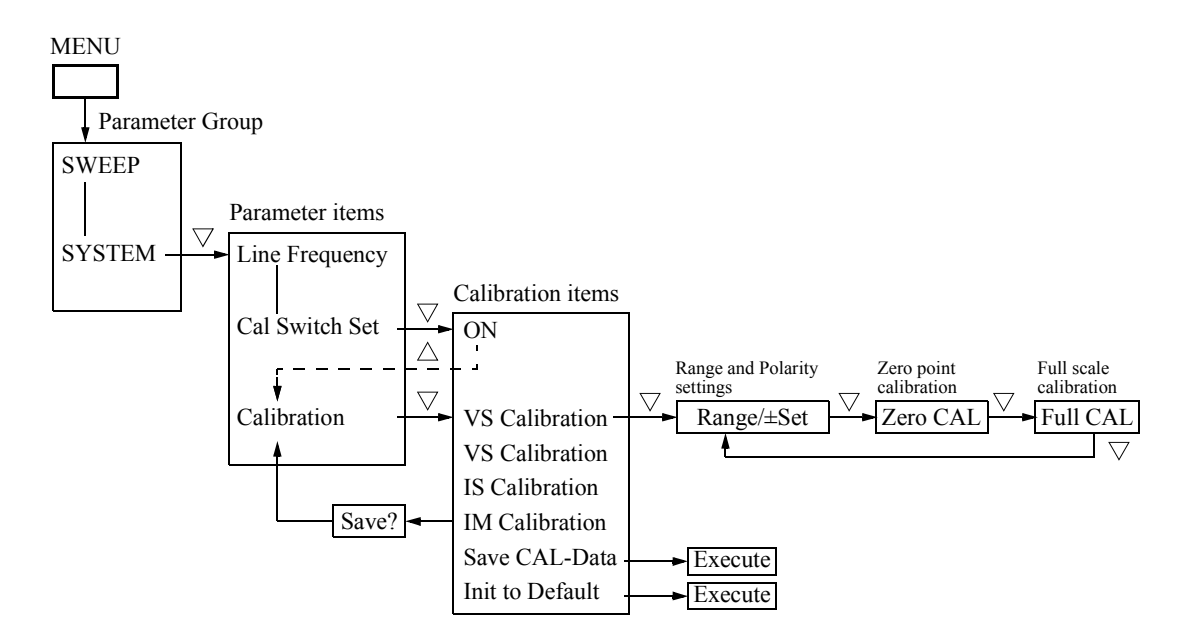

Figure 8-4 Overview of Calibration Procedure

(1) Calibration of voltage source and current source

Calibration of voltage source is explained.

Calibration of voltage source is performed with the connections shown in Figure 8-3 (a) and the DCV function and auto range are used for the DMM measurement function.

Calibration of current source in the 320  $\mu$ A to 320 mA ranges is performed in the same way as calibration of voltage source. But the connections are made as shown in Figure 8-3 (b), and the DCI function and auto range are used for the DMM measurement function.

Calibration of current source in the 3.2 A and 10 A ranges is performed in the same way as calibration of voltage source. But the connections are made as shown in Figure 8-3 (c), and the DCV function and auto range are used for the DMM measurement function. The tolerance range is calculated by the following formula.

Tolerance value [A] = DMM measured value [V]/Standard resistor value [ $\Omega$ ]

1. Press the **MENU** button and select *SYSTEM* in the parameter group and select the *Cal Switch Set* parameter to set it to *ON*.

When *Cal Switch Set* is set to *ON*, *Calibration* is added to the *SYSTEM* parameters.

- 2. Press the  $\triangle$  button to select *Calibration* on the parameter selection screen.
- 3. Press the  $\bigtriangledown$  button.

The calibration mode is invoked, and the calibration item selection screen appears.

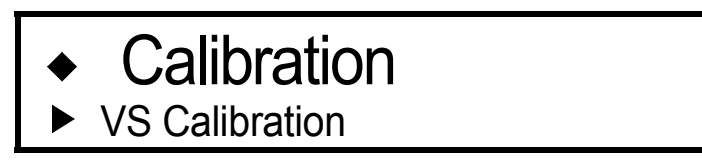

4. Press the  $\bigtriangledown$  button.

The voltage source calibration mode is invoked, and the range/polarity setting screen appears.

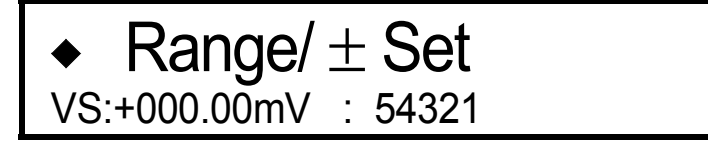

5. Set the range and generation polarity by pressing the RANGE  $\triangle$  (Up) and  $\nabla$  (Down) buttons and the POLARITY + and - buttons.

6. Press the  $\bigtriangledown$  button.

The generation zero calibration mode is invoked, and the zero calibration screen appears.

The digit indicated by the cursor (blinking) shows how many counts the source value moves when the Data knob is rotated one click, as shown below.

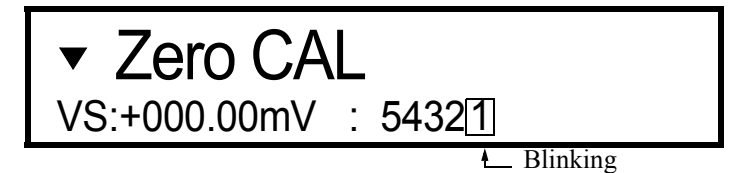

| Cursor | Value generated by rotating the data knob incrementally |
|--------|---------------------------------------------------------|
| number | All functions / All ranges                              |
| 1      | 0.53407                                                 |
| 2      | 5.3407                                                  |
| 3      | 53.407                                                  |
| 4      | 534.07                                                  |
| 5      | 5340.7                                                  |

7. Rotate the Data knob to adjust so that the DMM measured value comes within the tolerance range shown in Section 8.2.4, "Calibration Points and Tolerance Range."

The alignment is performed by moving the cursor with and  $\triangleleft$  and  $\triangleright$  buttons and selecting the significance with one click-rotation of the Data knob at a time.

To modify the source value by rotating the Data knob, wait until the DMM measured value becomes stable.

8. Upon zero calibration completion, press the  $\bigtriangledown$  button.

The full calibration mode is invoked.

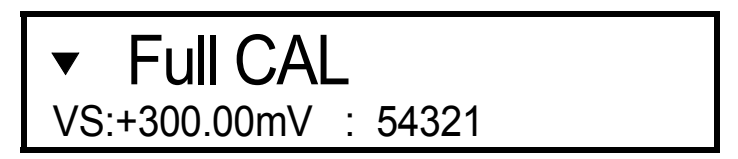

- 9. Calibrate so that the DMM measured value comes within the tolerance range shown in Section 8.2.4, "Calibration Points and Tolerance Range" in the same manner as for zero calibration.
- 10. Upon completion of full calibration, press the  $\nabla$  button.

The range and polarity setting screen shown in step 4 returns.
8.2.5 Calibration Procedure

- 11. Press the **POLARITY** button, and calibrate the minus source value using the procedures described in steps 6 to 11.
- 12. Calibrate the other ranges in the same manner by selecting the range and polarity on the setting screen in step 4, and then calibrate using the procedures described in steps 6 to 11.
- 13. Upon completion of voltage source calibration, press the  $\triangle$  button. The calibration item selection screen appears.
- (2) Calibration of voltage measurement and current measurement

Calibration of voltage measurement is explained.

Calibration of voltage measurement is performed with the connections shown in Figure 8-3 (a) and the DC voltage function and auto range are used for the DMM measurement function.

Calibration of current measurement in the 320  $\mu$ A to 320 mA ranges is performed in the same way as calibration of voltage measurement. However, the connections are made as shown in Figure 8-3 (b), and the DC current function and auto range are used for the DMM measurement function.

Calibration of current measurement in the 3.2 A and 10 A ranges is performed in the same way as calibration of voltage measurement. However, the connections are made as shown in Figure 8-3 (c) and the DC voltage function and auto range are used for the DMM measurement function. The input value is the one measured using the following formula.

Input value [A] = DMM measured value [V]/Standard resistor value  $[\Omega]$ 

1. Select **VM Calibration** on the calibration item selection screen in the calibration mode and press the  $\nabla$  button.

The voltage measurement calibration mode is invoked, and the range setting screen appears.

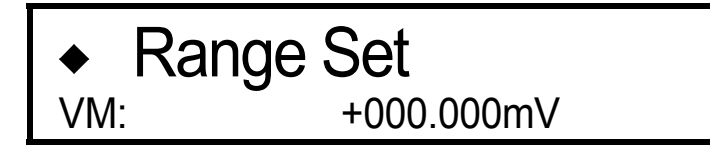

- 2. Set the range by pressing the **RANGE**  $\bigtriangledown$  (**Down**),  $\triangle$  (**Up**) buttons.
- 3. Press the  $\bigtriangledown$  button.

The measurement zero calibration mode is invoked.

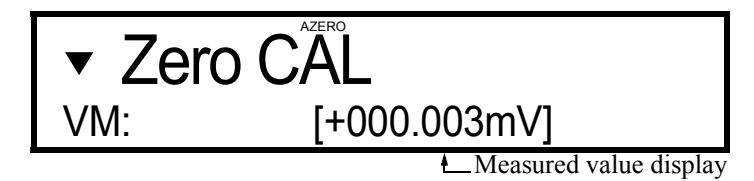

- 4. Enter the DMM measurement value using the numeric and unit buttons.
- 5. Press the **ENTER** button.

Calibration is performed and the measured value appears.

#### 8.2.5 Calibration Procedure

- 6. Check that the difference between the 6244 measured value and the DMM measured value is within the tolerance range shown in Section 8.2.4, "Calibration Points and Tolerance Range."
- 7. Upon completion of zero point calibration, press the  $\bigtriangledown$  button.

The full calibration mode is invoked.

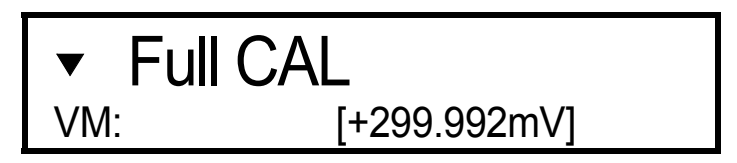

- 8. Calibrate so that the difference between the 6244 measured value and the DMM measured value comes within the tolerance range shown in Section 8.2.4, "Calibration Points and Tolerance Range" in the same manner as for zero calibration.
- 9. Upon completion of full calibration, press the  $\bigtriangledown$  button.

The range setting screen shown in step 1 returns.

- 10. Calibrate the other ranges in the same manner by selecting the range on the range setting screen in step 1, and perform the calibration by using the procedures described in steps 3 to 9.
- 11. Upon completion of the voltage measurement calibration, press the  $\triangle$  button. The calibration item selection screen appears.
- (3) Saving calibration data

*NOTE:* Upon completion of calibration, be sure to store the calibration data in the nonvolatile memory. If the data is not saved following calibration, the source values and the measurement values prior to the calibration are valid.

1. Select *Save Cal-data* on the calibration item selection screen in the calibration mode and press the  $\nabla$  button.

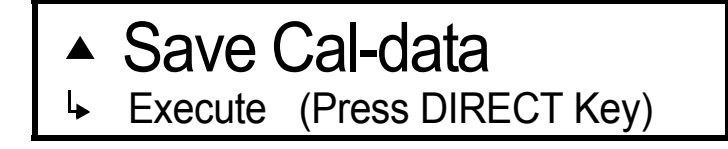

Press the DIRECT button.
 Upon saving of calibration data, "Done" appears.

8.2.6 Initializing Calibration Data

#### (4) Exiting calibration

NOTE: Upon completion of calibration, be sure to set Cal Switch Set to OFF.

Press the △ button on the calibration item selection screen.
 The following screen appears asking whether or not the data is to be saved.

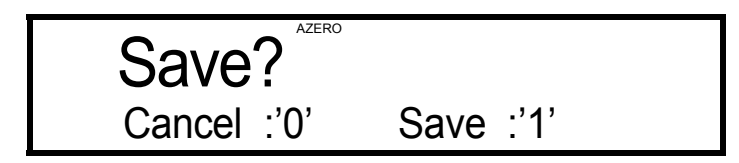

- To save the data, press the *1* button. or -To exit without saving the data, press the *0* button.
   The standby status is invoked and the parameter selection screen appears.
- 3. Select the *Cal Switch Set* parameter and set it to *OFF*.
- 4. Press the **EXIT** button.

The normal measurement screen returns.

This completes calibration.

## 8.2.6 Initializing Calibration Data

Normally, the calibration data is not initialized unless the calibration values are initialized.

*NOTE:* When the calibration data is initialized and saved, the default calibration values are saved and the previous calibration data are lost. Be sure to recalibrate all the ranges in this case.

1. Select *Init to Default* on the Calibration Item Selection screen in the calibration mode and press the  $\nabla$  button.

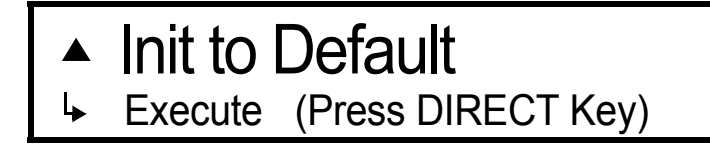

2. Press the **DIRECT** button.

Upon completion of calibration data initialization, "Done" appears.

9. SPECIFICATIONS

# 9. SPECIFICATIONS

This chapter describes the specifications of 6243/44.

All accuracy specifications are guaranteed for one year at a temperature of  $23 \pm 5^{\circ}$ C and a relative humidity not exceeding 85%.

## 9.1 6243 Specifications

## 9.1.1 Voltage/Current Source

Source range:

|                | Range                                               | Source Range                                                                                                    | Resolution                                         |
|----------------|-----------------------------------------------------|----------------------------------------------------------------------------------------------------|----------------------------------------------------|
| Voltage Source | 320 mV<br>3.2 V<br>32 V<br>110 V                    | 0 to ± 320.00 mV<br>0 to ± 3.2000 V<br>0 to ± 32.000 V<br>0 to ± 110.00 V                                                                                            | 10 μV<br>100 μV<br>1 mV<br>10 mV                   |
| Current source | 32 μA<br>320 μA<br>3.2 mA<br>32 mA<br>320 mA<br>2 A | 0 to $\pm$ 32.000 µA<br>0 to $\pm$ 320.00 µA<br>0 to $\pm$ 3.2000 mA<br>0 to $\pm$ 3.2000 mA<br>0 to $\pm$ 32.000 mA<br>0 to $\pm$ 320.00 mA<br>0 to $\pm$ 2000.0 mA | 1 nA<br>10 nA<br>100 nA<br>1 μA<br>10 μA<br>100 μA |

Voltage, current limiters (compliance) range:

|                 | Range  | Maximum setting range | Minimum setting range | Resolution |
|-----------------|--------|-----------------------|-----------------------|------------|
| Voltage limiter | 320 mV | 320.00 mV             | 3 mV                  | 10 μV      |
|                 | 3.2 V  | 3.2000 V              | 30 mV                 | 100 μV     |
|                 | 32 V   | 32.000 V              | 300 mV                | 1 mV       |
|                 | 110 V  | 110.00 V              | 3 V                   | 10 mV      |
| Current limiter | 32 μA  | 32.000 μA             | 300 nA                | 1 nA       |
|                 | 320 μA | 320.00 μA             | 3 μA                  | 10 nA      |
|                 | 3.2 mA | 3.2000 mA             | 30 μA                 | 100 nA     |
|                 | 32 mA  | 32.000 mA             | 300 μA                | 1 μA       |
|                 | 320 mA | 320.00 mA             | 3 mA                  | 10 μA      |
|                 | 2 A    | 2000.0 mA             | 30 mA                 | 100 μA     |

| Voltage source / | Range  | Overall accuracy $\pm$ (% of setting + V)              |  |
|------------------|--------|--------------------------------------------------------|--|
| Voltage limiter  | 320 mV | $0.03 + 200 \ \mu V$                                   |  |
|                  | 3.2 V  | $0.03 + 600 \ \mu V$                                   |  |
|                  | 32 V   | 0.03 + 6  mV                                           |  |
|                  | 110 V  | 0.03 + 30  mV                                          |  |
| Current source / | Range  | Overall accuracy $\pm$ (% of setting + A + A × Vo/1 V) |  |
| Current limiter  | 32 μΑ  | 0.03 + 10 nA + 300 pA                                  |  |
|                  | 320 µA | 0.03 + 100 nA + 3 nA                                   |  |
|                  | 3.2 mA | $0.03 + 1 \ \mu A + 30 \ nA$                           |  |
|                  | 32 mA  | $0.03 + 10 \ \mu A + 300 \ nA$                         |  |
|                  | 320 mA | $0.05 + 100 \ \mu A + 3 \ \mu A$                       |  |
|                  | 2 A    | $0.06 + 1 \text{ mA} + 30 \mu\text{A}$                 |  |

Overall accuracy: Including calibration accuracy, 1-day stability, temperature coefficients, and linearity

Vo: Compliance voltage (0 V to  $\pm 110$  V)

1-day stability: Constant source and load

| Voltage source / | Range  | Overall accuracy $\pm$ (% of setting + V)              |
|------------------|--------|--------------------------------------------------------|
| Voltage limiter  | 320 mV | $0.01 + 100 \ \mu V$                                   |
|                  | 3.2 V  | $0.01 + 300 \mu V$                                     |
|                  | 32 V   | 0.01 +3 mV                                             |
| 11               | 110 V  | 0.01 + 20  mV                                          |
| Voltage source / | Range  | Overall accuracy $\pm$ (% of setting + A + A × Vo/1 V) |
| Voltage limiter  | 32 μΑ  | 0.015 + 4 nA + 200 pA                                  |
|                  | 320 µA | 0.015 + 40  nA + 2  nA                                 |
|                  | 3.2 mA | 0.01 + 400 nA + 20 nA                                  |
|                  | 32 mA  | $0.01 + 4 \mu A + 200 nA$                              |
|                  | 320 mA | $0.015 + 40 \ \mu A + 2 \ \mu A$                       |
|                  | 2 A    | $0.03 + 400 \ \mu A + 20 \ \mu A$                      |

Vo: Compliance voltage (0 V to  $\pm 110$  V)

| Voltage source / | Range                                               | Temperature coefficient $\pm$ (ppm of setting + V)/°C                                                                                                    |  |
|------------------|-----------------------------------------------------|----------------------------------------------------------------------------------------------------|--|
| Voltage limiter  | 320 mV<br>3.2 V<br>32 V<br>110 V                    | $\begin{array}{l} 15+20 \ \mu V \\ 15+50 \ \mu V \\ 15+500 \ \mu V \\ 15+2 \ m V \end{array}$                                                                                                    |  |
| Current source / | Range                                               | Temperature coefficient $\pm$ (ppm of setting + A + A × Vo/1 V)/°C                                                                                                    |  |
| Current limiter  | 32 μA<br>320 μA<br>3.2 mA<br>32 mA<br>320 mA<br>2 A | $\begin{array}{c} 25 + 1 \text{ nA} + 10 \text{ pA} \\ 25 + 10 \text{ nA} + 100 \text{ pA} \\ 20 + 100 \text{ nA} + 1 \text{ nA} \\ 20 + 1 \mu \text{A} + 10 \text{ nA} \\ 20 + 10 \mu \text{A} + 100 \text{ nA} \\ 20 + 100 \mu \text{A} + 1 \mu \text{A} \end{array}$ |  |

Temperature coefficients: At 0 to 50°C

Vo: Compliance voltage (0 V to  $\pm 110$  V)

Overall accuracy of reverse polarity limiters:

The accuracy of the source value and reverse polarity limiters is obtained by adding the data in the following table to the overall limiter accuracy. (However, stability and temperature coefficients do not apply to the following table.)

| Reverse polarity / | Range  | Temperature coefficient $\pm$ (ppm of setting + V)/°C              |
|--------------------|--------|--------------------------------------------------------------------|
| Voltage limiter    | 320 mV | 0.25 + 8  mV                                                       |
|                    | 3.2 V  | 0.25 + 8  mV                                                       |
|                    | 32 V   | 0.25 + 80  mV                                                      |
|                    | 110 V  | 0.25 + 300  mV                                                     |
| Reverse polarity / | Range  | Temperature coefficient $\pm$ (ppm of setting + A + A × Vo/1 V)/°C |
| Current limiter    | 32 µA  | 0.25 + 650 nA                                                      |
|                    | 320 µA | $0.25 + 6.5 \mu\text{A}$                                           |
|                    | 3.2 mA | 0.25 + 65 μA                                                       |
|                    | 32 mA  | $0.25 + 650 \ \mu A$                                               |
|                    | 320 mA | 0.25 + 6.5 mA                                                      |
|                    | 2 A    | 0.25 + 65 mA                                                       |

Source linearity:

 $\pm 0.01\%$  of range

| Maximum output current:   |
|---------------------------|
| Maximum tracking voltage: |

 $\pm 2$  A up to 32 V,  $\pm 1$  A up to 64 V,  $\pm 0.5$  A up to 110 V

 $\pm 110$  V up to 0.5 A,  $\pm 64$  V up to 1 A,  $\pm 32$  V up to 2 A

#### 6243/44 DC Voltage Current Source/Monitor Operation Manual

## 9.1.1 Voltage/Current Source

|                | Range                                               | Load resistor                                   | Low-frequency noise                                 |                                                    | High-<br>frequency<br>noise                           |
|----------------|-----------------------------------------------------|-------------------------------------------------|-----------------------------------------------------|----------------------------------------------------|-------------------------------------------------------|
|                |                                                     |                                                 | DC to<br>100 Hz                                     | DC to<br>10 kHz                                    | DC to<br>20 MHz                                       |
| Voltage source | 320 mV<br>3.2 V<br>32 V<br>110 V                    | <br>                                            | 60 μV<br>100 μV<br>1 mV<br>3 mV                     | 300 μV<br>400 μV<br>3 mV<br>5 mV                   | 5 mV<br>5 mV<br>6 mV<br>10 mV                         |
| Current source | 32 μA<br>320 μA<br>3.2 mA<br>32 mA<br>320 mA<br>2 A | 10 kΩ<br>10 kΩ<br>1 kΩ<br>1 kΩ<br>1 kΩ<br>100 Ω | 10 nA<br>30 nA<br>200 nA<br>2 μA<br>20 μA<br>200 μA | 60 nA<br>150 nA<br>2 μA<br>15 μA<br>100 μA<br>1 mA | 500 nA<br>600 nA<br>6 μA<br>20 μA<br>150 μA<br>1.5 mA |

| Output noise: | At no load to the voltage source and at maximum load [Vp-p].    |
|---------------|-----------------------------------------------------------------|
|               | At load resistance to the current source as shown below [Ap-p]. |

Switching noise:

|                          |                                                                                                    | Nominal                                                                                      | Load resistor |
|--------------------------|----------------------------------------------------------------------------------------------------|----------------------------------------------------------------------------------------------|---------------|
| Source-ON / OFF noise    | Voltage source<br>Current source                                                                                     | 600 mV<br>600 mV                                                                             | 100 kΩ        |
| Range-switching noise    | Voltage source<br>Current source<br>Voltage limiter<br>Current limiter<br>Voltage measurement<br>Current measurement | 50 mV<br>70 digits + 50 mV<br>50 mV (*2)<br>50 mV (*1) (*2)<br>50 mV (*2)<br>50 mV (*1) (*2) |               |
| Polarity-switching noise | Voltage source<br>Current source                                                                                     | 50 mV<br>50 mV/RL                                                                            | RL —          |
| Power-OFF noise          |                                                                                                    | 600 mV                                                                                       | 100 kΩ        |

\*1: 80 mV when the voltage source range is the 110 V range.

\*2: When the limiter is not in operation. Becomes the same as when the limiter operates.

RL: Load resistor value.

Settling time: The time to reach, from the start time,  $\pm 0.03\%$  of the final value, by changing the output from zero to full scale. However, in the case of a purity load resistor, load capacity will be below 2.5 pF, source value, and the limiter setting will be at full scale.

|                | Range  | Settling time     |
|----------------|--------|-------------------|
| Voltage source | 320 mV | 300 u or less     |
|                | 3.2 V  | $500 \mu$ of less |
|                | 32 V   | 700 µ or less     |
|                | 110 V  | 2 m or less       |
| Current source | 32 µA  | 5 ms or less      |
|                | 320 µA |                   |
|                | 3.2mA  |                   |
|                | 32 mA  | 3 ms or less      |
|                | 320 mA |                   |
|                | 2 A    |                   |

Line regulation:  $\pm 0.003\%$  of range

Load regulation: Voltage source: Within  $\pm 0.003\%$  of range at the maximum load with 4 Wire connection

Current source: Depends on CMV section  $(A \times Vo/1 V)$  of overall accuracy.

Output resistance: 2 Wire connection excluding output cables

Maximum load capacity:

Maximum load capacity at which oscillation does not occur during voltage source or when the voltage limiter is operating.

| Panga                                               | Output r                                                                                                    | Maximum load                                                                                                    |                                                        |
|-----------------------------------------------------|----------------------------------------------------------------------------------------------------|----------------------------------------------------------------------------------------------------|--------------------------------------------------------|
| Kange                                               | Voltage source                                                                                                    | Current source                                                                                                    | capacity                                               |
| 32 μA<br>320 μA<br>3.2 mA<br>32 mA<br>320 mA<br>2 A | 500 mΩ or lower<br>100 mΩ or lower<br>10 mΩ or lower<br>10 mΩ or lower<br>10 mΩ or lower<br>10 mΩ or lower<br>10 mΩ or lower | $1 \times 10^9 \Omega$ or higher<br>$1 \times 10^9 \Omega$ or higher<br>$1 \times 10^8 \Omega$ or higher<br>$1 \times 10^7 \Omega$ or higher<br>$1 \times 10^6 \Omega$ or higher<br>$1 \times 10^5 \Omega$ or higher | 1 μF<br>1 μF<br>100 μF<br>100 μF<br>2000 μF<br>2000 μF |

Resistance of standard accessory cable: 100 m $\Omega$  or lower

#### 6243/44 DC Voltage Current Source/Monitor Operation Manual

#### 9.1.2 Voltage/Current Measurement

Maximum inductance:

Maximum inductance at which oscillation does not occur during current source or when the current limiter is operating.

| Current source range<br>Current limiter range | Maximum inductance |
|-----------------------------------------------|--------------------|
| 32 µA                                         | 100 µH             |
| 320 µA                                        | 500 μH             |
| 3.2 mA to 2 A                                 | 1 mH               |

## 9.1.2 Voltage/Current Measurement

Measurement range:

|                     | Range                                               | Range                                                                                                    | Resolution                                         |
|---------------------|-----------------------------------------------------|----------------------------------------------------------------------------------------------------|----------------------------------------------------|
| Voltage measurement | 320 mV<br>3.2 V<br>32 V<br>110 V                    | 0 to ± 320.000 mV<br>0 to ± 3.20000 V<br>0 to ± 32.0000 V<br>0 to ± 110.000 V                                                                                                    | 1 μV<br>10 μV<br>100 μV<br>1 mV                    |
| Current measurement | 32 μA<br>320 μA<br>3.2 mA<br>32 mA<br>320 mA<br>2 A | 0 to $\pm$ 32.0000 $\mu$ A<br>0 to $\pm$ 320.000 $\mu$ A<br>0 to $\pm$ 3.20000 mA<br>0 to $\pm$ 3.20000 mA<br>0 to $\pm$ 32.0000 mA<br>0 to $\pm$ 320.000 mA<br>0 to $\pm$ 2000.00 mA | 100 pA<br>1 nA<br>10 nA<br>100 nA<br>1 μA<br>10 μA |

However, measurement resolution becomes as follows when the integration time is 500  $\mu$ s or 1 ms.

| Integral time | Resolution (digits) |
|---------------|---------------------|
| 500 µs        | 5                   |
| 1 ms          | 3                   |

9.1.2 Voltage/Current Measurement

| Voltage measurement | Range  | Overall accuracy $\pm$ (% of reading + V)              |  |
|---------------------|--------|--------------------------------------------------------|--|
|                     | 320 mV | $0.03 + 100 \ \mu V$                                   |  |
|                     | 3.2 V  | $0.03 + 150 \ \mu V$                                   |  |
|                     | 32 V   | 0.03 + 1  mV                                           |  |
|                     | 110 V  | 0.03 + 8  mV                                           |  |
| Current measurement | Range  | Overall accuracy $\pm$ (% of reading + A + A × Vo/1 V) |  |
|                     | 32 µA  | 0.03 + 8 nA + 300 pA                                   |  |
|                     | 320 µA | 0.03 + 80 nA + 3 nA                                    |  |
|                     | 3.2 mA | 0.03 + 800 nA + 30 nA                                  |  |
|                     | 32 mA  | $0.03 + 8 \ \mu A + 300 \ nA$                          |  |
|                     | 320 mA | $0.05 + 80 \ \mu A + 3 \ \mu A$                        |  |
|                     | 2 A    | $0.06 + 800 \ \mu A + 30 \ \mu A$                      |  |

Overall accuracy: Including calibration accuracy, 1-day stability, temperature coefficients, and linearity

Vo: Compliance voltage (0 V to  $\pm 110$  V) (Auto Zero ON, integration time 1 to 100 PLC)

1-day stability: When the AC power and load are constant:

| Voltage measurement | Range  | Overall accuracy $\pm$ (% of reading + V)              |
|---------------------|--------|--------------------------------------------------------|
|                     | 320 mV | $0.008 + 50 \ \mu V$                                   |
|                     | 3.2 V  | $0.008 + 100 \ \mu V$                                  |
|                     | 32 V   | $0.008 + 500 \ \mu V$                                  |
|                     | 110 V  | 0.008 + 3  mV                                          |
| Current measurement | Range  | Overall accuracy $\pm$ (% of reading + A + A × Vo/1 V) |
|                     | 32 µA  | 0.015 + 3.5 nA + 200 pA                                |
|                     | 320 µA | 0.015 + 35 nA + 2 nA                                   |
|                     | 3.2 mA | 0.01 + 350 nA + 20 nA                                  |
|                     | 32 mA  | $0.01 + 3.5 \ \mu A + 200 \ nA$                        |
|                     | 320 mA | $0.015 + 35 \ \mu A + 2 \ \mu A$                       |
|                     | 2 A    | $0.03 + 350 \ \mu A + 20 \ \mu A$                      |

Vo: Compliance voltage (0 V to  $\pm 110$  V) (Auto Zero ON, integration time 1 to 100 PLC)

The following errors are added to the accuracy and 1-day stability when the integration time is 10 ms to 500  $\mu$ s.

| Magguramant ranga | Integration time(digits) |      |        |  |  |
|-------------------|--------------------------|------|--------|--|--|
| Weasurement range | 10 ms                    | 1 ms | 500 µs |  |  |
| 320 mV            | 30                       | 50   | 60     |  |  |
| 3.2 V to 110 V    | 6                        | 12   | 15     |  |  |
| 32 µA             | 30                       | 50   | 70     |  |  |
| 320 µA            | 15                       | 25   | 30     |  |  |
| 3.2 mA to 2 A     | 10                       | 15   | 20     |  |  |

#### 9.1.2 Voltage/Current Measurement

| Voltage measurement | Range  | Temperature coefficient $\pm$ (ppm of reading + V)/°C              |
|---------------------|--------|--------------------------------------------------------------------|
|                     | 320 mV | 15 + 8 μV                                                          |
|                     | 3.2 V  | $15 + 10 \ \mu V$                                                  |
|                     | 32 V   | $15+50 \ \mu V$                                                    |
|                     | 110 V  | $15 + 500 \ \mu V$                                                 |
| Current measurement | Range  | Temperature coefficient $\pm$ (ppm of reading + A + A × Vo/1 V)/°C |
|                     | 32 µA  | 25 + 600 pA + 10 pA                                                |
|                     | 320 µA | 25 + 6 nA + 100 pA                                                 |
|                     | 3.2 mA | 20 + 60 nA + 1 nA                                                  |
|                     | 32 mA  | 20 + 600 nA + 10 nA                                                |
|                     | 320 mA | $20 + 6 \mu A + 100 nA$                                            |
|                     | 2 A    | $20 + 60 \ \mu A + 1 \ \mu A$                                      |

Temperature coefficients: At 0 to 50°C

Vo: Compliance voltage (0 V to  $\pm 110$  V) (Auto Zero ON, integration time 1 to 100 PLC)

Effective CMRR: Unbalanced impedance 1 k $\Omega$ DC and AC 50/60 Hz ±0.08%

|                                      | Integration time |                  |
|--------------------------------------|------------------|------------------|
|                                      | 500 µs to 10 ms  | 1 PLC to 100 PLC |
| Voltage source / current measurement | 60 dB            | 120 dB           |

NMRR:

AC 50/60 Hz ±0.08%

|                                      | Integration time |                  |  |
|--------------------------------------|------------------|------------------|--|
|                                      | 500 µs to 10 ms  | 1 PLC to 100 PLC |  |
| Voltage source / current measurement | 0 dB             | 60 dB            |  |

9.1.3 Source and Measurement Functions

# 9.1.3 Source and Measurement Functions

| DC source/measurement                     | : | Source/measurement of DC voltage/current                                                                                                    |  |  |
|-------------------------------------------|---|----------------------------------------------------------------------------------------------------|--|--|
| Pulse source/measurement                  | : | Source/measurement of pulse voltage/current<br>Pulse LO value gets the same polarity as HI value.                                                                                         |  |  |
| DC sweep source/measurement               | : | Source/measurement by Linear, log, and random                                                                                                    |  |  |
| Pulse sweep source/measurement            | : | Source/measurement by Linear, log, and random<br>Pulse LO value gets the same polarity as HI value.                                                                                       |  |  |
| Sweep mode                                | : | Reverse ON (Round-trip) / OFF (One-way)                                                                                                    |  |  |
| No. of sweep repeats                      | : | 1 to 1000 times, infinite                                                                                                    |  |  |
| Max. number of sweep steps                | : | 5000 steps                                                                                                    |  |  |
| Max. memory for random sweep              | : | 5000 data items                                                                                                    |  |  |
| Measurement data buffer memory            | : | 5000 data items                                                                                                    |  |  |
| Calculation functions                     | : | NULL calculation<br>Comparison calculation (HI/GO/LO)                                                                                                    |  |  |
| Trigger method                            | : | Automatic trigger (DC free run/Pulse repeat)<br>Source/measurement by external trigger                                                                                                    |  |  |
| Output terminals                          | : | Front and rear; safety socket<br>HI OUTPUT, HI SENSE, LO OUTPUT, LO SENSE,<br>DRIVING GUARD                                                                                               |  |  |
| Max. source voltage between terminals     | : | (HI - LO, DG - LO):110 V peak MAX(OUTPUT - SENSE):1 V peak MAX(HI - DG):1 V peak MAX(LO - Case):500 V peak MAX                                                                            |  |  |
| Max. remote sensing voltage               | ; | <ul> <li>±0.5 V MAX</li> <li>HI OUTPUT - HI SENSE, LO OUTPUT - LO SENS<br/>(the voltage between HI SENSE - LO SENSE must b<br/>within the range of the maximum output voltage)</li> </ul> |  |  |
| Voltage measurement input resistance      | : | 1 GΩ or higher                                                                                                    |  |  |
| Voltage measurement input leakage current | : | $\pm 2$ nA or lower                                                                                                    |  |  |
| Max. guard offset voltage                 | : | $\pm 2 \text{ mV}$ ; between HI (SENSE) - DG                                                                                                    |  |  |
| Max. allowable guard capacity             | : | 1000 pF; between HI (OUTPUT or SENSE) - DG                                                                                                    |  |  |
| Max. allowable shield capacity            | : | : 5000 pF; between DG - LO (OUTPUT or SENSE                                                                                                    |  |  |
| GPIB                                      | : | Complies with IEEE-Std. 488-1978<br>Interface functions; SH1, AH1, T5, L4, SR1, RL1,<br>PP0, DC1, DT1, C0, E2                                                                             |  |  |
| Single-wire signals                       | : | TRIGGER IN<br>SYNC OUT<br>COMPLETE OUT/BUSY IN/BUSY OUT<br>INTERLOCK/OPERATE IN/OPERATE OUT                                                                                               |  |  |

9.1.4 Setting Time

## 9.1.4 Setting Time

Minimum pulse width: 1 ms

Minimum step (repeat) time: S

Source range fixed, free run or internal trigger mode, source delay time  $10 \ \mu s$ 

| Measurement | Memory mode | Minimum step time |
|-------------|-------------|-------------------|
| OFF         | —           | 2 ms              |
|             | BURST       | 4 ms              |
| ON          | NORMAL      | 10 mg             |
|             | OFF         | 10 1115           |

Measurement range fixed, integration time 500  $\mu s,$  and measure delay time 300  $\mu s$  when measurement is ON.

Integration time: 500 µs/1 ms/10 ms/1 PLC/10 PLC/100 PLC

Source delay time:

| Setting range         | Resolution | Accuracy                   |
|-----------------------|------------|----------------------------|
| 10 µs to 600.00 ms    | 10 µs      |                            |
| 600.1 ms to 6000.0 ms | 100 µs     | $\pm (0.1\% + 30 \ \mu s)$ |
| 6001 ms to 60000 ms   | 1 ms       |                            |

Period (pulse cycle):

| Setting range         | Resolution | Accuracy                   |
|-----------------------|------------|----------------------------|
| 2 ms to 600.00 ms     | 10 μs      |                            |
| 600.1 ms to 6000.0 ms | 100 µs     | $\pm (0.1\% + 30 \ \mu s)$ |
| 6001 ms to 60000 ms   | 1 ms       |                            |

Pulse width:

| Setting range         | Resolution | Accuracy                   |
|-----------------------|------------|----------------------------|
| 1 ms to 600.00 ms     | 10 µs      |                            |
| 600.1 ms to 6000.0 ms | 100 µs     | $\pm (0.1\% + 30 \ \mu s)$ |
| 6001 ms to 60000 ms   | 1 ms       |                            |

Measure delay time:

| Setting range         | Resolution | Accuracy                   |
|-----------------------|------------|----------------------------|
| 300 µs to 600.00 ms   | 10 µs      |                            |
| 600.1 ms to 6000.0 ms | 100 µs     | $\pm (0.1\% + 30 \ \mu s)$ |
| 6001 ms to 60000 ms   | 1 ms       |                            |

6243/44 DC Voltage Current Source/Monitor Operation Manual

9.1.5 General Specifications

Hold time:

| Setting range    | Resolution | Accuracy                   |
|------------------|------------|----------------------------|
| 3 ms to 60000 ms | 1 ms       | $\pm (2\% + 1 \text{ ms})$ |

Auto range delay time:

| Setting range  | Resolution | Accuracy                  |
|----------------|------------|---------------------------|
| 0 ms to 500 ms | 1 ms       | $\pm(5\% + 1 \text{ ms})$ |

## 9.1.5 General Specifications

Operating environment conditions:Ambient temperature 0°C to 50°C.<br/>Relative humidity: 85% or lower (with no condensation)Storage environment conditions:Ambient temperature -25°C to +70°C.<br/>Relative humidity: 85% or lower (with no condensation)Warm-up:60 minutes or longer (until the specified accuracy is reached)Display:5 × 7 dot matrix fluorescent character display tubePower supply:AC power, 100 V, 120 V, 220 V, 240 V (user switchable)

| Option No.           | Standard | opt. 32 | opt. 42 | opt. 44 |
|----------------------|----------|---------|---------|---------|
| Power supply voltage | 100 V    | 120 V   | 220 V   | 240 V   |

| Line frequency:      | 50 Hz/60 Hz                                                |
|----------------------|------------------------------------------------------------|
| Power consumption:   | 340 VA or less                                             |
| External dimensions: | Approximately 212 (W) $\times$ 177 (H) $\times$ 450 (D) mm |
| Mass:                | 15 kg or less                                              |

9.2 6244 Specifications

# 9.2 6244 Specifications

# 9.2.1 Voltage/Current Source

| Source range: | Max. output curren | $t \pm 10$ A up to 7 | V, $\pm 4$ A up to 20 V |
|---------------|--------------------|----------------------|-------------------------|
| 6             | 1                  | 1                    | · ·                     |

|                | Range                                                | Source range                                                                                                    | Resolution                                         |
|----------------|------------------------------------------------------|----------------------------------------------------------------------------------------------------|----------------------------------------------------|
| Voltage source | 320 mV<br>3.2 V<br>20 V                              | 0 to $\pm$ 320.00 mV<br>0 to $\pm$ 3.2000 V<br>0 to $\pm$ 20.000 V                                                                                                  | 10 μV<br>100 μV<br>1 mV                            |
| Current source | 320 μA<br>3.2 mA<br>32 mA<br>320 mA<br>3.2 A<br>10 A | 0 to $\pm$ 320.00 µA<br>0 to $\pm$ 3.2000 mA<br>0 to $\pm$ 32.000 mA<br>0 to $\pm$ 320.00 mA<br>0 to $\pm$ 320.00 mA<br>0 to $\pm$ 3200.0 mA<br>0 to $\pm$ 10.000 A | 10 nA<br>100 nA<br>1 μA<br>10 μA<br>100 μA<br>1 mA |

Voltage, current limiter (compliance) range:

|                 | Range                  | Maximum setting | Minimum setting | Resolution |
|-----------------|------------------------|-----------------|-----------------|------------|
| Voltage limiter | 320 mV                 | 320.00 mV       | 3 mV            | 10 μV      |
|                 | 3.2 V                  | 3.2000 V        | 30 mV           | 100 μV     |
|                 | 20 V                   | 20.000 V        | 300 mV          | 1 mV       |
| Current limiter | Current limiter 320 µA |                 | 3 μA            | 10 nA      |
|                 | 3.2 mA                 |                 | 30 μA           | 100 nA     |
|                 | 32 mA                  |                 | 300 μA          | 1 μA       |
|                 | 320 mA                 |                 | 3 mA            | 10 μA      |
|                 | 3.2 A                  |                 | 30 mA           | 100 μA     |
|                 | 10 A                   |                 | 300 mA          | 1 mA       |

| Voltage source / | Range  | Overall accuracy $\pm$ (% of setting + V)              |
|------------------|--------|--------------------------------------------------------|
| Voltage limiter  | 320 mV | $0.03 + 300 \ \mu V$                                   |
|                  | 3.2 V  | $0.03 + 600 \ \mu V$                                   |
|                  | 20 V   | 0.03 + 6  mA                                           |
| Current source / | Range  | Overall accuracy $\pm$ (% of setting + A + A × Vo/1 V) |
| Current limiter  | 320 µA | 0.03 + 100 nA + 3 nA                                   |
|                  | 3.2 mA | $0.03 + 1 \ \mu A + 30 \ nA$                           |
|                  | 32 mA  | $0.03 + 10 \ \mu A + 300 \ nA$                         |
|                  | 320 mA | $0.05 + 100 \ \mu A + 3 \ \mu A$                       |
|                  | 3.2 A  | $0.06 + 1 \text{ mA} + 30 \mu\text{A}$                 |
|                  | 10 A   | $0.1 + 10 \text{ mA} + 300 \mu\text{A}$                |

Overall accuracy: Including calibration accuracy, 1-day stability, temperature coefficients, and linearity

Vo: Compliance voltage (0 V to  $\pm 20$  V)

1-day stability: When the AC power and load are constant:

| Voltage source / | Range  | Overall accuracy $\pm$ (% of setting + V)              |
|------------------|--------|--------------------------------------------------------|
| Voltage limiter  | 320 mV | 0.01 + 150 μV                                          |
|                  | 3.2 V  | $0.01 + 300 \ \mu V$                                   |
|                  | 20 V   | 0.01 + 3  mV                                           |
| Voltage source / | Range  | Overall accuracy $\pm$ (% of setting + A + A × Vo/1 V) |
| Voltage limiter  | 320 µA | 0.015 + 42 nA + 2 nA                                   |
|                  | 3.2 mA | 0.01 + 420 nA + 20 nA                                  |
| 1                | 32 mA  | $0.01 + 4.2 \ \mu A + 200 \ nA$                        |
|                  | 320 mA | $0.015 + 42 \ \mu A + 2 \ \mu A$                       |
|                  | 3.2 A  | $0.03 + 420 \ \mu A + 20 \ \mu A$                      |
|                  | 10 A   | $0.08 + 4.2 \text{ mA} + 200 \mu\text{A}$              |

Vo: Compliance voltage (0 V to  $\pm 20$  V)

| Voltage source / | Range  | Temperature coefficient $\pm$ (ppm of setting + V)/°C              |
|------------------|--------|--------------------------------------------------------------------|
| Voltage limiter  | 320 mV | $15 + 30 \ \mu V$                                                  |
|                  | 3.2 V  | $15 + 50 \ \mu V$                                                  |
|                  | 20 V   | $15 + 500 \ \mu V$                                                 |
| Current source / | Range  | Temperature coefficient $\pm$ (ppm of setting + A + A × Vo/1 V)/°C |
| Current limiter  | 320 µA | 25 + 10 nA + 100 pA                                                |
|                  | 3.2 mA | 20 + 100 nA + 1 nA                                                 |
|                  | 32 mA  | $20 + 1 \ \mu A + 10 \ nA$                                         |
|                  | 320 mA | $20 + 10 \ \mu A + 100 \ nA$                                       |
|                  | 3.2 A  | $20 + 100 \ \mu A + 1 \ \mu A$                                     |
|                  | 10 A   | $90 + 1 \text{ mA} + 10  \mu\text{A}$                              |

Temperature coefficients: At 0 to 50°C

Vo: Compliance voltage (0 V to  $\pm 20$  V)

Overall accuracy of reverse polarity limiters:

The accuracy of source value and reverse polarity limiters is obtained by adding the data in the following table to the overall limiter. (However, stability and temperature coefficients do not apply to the following table.)

| Reverse polarity /                    | Range  | Overall accuracy $\pm$ (% of setting + V) |
|---------------------------------------|--------|-------------------------------------------|
| Voltage limiter                       | 320 mV | 0.25 + 8 mV                               |
|                                       | 3.2 V  | 0.25 + 8 mV                               |
|                                       | 20 V   | 0.25 + 80  mV                             |
| Reverse polarity /<br>Current limiter | Range  | Overall accuracy $\pm$ (% of setting + A) |
|                                       | 320 µA | 0.25 + 6.5 μA                             |
|                                       | 3.2 mA | $0.25 + 65 \ \mu A$                       |
|                                       | 32 mA  | $0.25 + 650 \ \mu A$                      |
|                                       | 320 mA | 0.25 + 6.5 mA                             |
|                                       | 3.2 A  | 0.25 + 65 mA                              |
|                                       | 10 A   | 0.25 + 650 mA                             |

Source linearity:

#### ±0.012% of range

However, the following errors are added for the 320 mA, 3.2 A, and 10 A ranges.

|                | Range  | $\pm$ (% of setting) |
|----------------|--------|----------------------|
| Current source | 320 mV | 0.01                 |
|                | 3.2 V  | 0.02                 |
|                | 10 V   | 0.07                 |

Maximum output current:

 $\pm 10$  A up to 7 V,  $\pm 4$  A up to 20 V

Maximum tracking voltage:

 $\pm 20$  V up to 4 A,  $\pm 7$  V up to 10 A

|                | Range                                                | Load                                           | Low-frequency noise                                |                                                    | High-frequency<br>noise                              |
|----------------|------------------------------------------------------|------------------------------------------------|----------------------------------------------------|----------------------------------------------------|------------------------------------------------------|
|                | _                                                    |                                                | DC to 100 Hz                                       | DC to 10 kHz                                       | DC to 20 MHz                                         |
| Voltage source | 320 mV<br>3.2 V<br>20 V                              |                                                | 60 μV<br>100 μV<br>1 mV                            | 300 μV<br>400 μV<br>3 mV                           | 5 mV<br>5 mV<br>6 mV                                 |
| Current source | 320 μA<br>3.2 mA<br>32 mA<br>320 mA<br>3.2 A<br>10 A | 10 kΩ<br>1 kΩ<br>1 kΩ<br>1 kΩ<br>100 Ω<br>10 Ω | 30 nA<br>200 nA<br>2 μA<br>20 μA<br>200 μA<br>2 mA | 150 nA<br>2 μA<br>15 μA<br>100 μA<br>1 mA<br>10 mA | 600 nA<br>6 μA<br>20 μA<br>150 μA<br>1.5 mA<br>15 mA |

#### Output noise: Voltage source is non-load and within maximum load [Vp-p]. Current source is at load resistance as shown below [Ap-p].

Switching noise:

|                                             |                                                                                                    | Nominal                                                                            | Load             |
|---------------------------------------------|----------------------------------------------------------------------------------------------------|------------------------------------------------------------------------------------|------------------|
| Source-ON/OFF noise                         | Voltage source<br>Current source                                                                                 | 600 mV<br>600 mV                                                                   | 100 kΩ           |
| Range-switching noise                       | Voltage source<br>Current source<br>Voltage limit<br>Current limit<br>Voltage measurement<br>Current measurement | 50 mV<br>70 digits + 50 mV<br>50 mV (*1)<br>50 mV (*1)<br>50 mV (*1)<br>50 mV (*1) |                  |
| Polarity-switching noise<br>Power-OFF noise | Voltage source<br>Current source                                                                                 | 50 mV<br>50 mV/RL<br>600 mV                                                        | <br>RL<br>100 kΩ |

\*1: When the limiter is not in operation. Becomes the same as source range switching noise when the limiter operates.

RL: Load resistor value.

Settling time; The time to reach, from the start time,  $\pm 0.03\%$  of the final value, by changing the output from zero to full scale. However, in the case of a purity load resistor, load capacity will be below 2.5 pF, source value, and limiter setting will be at full scale.

|                | Range  | Settling time  |  |
|----------------|--------|----------------|--|
| Voltage source | 320 mV | 200            |  |
|                | 3.2 V  | 500 µs of less |  |
|                | 20 V   | 700 µs or less |  |
| Current source | 320 µA |                |  |
|                | 3.2 mA | 2 ma ar laga   |  |
|                | 32 mA  |                |  |
| 320 mA         |        | 5 1115 01 1658 |  |
|                | 3.2 A  |                |  |
|                | 10 A   |                |  |

Line regulation:  $\pm 0.003\%$  of range

Load regulation: Voltage source: Within  $\pm 0.003\%$  of range at the maximum load and with 4 Wire connection

Current source: Depends on CMV section  $(A \times Vo/1 V)$  of over all accuracy.

Output resistance: 2 Wire connection excluding output cable

Maximum load capacity:

Maximum load capacity at which oscillation does not occur during voltage source or when the voltage limiter is operating.

| Dange  | Output re                     | Maximum load capacity            |                       |  |
|--------|-------------------------------|----------------------------------|-----------------------|--|
| Kange  | Voltage source                | Current source                   | Maximum load capacity |  |
| 320 µA | 100 m $\Omega$ or lower       | $1 \times 10^9 \Omega$ or higher | 1 μF                  |  |
| 3.2 mA | 10 m $\Omega$ or lower        | $1 \times 10^8 \Omega$ or higher | 100 μF                |  |
| 32 mA  | 10 m $\Omega$ or lower        | $1 \times 10^7 \Omega$ or higher | 100 μF                |  |
| 320 mA | 10 m $\Omega$ or lower        | $1 \times 10^6 \Omega$ or higher | 2000 μF               |  |
| 3.2 A  | 10 m $\Omega$ or lower        | $1 \times 10^5 \Omega$ or higher | 2000 μF               |  |
| 10 A   | $10 \text{ m}\Omega$ or lower | $1 \times 10^4 \Omega$ or higher | 2000 µF               |  |

Resistance of standard accessory cable: 100 m $\Omega$  or lower

Maximum inductance:

Maximum inductance at which oscillation does not occur during current source or when the current limiter is operating.

| Current source range<br>Current limiter range | Maximum inductance |
|-----------------------------------------------|--------------------|
| 320 µA                                        | 500 μH             |
| 3.2 mA to 10 A                                | 1 mH               |

9.2.2 Voltage/Current Measurement

## 9.2.2 Voltage/Current Measurement

Measurement range:

|                     | Range  | Measurement range | Resolution |
|---------------------|--------|-------------------|------------|
| Voltage measurement | 320 mV | 0 to ±320.000 mV  | 1 μV       |
|                     | 3.2 V  | 0 to ±3.20000 V   | 10 μV      |
|                     | 20 V   | 0 to ±20.0000 V   | 100 μV     |
| Current measurement | 320 μA | 0 to ±320.000 μA  | 1 nA       |
|                     | 3.2 mA | 0 to ±3.20000 mA  | 10 nA      |
|                     | 32 mA  | 0 to ±32.0000 mA  | 100 nA     |
|                     | 320 mA | 0 to ±320.000 mA  | 1 μV       |
|                     | 3.2 A  | 0 to ±3200.00 mA  | 10 μV      |
|                     | 10 A   | 0 to ±10.0000 A   | 100 μV     |

However, when the integration time is 500 µs or 1 ms, measurement resolution becomes as follows.

| Integration time | Resolution(digits) |  |
|------------------|--------------------|--|
| 500 μs           | 5                  |  |
| 1 ms             | 3                  |  |

Overall accuracy: Including calibration accuracy, 1-day stability, temperature coefficients, and linearity

| Voltage measurement | Range  | Overall accuracy $\pm$ (% of reading + V)              |
|---------------------|--------|--------------------------------------------------------|
|                     | 320 mV | $0.03 + 200 \ \mu V$                                   |
|                     | 3.2 V  | $0.03 + 200 \ \mu V$                                   |
|                     | 20 V   | 0.03 + 1  mV                                           |
| Current measurement | Range  | Overall accuracy $\pm$ (% of reading + A + A × Vo/1 V) |
|                     | 320 µA | 0.03 + 80 nA + 3 nA                                    |
|                     | 3.2 mA | 0.03 + 800 nA + 30 nA                                  |
|                     | 32 mA  | $0.03 + 8 \mu A + 300 nA$                              |
|                     | 320 mA | $0.05 + 80 \ \mu A + 3 \ \mu A$                        |
|                     | 3.2 A  | $0.06 + 800 \ \mu A + 30 \ \mu A$                      |
|                     | 10 A   | $0.1 + 8 \text{ mA} + 300 \mu \text{A}$                |

Vo: Compliance voltage (0 V to  $\pm 20$  V) (Auto Zero ON, integration time 1 to 100 PLC)

#### 9.2.2 Voltage/Current Measurement

| Voltage measurement | Range  | Overall accuracy $\pm$ (% of reading + V)              |
|---------------------|--------|--------------------------------------------------------|
|                     | 320 mV | $0.008 + 100 \ \mu V$                                  |
|                     | 3.2 V  | $0.008 + 100 \ \mu V$                                  |
|                     | 20 V   | $0.008 + 500 \ \mu V$                                  |
| Current measurement | Range  | Overall accuracy $\pm$ (% of reading + A + A × Vo/1 V) |
|                     | 320 µA | 0.015 + 40 nA + 2 nA                                   |
|                     | 3.2 mA | 0.01 + 400 nA + 20 nA                                  |
|                     | 32 mA  | $0.01 + 4 \mu A + 200 n A$                             |
|                     | 320 mA | $0.015 + 40 \ \mu A + 2 \ \mu A$                       |
|                     | 3.2 A  | $0.03 + 400 \ \mu A + 20 \ \mu A$                      |
|                     | 10 A   | $0.08 + 4 \text{ mA} + 200 \mu\text{A}$                |

1-day stability: When the AC power and load are constant:

Vo: Compliance voltage (0 V to  $\pm 20$  V) (Auto Zero ON, integration time 1 to 100 PLC)

The following errors are added to the accuracy and 1-day stability when the integration time is 10 ms to 500  $\mu$ s.

|                     | Danga          | Integration time (Unit: digits) |      |        |
|---------------------|----------------|---------------------------------|------|--------|
|                     | Kange          | 10 ms                           | 1 ms | 500 µs |
| Voltage measurement | 320 mV         | 30                              | 50   | 60     |
|                     | 3.2 V to 20 V  | 6                               | 12   | 15     |
| Current measurement | 320 µA         | 15                              | 25   | 30     |
|                     | 3.2 mA to 10 A | 10                              | 15   | 20     |

Temperature coefficients: At 0 to 50°C

| Voltage measurement | Range  | Temperature coefficient $\pm$ (ppm of reading + V)/°C              |
|---------------------|--------|--------------------------------------------------------------------|
|                     | 320 mV | $15 + 20 \ \mu V$                                                  |
|                     | 3.2 V  | $15 + 20 \ \mu V$                                                  |
|                     | 20 V   | $15 + 50 \ \mu V$                                                  |
| Current measurement | Range  | Temperature coefficient $\pm$ (ppm of reading + A + A × Vo/1 V)/°C |
|                     | 320 µA | 25 + 8 nA + 100 pA                                                 |
|                     | 3.2 mA | 20 + 80 nA + 1 nA                                                  |
|                     | 32 mA  | 20 + 800 nA + 10 nA                                                |
|                     | 320 mA | $20 + 8 \mu A + 100 n A$                                           |
|                     | 3.2 A  | $20 + 80 \ \mu A + 1 \ \mu A$                                      |
|                     | 10 A   | $60 + 800 \ \mu A + 10 \ \mu A$                                    |

Vo: Compliance voltage (0 V to  $\pm 20$  V) (Auto Zero ON, integration time 1 to 100 PLC)

9.2.2 Voltage/Current Measurement

#### 

|                                             | Integration time |                  |  |
|---------------------------------------------|------------------|------------------|--|
|                                             | 500 µs to 10 ms  | 1 PLC to 100 PLC |  |
| Voltage measurement/<br>Current measurement | 60 dB            | 120 dB           |  |

NMRR:

AC 50/60 Hz ±0.08%

|                                             | Integration time |                  |  |
|---------------------------------------------|------------------|------------------|--|
|                                             | 500 µs to 10 ms  | 1 PLC to 100 PLC |  |
| Voltage measurement/<br>Current measurement | 0 dB             | 60 dB            |  |

9.2.3 Source and Measurement Functions

## 9.2.3 Source and Measurement Functions

| DC source/measurement                     | : | Source/measurement of DC voltage/current                                                                                                    |  |
|-------------------------------------------|---|----------------------------------------------------------------------------------------------------|--|
| Pulse source/measurement                  | : | Source/measurement of pulse voltage/current<br>Pulse LO value gets the same polarity as HI value.                                                                                       |  |
| DC sweep source/measurement               | : | Source/measurement by Linear, log, and random                                                                                                    |  |
| Pulse sweep source/measurement            | : | Source/measurement by Linear, log, and random<br>Pulse LO value gets the same polarity as HI value.                                                                                     |  |
| Sweep mode                                | : | Reverse ON (Round-trip) / OFF (One-way)                                                                                                    |  |
| No. of sweep repeats                      | : | 1 to 1000 times, infinite                                                                                                    |  |
| Max. number of sweep steps                | : | 5000 steps                                                                                                    |  |
| Max. memory for random sweep              | : | 5000 data items                                                                                                    |  |
| Measurement data buffer memory            | : | 5000 data items                                                                                                    |  |
| Calculation functions                     | : | NULL calculation<br>Comparison calculation (HI/GO/LO)                                                                                                    |  |
| Trigger method                            | : | Automatic trigger (DC free run/Pulse repeat)<br>Source/measurement by external trigger                                                                                                  |  |
| Output terminals                          | : | Front; safety socket<br>HI OUTPUT, HI SENSE, LO OUTPUT, LO SENSE                                                                                                    |  |
| Max. source voltage between terminals     | : | (HI - LO):20 V peak MAX(OUTPUT - SENSE):2 V peak MAX(LO - Case):250 V peak MAX                                                                                                    |  |
| Max. remote sensing voltage               | ; | <ul> <li>±1 V MAX</li> <li>HI OUTPUT - HI SENSE, LO OUTPUT - LO SENS<br/>(the voltage between HI SENSE - LO SENSE must b<br/>within the range of the maximum output voltage)</li> </ul> |  |
| Voltage measurement input resistance      | : | 1 G $\Omega$ or higher                                                                                                    |  |
| Voltage measurement input leakage current | : | $\pm 2$ nA or lower                                                                                                    |  |
| GPIB                                      | : | Complies with IEEE-Std. 488-1978<br>Interface functions SH1, AH1, T5, L4, SR1,<br>RL1, PP0, DC1, DT1, C0, E2                                                                            |  |
| Single-wire signal                        | : | TRIGGER IN<br>SYNC OUT<br>COMPLETE OUT/BUSY IN/BUSY OUT<br>INTERLOCK/OPERATE IN/OPERATE OUT                                                                                             |  |

6243/44 DC Voltage Current Source/Monitor Operation Manual

9.2.4 Setting Time

## 9.2.4 Setting Time

Minimum pulse width:

Minimum step (repeat) time:

Source range fixed, free run or internal trigger mode, source delay time 10  $\mu s$ 

| Measurement | Memory mode | Minimum step time |
|-------------|-------------|-------------------|
| OFF         | —           | 2 ms              |
|             | BURST       | 4 ms              |
| ON          | NORMAL      | 10 ms             |
|             | OFF         | 10 1115           |

1 ms

Measurement range fixed, integration time 500  $\mu s,$  and measure delay time 300  $\mu s$  when measurement is ON.

Integration time: 500 µs/1 ms/10 ms/1 PLC/10 PLC/100 PLC

Source delay time:

| Range                 | Resolution | Accuracy                   |
|-----------------------|------------|----------------------------|
| 10 µs to 600.00 ms    | 10 µs      |                            |
| 600.1 ms to 6000.0 ms | 100 μs     | $\pm (0.1\% + 30 \ \mu s)$ |
| 6001 ms to 60000 ms   | 1 ms       |                            |

Period (pulse cycle):

| Range Resolution      |        | Accuracy                   |
|-----------------------|--------|----------------------------|
| 2 ms to 600.00 ms     | 10 µs  |                            |
| 600.1 ms to 6000.0 ms | 100 μs | $\pm (0.1\% + 30 \ \mu s)$ |
| 6001 ms to 60000 ms   | 1 ms   |                            |

Pulse width:

| Range                 | Resolution | Accuracy                   |
|-----------------------|------------|----------------------------|
| 1 ms to 600.00 ms     | 10 µs      |                            |
| 600.1 ms to 6000.0 ms | 100 μs     | $\pm (0.1\% + 30 \ \mu s)$ |
| 6001 ms to 60000 ms   | 1 ms       |                            |

# 9.2.4 Setting Time

Measuring-delay time:

| Range                 | Resolution | Accuracy                   |
|-----------------------|------------|----------------------------|
| 300 µs to 600.00 ms   | 10 µs      |                            |
| 600.1 ms to 6000.0 ms | 100 μs     | $\pm (0.1\% + 30 \ \mu s)$ |
| 6001 ms to 60000 ms   | 1 ms       |                            |

Hold time:

| Range            | Resolution | Accuracy                  |
|------------------|------------|---------------------------|
| 3 ms to 60000 ms | 1 ms       | $\pm(2\% + 1 \text{ ms})$ |

Auto range delay time:

| Range          | Resolution | Accuracy                  |
|----------------|------------|---------------------------|
| 0 ms to 500 ms | 1 ms       | $\pm(5\% + 1 \text{ ms})$ |

6243/44 DC Voltage Current Source/Monitor Operation Manual

9.2.5 General Specifications

#### 9.2.5 General Specifications

Operating environment conditions: Ambient temperature 0°C to 50°C. Relative humidity: 85% or lower (with no condensation) However, the operating temperature is 0°C to 40°C in the following output ranges: When  $0 V \le V_0 \le 7 V$ :  $I_0 \ge \frac{3}{7} V_0 - 10 [A]$ When -7 V  $\leq$  Vo  $\leq$  0 V: Io  $\geq \frac{3}{7}$  Vo + 10 [A] Vo: Voltage between output terminals [V] Io: Output current [A] Ambient temperature -25°C to +70°C. Relative humidity: Storage environment conditions: 85% or lower (with no condensation) 60 minutes or longer (until specified accuracy is reached) Warm-up: Display:  $5 \times 7$  dot matrix fluorescent character display tube AC power, 100 V, 120 V, 220 V, 240 V (user switchable) Power supply: Standard opt 44 Option No. opt 32 opt 42 100 V 220 V 240 V Power supply 120 V voltage

Line frequency:50 Hz/60 HzPower consumption:400 VA or lessExternal dimensions:Approximately 212 (W) × 177 (H) × 500 (D) mmMass:15 kg or lower

#### APPENDIX

## APPENDIX

#### A.1 When Problems Occur (Before Requesting Repairs)

If problems are encountered when using the 6243/44, inspect the 6243/44 referring to Table A-1.

If the problem is not answered by the suggested remedial actions, contact an ADC CORPORATION sales representative.

Fees will be charged for repairs by ADC CORPORATION even if the problem is one of those listed in Table A-1. Therefore, carefully inspect the 6243/44 before requesting service.

|   | Q (symptom)                                                                  |                   | A (causes and solutions)                                                                                                    |
|---|------------------------------------------------------------------------------|-------------------|----------------------------------------------------------------------------------------------------|
| 1 | The display does not<br>appear with the<br><b>POWER</b> switch set<br>to ON. | Cause<br>Solution | Power fuse is blown<br>Replace with a specified type fuse.                                                                                                    |
| 2 | The source set is not output.                                                | Cause<br>Solution | The Standby mode is set.<br>Switch to the Operate mode and confirm with the front panel <b>LED</b> .                                                                                               |
|   |                                                                              | Cause<br>Solution | Remote sensing is not set correctly.<br>Check the remote sensing setting with the front panel LED.                                                                                                 |
|   |                                                                              | Cause<br>Solution | The source value is set to 0 V or 0 A.<br>Check the source value.                                                                                                    |
|   |                                                                              | Cause<br>Solution | A voltage over load (OVL) is detected putting the system in the Standby mode.<br>Unplug the connection cable.                                                                                      |
|   |                                                                              | Cause<br>Solution | Over heating or a cooling fan failure put the system in standby condi-<br>tion.<br>Unplug the connection cable and set the <b>POWER</b> switch to OFF. Set<br>the <b>POWER</b> switch to ON again. |
|   |                                                                              | Cause<br>Solution | The limiter is operating.<br>Check the limiter setting.                                                                                                    |
|   |                                                                              | Cause<br>Solution | <ul> <li>The OUTPUT and SENSE terminal connections are reversed.</li> <li>SENSE is not connected correctly in the 4-wired connection.</li> <li>Check the cable connection.</li> </ul>              |
|   |                                                                              | Cause<br>Solution | The interlock signal put the system in the Standby mode.<br>- Set the interlock setting to <b>OPERATE IN</b> .<br>- Set the interlock signal to LO.                                                |

 Table A-1
 Inspection Items Before Requesting Repairs (1 of 2)

#### 6243/44 DC Voltage Current Source/Monitor Operation Manual

## A.1 When Problems Occur (Before Requesting Repairs)

|   | Q (symptom)                                     |                   | A (causes and solutions)                                                                                                    |
|---|-------------------------------------------------|-------------------|----------------------------------------------------------------------------------------------------|
| 3 | The measurement value is not output.            | Cause<br>Solution | The system is set in the Standby mode.<br>Set to the Operate mode and confirm with the front panel <b>LED</b> .                                                                                                    |
|   |                                                 | Cause<br>Solution | Measurement not set to ON.<br>Confirm the measurement ON/OFF condition.                                                                                                    |
|   |                                                 | Cause<br>Solution | When measuring in the auto range, the measurement value is unstable<br>and measurement data cannot be output.<br>Change to a fixed range and measure.                                                                              |
|   |                                                 | Cause<br>Solution | No trigger signal is input with an external trigger specified.<br>- Check the TRIG INPUT connection cable and signal.<br>- Check the trigger input setting.                                                                        |
| 4 | The source value or<br>measurement value        | Cause<br>Solution | An error in function or range setting.<br>Check the settings.                                                                                                    |
|   | is unstable or an irregular value is indicated. | Cause<br>Solution | The 50 Hz or 60 Hz power supply frequency is set incorrectly.<br>Set to a suitable frequency.                                                                                                    |
|   |                                                 | Cause<br>Solution | Incorrect cable connection.<br>Check the cable connection.                                                                                                    |
|   |                                                 | Cause<br>Solution | A break in the cable.<br>Check the cable and replace if necessary.                                                                                                    |
|   |                                                 | Cause<br>Solution | The cable is connected to an incorrect terminal.<br>Check the cable connection.                                                                                                    |
|   |                                                 | Cause<br>Solution | No appropriate shield is made to measure or output the low current.<br>Connect the cable according to the precautions for low-current mea-<br>surement.                                                                            |
|   |                                                 | Cause<br>Solution | Measurement values are dispersed due to the inductive noise.<br>Set the minimum integral time to 1 PLC or higher.                                                                                                    |
| 5 | The measurement value exceeds the range.        | Cause<br>Solution | When a source value or limit value is set to full scale, the measurement<br>value becomes over-ranged with an error value.<br>Increase the source or limit range.<br>Set source value and limit value to less than the full scale. |

 Table A-1
 Inspection Items Before Requesting Repairs (2 of 2)

A.2 Error Message List

## A.2 Error Message List

If an error occurs when using the 6243/44, an error number and an error message appear. These contents are explained in the following:

| Category  | Error<br>No. | Display message                                                      | Description                                              |
|-----------|--------------|----------------------------------------------------------------------|----------------------------------------------------------|
| Self-test | None         | None<br>(Buzzer sounds continuously when the<br>power is turned on.) | Logic circuit problem.                                   |
|           | +291         | Communication error                                                  | Communication error in the display unit.                 |
|           | +292         | D.P. Ram Read/Write                                                  | D.P.RAM error in the display unit                        |
|           | +301         | Rom Check Sum                                                        | Check sum test error in ROM.                             |
|           | +302         | Ram Read/Write                                                       | Read / write test error in RAM.                          |
|           | +303         | Logic-Panel Communication                                            | Communication error between the logic and display units. |
|           | +310         | Logic-Analog Communication                                           | Check sum test error in calibration data.                |
|           | +311         | Cal Data Check Sum                                                   | Check sum error in parameter data.                       |
|           | +312         | Parameter Check Sum                                                  | Test error for the IR1 and IR2 AD operation comparison.  |
|           | +320         | A/D Ratio IR1/IR2                                                    | Test error for the IR1 and IR2 AD operation comparison.  |
|           | +321         | A/D Ratio IR2/IR3                                                    | Test error for the IR2 and IR3 AD operation comparison.  |
|           | +322         | A/D Ratio IR3/IR4                                                    | Test error for the IR3 and IR4 AD operation comparison.  |
|           | +323         | A/D 3.2 V ZERO                                                       | 3.2 v ranging AMP ZERO test error.                       |
|           | +324         | A/D 320 mV ZERO                                                      | 320 mV ranging AMP ZERO test error.                      |
|           | +330         | VSVM 320 mV +ZERO                                                    | VSVM 320 mV +ZERO test error.                            |
|           | +331         | VSVM 320 mV -ZERO                                                    | VSVM 320 mV -ZERO test error.                            |
|           | +332         | VSVM 320 mV +FS                                                      | VSVM 320 mV +FS test error.                              |
|           | +333         | VSVM 320 mV -FS                                                      | VSVM 320 mV -FS test error.                              |
|           | +334         | VSVM 3.2 V +ZERO                                                     | VSVM 3.2 V +ZERO test error.                             |
|           | +335         | VSVM 3.2 V -ZERO                                                     | VSVM 3.2 V -ZERO test error.                             |
|           | +336         | VSVM 3.2 V +FS                                                       | VSVM 3.2 V +FS test error.                               |
|           | +337         | VSVM 3.2 V -FS                                                       | VSVM 3.2 V -FS test error.                               |
|           | +338         | VSVM 32 V +ZERO                                                      | VSVM 32 V +ZERO test error (6243).                       |
|           | +338         | VSVM 20 V +ZERO                                                      | VSVM 20 V +ZERO test error (6244).                       |
|           | +339         | VSVM 32 V -ZERO                                                      | VSVM 32 V -ZERO test error (6243).                       |
|           | +339         | VSVM 20 V -ZERO                                                      | VSVM 20 V -ZERO test error (6244).                       |
|           | +340         | VSVM 32 V +FS                                                        | VSVM 32 V +FS test error (6243).                         |
|           | +340         | VSVM 20 V +FS                                                        | VSVM 20 V +FS test error (6244).                         |
|           | +341         | VSVM 32 V -FS                                                        | VSVM 32 V -FS test error (6243).                         |
|           | +341         | VSVM 20 V -FS                                                        | VSVM 20 V -FS test error (6244).                         |
|           | +342         | VSVM 110 V +ZERO                                                     | VSVM 110 V +ZERO test error.                             |
|           | +343         | VSVM 110 V -ZERO                                                     | VSVM 110 V -ZERO test error.                             |
|           | +344         | VSVM 110 V +FS                                                       | VSVM 110 V +FS test error.                               |
|           | +345         | VSVM 110 V -FS                                                       | VSVM 110 V -FS test error.                               |

Table A-2Error Message List (1 of 2)

# A.2 Error Message List

| Category             | Error<br>No. | Display message                | Description                                                                          |
|----------------------|--------------|--------------------------------|--------------------------------------------------------------------------------------|
| Self-test            | +350         | IM 32 µA ZERO                  | 261 IM 32 µA ZERO test error.                                                        |
|                      | +351         | IM 320 µA ZERO                 | IM 32 µA ZERO test error.                                                            |
|                      | +352         | IM 3.2 mA ZERO                 | IM 3.2 mA ZERO test error.                                                           |
|                      | +353         | IM 32 mA ZERO                  | IM 32 mA ZERO test error.                                                            |
|                      | +354         | IM 320 mA ZERO                 | IM 320 mA ZERO test error.                                                           |
|                      | +355         | IM 2 A ZERO                    | IM 2 A ZERO test error (6243).                                                       |
|                      | +355         | IM 3.2 A ZERO                  | IM 3.2 mA ZERO test error (6244)                                                     |
|                      | +356         | IM CMV                         | IM CMV test error.                                                                   |
|                      | +357         | OVL Check                      | OVL detection check error                                                            |
|                      | +358         | IM 10 A ZERO                   | IM 10 A ZERO test error                                                              |
| Hardware failure     | +360         | Fan Stop                       | Cooling fan failure                                                                  |
|                      | +361         | Over Heat                      | Internal circuit overheat                                                            |
|                      | +362         | Source Unit                    | The source unit malfunctions                                                         |
| Execution error      | +201         | Calibration                    | Calibration error                                                                    |
|                      | +210         | Sweep Data>5000 (Linear)       | The number of steps has exceeded 5000.                                               |
|                      | +211         | Start > Stop  (Log)            | In a log sweep, the starting value is greater than the stop value.                   |
|                      | +212         | Start, Stop Polarity (Log)     | In a log sweep, the starting and stopping polarities are different.                  |
|                      | +213         | Power Over                     | Source limiter setting exceeds the output range.                                     |
|                      | +214         | Start, Stop =0 (Log)           | In a log sweep, the staring or stopping value is 0.                                  |
|                      | +215         | Step =0 (Linear)               | The step value for a linear sweep is 0.                                              |
|                      | +216         | Start = 0 at FixRange (Log)    | For a log sweep, the fix range starting value is 0.                                  |
| Command error        | +101         | Command Execution              | GPIB command execution error.<br>GPIB argument range error.                          |
|                      | +102         | Command Syntax                 | GPIB command syntax error<br>An unrecognized command is received.                    |
| Source / measurement | None         | OSC/osc                        | Oscillation measurement / oscillations detected.                                     |
| message              | None         | $\pm$ RP/ $\pm$ rp             | Reversed polarity source measurement / reversed polarity source connections detected |
|                      | None         | $\pm$ LM/ $\pm$ lm             | Limit measurement / Limiter detected                                                 |
|                      | None         | Over Range                     | The measurement value has exceeded the range.                                        |
|                      | None         | Over Load                      | Over load                                                                            |
|                      | None         | НІ                             | Comparative calculation result HI                                                    |
|                      | None         | GO                             | Comparative calculation result GO                                                    |
|                      | None         | LO                             | Comparative calculation result LO                                                    |
| External single line | None         | Failed 01,03,05,07,09,11,13,15 | SYNC OUT or TRIGGER IN malfunction                                                   |
| signal test          | None         | Failed 02,03,06,07,10,11,14,15 | OPERATE OUT or BUSY IN malfunction                                                   |
|                      | None         | Failed 04 to 07, 12 to 15      | BUSY OUT or OPERATE IN malfunction                                                   |
|                      | None         | Failed 08 to 15                | COMPLETE OUT or OPERATE IN malfunction                                               |

| Table A-2 | Error Message  | List ( | 2  of  2 |
|-----------|----------------|--------|----------|
| 14010112  | Lifter message | LISU   | 2012)    |

A.3 Execution Time

## A.3 Execution Time

# A.3.1 GPIB Remote Execution Time (Nominal Values)

Computer:Fujitsu FMV-6266T6, Windows 95GPIB hardware:AT-GPIB/TNT (PnP) manufactured by NATIONAL INSTRUMENTSUsed module:Niglobal.bas, Vbib-32.bas (supplied with AT-GPIB/TNT (PnP))Applied language:Visual Basic 5

(1) Program code execution time

Time from the program code reception to the time when the next program code reception becomes ready.

| It                                       | em                                      | Program code                                                       | Со                                                            | ndition                     | Execution<br>time<br>Unit: ms |
|------------------------------------------|-----------------------------------------|--------------------------------------------------------------------|---------------------------------------------------------------|-----------------------------|-------------------------------|
| Operate /                                | Operate                                 | Е                                                                  | Source mode: D                                                | C or Pulse                  | 120                           |
| Standby                                  |                                         |                                                                    | Source mode: Sy                                               | weep                        | 310                           |
|                                          | Standby                                 | Н                                                                  |                                                               |                             | 80                            |
| Source funct                             | ion                                     | VF, IF                                                             | Source mode:<br>DC or Pulse                                   | With a current range change | 18                            |
|                                          |                                         | V3 to V6, I-1 to I4                                                | operation, and<br>Hold mode Without a current<br>range change |                             | 38                            |
| Source range change                      |                                         | V3 to V6                                                           |                                                               |                             | 12                            |
|                                          |                                         | I-1 to I4                                                          |                                                               |                             | 33                            |
| VoltageSource valuesource /Limiter value |                                         | D <data>, DB<data>, SB<data><br/>Without unit</data></data></data> | Operate and HOLD mode                                         | Without polarity change     | 11 to 17                      |
| Voltage<br>limiter*                      | Pulse value<br>Base value<br>Bias value | With polarity<br>change                                            |                                                               | With polarity change        | 16 to 22                      |
|                                          | Dias value                              | D <data>unit, DB<data>unit,<br/>SB<data>unit</data></data></data>  |                                                               | Without polarity change     | 13 to 21                      |
|                                          |                                         | With unit                                                          |                                                               | With polarity change        | 17 to 26                      |
|                                          |                                         |                                                                    |                                                               | With range change           | 17 to 26                      |

A.3.1 GPIB Remote Execution Time (Nominal Values)

| It                   | tem                           | Program code                                                       | Condition                        |                         | Execution<br>time<br>Unit: ms |
|----------------------|-------------------------------|--------------------------------------------------------------------|----------------------------------|-------------------------|-------------------------------|
| Current<br>source /  | Source value<br>Limiter value | D <data>, DB<data>, SB<data><br/>Without unit</data></data></data> | Without polarity change          |                         | 13 to 21                      |
| Current<br>limiter*  | Pulse value<br>Base value     |                                                                    |                                  | With polarity change    | 16 to 22                      |
|                      |                               | D <data>unit, DB<data>unit,<br/>SB<data>unit</data></data></data>  |                                  | Without polarity change | 16 to 22                      |
|                      |                               | With unit                                                          | With polarit<br>change           |                         | 17 to 26                      |
|                      |                               |                                                                    |                                  | With range change       | 37 to 44                      |
| Measuremen           | t function                    | F0 to F2                                                           | Source mode: DC or Pulse operate |                         | 8                             |
| Integral time        | ;                             | IT0                                                                | ITO and HOLD mode                |                         | 13                            |
|                      |                               | IT1                                                                |                                  |                         | 14                            |
|                      |                               | IT2                                                                |                                  |                         | 32                            |
|                      |                               | IT3 (50 Hz/60 Hz)                                                  |                                  |                         | 52/45                         |
|                      |                               | IT4 (50 Hz/60 Hz)                                                  |                                  |                         | 420/350                       |
|                      |                               | IT5 (50 Hz/60 Hz)                                                  |                                  |                         | 420/350                       |
| Time<br>parameter*   | Th, Td, Tp,<br>Tw             | SP <data>, <data>, <data>,<br/><data></data></data></data></data>  | -                                |                         | 15 to 31                      |
|                      | Tds                           | SD <data></data>                                                   |                                  |                         | 9 to 14                       |
| Sweep                | Linear                        | SN <data>unit</data>                                               | Standby mode                     |                         | 9 to 28                       |
| type*                | Log                           | SG <data>unit</data>                                               |                                  |                         | 9 to 25                       |
|                      | Random                        | SC <data></data>                                                   |                                  |                         | 6 to 10                       |
| Source mode          |                               | MD0 to MD3                                                         | 1                                |                         | 4                             |
| Random data setting* |                               | N <adrs>, <data>, (unit&gt; P</data></adrs>                        |                                  |                         | 9 to 17                       |

\* The processing time for commands accompanied by <data> changes in accordance with the data length.

(2) Measurement execution time

Conditions: Source range: Fixed Range Measurement range: Fixed. Trigger mode: External trigger. Measurement digits: 5-1/2 digits. Integration time: 500 μs. Measure delay: 0.3 ms. Source delay: 10 μs. Period: 2 ms. Pulse width: 1 ms Header: OFF. Block delimiter: EOI (DL2)

A.3.1 GPIB Remote Execution Time (Nominal Values)

• Time from trigger input (\*TRG) to measurement and data output completion to GPIB

| Source value condition                               | Execution time |
|------------------------------------------------------|----------------|
| When the DC, Pulse or Sweep step value is generated: | 18 ms          |
| When the Sweep start value is generated:             | 23 ms          |

 Time from source command reception + trigger input (\*TRG) to measurement and data output completion to GPIB
 DC, pulse source mode

DC, pulse source mode

| Source  | Command             |                                            | Execution time |
|---------|---------------------|--------------------------------------------|----------------|
| Voltage | D <data></data>     | (Without unit, <data>: 1 character)</data> | 29 ms          |
| source  | D <data>unit</data> | (With unit, <data>: 1 character)</data>    | 31 ms          |
| Current | D <data></data>     | (Without unit, <data>: 1 character)</data> | 32 ms          |
| source  | D <data>unit</data> | (With unit, <data>: 1 character)</data>    | 35 ms          |

(3) Data read time

| Item                                                                                                    | No. of data | Execution time |
|----------------------------------------------------------------------------------------------------|-------------|----------------|
| Source value reading time by query                                                                                      | 1           | 16 ms          |
| Measurement buffer memory reading time after                                                                            | 1           | 10 ms          |
| Submitting the RN1 command<br>Condition: Number of measurement digits: 5 1/2,<br>header: OFF, Block delimiter: EOI(DL2) | 100         | 710 ms         |

(4) Time from sweep start to data read

Time for data output completion from memory to GPIB by RN1 command for 100-step sweep

 Conditions: Source range: Fixed Range Measurement range: Fixed. Trigger mode: Internal trigger. Measurement digits: 5-1/2 digits. Integration time: 500 μs. Measure delay: 0.3 ms. Hold time: 3 ms. Source delay: 10 μs. Pulse width: 1 ms. Header: OFF. Block delimiter: EOI (DL2)

| Memory mode | Period | Execution time |
|-------------|--------|----------------|
| Normal-ON   | 10 ms  | 1.7 s          |
| Burst-ON    | 4 ms   | 1.3 s          |

A.3.2 Internal Execution Time (Nominal Values)

## A.3.2 Internal Execution Time (Nominal Values)

(1) Source execution time

Time from the external trigger input to the time when the source value (pulse value, base value, etc.) start changing

The time from source value change to settle is as shown in Section 4.9.2.

Conditions: Source range: Fixed Range

Measurement range: Fixed. Trigger mode: HOLD or external trigger. Source delay: 10 µs

| Source mode | Source value | Execution time |
|-------------|--------------|----------------|
| Pulse       | Pulse value  | 17 μs          |
| DC sweep    | Start value  | 3.8 ms         |
|             | Step value   | 17 μs          |
| Pulse sweep | Start value  | 3.8 ms         |
|             | Step value   | 17 μs          |

\* The start value for pulse sweep indicates the time from trigger to base value source. (The time from base value source to start pulse source depends on Hold time.)

(2) Time from external trigger input to measurement and memory store

| Memory mode | Execution time |
|-------------|----------------|
| Normal-ON   | 8 ms           |
| Burst-ON    | 5 ms           |

#### (3) Switching execution time

| Source function change time:                                                                       | 4.5 ms                                                                                                    |
|----------------------------------------------------------------------------------------------------|----------------------------------------------------------------------------------------------------|
| Source range change time<br>Voltage source function:<br>Current source function:                   | 3 ms<br>22.5 ms                                                                                                    |
| Source polarity change time:                                                                       | 3 ms                                                                                                    |
| Measurement range change time<br>Voltage measurement function:<br>Current measurement function:    | 2.5 ms<br>22.5 ms                                                                                                    |
| Measurement auto range execution<br>Voltage measurement function:<br>Current measurement function: | time<br>Integration time + 2.5 ms<br>Integration time + 22.5 ms                                                                                                    |
|                                                                                                    | Source function change time:<br>Source range change time<br>Voltage source function:<br>Current source function:<br>Source polarity change time:<br>Measurement range change time<br>Voltage measurement function:<br>Current measurement function:<br>Measurement auto range execution<br>Voltage measurement function:<br>Current measurement function: |
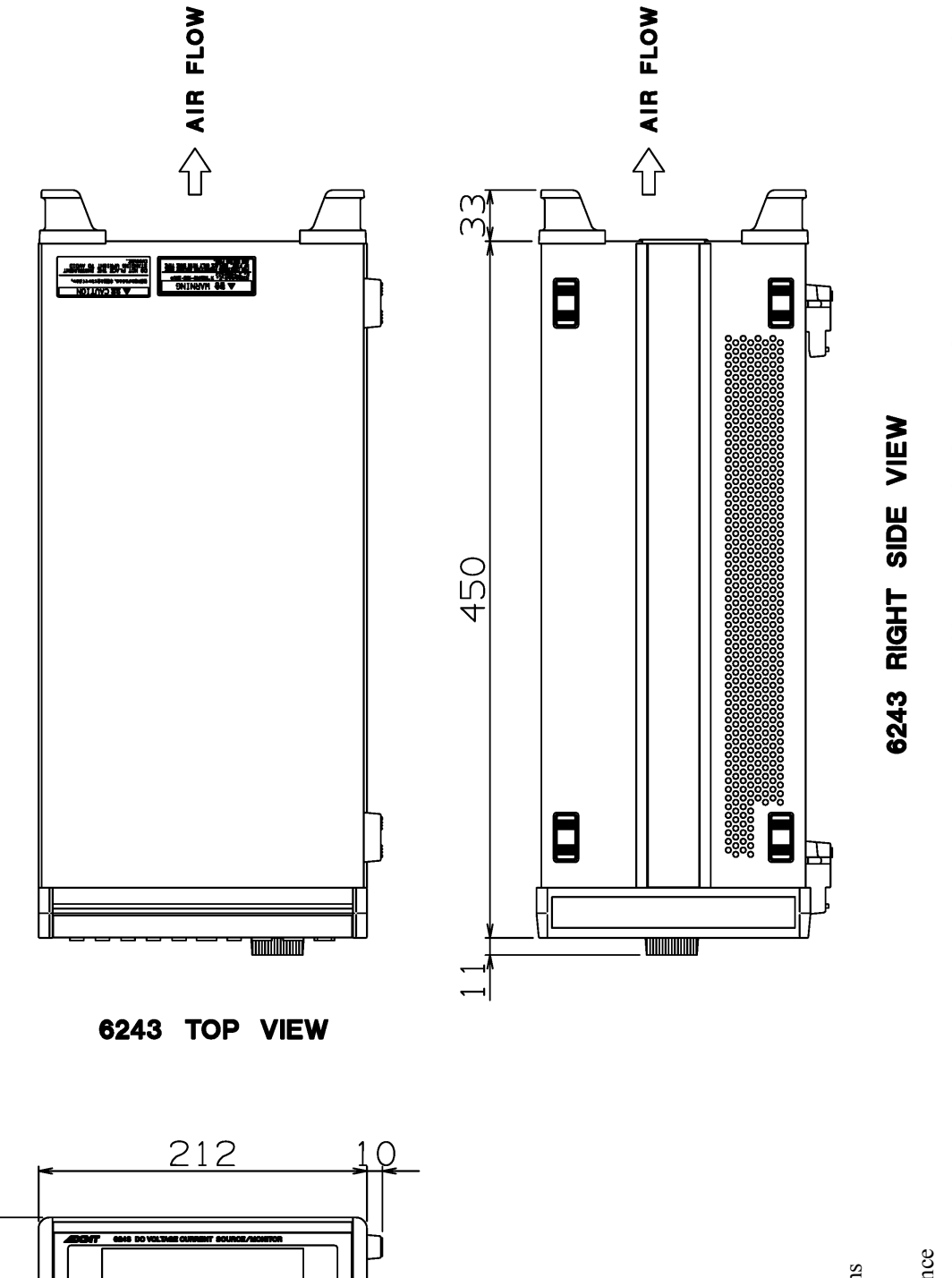

**6243 DIMENSIONAL OUTLINE DRAWING** 

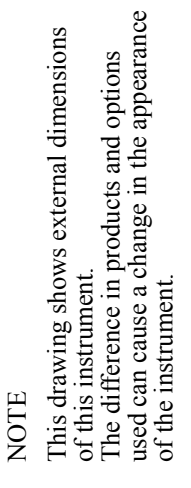

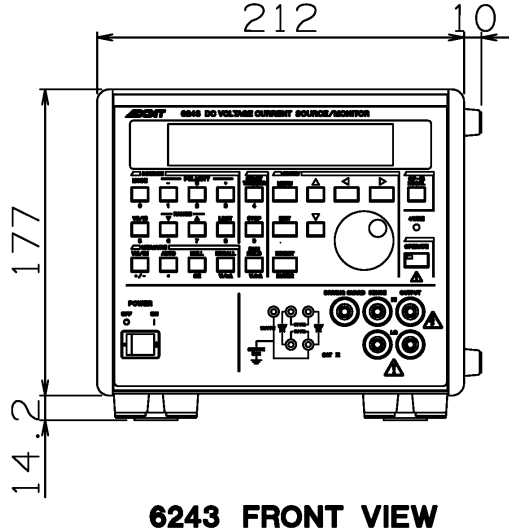

Unit: mm

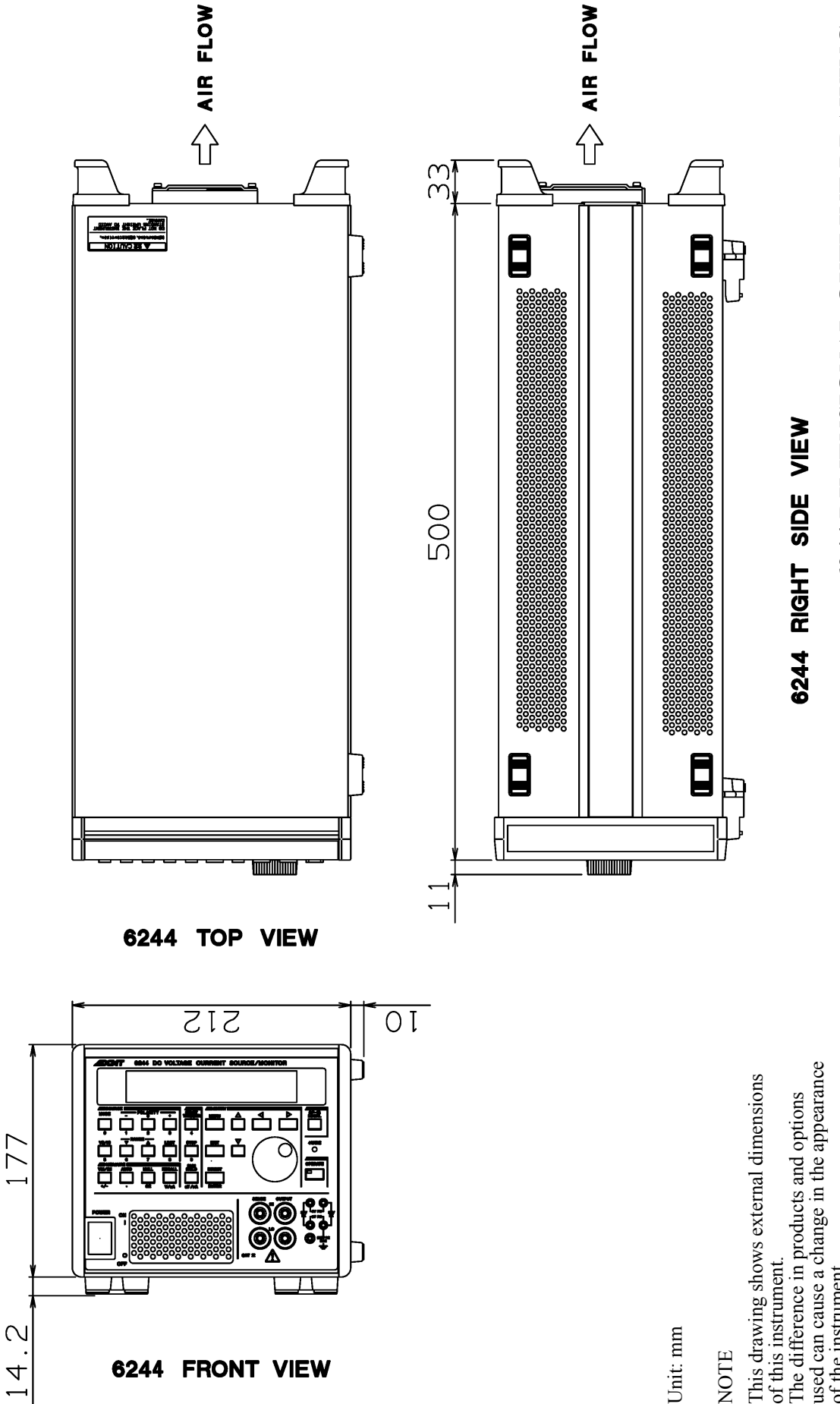

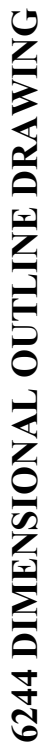

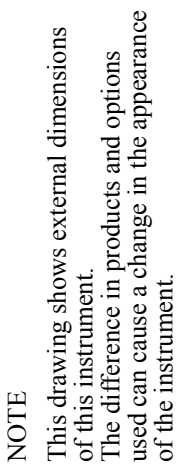

-

4

6244 FRONT VIEW

# **ALPHABETICAL INDEX**

~

### [Numerics]

| 6243 Calibration                    | 8-1  |
|-------------------------------------|------|
| 6243 Default Values                 | 6-5  |
| 6243 Setting Ranges and Factory-Set |      |
| Values                              | 3-20 |
| 6243 Specifications                 | 9-1  |
| 6243 Tests                          | 7-1  |
| 6244 Default Values                 | 6-7  |
| 6244 Setting Ranges and Factory-Set |      |
| Values                              | 3-22 |
| 6244 Specifications                 | 9-12 |
| 6244 Tests                          | 7-3  |
|                                     |      |

## [A]

| 6° -3                           |       |      |
|---------------------------------|-------|------|
| Accessories                     | 1-5   |      |
| Alarm Detection                 | 4-38  |      |
| AUTO                            | 3-3,  | 3-7  |
| Auto                            | 4-33  |      |
| AUTO Button (Measurement Range) | 3-7   |      |
| Auto Range Delay                | 3-10, | 4-48 |
| Auto Zero                       | 3-11  |      |
| Auto-Zero Function              | 4-33  |      |

### [B]

| Base Value                             | 3-10 |
|----------------------------------------|------|
| Basic Operations                       | 2-10 |
| Battery Charge Test and Discharge Test | 2-36 |
| Bias Value                             | 3-8  |
| Block Diagram                          | 4-63 |

## [C]

| Cables and Measuring Instruments        |      |      |
|-----------------------------------------|------|------|
| Required for Calibration                | 8-1, | 8-10 |
| Cal Switch Set                          | 3-14 |      |
| CALIBRATION                             | 8-1  |      |
| Calibration                             | 1-16 |      |
| Calibration Operations                  | 8-4, | 8-12 |
| Calibration Points and Tolerance Range  | 8-4, | 8-12 |
| Changing the Source Mode and Source     |      |      |
| Function                                | 4-21 |      |
| Changing the Source Voltage Setting and |      |      |
| Checking/Replacing the Fuse             | 1-8  |      |
| Cleaning                                | 1-15 |      |
| Cleaning, Storage, and Transport        |      |      |
| Methods                                 | 1-15 |      |
| Command Syntax                          | 5-9  |      |
| COMPARATOR                              | 3-5, | 3-12 |
| Compare                                 | 3-12 |      |

| Comparison Calculation           | 4-51 |      |
|----------------------------------|------|------|
| COMPATIBILITY WITH TR6143        | 6-1  |      |
| Complete/Busy                    | 3-13 |      |
| Connecting to the Fixture 12701A | 4-9  |      |
| Connection for High-Current      |      |      |
| Measurement                      | 4-8  |      |
| Connection of DUT                | 4-1  |      |
| Connections                      | 7-1, | 7-3, |
|                                  | 8-3, | 8-11 |
| Control of Scanner               | 4-55 |      |

### [D]

| L= ]                                  |      |     |
|---------------------------------------|------|-----|
| Data Format                           | 5-10 |     |
| Data Output Format in the TR6143 Mode |      |     |
| (Talker)                              | 6-12 |     |
| Date Output Format (Talker)           | 5-18 |     |
| DC Measurement                        | 2-15 |     |
| Description of Functions              | 3-7  |     |
| DETAILED EXPLANATIONS OF              |      |     |
| MAJOR FUNCTIONS                       | 4-1  |     |
| Differences Between the TR6143 Mode   |      |     |
| and the Original Mode                 | 6-3  |     |
| DIRECT                                | 3-3, | 3-7 |
| DIRECT Button (Direct Input Mode)     | 3-7  |     |
| Disp, Buz, Key Test                   | 3-14 |     |
| Display                               | 3-11 |     |
| Driving Guard (6243 Only)             | 4-5  |     |
|                                       |      |     |

### [E]

| ENTER (DIRECT)                | 3-3, | 3-7  |
|-------------------------------|------|------|
| ENTER (DIRECT) Button         |      |      |
| (Confirming Numeric Values)   | 3-7  |      |
| Environmental Conditions      | 1-6  |      |
| Error Message List            | A-3  |      |
| Execution Time                | A-5  |      |
| EXIT                          | 3-3, | 3-7  |
| EXIT Button                   |      |      |
| (Normal Measurement Screen)   | 3-7  |      |
| Explanation of the Rear Panel | 2-7  |      |
| Ext. Signal Width             | 3-13 |      |
| EXT.SIGNAL                    | 3-5, | 3-12 |
| Ext.Signal Test               | 3-14 |      |
| External Control Signals      | 4-52 |      |
|                               |      |      |

## [F]

Front Panel Description ...... 2-1

Alphabetical Index

# [G]

| [U]                                  |       |      |
|--------------------------------------|-------|------|
| General Specifications               | 9-11, | 9-23 |
| Generation and Measurement Functions | 9-9,  | 9-20 |
| Generation Timing and Measurement    |       |      |
| Timing                               | 4-40  |      |
| GPIB                                 | 3-14  |      |
| GPIB Code List                       | 5-21  |      |
| GPIB Command Index                   | 5-1   |      |
| GPIB in the TR6143 Mode              | 6-9   |      |
| GPIB Interface Functions             | 5-7   |      |
| GP-IB LOCAL                          | 3-3,  | 3-7  |
| GP-IB LOCAL Button                   |       |      |
| (GPIB Remote Control)                | 3-7   |      |
| GPIB Remote Execution Time           |       |      |
| (Representative Values)              | A-5   |      |
| GPIB Remote Programming              | 5-4   |      |
| GPIB Setup                           | 5-4   |      |
| -                                    |       |      |

### [H]

| Hold T | ime |  | 3-10 |
|--------|-----|--|------|
|--------|-----|--|------|

## [1]

| [1]                                   |      |      |
|---------------------------------------|------|------|
| Initializing Calibration Data         | 8-9, | 8-17 |
| Integration Time                      | 3-11 |      |
| Integration Time and Measurement Time | 4-47 |      |
| Internal Processing Time              |      |      |
| (Representative Values)               | A-8  |      |
| INTRODUCTION                          | 1-1  |      |

## [L]

| LIMIT                               | 3-3, | 3-8 |
|-------------------------------------|------|-----|
| LIMIT Button (Limiter Setting)      | 3-8  |     |
| Limit/OSC Buzzer                    | 3-11 |     |
| Limiter                             | 4-34 |     |
| Limiter (Compliance)                | 4-34 |     |
| Limiter Polarity                    | 3-10 |     |
| Limiter Polarity Mode               | 4-37 |     |
| Limiter Setting Ranges              | 4-34 |     |
| Line Frequency                      | 3-14 |     |
| List of Defaults in the TR6143 Mode | 6-5  |     |
| List of Set Values                  | 3-20 |     |
| Load 0, 1, 2, 3                     | 3-16 |     |
| Load Default                        | 3-16 |     |
| Lower Data                          | 3-12 |     |

## [M]

| MEASURE        | 3-5, | 3-11 |
|----------------|------|------|
| Measure        | 3-11 |      |
| MEASURE BUFFER | 3-6, | 3-15 |

| Measure Delay                          | 3-10  |      |
|----------------------------------------|-------|------|
| Measure Delay and Settling Time        | 4-44  |      |
| Measurement Data Memory Function       | 4-60  |      |
| Measurement Example                    | 2-30  |      |
| Measurement Function                   | 4-29  |      |
| Measurement Ranging                    | 4-29  |      |
| Measuring a Diode                      | 2-30  |      |
| Measuring Instruments Required for     |       |      |
| Performance Tests                      | 7-1,  | 7-3  |
| Memory Clear                           | 3-15, | 4-62 |
| Memory Program                         | 3-15  |      |
| Memory Store                           | 3-15, | 4-60 |
| MENU                                   | 3-3,  | 3-8  |
| MENU Button (Setting Parameters)       | 3-8   |      |
| Menu Index                             | 3-1   |      |
| Menu Map                               | 3-3   |      |
| Menu Operations and Parameter Settings | 2-13  |      |
| Message Exchange Protocol              | 5-9   |      |
| MODE                                   | 3-3,  | 3-17 |
| MODE Button (Source Mode)              | 3-17  |      |
|                                        |       |      |

## [N]

| [···]                        |      |      |
|------------------------------|------|------|
| NULL                         | 3-3, | 3-17 |
| NULL Button (NULL Operation) | 3-17 |      |
| NULL Calculation             | 4-50 |      |

## [0]

| OPERATE                                | 3-3,  | 3-17 |
|----------------------------------------|-------|------|
| OPERATE Button (Output ON/OFF)         | 3-17  |      |
| Operate Signal                         | 3-12  |      |
| Operating                              | 4-63  |      |
| Operating Environment                  | 1-6   |      |
| Operating Principles                   | 4-63, | 4-64 |
| OPERATION                              | 2-1   |      |
| Operation in the DC Source Mode        | 4-10  |      |
| Operation in the Pulse Generation Mode | 4-12  |      |
| Operation in the Sweep Generation Mode | 4-14  |      |
| Operational Check                      | 1-10  |      |
| Oscillation Prevention                 | 4-5   |      |

## [P]

| Panel Descriptions                | 2-1  |      |
|-----------------------------------|------|------|
| Parallel Connection               | 4-59 |      |
| PARAMETER LOAD                    | 3-6, | 3-16 |
| PARAMETER SAVE                    | 3-6, | 3-16 |
| PERFORMANCE TESTS                 | 7-1  |      |
| Period                            | 3-10 |      |
| POLARITY                          | 3-3, | 3-17 |
| POLARITY Button (Source Polarity) | 3-17 |      |
| Polarity Change                   | 4-26 |      |

6243/44 DC Voltage Current Source/Monitor Operation Manual

#### Alphabetical Index

| Power Cable                          | 1-9  |
|--------------------------------------|------|
| Power Supply Conditions              | 1-7  |
| Precautions for the Output Terminals |      |
| (Front and Rear Output Terminals)    | 4-1  |
| Product Overview                     | 1-1  |
| Program Examples                     | 5-32 |
| Pulse Measurement                    | 2-19 |
| Pulse Sweep                          | 4-17 |
| Pulse Width                          | 3-10 |
|                                      |      |

### [R]

| լոյ                               |      |      |
|-----------------------------------|------|------|
| R6244 Calibration                 | 8-10 |      |
| RANDOM MEMORY                     | 3-6, | 3-15 |
| Random Sweep and Random Pulse     |      |      |
| Sweep                             | 4-19 |      |
| RANGE                             | 3-3, | 3-18 |
| RANGE Button (Source Range)       | 3-18 |      |
| RECALL                            | 3-3, | 3-18 |
| RECALL Button                     |      |      |
| (Measurement Data Recall)         | 3-18 |      |
| REFERENCE                         | 3-1  |      |
| REMOTE PROGRAMMING                | 5-1  |      |
| Remote Sensing                    | 3-11 |      |
| Remote Sensing                    |      |      |
| (2-wire/4-wire Connection)        | 4-2  |      |
| Repeat Count                      | 3-9  |      |
| Resolution                        | 3-11 |      |
| Responses to Interface Messages   | 5-7  |      |
| Restrictions on Time Parameters   | 4-41 |      |
| Result Buzzer                     | 3-12 |      |
| Reverse                           | 3-9  |      |
| Reverse Polarity Source Operation | 4-28 |      |
| RND Memory Clear                  | 3-15 |      |
| RND Memory Save                   | 3-15 |      |
| Round-Trip Sweep (Reverse ON)     | 4-20 |      |
| RUN HOLD                          | 3-3, | 3-18 |
| RUN HOLD Button                   |      |      |
| (Measurement Free Run/Hold)       | 3-18 |      |

### [S]

| Safety Precautions                    | 8-2, | 8-10 |
|---------------------------------------|------|------|
| Save 0, 1, 2, 3                       | 3-16 |      |
| Save 0-3 Default                      | 3-16 |      |
| Saving and Loading Parameters         | 2-43 |      |
| Screen Annotations                    | 2-5  |      |
| Self Test                             | 3-14 |      |
| Serial Connection                     | 4-58 |      |
| Setting the Line Frequency            | 1-13 |      |
| Setting the Source and Limiter Values | 2-10 |      |
| Setting the TR6143 Mode               | 6-1  |      |
| -                                     |      |      |

| Setting Time                        | 9-10, | 9-21 |
|-------------------------------------|-------|------|
| Signal Timing                       | 4-54  |      |
| SOURCE                              | 3-4,  | 3-10 |
| Source Delay                        | 3-10  |      |
| Source Functions                    | 4-21  |      |
| Source Range                        | 4-23  |      |
| Source Value Restrictions           | 4-22  |      |
| SPECIFICATIONS                      | 9-1   |      |
| Staircase Sweep                     | 4-15  |      |
| Start Address                       | 3-9   |      |
| START TRIGGER                       | 3-3,  | 3-18 |
| START TRIGGER Button                |       |      |
| (Sweep Start, Measurement Trigger)  | 3-18  |      |
| Start Value                         | 3-8   |      |
| Status Byte                         | 5-11  |      |
| Status Byte in TR6143 Mode          | 6-20  |      |
| Step No/Decade                      | 3-9   |      |
| Step Value                          | 3-9   |      |
| STOP                                | 3-3,  | 3-18 |
| Stop Address                        | 3-9   |      |
| STOP Button (Sweep Stop)            | 3-18  |      |
| Stop Value                          | 3-8   |      |
| Storage                             | 1-15  |      |
| Supplied Attachments                | 1-3   |      |
| SWEEP                               | 3-4,  | 3-8  |
| Sweep Measurement                   | 2-24  |      |
| Sweep Ranging                       | 3-9   |      |
| SWEEP TYPE                          | 3-8   |      |
| Synchronized Operation              | 4-56  |      |
| Synchronized Operation, Serial      |       |      |
| Connection, and Parallel Connection | 4-56  |      |
| SYSTEM                              | 3-6,  | 3-14 |
|                                     |       |      |

## [T]

| E 4                        |      |      |
|----------------------------|------|------|
| Test Methods               | 7-1, | 7-3  |
| TIME                       | 3-4, | 3-10 |
| TR6143 Mode GPIB Code List | 6-9  |      |
| Transport                  | 1-15 |      |
| Trigger Mode               | 3-9  |      |

## [U]

| Upper Data | <br>3-12 |  |
|------------|----------|--|

## [V]

| L-3                                  |      |      |
|--------------------------------------|------|------|
| VM/IM                                | 3-3, | 3-19 |
| VM/IM Button (Measurement Functions) | 3-19 |      |
| Voltage/Current Measurement          | 9-6, | 9-17 |
| Voltage/Current Source               | 9-1, | 9-12 |
| VS/IS                                | 3-3, | 3-19 |
| VS/IS Button (Source Functions)      | 3-19 |      |

6243/44 DC Voltage Current Source/Monitor Operation Manual

Alphabetical Index

## [W]

| Warm-up (Preheating Time)   | 1-9 |
|-----------------------------|-----|
| What GPIB Is                | 5-4 |
| When Problems Occur         |     |
| (Before Requesting Repairs) | A-1 |
|                             |     |

#### IMPORTANT INFORMATION FOR ADC CORPORATION SOFTWARE

PLEASE READ CAREFULLY: This is an important notice for the software defined herein. Computer programs including any additions, modifications and updates thereof, operation manuals, and related materials provided by ADC CORPORATION (hereafter referred to as "SOFTWARE"), included in or used with hardware produced by ADC CORPORATION (hereafter referred to as "PRODUCTS").

#### **SOFTWARE License**

All rights in and to the SOFTWARE (including, but not limited to, copyright) shall be and remain vested in ADC CORPORATION. ADC CORPORATION hereby grants you a license to use the SOFTWARE only on or with ADC CORPORATION PRODUCTS.

#### Restrictions

- (1) You may not use the SOFTWARE for any purpose other than for the use of the PRODUCTS.
- (2) You may not copy, modify, or change, all or any part of, the SOFTWARE without permission from ADC CORPORATION.
- (3) You may not reverse engineer, de-compile, or disassemble, all or any part of, the SOFTWARE.

#### Liability

ADC CORPORATION shall have no liability(1) for any PRODUCT failures, which may arise out of any misuse (misuse is deemed to be use of the SOFTWARE for purposes other than its intended use) of the SOFTWARE. (2) For any dispute between you and any third party for any reason whatsoever including, but not limited to, infringement of intellectual property rights.

#### LIMITED WARRANTY

- 1. Unless otherwise specifically agreed by Seller and Purchaser in writing, ADC CORPORATION will warrant to the Purchaser that during the Warranty Period this Product (other than consumables included in the Product) will be free from defects in material and workmanship and shall conform to the specifications set forth in this Operation Manual.
- 2. The warranty period for the Product (the "Warranty Period") will be a period of one year commencing on the delivery date of the Product.
- 3. If the Product is found to be defective during the Warranty Period, ADC CORPORATION will, at its option and in its sole and absolute discretion, either (a) repair the defective Product or part or component thereof or (b) replace the defective Product or part or component thereof, in either case at ADC CORPORATION's sole cost and expense.
- 4. This limited warranty will not apply to defects or damage to the Product or any part or component thereof resulting from any of the following:
  - (a) any modifications, maintenance or repairs other than modifications, maintenance or repairs (i) performed by ADC CORPORATION or (ii) specifically recommended or authorized by ADC CORPORATION and performed in accordance with ADC CORPORATION's instructions;
  - (b) any improper or inadequate handling, carriage or storage of the Product by the Purchaser or any third party (other than ADC CORPORATION or its agents);
  - (c) use of the Product under operating conditions or environments different than those specified in the Operation Manual or recommended by ADC CORPORATION, including, without limitation, (i) instances where the Product has been subjected to physical stress or electrical voltage exceeding the permissible range and (ii) instances where the corrosion of electrical circuits or other deterioration was accelerated by exposure to corrosive gases or dusty environments;
  - (d) use of the Product in connection with software, interfaces, products or parts other than software, interfaces, products or parts supplied or recommended by ADC CORPORATION;
  - (e) the occurrence of an event of force majeure, including, without limitation, fire, explosion, geological change, storm, flood, earthquake, tidal wave, lightning or act of war;
  - (f) any negligent act or omission of the Purchaser or any third party other than ADC CORPORATION; or
  - (g) any product exported from a country where the product was sold.

- 5. EXCEPT TO THE EXTENT EXPRESSLY PROVIDED HEREIN, ADC CORPORATION HEREBY EXPRESSLY DISCLAIMS, AND THE PURCHASER HEREBY WAIVES, ALL WARRANTIES, WHETHER EXPRESS OR IMPLIED, STATUTORY OR OTHERWISE, INCLUDING, WITHOUT LIMITATION, (A) ANY WARRANTY OF MERCHANTABILITY OR FITNESS FOR A PARTICULAR PURPOSE AND (B) ANY WARRANTY OR REPRESENTATION AS TO THE VALIDITY, SCOPE, EFFECTIVENESS OR USEFULNESS OF ANY TECHNOLOGY OR ANY INVENTION.
- 6. THE REMEDY SET FORTH HEREIN SHALL BE THE SOLE AND EXCLUSIVE REMEDY OF THE PURCHASER FOR BREACH OF WARRANTY WITH RESPECT TO THE PRODUCT.
- 7. ADC CORPORATION WILL NOT HAVE ANY LIABILITY TO THE PURCHASER FOR ANY INDIRECT, INCIDENTAL, SPECIAL, CONSEQUENTIAL OR PUNITIVE DAMAGES, INCLUDING, WITHOUT LIMITATION, LOSS OF ANTICIPATED PROFITS OR REVENUES, IN ANY AND ALL CIRCUMSTANCES, EVEN IF ADC CORPORATION HAS BEEN ADVISED OF THE POSSIBILITY OF SUCH DAMAGES AND WHETHER ARISING OUT OF BREACH OF CONTRACT, WARRANTY, TORT (INCLUDING, WITHOUT LIMITATION, NEGLIGENCE), STRICT LIABILITY, INDEMNITY, CONTRIBUTION OR OTHERWISE.

#### CLAIM FOR DAMAGE IN SHIPMENT TO ORIGINAL BUYER

The product should be thoroughly inspected immediately upon original delivery to buyer. If the product is damaged in any way, a claim should be filed by the buyer with carrier immediately.

#### **CUSTOMER SERVICE DESCRIPTION**

Contact an ADC CORPORATION sales representative if a failure occurs.

- (1) The repair service lasts ten years from the delivery date of the Product.
- (2) The repair and calibration services may be declined if either of the following situations arise. 1) When required parts cannot be procured.
  - 2) When the performance of the Product cannot be maintained after repair.

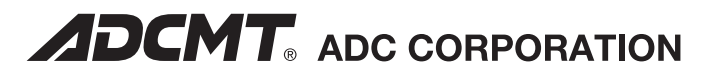

#### Head Office (R&D Center)

77-1, Miyako Namegawa-machi, Hiki-gun, Saitama 355-0812, Japan Phone: +81-493-56-4433 Fax: +81-493-57-1092

#### East Branch (Sales Dept.)

Okabe-building, 3-515, Onari-cho, Omiya-ku, Saitama-shi, Saitama 330-0852, Japan Phone: +81-48-651-4433 Fax: +81-48-651-4432